# MARIJUANA LICENSING MANAGEMENT SYSTEM (MLMS)

# **PO/BM Handbook**

Updated: September 26, 2023

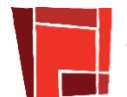

ARIZONA DEPARTMENT OF HEALTH SERVICES

## Table of Contents

| ADHS LICENSING PORTAL INTRODUCTION                       | 4    |
|----------------------------------------------------------|------|
| Marijuana Program Overview                               | 4    |
| Marijuana Facility Types                                 | 5    |
| Marijuana Facility Roles                                 | 6    |
| LICENSING PORTAL OVERVIEW                                | 8    |
| Facility Licensing Portal Details                        | 8    |
| ADHS Facility Licensing Portal Login                     | . 11 |
| FACILITY DETAILS TAB                                     | .15  |
| Facility Details                                         | . 15 |
| MY ID CARDS TAB                                          | 16   |
| Card History and Download                                | . 16 |
| Certificates                                             | 18   |
| Establishment Certificate Approved To Items              | . 18 |
| CARD SEARCH & SALES                                      | .19  |
| Card Search & Sales Functionality for Qualified Patients | . 19 |
| Register Purchase                                        | . 21 |
| Allotment Violation                                      | . 24 |
| Caregiver Card                                           | . 26 |
| SALES HISTORY                                            | 27   |
| Sales History Functions on Qualified Patient Sales       | . 27 |
| Sales History - Correcting or Voiding a Transaction      | . 28 |
| APPLICATIONS                                             | 31   |
| Available Applications for Facility Types                | . 31 |
| Approval to Operate                                      | . 35 |
| Change Applications Overview                             | . 39 |
| Change Application - Dispensary                          | . 40 |
| Change Application – Duals and Establishments            | . 43 |
| Modification Application – Duals and Establishments      | . 49 |
| Information Update Application                           | . 51 |
| Information Update Application – For Profit Entity       | . 54 |
| Information Update Application – Change of Ownership     | . 56 |
| Facility Renewal Application                             | . 58 |
| Dual Renewal Application                                 | . 62 |
| Bulk Change Application                                  | . 67 |
| Application: Submit a DA Registration Application        | . 69 |
| Application: Responding to a RFI or NOD                  | . 75 |
| APPLICATION HISTORY                                      | 79   |
| Application History Functions                            | . 79 |

| Application Statuses                                                                          | 80                              |
|-----------------------------------------------------------------------------------------------|---------------------------------|
| Application and Card Status Notifications                                                     | 81                              |
| EMPLOYEES - DISPENSARY AGENTS                                                                 | 82                              |
| Employees - Dispensary Agent: General Functions                                               | 82                              |
| Download Dispensary Agent Card                                                                |                                 |
| Renew Dispensary Agent Card                                                                   |                                 |
| Report Lost/Stolen Card                                                                       |                                 |
| Terminate Dispensary Agent Employee                                                           |                                 |
| EMPLOYEES - FACILITY AGENTS                                                                   | 94                              |
| Employees: General Tab Functions                                                              |                                 |
| Employees: Linking & Unlinking Facility Agents                                                |                                 |
| INSPECTIONS                                                                                   | 99                              |
| Inspections Page Overview                                                                     |                                 |
| Inspections Scheduling                                                                        | 101                             |
| Inspection Records                                                                            | 102                             |
| Statement of Deficiency (SOD) and Plan of Correction (POC)                                    | 103                             |
| Plan of Correction – Rejected                                                                 | 107                             |
| Informal Dispute Resolution (IDR)                                                             | 110                             |
| ENFORCEMENTS                                                                                  | 113                             |
| Enforcements Page                                                                             | 113                             |
| Statements & Payments                                                                         | 115                             |
| FACILITY AGENT PORTAL FEATURES                                                                | 119                             |
| Individual Portal - Facility Agent: FA Overview                                               | 119                             |
| Application: Submit a Facility Agent Application & Renewals                                   | 120                             |
| Application: Approval of New FA Application                                                   | 125                             |
| Individual Portal - Facility Agent: Portal Overview                                           | 126                             |
| Individual Portal - Facility Agent: Accessing Portal                                          | 127                             |
| Individual Portal - Facility Agent: My ID Cards                                               | 128                             |
| Individual Portal - Facility Agent: Card History                                              | 129                             |
| Individual Portal – Facility Agent: Card Change Application                                   |                                 |
| Individual Portal - Facility Agent: Lost / Stolen Card Application                            |                                 |
| Individual Portal - Facility Agent: Individual Facility Tab                                   | 135                             |
| Individual Portal - Facility Agent: Initiate Link to Facility                                 |                                 |
| Individual Portal - Facility Agent: Unlink from a Facility                                    |                                 |
| Individual Portal - Facility Agent: Approve/Decline a Link Request                            |                                 |
| Individual Portal - Facility Agent: Confirm Facility Unlink                                   | -                               |
|                                                                                               |                                 |
| MISCELLANEOUS FUNCTIONS AND FEATURES                                                          | 140<br><b>141</b>               |
| MISCELLANEOUS FUNCTIONS AND FEATURES                                                          | 140<br><b>141</b><br>141        |
| MISCELLANEOUS FUNCTIONS AND FEATURES<br>Submit Online Payment<br>Portal Login: Locked Account | 140<br><b>141</b><br>141<br>142 |

| AZ Care Check                                                                         | 146 |
|---------------------------------------------------------------------------------------|-----|
| APPENDIX                                                                              | 149 |
| Glossary                                                                              | 149 |
| Application Required Documents                                                        | 152 |
| ADHS Portal Account Registration                                                      | 157 |
| Accessing ADHS Licensing System                                                       | 158 |
| FLP Access and Update Portal Information                                              | 159 |
| Additional Information: ADHS Medical Marijuana Program Contacts                       | 160 |
| Additional Information: Warning Sign Template                                         | 161 |
| Additional Information: Patient Notice of Rights to 3 <sup>rd</sup> Party Lab Results | 162 |
| Additional Information: Barcode Scanner Tip Sheet                                     | 163 |
| Additional Information: Agent Checklist                                               | 164 |
| Additional Information: Fingerprint Instructions                                      | 165 |
| Additional Information: Fingerprint Verification Form                                 | 169 |
| Additional Information: PO/BM DRC Attestation Form                                    | 170 |
| Additional Information: PO/BM Initial Establishment Attestation Form                  | 171 |
| Additional Information: PO/BM Dual Application Attestation Form                       | 172 |
| Additional Information: Facility Agent Checklist                                      | 173 |
| Additional Information: Facility Agent Attestation Form                               | 174 |
| Additional Information: PO/BM Non-DRC Attestation Form                                | 175 |
| Additional Information: DA or PO/BM Attestation Form                                  | 176 |
| FBI Privacy Statement Act                                                             | 177 |

# ADHS LICENSING PORTAL INTRODUCTION

#### Marijuana Program Overview

The Arizona Department of Health Services (ADHS) Marijuana Program began in 2010 when Arizona voters passed Proposition 203, an initiative creating the Arizona Medical Marijuana Act (AMMA). The AMMA made medical marijuana available for qualified patients with debilitating medical conditions. By 2020, the program grew to more than 250,000 qualified patients served by 120 dispensaries throughout the state of Arizona.

The statutes regarding the AMMA are found in Arizona Revised Statutes (A.R.S.) Title 36, Chapter 28.1. The rules (administrative law) are in the *Arizona Administrative Code* (A.A.C.) Title 9, Chapter 17. For the most recent information regarding the AMMA statutes and rules visit the <u>Medical Marijuana Rules and Statutes</u> web page on the ADHS website.

On November 3, 2020, voters passed Proposition 207, the Smart and Safe Arizona Act (SASAA). The SASAA made the responsible use of recreational marijuana legal for adults 21 years of age or older.

For SASAA, the statutes are in A.R.S. Title 36, Chapter 28.2. The rules are in A.A.C. Title 9, Chapter 18. The most recent information about the SASAA statutes and rules is found on the ADHS website <u>Adult Use of</u> <u>Marijuana Statutes and Rules</u> web page.

This manual outlines the ADHS Licensing Management System functions available to the Dispensary PO/BM.

For initial account setup and login details please refer to the section titled: <u>ADHS</u> <u>Portal Account Registration</u> *(located in the appendix of this handbook)* 

Images, screenshots, and steps outlined in this guide may not reflect the current portal site. Refer to the portal site for the most up-to-date experience.

## Marijuana Facility Types

#### Medical Marijuana Dispensary ("Dispensary")

A nonprofit medical marijuana dispensary is a not-for-profit entity licensed by the department that acquires, possesses, cultivates, manufactures, delivers, transfers, transports, supplies, sells or dispenses medical marijuana or related supplies and educational materials to qualified patients or their caregivers.

Dispensaries must follow the AMMA and the rules of the Medical Marijuana Program in A.A.C. Title 9, Chapter 17.

#### Marijuana Establishment ("Establishment")

A marijuana establishment is an entity licensed by the department to:

- Sell marijuana to adults 21 years of age or older for recreational use from one retail location
- Operate a single off-site cultivation location where a licensee may cultivate marijuana, process marijuana and manufacture marijuana products
- Operate a single off-site manufacturing facility where the licensee may manufacture marijuana products and package and store marijuana and marijuana products, but from which marijuana and marijuana products may not be transferred or sold to consumers

Establishments must follow the SSASAA and the rules of the Adult-Use Marijuana Program in A.A.C. Title 9, Chapter 18.

#### Dual Licensee ("Dual")

A dual facility is licensed by the department as both a medical marijuana dispensary and a marijuana establishment.

The characters, and other entities appearing in this manual are fictitious. Any similarity to actual persons, living or deceased or other real-life entities, is purely coincidental.

## Marijuana Facility Roles

#### Role of a Principal Officer or Board Member (PO/BM) – Dispensary and Dual Facility

As a part of the initial application process to create and receive an approval to operate a marijuana facility, a list of initial principal officers and board members (PO/BM) is recorded on the certificate application. This indicates the marijuana facility has at least one dispensary PO/BM submitted the information needed to perform the PO/BM role. A PO/BM is authorized to:

- Grant access to DAs to view their DA Card
- Grant agents access to the Card Search & Sales Verification System for qualified patients/caregivers
- Review the patient/caregiver sales transactions of all agents and void or correct transactions Renew:
  - Facility Certificate
  - Dispensary Agent cards
- Terminate Dispensary Agent cards
- Update Dispensary Agent card information
- Apply for facility certificate Approved To items

- Apply for:
  - o Dispensary Agent Card
  - Approval to Operate
  - Location Changes
  - Facility modifications
  - Update facility information:
  - Hours of operation
     Add or remove a PO/BM or Medical Director
  - Revise the name of the facility or the DBA name
  - Update the designated person
  - Update the facility email address, phone
    - number, mailing address

Additionally, a PO/BM may perform the duties of a Dispensary/Facility Agent.

Due to the confidentiality requirements of the Arizona Medical Marijuana Act (AMMA), dispensary matters, including dispensary agent cards may only be discussed with the dispensary PO/BM.

## Role of a Principal Officer or Board Member (PO/BM) – Establishment Facility

As a part of the initial application process to create and receive an approval to operate a marijuana establishment facility, a list of initial principal officers and board members (PO/BM) is recorded on the license application. This indicates the marijuana establishment facility has at least one establishment PO/BM who submitted the information needed to perform the PO/BM role. A PO/BM is authorized to:

- Link and Unlink Facility Agent cards
- Apply for facility certificate Approved To items
- Renew Establishment Certificate
- Apply for:
  - Approval to Operate
  - Location Changes
  - Facility modifications
  - Update facility information:
  - Hours of operation
    - Add or remove a PO/BM
    - Revise the name of the facility or the DBA name
    - o Update the designated person
- Update the facility email address, phone number, mailing address

## Role of a Dispensary Agent (DA) – Dispensary or Dual Facility

Dispensary Agent (DA): Means the same as "[n]onprofit medical marijuana dispensary agent" in A.R.S. § 36-1901. A dispensary agent is a principal officer, board member, employee or volunteer of a nonprofit medical marijuana dispensary who is at least 21 years of age and has not been convicted of an excluded felony offense.

A Dispensary Agent (DA), may:

- View Portal Messages from ADHS
- Send messages to ADHS
- View DA-specific Notifications
- View and print their DA Card  $^{\ast}$
- Verify qualifying patient and caregiver cardholders\*
- Register new sales transactions\*

## Role of a Facility Agent (FA) – Dual Facility

Facility Agent (FA): A Facility Agent is a principal officer, board member, employee or volunteer of a marijuana retail facility who is at least 21 years of age and has not been convicted of an excluded felony offense.

A Facility Agent (FA), may:

- View FA-specific Notifications
- View and print their FA Card\*
- Verify qualifying patient and caregiver cardholders\*
- Register new sales transactions\*
- Link and Unlink to a facility

## Role of a Facility Agent (FA) – Establishment Facility

Facility Agent (FA): A Facility Agent is a principal officer, board member, employee or volunteer of a marijuana retail facility who is at least 21 years of age and has not been convicted of an excluded felony offense.

A Facility Agent (FA), may:

- View FA-specific Notifications
- View and print their FA card
- Link and Unlink to a facility

<sup>\*</sup> Access is granted by PO/BM

# LICENSING PORTAL OVERVIEW

## Facility Licensing Portal Details

The ADHS Licensing Management System includes functionality to allow Marijuana Facilities to interact with Patients, Caregivers, their employees and the ADHS Marijuana Program in accordance with the AMMA and SASAA. This manual details the ADHS Licensing Management System: Facility Licensing Portal functions available to the Facility PO/BM and the Individual Licensing Portal for Facility Agent functions (diagrammed below).

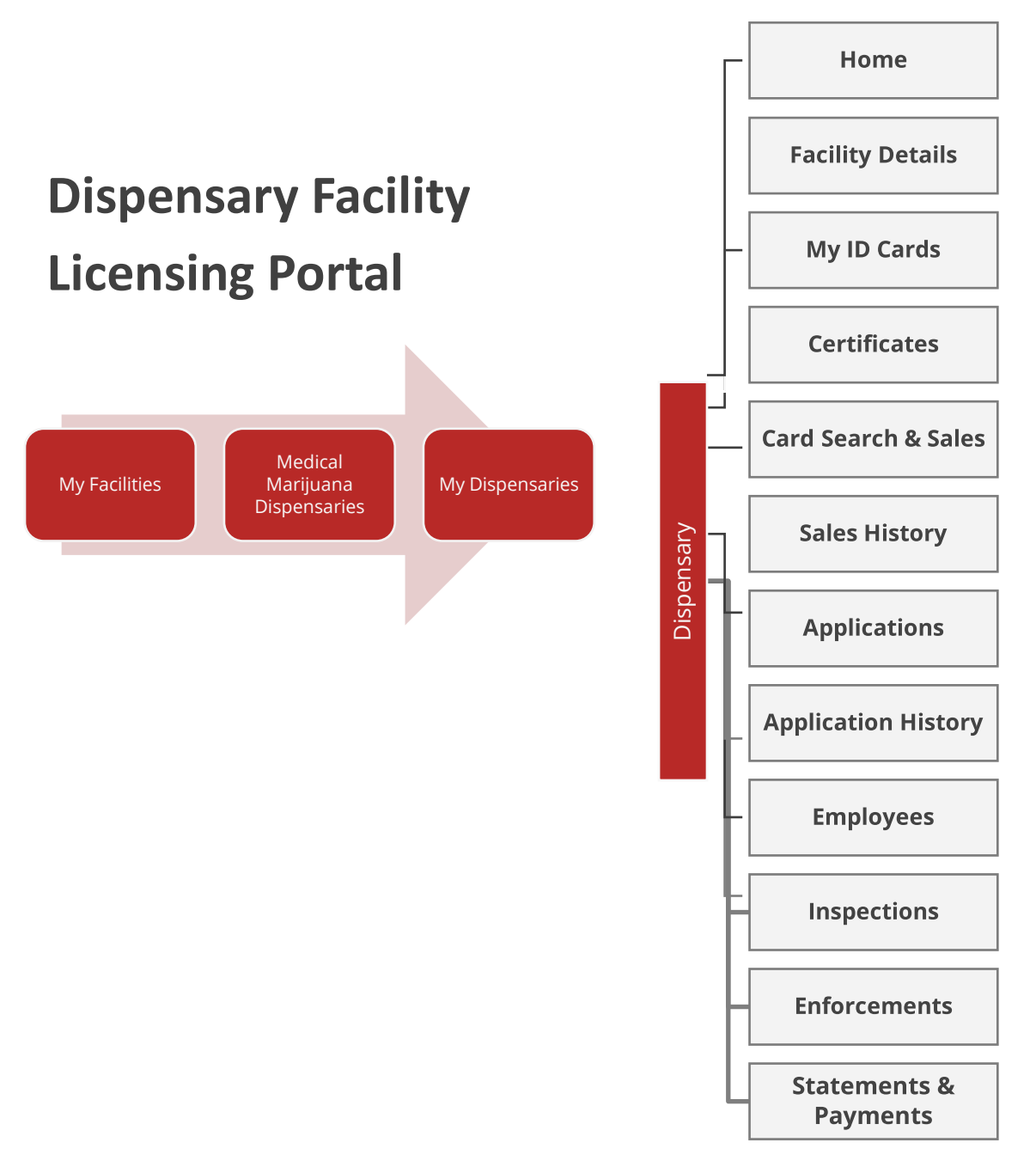

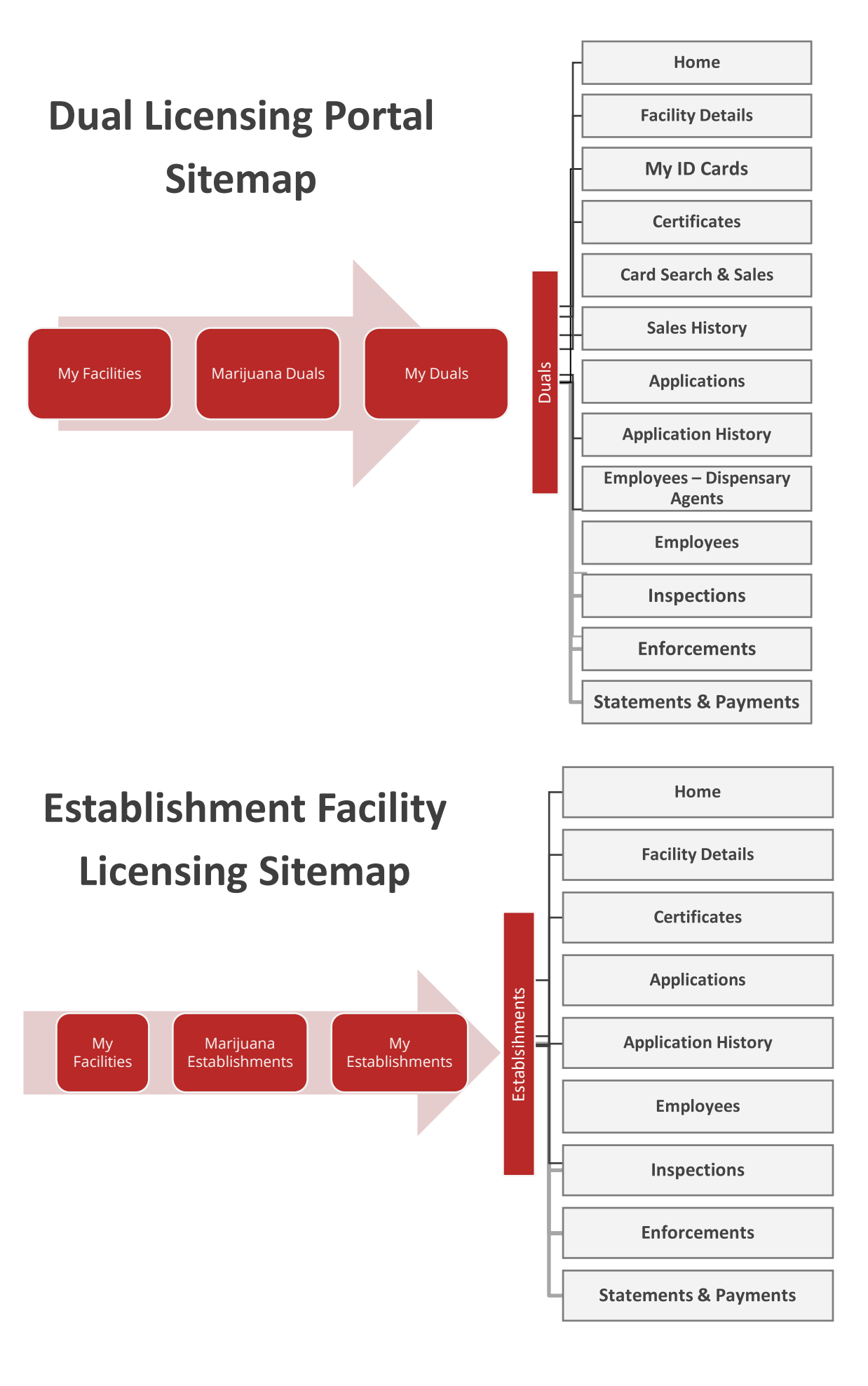

- Home: Notifications and Message ADHS
- Facility Details: View facility information related to the dispensary, establishment or dual
- **My ID Cards:** View your Dispensary Agent Marijuana Registry Identification Card and Card History (*Duals & Dispensaries only*)
- Certificates: View certificates associated with the facility
- **Card Search & Sales:** Search a Patient or Caregiver Card for verification, allotment remaining and register a purchase (Duals & Dispensaries only)
- Sales History: View and edit Dispensary sales transactions (Duals & Dispensaries only)
- Applications: View and Submit Employee (dispensaries only) and Facility Applications
- Application History: View status of applications
- Employees Dispensary Agents: View status and last access of employee DA Cards (Duals & Dispensaries only)
  - o Dispensary Agent Marijuana Registry Identification Card
    - Grant or Deny Access to view electronic card and Card Search & Sales functions
    - Download, Renew, Report Stolen, Terminate employee card
- **Employees**: View link status, manage/link/unlink agents. Grant or deny Access to Card Search & Sales functions (*Duals & Establishments*)

Note: This manual may not contain the most up-to-date images and details. Please refer to the AZDHS website for the latest news and information on the program.

https://azdhs.gov/licensing/marijuana/index.php

## ADHS Facility Licensing Portal Login

To access the Facility Licensing Portal, click the link to the Facility Licensing Portal on the Arizona Department of Health Services Marijuana Home page. This ADHS website also provides additional information regarding the Medical Marijuana Program and the Adult Use of Marijuana Program. To create an ADHS Licensing portal account, see **ADHS Licensing Portal Account Registration** instructions.

- 1. Access AZDHS.gov website Search and access Marijuana Homepage: https://azdhs.gov/licensing/marijuana/index.php
- 2. Select Facility Licensing Portal link

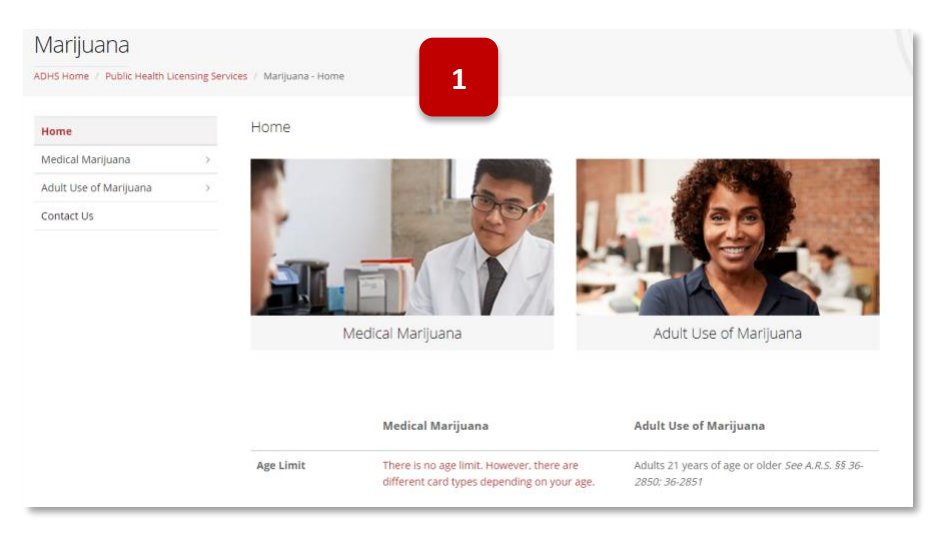

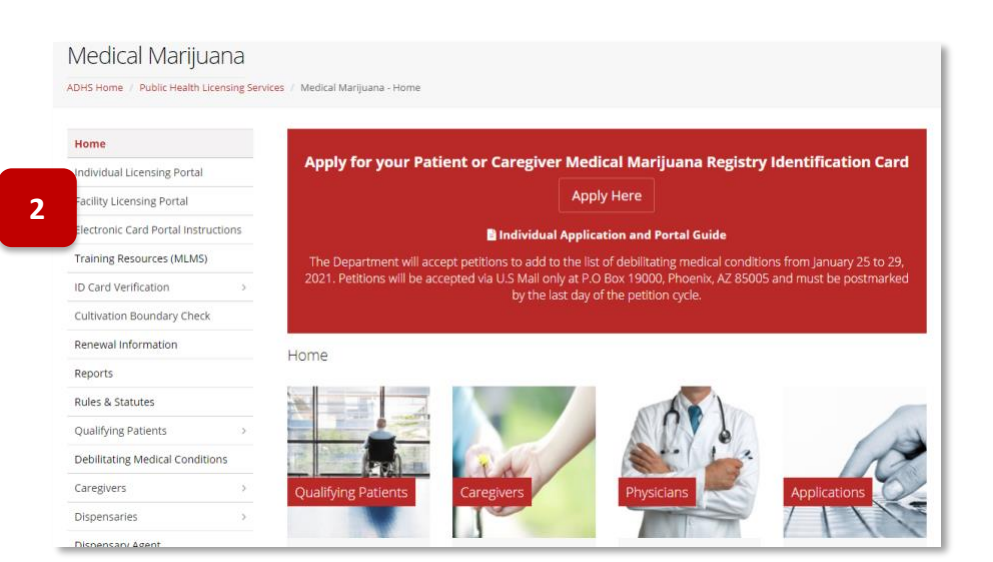

- 3. View Facility Licensing Portal login page
- 4. Enter ADHS Licensing portal credentials

**NOTE:** Facility Licensing Portal users are required to update their password every 1 year (365 calendar days)

| AR2DINA DEPARTMENT OF HEALTH SERVICES<br>Deficient of Ucerning                    | ADHS Home          | About                         | Contact                                    |                                        |
|-----------------------------------------------------------------------------------|--------------------|-------------------------------|--------------------------------------------|----------------------------------------|
| 3 ADHS Facility Licensing Portal                                                  |                    |                               |                                            |                                        |
| Login<br>mai Address<br>first.last/biggbb.goy<br>4. manuel                        |                    |                               |                                            |                                        |
| Login<br>Enrari Unitrante Don't have an account? Sign with here, forsist Parament | For<br>impo<br>out | securit<br>ortant t<br>of you | NOTE:<br>ty purpo<br>to ensur<br>ir portal | oses, it is<br>re you log<br>I session |

#### **Initial Portal Selection Page**

1. Upon log in, users will be able to select between either the Individual or Facility Portal

The **Individual Portal** is used for personal licenses/applications

The **Facility Portal** is used for facility applications, licensing and submitting transactions (sales, payments), inspections and more

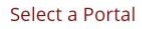

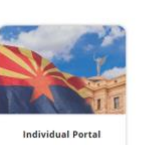

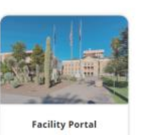

r personal applications to: ide state licensing indexide licensing indexide licensing indexide licensing and licensing applied for ADH3 grams ond to individual enforcements and submit payments processes that include: • Submit and manage applications • View and update all facility information • Manage facility employees • Submit transactions (splet, payments) • Respond to inspections and facility enforcements

#### **Facility Portal Navigation Overview**

2. The top menu bar of the Facility Portal page layout displays My Programs, All Programs and Contact menus

**My Programs** will display programs that the user has or had (in the last three years) an active associated license to that program

3. The **All Programs** menu will display all programs on the portal system

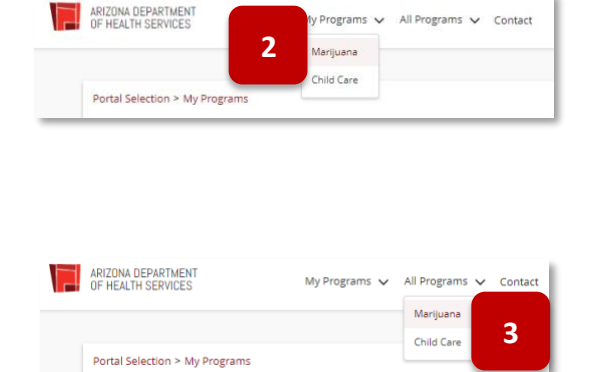

4. Contact menu will display the contact form upon selection

Contact ADHS form is used to sult terms pertaining to technical issue 6 black or verification portal requests 7

- 5. Select the facility from which the communication is in reference to 8
- 6. Select the Category of the communication
- 7. Provide a **Subject** and **Description** of the communication
- 8. Select Send Message to submit

**NOTE:** Submitting a communication from the portal may not always receive a reply from ADHS

9. The Notification Bell

Notifications will be bundled under the notification bell and will include notifications from all records for all facilities the user is associated to

**NOTE:** Selecting certain notifications will navigate the user to the specific page

- Toward the top of the pages will display 'breadcrumbs' – breadcrumbs are a small text path that identifies where the user is on the site
- 11. Select a text link on the path to be redirected back to that page on the site

|                                                                | Contact ADHS     |   |
|----------------------------------------------------------------|------------------|---|
| Fill out the form and our team will get back to you as soon as | Origin           |   |
| possible.                                                      | Facility Portal  | Ŧ |
|                                                                | Facility         |   |
|                                                                | Select an Option |   |
|                                                                | Category         |   |
| Arizona Department of Health Services                          | -None-           |   |
| 150 North 18th Ave                                             | Colored          |   |
| Phoenix, Arizona 85007                                         | Subject          |   |
|                                                                |                  |   |
|                                                                | Description      |   |
|                                                                |                  |   |
| General and Public Information:                                |                  |   |
| Ph: (602) 542-1025                                             |                  |   |
| Fax: (602) 542-0883                                            |                  |   |

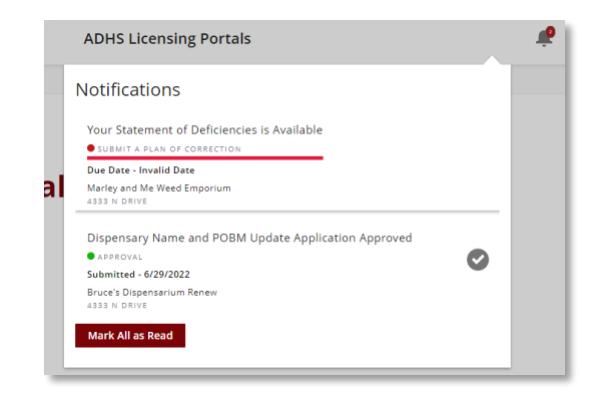

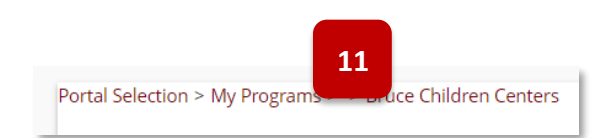

- 12. The Facility Program selection page will display program tiles based on user account status
- Other Licenses section will display all other licensing programs on the system – use this section to apply for a new facility license

- 14. Once the program type is selected the facility location types will display based on user permissions
- 15. My Locations display any affiliated facility types based on user permissions
- Once a facility type is selected, the associated facility(ies) will display (alphabetically by facility name)
- 17. Applications for new facilities (if applicable) will display
- 18. Check current applications statuses by selecting the **Application Status** button
- 19. The Information section will link to the ADHS site for additional forms and information regarding the specific program

#### ADHS Facility Licensing Portal

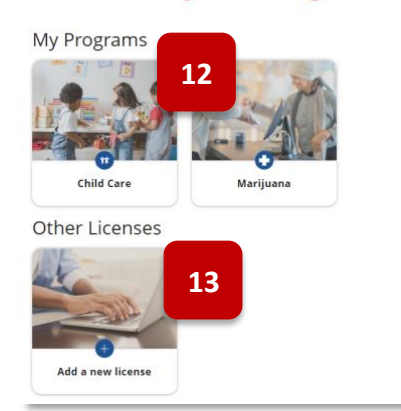

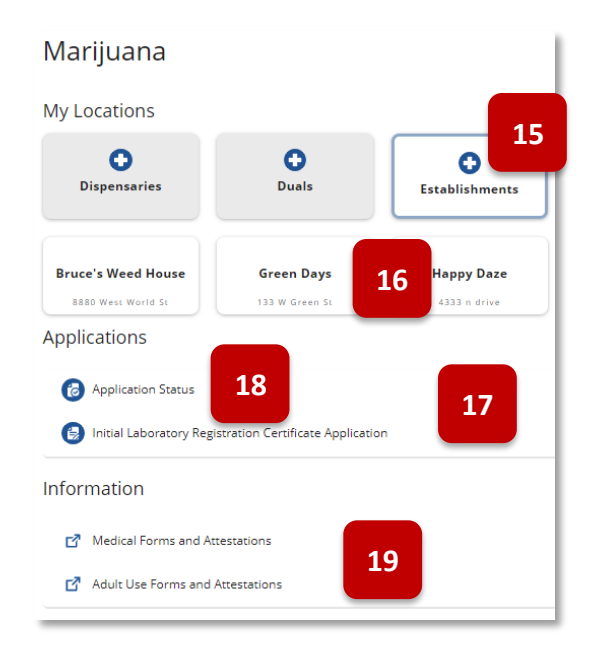

# FACILITY DETAILS TAB

## **Facility Details**

#### Access: PO/BM

**Overview:** View current details of the facility including location addresses, hours of operation, contact information and more

1. View Facilities Details page to see facility related information

| Facility Details                       |                                                                                                    |                                                      |                    |                                    |
|----------------------------------------|----------------------------------------------------------------------------------------------------|------------------------------------------------------|--------------------|------------------------------------|
| Facility Information                   |                                                                                                    |                                                      |                    |                                    |
| Name<br>Good Times                     | Doing Business As                                                                                                    | Designated Email Address<br>megan.wagner+421@azdhs.g | ov                 | Phone Number<br>999-123-5879       |
| TPT Number                             | Hours of Operation<br>MON:CLOSED<br>TUE:CLOSED<br>WED:CLOSED<br>THURS:CLOSED<br>FRI:CLOSED<br>SATI:CLOSED<br>SUN:CLOSED | Mark Hightower                                       |                    | Designated Person<br>Bill Richards |
| Approved To                            |                                                                                                    |                                                      |                    |                                    |
| Bill Richards                          | Dispensary POBM                                                                                                    |                                                      |                    |                                    |
| Mailing Address                        |                                                                                                    |                                                      |                    |                                    |
| Mailing Address<br>400 W Southern Ave  |                                                                                                    |                                                      | Suite, Unit, etc.  |                                    |
| City<br>Phoenix                        | State<br>AZ                                                                                                    | Zip Code<br>85041                                    | County<br>Maricopa |                                    |
| Physical Address                       |                                                                                                    |                                                      |                    |                                    |
| Physical Address<br>400 W Southern Ave |                                                                                                    |                                                      | Suite, Unit, etc.  |                                    |
| City<br>Phoenix                        | State<br>AZ                                                                                                    | Zip Code<br>85041                                    | County<br>Maricopa |                                    |
| Secondary (Offsite) Address            |                                                                                                    |                                                      |                    |                                    |
| Secondary Address                      |                                                                                                    |                                                      | Suite, Unit, etc.  |                                    |
| City                                   | State                                                                                                    | Zip Code                                             | County             |                                    |

# MY ID CARDS TAB

## Card History and Download

Access: PO/BM and DAs with Agent Card ID Access permission

**Overview:** This tab is available for Dispensaries and Duals only and will display the most current and active DA card and card history – Facility Agent cards are only available from the Facility Agent portal within the Individual Licensing Portal

 View PO/BM Dispensary Agent Electronic Registry Identification Card (not applicable to Establishments)

**NOTE:** Facility Agent cards are accessible from the Individual Licensing Portal

|                                                     | DISPENSARY<br>AGENT      |  |
|-----------------------------------------------------|--------------------------|--|
| (F)                                                 | 155UE DATE<br>03/09/2020 |  |
|                                                     | 03/08/2022               |  |
| ARL CONEDA                                          | В                        |  |
| SPENSORY                                            |                          |  |
| 0 NORTH MAIN A<br>ICSON, AZ 85701<br>DB: 03/23/1983 | VENUE                    |  |
| 1583312D/                                           | AFL056631299             |  |
|                                                     |                          |  |
|                                                     |                          |  |

- 2. Click the **Download PDF** button
  - a. Click **PDF file link** for a printable version

**Issued Date**: Date that the card was issued. This is typically the date that the application for the card was approved and can be different than the Effective Date of the card.

Effective Date The first day that the card is active

Expires Date The last day the card is active

- 3. Card History: View current card history, up to 3 years and Card ID, Issued Date, and Expired date
- 4. "Dispensary Agent" is the only role displayed on dispensary cards NOTE: This is the same view a DA will have if the PO/BM grants them Agent ID Card Access

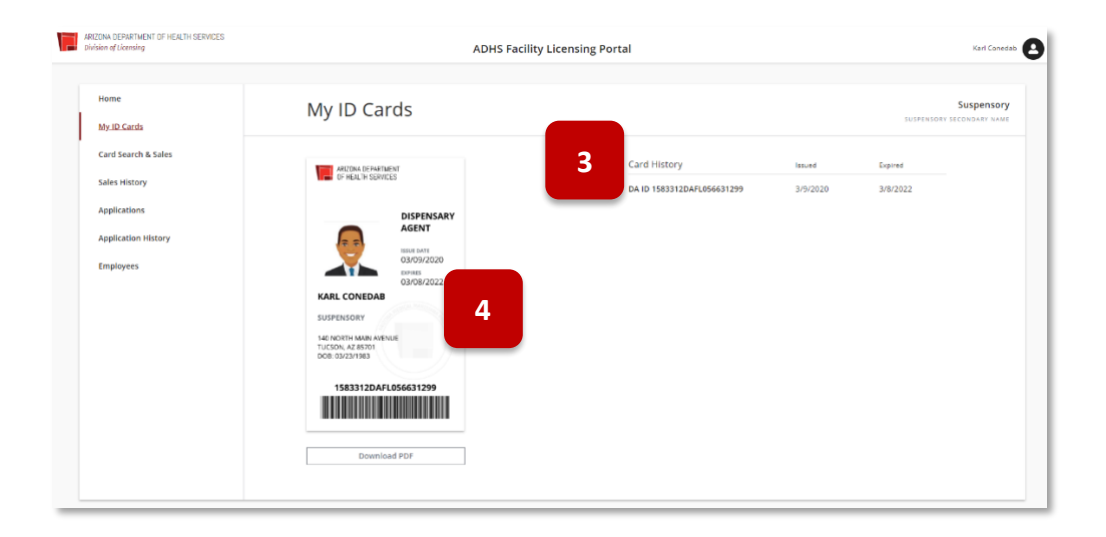

# CERTIFICATES

## Certificate Approved To Items

**Overview:** Certificate Approved to Items are displayed on the certificate. Each item corresponds to a specific function that has been approved by AZDHS.

| Establ                                          | ishment Approved                                  | To items                                          | Dispensary Approved To Tiems                    |                                             | Certificate Approved To Item                                                                                                    | 01                                                                                           |
|-------------------------------------------------|---------------------------------------------------|---------------------------------------------------|-------------------------------------------------|---------------------------------------------|----------------------------------------------------------------------------------------------------|----------------------------------------------------------------------------------------------|
| Retail/Physical Site                            | Cultivation Site                                  | Manufacturing Site                                | Retail/Physical Site                            | Cultivation Site                            | Definition                                                                                                    | Change App                                                                                   |
| Establishment Retail -<br>Sell                  |                                                   |                                                   | Dispensary Retail - Sell                        |                                             | Dual/Dispensary/Establishment is<br>approved to Sell to adults                                                                         | Change of Location of retail site                                                            |
| Establishment Retail -<br>Cultivate             |                                                   |                                                   | Dispensary Retail - Cultivate                   |                                             | Dual/Dispensary/Establishment is<br>approved to cultivate at retail site                                                               | Adding cultivation to a retail site                                                          |
| Establishment Retail -<br>Manufacture           |                                                   |                                                   | Dispensary Retail - Manufacture                 |                                             | Dual/Dispensary/Establishment is<br>approved to manufacture at retail<br>site                                                          | Adding manufacture to a retail site                                                          |
| Establishment Retail -<br>Prepare Edibles       |                                                   |                                                   | Dispensary Retail - Prepare<br>Edibles          |                                             | Dual/Dispensary/Establishment is<br>approved to prepare edibles at<br>retail site (requires manufacturing<br>at retail site)           | Adding prepare edibles, requires<br>manufacturing at retail site                             |
| Establishment<br>Retail-Sell TCS/NPP<br>Edibles |                                                   |                                                   | Dispensary Retail - Dispense<br>TCS/NPP Edibles |                                             | Dual/Dispensary/Establishment is<br>approved to sell temperature<br>controled(TCS) edibles at retail site                              | Sell/Dispense TCS/NPP Edibles at<br>Retail Site                                              |
|                                                 | Establishment<br>Cultivation - Cultivate          |                                                   |                                                 | Dispensary Cultivation - Cultivate          | Dual/Dispensary/Establishment<br>has an approved cultivation site<br>separate from retail site                                         | Adding a cultivation site or change<br>of location of cultivation site                       |
|                                                 | Establishment<br>Cultivation -<br>Manufacture     |                                                   |                                                 | Dispensary Cultivation -<br>Manufacture     | Dual/Dispensary/Establishment is<br>approved to manufacture at<br>cultivation site                                                     | Adding manufacture to a cultivation site                                                     |
|                                                 | Establishment<br>Cultivation - Prepare<br>Edibles |                                                   |                                                 | Dispensary Cultivation - Prepare<br>Edibles | Dual/Dispensary/Establishment is<br>approved to prepare edibles at<br>cultivation site (requires<br>manufacturing at cultivation site) | Adding prepare edibles to<br>cultivation site, requires<br>manufacturing at cultivation site |
|                                                 | Establishment<br>Cultivation - Process            |                                                   |                                                 | Dispensary Cultivation - Process            | Dual/Dispensary/Establishment is<br>approved to process at cultivation<br>site                                                         | Adding processing to cultivation<br>site with manufacturing at<br>cultivation site           |
|                                                 |                                                   | Establishment<br>Manufacture -<br>Manufacture     |                                                 |                                             | Dual/Dispensary/Establishment<br>has an approved manufacturing<br>site separate from retail site                                       | Adding a manufacturing site or<br>change of location of manufacture<br>site                  |
|                                                 |                                                   | Establishment<br>Manufacture - Prepare<br>Edibles |                                                 |                                             | Dual/Dispensary/Establishment is<br>approved to prepare edibles at<br>manufacturing site                                               | Adding prepare edibles to a<br>manufacturing site                                            |
|                                                 |                                                   | Establishment<br>Manufacture - Package &<br>Store |                                                 |                                             | Dual/Dispensary/Establishment is<br>approved to package and store at<br>manufacturing site                                             | Adding package and store to a<br>manufacturing site                                          |

## CARD SEARCH & SALES

#### Card Search & Sales Functionality for Qualified Patients

Access: PO/BM, FA (Duals) and DAs with Card Search & Sales permission

**Overview:** Only available for Dispensaries and Duals – this feature allows the user to search the patient/caregiver card and log sale amounts toward the allotment of a medical marijuana account

PO/BMs or Agents with Card Search & Sales access are directed to the landing page:

| ivision of Licensing                            | ADHS Facility Licensing Portal | Karl Coned.                            |
|-------------------------------------------------|--------------------------------|----------------------------------------|
| Home<br>My ID Cards                             | Card Search & Sales            | Suspensory<br>suspensory secondary nam |
| <u>Card Search &amp; Sales</u><br>Sales History | Patient/Caregiver Search       |                                        |
| Applications                                    | Sea                            | rch                                    |

#### The following rules apply to marijuana dispensary and dual medical marijuana transactions:

- Card may be presented in either electronic or printed format
  - You may only sell to caregivers or adult patients
    - You may not sell to minor patients (patients under 18 years old). Minor patients can only receive their medication through their designated caregiver
    - A Dispensary/Lab/Facility Agent cards does NOT qualify a person to purchase medical marijuana
- You may only sell to valid Medical Marijuana Registry Identification cardholders, i.e. ACTIVE status cards
  - You may not sell to cards that are INACTIVE, EXPIRED, or VOID
  - If the customer is a caregiver, both the caregiver and related patient cards must be ACTIVE
- You may not create a single transaction that exceeds 2.5 ounces in total
  - You should only sell to customers who have not purchased more than 2.5 ounces in the last 14 days for the patient's card
    - You should not sell to a caregiver who has a patient with more than 2.5 ounces purchased in the last 14 days.
    - **NOTE:** The system will allow you to record a transaction for less than 2.5 ounces<sup>1</sup> that will exceed the patient's 2.5-ounce limit for a 14 day period, but you will be warned and a violation will be recorded.
    - PO/BMs will have 72 hours to correct the transaction.
- All medical marijuana transactions will appear in the Sales History Tab for 60 days
  - If the customer wants to view their purchase history, they can view it in the customer's Individual Licensing portal account under the Tab: **Purchase History**
- If this message appears during any Card Search & Sales transaction, record the details of the activities on the screen and email to marijuana@azdhs.gov

| An error o             | occurred while trying to log | g the sale.                             |
|------------------------|------------------------------|-----------------------------------------|
| Please en<br>continue. | all M2Dispensaries@azdh      | s.gov with details if you are unable to |

<sup>1</sup>Dispensing amount may be reported in ounces or grams. The Card Search & Sales verification system uses the standard conversion of grams to ounces (28.35 grams to the ounce), established by the National Institute of Standards & Technology.

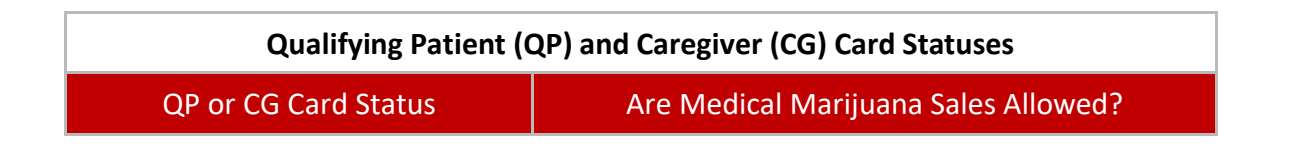

| Active   | Yes, if the patient has not reached their allotment |
|----------|-----------------------------------------------------|
| EXPIRED  | No                                                  |
| INACTIVE | No                                                  |

The following message is displayed in Card Search & Sales verification for a card that is not authorized to make a purchase

• "Attention: Agents may sell only to patients or caregivers with an **Active** patient card. You CANNOT sell to patients with a **Void, Expired, or Inactive** patient card. For customers with a caregiver card, both the caregiver AND patient cards must be **Active.**"

| Card Search & Sa                                                                                                    | les                                                                                                    | Suspensory<br>Suspensory Secondary NAME |
|----------------------------------------------------------------------------------------------------|----------------------------------------------------------------------------------------------------|-----------------------------------------|
| Patient/Caregiver Search                                                                                                    | Search                                                                                                    | 14:41 remaining                         |
| Sean<br>Patient<br>QP ID: 1<br>EXPIRED                                                                                                    | Conijuana<br>583335QPRD909306888                                                                                                    |                                         |
| 0.0000 oz                                                                                                    | 0.0000 g                                                                                                    |                                         |
| Attention: Dispensary Agents may<br>with an <b>Active</b> patient card. You C<br><b>Expired</b> , or <b>Inactive</b> patient card.<br>card, both the caregiver AND patie | sell only to patients or caregivers<br>ANNOT sell to patients with a <b>Void,</b><br>For customers with a caregiver<br>int cards must be <b>Active</b> . |                                         |

#### **Register Purchase**

Access: PO/BM & Agents with Card Search & Sales permission – Dispensary & Duals only

Overview: This section outlines how Dispensaries and Duals can log sales to a patient's account

- 1. Enter the ID Number or scan the barcode as shown on the Patient / Caregiver card into the ID Number field
- 2. Click **Search** OR press **Enter/Return** key to search the Card Search & Sales verification system for the patient/caregiver card

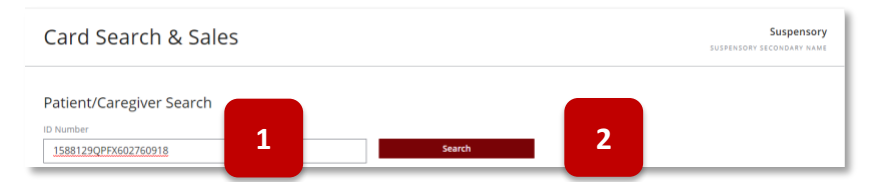

3. If an invalid card number is entered, a warning will appear, and the number of remaining card search attempts displayed

**NOTE:** After 5 invalid card search attempts, the PO/BM or dispensary agent (DA) will be locked out of all Card Search functionality for 10 minutes

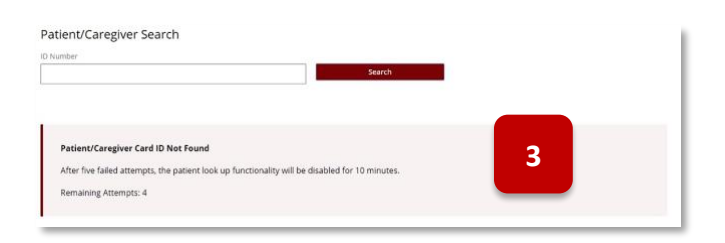

- 4. View cardholder information:
  - Verify the identity of the QP or CG by checking the photo ID of the QP or CG versus what is shown in the Card Search & Sales verification system
  - Verify whether the QP or CG registry identification card is ACTIVE
  - Offer any appropriate patient education or support materials
- 5. View time remaining to register a sale, once the timer reaches 0, the cardholder information will be cleared

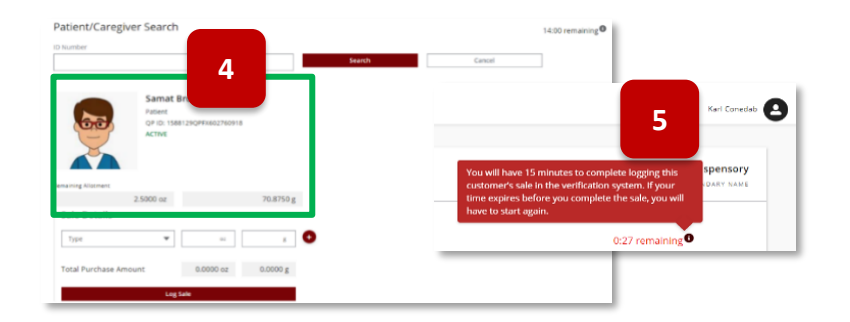

- 6. Select product Type:
  - Marijuana
  - Edible
  - Other ex: liquid vape
- Enter weight of product to be purchased, either ounces (oz) OR grams (g), the other weight will automatically be calculated
   Example: .4 ounces entered, and 11.34 grams auto calculated

| Remaining Allotment |           |           |           |   |
|---------------------|-----------|-----------|-----------|---|
|                     | 2.5000 oz |           | 70.8750 g |   |
|                     |           |           |           |   |
| Sale Details        |           |           | 7         |   |
| Туре                | •         | .4        | 11.3400   | Ð |
| Marijuana           | 6         | 0.4000.07 | 11.3400 g |   |
| Edible              |           | 011000 02 | 1101008   |   |
| Other               | g Sa      | le        |           |   |

#### 8. View Total Purchase Amount

**NOTE:** To register additional items purchased, click the P to enter the Type and weight of additional item(s). **Total Purchase** amounts will reflect the total weight of all the items entered in this purchase.

9. Click Log Sale to register purchase on the cardholder's account

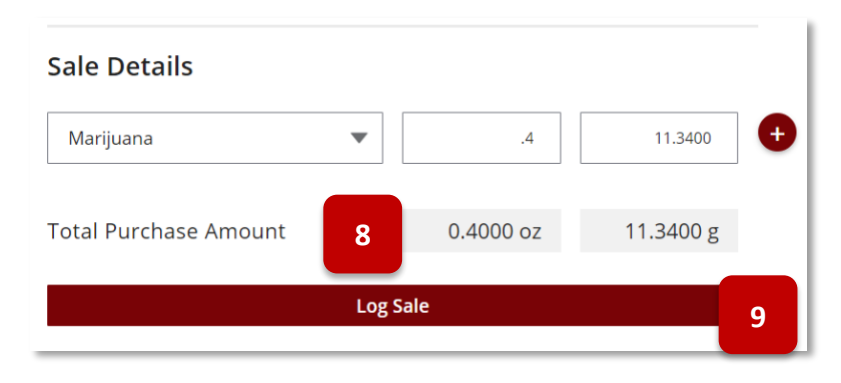

- 10. Both the ounces (oz) and the grams (g) show the deduction in allotment based on the total of the purchase
- 11. Click Start New Sale to register another purchase for the same cardholder
  - a. OR Click Cancel to clear the data from the screen

**NOTE:** If Total Purchase amount is greater than the cardholder's **Remaining Allotment**, a warning" Allotment *violation detected – please confirm amounts before continuing*" will display (see Allotment Violation section below for information)

#### Negative amounts are NOT allowed

| Card Sea            | rch & Sales                                                       |           |        |        |
|---------------------|-------------------------------------------------------------------|-----------|--------|--------|
| Patient/Careg       | iver Search                                                       |           | Search | Cancel |
|                     | Samat Browyer<br>Patient<br>QP ID: 1588129QPFX602760918<br>ACTIVE |           |        |        |
| Remaining Allotment | 2.1000 oz                                                         | 59.5350 g | 10     |        |
| Sale Details        |                                                                   |           | _      |        |
| Sale logged succes  | sfully                                                            |           | 11     |        |
|                     | Start New Sale                                                    |           |        |        |

## **Allotment Violation**

Access: PO/BM and Agents with Card Search & Sales permission – Dispensary & Duals Only

**Overview:** Details on what happens when a sales amount is logged and surpasses the amount available from the patient's allotment

 If Total Purchase Amount is greater than the cardholder's Remaining Allotment, a warning "Allotment violation detected – please confirm amounts before continuing" will display

| 2. | To continue with the purchase, DA must       |
|----|----------------------------------------------|
|    | first acknowledge they want to proceed -     |
|    | Check the box "I acknowledge this sale       |
|    | exceed the patient's remaining allotment,    |
|    | and I elect to proceed with this sale"       |
|    | <b>NOTE:</b> At this point, the DA can click |
|    | Cancel and return to the Sale Details        |
|    | screen to make a correction in the           |
|    | purchase amount                              |

- If Log Sale is selected without checking the box to acknowledge the Allotment violation – DA or PO/BM cannot proceed to log the sale
- 4. To proceed with the sale **Check box** to acknowledge the allotment violation sale
- 5. Click Log Sale
- View Patient/Caregiver Remaining Allotment
   NOTE: Remaining Allotment will display 0 (zero), not a negative value in the weight fields

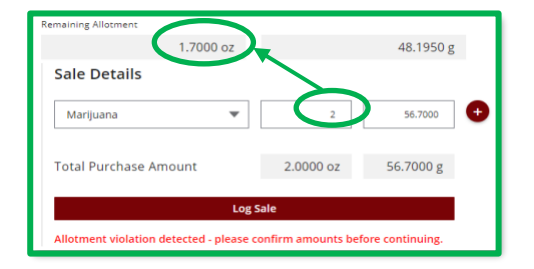

| ining Alloce                                   | he Total Purchase Am<br>hoose the Cancel butto<br>I acknowledge th<br>lect to proceed with | ount entered exc<br>in to correct the s<br>is sale exceeds<br>in this sale. | eeds the patient<br>ale before proce<br>the patient's r | s remaining all<br>eding.<br>remaining all | otment. Please<br>otment, and l |
|------------------------------------------------|--------------------------------------------------------------------------------------------|-----------------------------------------------------------------------------|---------------------------------------------------------|--------------------------------------------|---------------------------------|
| ale Det                                        |                                                                                            |                                                                             |                                                         | Cancel                                     | Log Sale                        |
| <br>Marijuana                                  | *                                                                                          | 2                                                                           | 56.7000                                                 | 0                                          |                                 |
| tal Purchase A                                 | mount                                                                                      | 2.0000 oz                                                                   | 56.7000 g                                               |                                            |                                 |
|                                                | Log Sale                                                                                   | 1                                                                           |                                                         |                                            |                                 |
| 2                                              | detected - please conf                                                                     | irm amounts befo                                                            | ore continuing.                                         |                                            |                                 |
|                                                |                                                                                            |                                                                             |                                                         |                                            |                                 |
| l acknowled<br>t to proceec<br>e confirm befor | ge this sale exce<br>d with this sale.<br>re continuing.                                   | eeds the pat                                                                | ient's rema                                             | ining allot                                | ment, and I                     |
| i acknowled<br>t to proceed<br>e confirm befor | lge this sale excr<br>d with this sale.<br>re continuing.                                  | eeds the pat                                                                | ient's rema                                             | ining allot<br>ancel                       | ment, and I                     |
| I acknowled<br>t to proceed<br>e confirm befor | ige this sale excc<br>d with this sale.<br>re continuing.                                  | eeds the pat                                                                | ient's rema                                             | ining allot                                | ment, and I<br>Log Sale         |

ACTIVE

0.0000 oz

0.0000 g

6

7. Violation will be marked with a history
 PO/BM Sales History Tab

**NOTE:** Pencil *icon* indicates editable transaction

| Sales Hist                | tory          |                                     |                      | 1                      | Suspensory |
|---------------------------|---------------|-------------------------------------|----------------------|------------------------|------------|
| Search<br>Sale Date J     | Employee      | Violations                          | Record     Quantity  | s found: 2<br>Status O | 7          |
| 4/28/2020<br>00.19 PM MST | Samat Drowyer | Samat Drowyer<br>Q2: 15883390290018 | 2.3900oz<br>65.3050g | Purchased ●            |            |

## **Caregiver Card**

#### Access: PO/BM and Agents with Card Search & Sales permission – Dispensary & Duals Only

Overview: Use-cases related to Caregiver card processes

A Caregiver Sales Transaction is processed in the same manner as for a patient. The same rules apply.

#### Caregiver and Adult Patient

- 1. Caregiver for an adult patient
- 2. View in Card Search & Sales Verification system
  - a. Caregiver
  - b. Minor Patient

#### Caregiver and Minor Patient

- 3. Caregiver for a minor patient
- 4. View in Card Search & Sales Verification system
  - a. Caregiver
  - b. Minor Patient
- 5. A caregiver must use their caregiver card to purchase for their **minor** patient, if the minor card number is entered, a reminder message will appear
- A caregiver will not be able to purchase using an INACTIVE patient's card. A warning will appear, and the transaction will not be allowed NOTE: Even though this caregiver card is ACTIVE, the patient's card is INACTIVE and will not display in the Card Search & Sales verification system

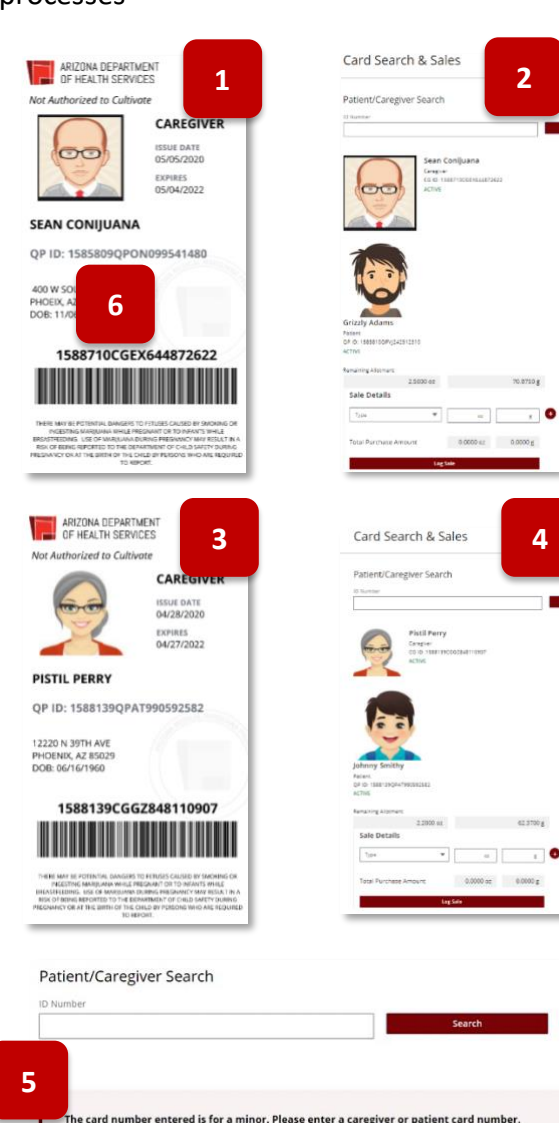

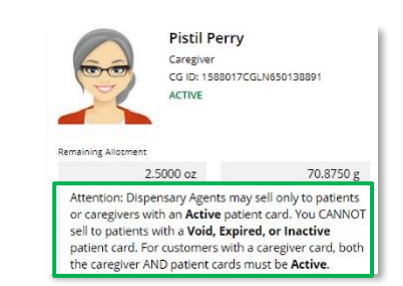

# SALES HISTORY

#### Sales History Functions on Qualified Patient Sales

Access: PO/BM only - Dispensary & Duals

**Overview:** Sales history tab will display all sales logged by the dispensary/dual in the last 60 days with additional functionality

- 1. View Dispensary Sales History
  - a. Sale Date: Original sales transaction date
  - b. Employee: Agent or PO/BM who entered the transaction
  - c. **Purchaser:** Patient/Caregiver (card ID) purchasing the item(s)
  - d. Quantity: Weight of the purchase in ounces and grams
  - e. Status: Status of the sales transaction
    - i. Purchased: Original purchase sales transaction
    - ii. Corrected: Sales transaction corrected by a PO/BM
    - iii. Voided: Sales transaction voided by PO/BM
    - iv. Violations: Sales Transaction was an allotment violation; the purchase exceeded the patient/caregiver remaining allotment amount on their card at the time of the purchase
       NOTE: Dispensary PO/BM has 72 hours from the time the purchase was registered to make a

correction to the Sale Details – A pencil  $\checkmark$  icon next to the transaction indicates it can be edited and is still within the 72 hour edit-window

- 2. Search by column data
- 3. Filter by **Sales Status**, click drop-down arrow to select: All Sales, Purchased, Corrected, Voided, or Violations

| Sales Hi              | story         | 1                                                                           |                             | SUSPENSORY SECON                        | DARY NAME |                        |
|-----------------------|---------------|-----------------------------------------------------------------------------|-----------------------------|-----------------------------------------|-----------|------------------------|
| rch                   |               | All Sales flagged with a rec                                                | n an allotment vir<br>d dot | 3                                       |           |                        |
| Date 🕹                | Employee      | Purchaser                                                                   | Quantity                    | is O                                    |           |                        |
| 28/2020<br>:53 PM MST | Karl Conedab  | <b>Pistil Perry</b><br>CG: 1588139CGGZ848110907<br>QP: 1588139QPAT990592582 | 0.1000oz<br>2.8350g         | Purchased                               | ۲         |                        |
| 28/2020<br>:50 PM MST | Karl Conedab  | Pistil Perry<br>CG: 1588139CGGZ848110907<br>QP: 1588139QPAT990592582        | <b>0.2000oz</b><br>5.6700g  | Purchased                               | ۲         |                        |
| 28/2020<br>:42 PM MST | Karl Conedab  | Manny Flagabis<br>QP: 1585694QPXO905094693                                  | 0.1000oz<br>2.8350g         | Voided<br>Invalid Transaction           | ۲         | All Sales              |
| 28/2020<br>:41 PM MST | Karl Conedab  | Manny Flagabis<br>QP: 1585694QPXO905094693                                  | 0.2000oz<br>5.6700g         | Purchased                               | ٢         | Purchased<br>Corrected |
| 28/2020               | Samat Browyer | Samat Browyer<br>QP: 1588129QPFX602760918                                   | 0.2300oz<br>6.5205g         | Corrected<br>Marijuana Amount Corrected | 0         | - Voided               |

## Sales History - Correcting or Voiding a Transaction

Access: Dispensary and Dual PO/BM only

**Overview:** Within the Sales History tab, users are able to correct/void transactions made within 72 hours of registration

1. Status Violations - next to sales transaction indicates an allotment violation; the purchase exceeded the patient/caregiver remaining allotment amount on their card at the time of the purchase

#### NOTE:

- PO/BM has 72 hours from the time the purchase was registered to make a correction to the Sale Details
- Only the PO/BM can make corrections within 72 hours of the sale
- ADHS cannot make corrections to any transactions
- A pencil 🖉 next to the transaction indicates it can be edited and is still within the 72 hour editwindow

|                           | ADHS Fa      | cility Licensing Portal                    |                                            |              | Karl Conedab |                      |           |
|---------------------------|--------------|--------------------------------------------|--------------------------------------------|--------------|--------------|----------------------|-----------|
| Sales Hist                | tory         |                                            |                                            | 505          | Suspensory   |                      |           |
| Search                    |              | All Sales flagged wit                      | ns with an allotment violat<br>h a red dot | tion will be |              |                      |           |
| Sale Date 🕹               | Employee     | Purchaser                                  | Quantity                                   | Status       | 1            | Quantita             | Charter A |
| 3/24/2020<br>11:56 AM MST | Karl Conedab | Sean Conijuana<br>QP: 1583335QP#D909306888 | 2.0000oz<br>56.7000g                       | Purchased    | <u>د</u>     | Quantity             | Status •  |
| 3/24/2020<br>11:31 AM MST | Karl Conedab | Sean Conijuana<br>QP: 1583355QPRD909306888 | 0.4000oz<br>11.3400g                       | Purchased    | ۲            |                      |           |
| 3/24/2020<br>11:22 AM MST | Karl Conedab | Sean Conijuana<br>QP: 1583335QPRD909306888 | 0.4000oz<br>11.3400g                       | Purchased    | ٢            | 2.0000oz<br>56.7000g | Purchased |

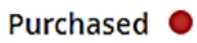

2. To make a correction, click the pencil 🕢 icon next to the transaction

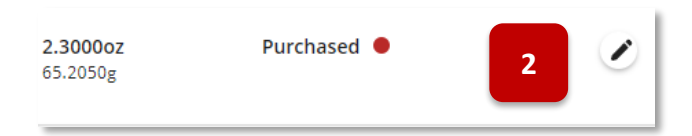

3. Transaction details are now available for editing, make necessary changes and click Confirm Correction

| SALE DATE<br>4/28/2020<br>09:19 PM MST | PURCHASER<br>Samat Browyer<br>QP: 1588129QPFX | 602760918  | STATUS<br>Purchased ● |     |
|----------------------------------------|-----------------------------------------------|------------|-----------------------|-----|
| Sale Details                           |                                               | 2 2000     | 65 2050               | 0   |
| Total Purchase                         | e Amount                                      | 2.3000 oz  | 65.2050 g             |     |
| Confirm Corr<br>Allotment violati      | ection  Void ion detected - please            | d Sale ▼ C | ancel                 | ng. |

- 4. Enter correct information
  - a. Type, ounces (oz) or grams (g) and select Correction Reason
  - b. Or, Void the sale
- The Transaction changes will appear in the Sales History list
   NOTE: Edits can be made until the 72-hour window has passed
- 6. Patient will view transactions in Purchase History tab as shown

| 0.2300oz<br>5.5205g     | Corrected<br>Marijuana Amo | ount Corrected   |           |
|-------------------------|----------------------------|------------------|-----------|
| Purchase Histor         | у •                        | Search           | n         |
| Date 🕹                  | Dispensary                 | Amount           | Status    |
| 4/28/2020, 09:19 PM MST | Suspensory                 | 0.23oz / 6.5205g | Corrected |
|                         | Curaancani                 | 0.407/11.249     | Burchasod |

7. To VOID a transaction, click pencil icon 🗷

| <b>0.1000oz</b><br>2.8350g | Purchased | 7 |  |
|----------------------------|-----------|---|--|
|                            |           |   |  |

8. Select Void Reason

| Sale Details          |                     |
|-----------------------|---------------------|
| Marijuana             | • 0.1000 2.8350 +   |
| Total Purchase Amount | 0.1000 oz 2.8350 g  |
| Confirm Correction ▼  | Void Sale  Cancel   |
|                       | Void Reason         |
| Karl Conedab          | Invalid Transaction |
| Kuri concudu          | Other IOP           |

- 9. Transaction will indicate action and reason
- 10. Patient will view corrected transaction in Purchase History tab as shown

| <b>0.1000oz</b><br>2.8350g | <b>Voided</b><br>Invalid Transacti | on 9           |        |
|----------------------------|------------------------------------|----------------|--------|
| Purchase Histo             | ry °                               | Searc          | ch     |
| Date 🕹                     | Dispensary                         | Amount         | Status |
| 4/28/2020, 09:42 PM MST    | Suspensory                         | 0.1oz / 2.835g | Voided |

# **APPLICATIONS**

## Available Applications for Facility Types

#### Access: PO/BM only

**Overview:** The Applications Tab contains application forms for the facility. The page is arranged by the two application categories: Employee Applications (Dispensary & Dual only) and Facility Applications for all facility types

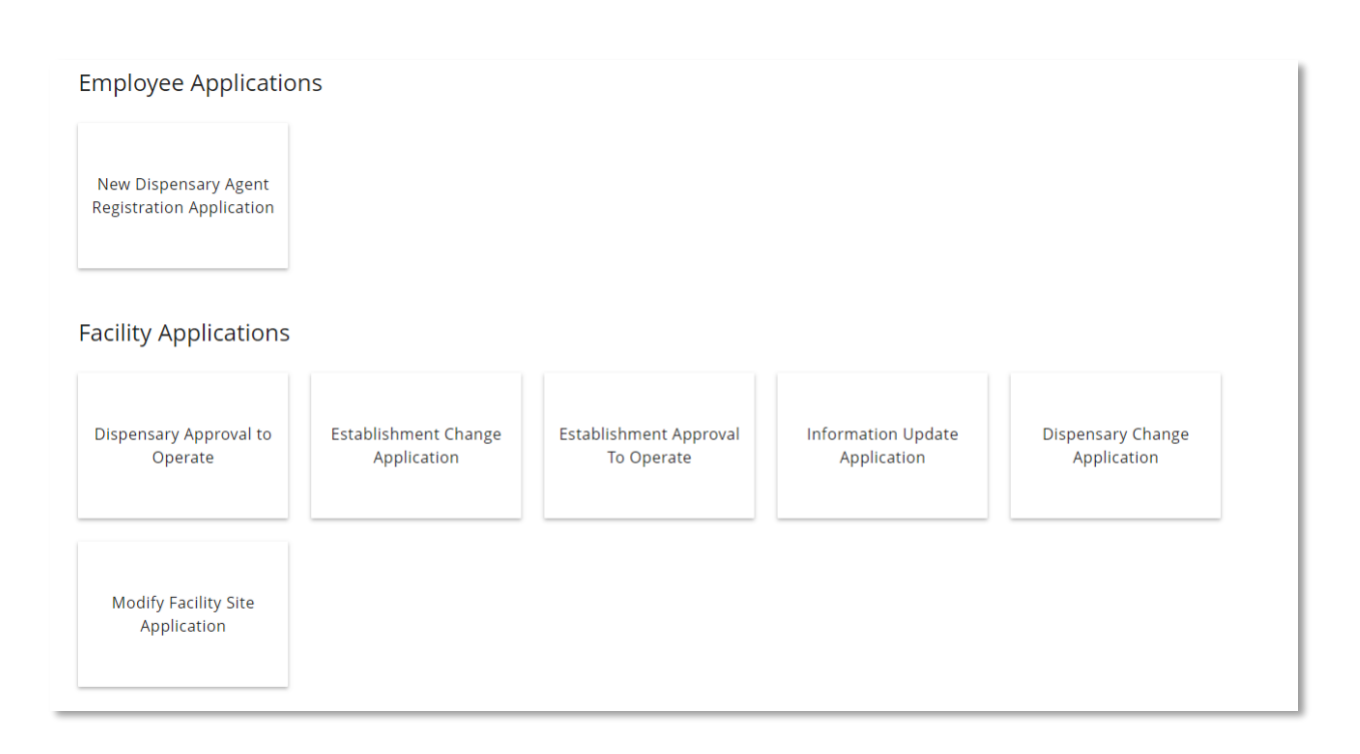

|    | Facility Portal Ap                                                                                                    | oplication Tile Details                      |                                   |
|----|----------------------------------------------------------------------------------------------------|----------------------------------------------|-----------------------------------|
|    | See the checklist in the appen                                                                                                    | dix for a list of required document          | ts                                |
| 1. | New Dispensary Agent Application:<br>Click Dispensary Agent Registration<br>Application tile to apply for a new<br>Dispensary Agent (DA) or for a DA whose<br>card has expired and was not renewed<br>before it expired.                                                                                                    | Dispensary Agent<br>Registration Application | Available to:<br>Dispensary, Dual |
| 2. | <b>Renew Dispensary Agent Application</b><br>Click <b>Dispensary Agent Renewal</b><br><b>Application</b> tile to renew an existing DA<br>card, the card must be active in order to<br>renew. Renewal is allowed up to 90 days<br>in advance of expiration                                                                                                    | Dispensary Agent<br>Renewal Application      | Available to:<br>Dispensary, Dual |
| 3. | Dispensary Information Update<br>Application:<br>Click Dispensary Information Update<br>Application to apply for dispensary<br>updates.<br>a. DBA<br>b. Decertify<br>c. Designated Email Address<br>d. Designated Person<br>e. Hours of Operation<br>f. Mailing Address<br>g. Medical Director<br>h. Name of Dispensary<br>i. New POBM<br>j. Designated Person<br>k. Phone Number<br>l. Remove POBM<br>m. TPT Number | Information Update<br>Application            | Available to:<br>Dispensary, Dual |

| 4. | Dispensary Approval to Operate<br>Application:<br>Submit an Approval to Operate<br>Application for the ability to legally<br>operate a dispensary                                                                                                    | Approval to Operate<br>Application | Available to:<br>Dispensary, Dual       |
|----|----------------------------------------------------------------------------------------------------|------------------------------------|-----------------------------------------|
| 5. | <ul> <li>Dispensary Change Application:</li> <li>Submit a Facility Change Application to modify facility information. Facility Change Application categories for Dispensary include: <ul> <li>a. Add Cultivation Confersite</li> <li>b. Add Cultivation Off-Site</li> <li>b. Add Cultivation On-Site</li> <li>c. Change Location of Cultivation Site</li> <li>d. Change Location of Retail</li> <li>e. Add / Remove Manufacturing to Retail Site <ul> <li>i. Add Prepare Edibles (Manufacture is required)</li> </ul> </li> <li>f. Sell/Dispense TCS/NPP Edibles at Retail Site</li> </ul></li></ul> | Facility Change<br>Application     | Available to:<br>Dispensary, Dual       |
| 6. | Establishment Change Application:<br>For Duals and Establishments, Change<br>Application categories include:<br>a. Add Cultivation to Retail<br>b. Add Manufacturing to Retail<br>c. Add Cultivation Site<br>d. Add Processing to Cultivation Site<br>e. Add Manufacturing to Cultivation Site<br>f. Add Manufacturing Site<br>g. Add Package & Store to Manufacturing Site<br>h. Add Prepare Edibles (requires Manufacture)<br>i. Change of Retail Location<br>j. Change of Cultivation Location<br>k. Change of Manufacturing Location                                                             | Facility Change<br>Application     | Available to:<br>Establishmnet,<br>Dual |

| 7. | <b>Facility Modification</b><br>Submit a <b>Modify Facility Site Application</b><br>when a site is being modified (including<br>remodels and changes to the site plan<br>etc.)                                                                                                    | Modify Facility Site<br>Application | Available to:<br>Dispensary,<br>Dual,<br>Establishment |
|----|----------------------------------------------------------------------------------------------------|-------------------------------------|--------------------------------------------------------|
| 8. | <b>Renew a Facility Application:</b><br>Submit a <b>Renew Facility Application</b> to<br>renew a certificate for a dispensary. The<br>Renewal Dispensary application tile will<br>only appear 90 days before the expiration<br>date                                                                                                    | Renew Dispensary<br>Application     | Available to:<br>Dispensary,<br>Dual,<br>Establishment |
| 9. | Establishment Update Information<br>Application<br>Click Dispensary Information Update<br>Application to submit an application for<br>dispensary updates. The categories are:<br>a. DBA<br>b. Designated Email Address<br>c. Designated Person<br>d. Hours of Operation<br>e. Mailing Address<br>f. Name of Facility<br>g. New POBM<br>h. Designated Person<br>i. Phone Number<br>j. Remove POBM<br>k. TPT Number<br>l. Decertify a site | Information Update<br>Application   | Available to:<br>Establishment,<br>Dual                |

#### Approval to Operate

Access: PO/BM only

**Overview:** This application is used by facilities to request approval by ADHS to open and operate a facility and is available after approval of the initial facility (dispensary/establishment) application

- 1. To obtain Approval to Operate, navigate to the **Applications** tab within the Facility Licensing Portal
- 2. Click Approval to Operate Application tile

| ARIZONA DEPARTMENT OF HEALTH SERVICES<br>Division of Licensing           | ADHS Facili                                  | ty Licensing Portal                     |                                | Kevin Spoken |
|--------------------------------------------------------------------------|----------------------------------------------|-----------------------------------------|--------------------------------|--------------|
| Home<br>Certificates<br>Applications<br>Application History<br>Employees | Applications                                 |                                         | Hei                            | aling Hands  |
|                                                                          | Facility Applications                        |                                         |                                |              |
|                                                                          | Approval to Operate<br>Application           | Information<br>Application              | Facility Change<br>Application |              |
|                                                                          | Employee Application                         | 15                                      |                                |              |
|                                                                          | Dispensary Agent<br>Registration Application | Dispensary Agent<br>Renewal Application |                                |              |
|                                                                          |                                              |                                         |                                |              |

- 3. View User Agreement verify consent to do business electronically
- 4. Click I Agree

| licensing                                                                                                    | ADHS Facility Licensing Portal                                                                                                    | Kevin S                        |
|----------------------------------------------------------------------------------------------------|----------------------------------------------------------------------------------------------------|--------------------------------|
|                                                                                                    | Medical Marijuana<br>proval to Operate Application                                                                                                    |                                |
| User Agreement                                                                                                    | _                                                                                                    |                                |
| Pursuant to Arizona Revised Statutes Title 36, Chapter 28.1 and Ar                                                                                                    | rizona Administrative Code Title 9, Chapter 17, all requirements listed below must be submitted before a license can be issued by the Department.                                                                                                    |                                |
| In the event of an error on my application that would prohi                                                                                                    | ibit my application from being approved, I agree to receive one or more notice from the department to inform me of the error.                                                                                                    |                                |
| Before beginning the application process, be sure you have the fol                                                                                                    | llowing items in the digital format ready for upload (where applicable).                                                                                                    |                                |
| Approval to Operate Application Required Documents:                                                                                                    |                                                                                                    |                                |
| FOR EACH POBM: Attestation that all information provided in the a                                                                                                    | application is true and accurate. Signed and dated by the POBM Dispensary POBM Attestation                                                                                                    |                                |
| A copy of documentation issued by the local jurisdiction to the disp                                                                                                    | pensary authorizing occupancy of the proposed building as a dispensary site (and on-site cultivation, if applicable), such as a certificate of occupancy, a special use permit,                                                                                                    | or a conditional permit.       |
| A sworn statement certifying that the building where the proposed                                                                                                    | d dispensary site (and on-site cultivation, if applicable) will be located is in compliance with the local zoning restrictions.                                                                                                    |                                |
| A site plan drawn to scale of the proposed dispensary location sho                                                                                                    | wing streets, property lines, buildings, parking areas, outdoor areas (if applicable), fences, security features, fire hydrants (if applicable), and access to water mains.                                                                                                    |                                |
| A floor plan drawn to scale of the building where the proposed disp.     1. Jayour and dimensions of each room     A hanne and functions of each room     A case of the scale of the scale of the s | pensary II located showing the:                                                                                                    |                                |
| Pursuant to A.R.S. 41-1030(B)(D)(E)(F)                                                                                                    |                                                                                                    |                                |
| B. An agency shall not base a licensing decision in whole or in part<br>a basis for imposing a licensing requirement or condition unless a                                                                                                    | t on a licensing requirement or condition that is not specifically authorized by statute, rule or state tribal gaming compact. A general grant of authority<br>rule is made pursuant to that general grant of authority that specifically authorizes the requirement or condition. | in statute does not constitute |
| D. This section may be enforced in a private civil action and relief against the state for a violation of this section.                                                                                                    | may be awarded against the state. The court may award reasonable attorney fees, damages and all fees associated with the license application to a pa                                                                                                    | rty that prevails in an ac     |
| E. A state employee may not intentionally or knowingly violate this                                                                                                    | s section. A violation of this section is cause for disciplinary action or dismissal pursuant to the Agency's adopted personnel policy.                                                                                                    | 4                              |
|                                                                                                    |                                                                                                    |                                |

5. View Approval to Operate Application Information – the **Facility Information** section will be prepopulated with facility information

**IMPORTANT:** Please review all information displayed. If any updates or changes need to be made, submit a Change or Information Update application PRIOR to starting the ATO application – information
# displayed on the ATO can not be edited. All changes and updates MUST be submitted via a Change / Update Information application.

| Medical ۱<br>Approval to Ope                     | Marijuana<br>erate Applica                                                                                                    | tion                                                                                                    |
|--------------------------------------------------|----------------------------------------------------------------------------------------------------|----------------------------------------------------------------------------------------------------|
| UPLOAD                                           | DOCUMENTS                                                                                                    | REVIEW & SUBMIT                                                                                                    |
| plication Information                            |                                                                                                    |                                                                                                    |
|                                                  |                                                                                                    |                                                                                                    |
|                                                  |                                                                                                    |                                                                                                    |
| Name of the entity applying<br>Healing Hands LLC | The registry number identified 00000001DCVQ26268                                                                                                    | cation number for the dispens 377 5                                                                                                    |
| dispensary                                       |                                                                                                    |                                                                                                    |
| Dispensary City<br>Phoenix                       | Dispensery State<br>AZ                                                                                                    | Dispensary Zip Code<br>85016                                                                                                    |
|                                                  |                                                                                                    |                                                                                                    |
| Name<br>Kevin Spoken                             | Residential Address<br>null null, null null                                                                                                    | DOB<br>1984-08-21                                                                                                    |
|                                                  | Medical M<br>Approval to Ope<br>unace<br>upplication Information<br>nume of the entry, spalare<br>Helling Hands LLC<br>Dependent<br>Dependent<br>Dependent<br>Speken | Medical Marijuana<br>Approval to Operate Applica<br>uncomplete<br>splication Information<br>mealing Hands LLC be report, number dent<br>assessment<br>Bispensary<br>Desensary<br>Des |

- 6. Fill in Application Information section
- 7. Click Save & Continue

| Dispensary DBA*                           | Transaction Privilege Tax Number*            | Distance to the Closest Private School or Public School (in feet)* |
|-------------------------------------------|----------------------------------------------|--------------------------------------------------------------------|
| Healing Hands                             | 12345678                                     | 10,000                                                             |
| Hours of Operation *                      | Anticipated Date of Change *                 | Ready for Inspection 6                                             |
| 9 AM - 9 PM                               | Sep 8, 2020 🛍                                |                                                                    |
| Medical Director                          |                                              |                                                                    |
| Jsername<br>megan.wagner+412@azdhs.g      | ov                                           |                                                                    |
| Medical Director Legal First Name<br>Greg | Medical Director Legal Middle Name           | Medical Director Legal Last Name<br>Monarch                        |
| Medical Director License Type             | Medical Director License Number<br>AZMD12345 |                                                                    |
|                                           |                                              | Same & Krit                                                        |

- 8. Upload Supporting Documents
- 9. Click Save & Continue to proceed

|                                                                                                    |                                                                                               | Appro                                                        | Medical Ma<br>wal to Opera                                  | rijuana<br>ite Applicatio                              | n                                                 |
|----------------------------------------------------------------------------------------------------|-----------------------------------------------------------------------------------------------|--------------------------------------------------------------|-------------------------------------------------------------|--------------------------------------------------------|---------------------------------------------------|
| 8                                                                                                   | 3 🚽                                                                                           |                                                              | UPLOAD DOCL                                                 | IMENTS                                                 | REVIEW & SUBMIT                                   |
| Up                                                                                                  |                                                                                               | locumentation                                                |                                                             |                                                        |                                                   |
| FOR EACH POBM:                                                                                      | Attestation the                                                                               | at all information provided                                  | d in the application is true a                              | and accurate. Signed and dat                           | ed by the POBM <u>Dispensary POBM Attestation</u> |
| 🛓 Upload Files                                                                                      | Or drop files                                                                                 |                                                              |                                                             |                                                        |                                                   |
| A copy of docume<br>cultivation, if app                                                             | entation issued<br>plicable], such a                                                          | by the local jurisdiction to<br>as a certificate of occupant | o the dispensary authorizin<br>cy, a special use permit, or | g occupancy of the proposed<br>a conditional permit. * | building as a dispensary site (and on-site        |
| 1 Upload Files                                                                                      | Or drop files                                                                                 |                                                              |                                                             |                                                        |                                                   |
| A site plan drawn<br>security features                                                              | n to scale of the<br>I, fire hydrants                                                         | proposed dispensary loca<br>(If applicable), and access      | ition showing streets, prope<br>to water mains.*            | erty lines, buildings, parking.                        | areas, outdoor areas (if applicable), fences,     |
| ₫ Upload Files                                                                                      | Or drop files                                                                                 |                                                              |                                                             |                                                        | 9                                                 |
| A floor plan draw<br>1. Layout and dii<br>2. Name and fun<br>3. Location of ea<br>4. Location of ea | in to scale of th<br>imensions of ea<br>nction of each n<br>ach hand washi<br>ach toilet room | e building where the prop<br>ch room<br>oom<br>ng sink       | osed dispensary is located                                  | showing the:*                                          |                                                   |
| 5. Means of egre<br>6. Location of ea<br>7. Location of ea<br>8. Location of na                     | ess<br>ach video camer<br>ach panic butto<br>atural and artifi                                | ra<br>n<br>Icial lighting sources                            |                                                             |                                                        |                                                   |
| ▲ Uploed Files                                                                                      | Or drop files                                                                                 |                                                              |                                                             |                                                        |                                                   |
| Back                                                                                                |                                                                                               |                                                              |                                                             |                                                        | Save & Exit Save & Continue                       |

- 10. Review Application
- 11. Click Submit

| ŀ                                                                  | Medical N<br>Approval to Ope                     | Marijuana<br>erate Application                                 |                          |
|--------------------------------------------------------------------|--------------------------------------------------|----------------------------------------------------------------|--------------------------|
| <ul> <li></li> </ul>                                               | >                                                | ~ <b>)</b> F                                                   | EVIEW & SUBMIT           |
| Approval to Operate                                                | e Application Review                             |                                                                |                          |
| Dispensary Information                                             |                                                  |                                                                |                          |
| Legal name of the dispensary<br>Healing Hands                      | Name of the entity applying<br>Healing Hands LLC | The registry number identification number 00000001DCVQ26268377 | per for the dispensary   |
| Current physical address of                                        | the dispensary                                   |                                                                | 10                       |
| Dispensary Street<br>3301 N 24th St                                | Dispensary City<br>Phoenix                       | Dispensary State<br>AZ                                         | Code                     |
| POBM's                                                             |                                                  |                                                                |                          |
| Username<br>Kevin.spoken@gmail.com                                 | Name<br>Kevin Spoken                             | Residential Address<br>3302 N 24 St.                           | DOB<br><b>1984-08-21</b> |
| Application Information                                            |                                                  |                                                                |                          |
| Dispensary DBA<br>Healing Hands                                    | Transaction Privilege Tax Number<br>12345678     | Distance to the Closest Private School or<br>10,000            | Public School (in feet)  |
| Hours of Operation<br>9 AM - 9 PM                                  | Anticipated Date of Change 9/8/2020              | Ready for Inspection                                           |                          |
| I authorize the Department of H     Requesting On-Site Cultivation | ealth Services to submit supplemental re         | quests for information if necessary to comple                  | te the application.      |
| Medical Director                                                   |                                                  |                                                                |                          |
| Username<br>Greg.mon.arch@gmail.com                                |                                                  |                                                                |                          |
| Medical Director Legal First Name<br>Greg                          | Medical Director Legal Middle<br>Name            | Medical Director Legal Last Name<br>Monarch                    |                          |
| Medical Director License Type                                      | Medical Director License Number<br>AZMD12345     |                                                                |                          |
| Back                                                               |                                                  |                                                                | 11<br>submit             |

12. Once approved, the Approval to Operate certificate will be issued and can be viewed from the Facility Licensing Portal (Dispensary certificate shown)

| OF HEALTH SERVICES                                                                                                    | Healing Hands                                                                                                    |                                                                                                    |
|----------------------------------------------------------------------------------------------------|----------------------------------------------------------------------------------------------------|----------------------------------------------------------------------------------------------------|
|                                                                                                    | 3301 N 24th St, Phoenix, AZ 8                                                                                                    | 5016                                                                                                    |
| The dispensary listed above has been issu<br>authority of Title 36, Chapter 28.1, Arize<br>of Health Services' rules and regulations                                                                                                    | aed a Medical Marijuana Dispensary Registration<br>na Revised Statutes and pursuant to the Arizona                                                                                                    | Certificate. This certificate has been issued under th<br>Administrative Code Title 9, Chapter 17 Departmer                                                                                                    |
|                                                                                                    | THIS CERTIFICATE IS NOT TRANSFE                                                                                                    | RABLE                                                                                                    |
| Registra                                                                                                    | ation Certificate Identification Number: 00000                                                                                                    | 001DCVQ26268377                                                                                                    |
|                                                                                                    | Effective Date: August 25, 2020                                                                                                    |                                                                                                    |
|                                                                                                    | Expiration Date: August 24, 2022                                                                                                    |                                                                                                    |
|                                                                                                    | APPROVED TO:                                                                                                    |                                                                                                    |
|                                                                                                    | Dispense                                                                                                    |                                                                                                    |
|                                                                                                    | Sell Edibles                                                                                                    |                                                                                                    |
|                                                                                                    | Dispense Edibles                                                                                                    |                                                                                                    |
|                                                                                                    |                                                                                                    |                                                                                                    |
| A Registration Certificate issued by the Actionum Degu-<br>action by local, city, state, or federal authentics, india<br>muriyana. The nepdoties, prosension, culturation, an<br>only if davin is stret correlylates or which the requirement<br>the Act may result in revocation of the Registration Cr<br>state drug have. The State of Arizons, including burno<br>possession, cultivation, manufacturing, delivery, transf | transit of Health Services parsuant to A.R.S. Tife, SA, Chapter 24<br>ing possible criminal protection for violations of beloral ters for<br>minimistrating, debrywn, tunnder, tamopartains, supplying, soffing<br>of the State Madual Marginess Art ("Aut"), A.R.S. Tife M.G.<br>Unificate issued by the Ariana Deparamet of Health Saviers, as<br>function to technology-polytop, eding, distributing, or dispersing<br>or tampertains, any physica, eding, distributing, or depensing to | 1 and A.C.C. Title 9. Chapter 17 does not postect the helder from legs<br>the side, numfacture, distributions, sure, dispensing, poncession, etc<br>distributing, and downing malcell annumuus valer state low is law for<br>layout 2. Title 9. Chapter 17. Any failent is only any<br>do mole ances, possestian, inprevenues, and fires for violation a<br>vesse, is and failed and possible ances, possible or downing any with my sequisitive<br>ordical morphane. |
| -Megan U                                                                                                    | hettey                                                                                                    | 63-                                                                                                    |
| Recommended By: Me                                                                                                    | gan Whitby <sup>[J]</sup> Issa                                                                                                    | ed By: Colby Bower on August 25, 2020                                                                                                    |
| Bureau Chie                                                                                                    | f                                                                                                    | Assistant Director                                                                                                    |

### **Change Applications Overview**

#### Access: PO/BM only

**Overview:** Change applications allow facilities to be update Approved To Items and other business functions. The following items can be changed from the Facility Change Application tile:

Dispensaries:

- Add Cultivation Off-Site
- Add Cultivation On-Site
- Add Manufacturing to Retail Site/Cultivation Site
- Add Prepare Edibles (formerly Kitchen, Manufacture must be selected first to display if not already approved with a Manufacture site)
- Change Cultivation
- Change Retail Location including the addition of a suite number
- Sell/dispense TCS/NPP Edibles at Retail Site
- Modify Retail / Cultivation Site\*

Duals and Establishments:

- Add Cultivation to Retail
- Add Manufacturing to Retail
- Add Cultivation Site
- Add Processing to Cultivation Site
- Add Manufacturing to Cultivation Site
- Add Manufacturing Site
- Add Package & Store to Manufacturing Site
- Add Prepare Edibles
- Change of Retail Location including the addition of a suite number
- Change of Cultivation Location
- Change of Manufacturing Location
- Modify Retail Site\*
- Modify Cultivation\*
- Modify Manufacturing\*
- Sell/dispense TCS/NPP Edibles at Retail Site

\*Application is available as the Modify Facility Site Application

### Change Application - Dispensary

Access: PO/BM only

**Overview:** Change applications allow facilities to modify certificate "Approved To" items.

- To apply for a facility change application, navigate to the **Applications** tab within the Facility Licensing Portal
- 2. Click the Facility Change Application tile

- 3. View User Agreement verify decision to receive notice from the department
- 4. Click I Agree

- Facility location selection page will display Current facility details will display at the top of the page
- 6. Click the **dropdown menu** to select the site being changed/updated

**NOTE:** Only approved sites/locations will display in the drop-down menu. To add a net new cultivation site, select cultivation from the site selection

- 7. Click Save & Continue to proceed
- 8. Multiple changes can be selected select the checkbox next to the desired change type required details and fields will display once checked

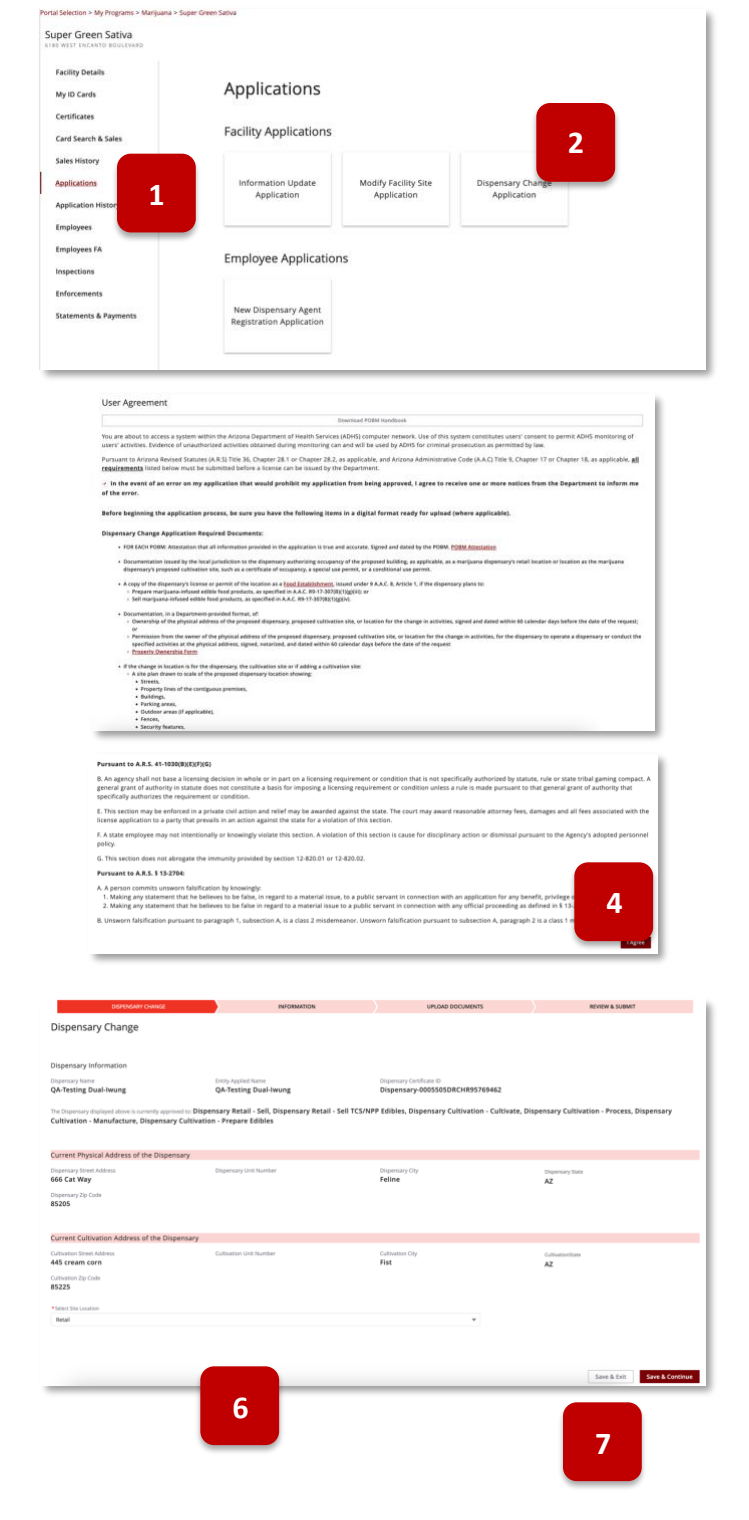

- 9. To change the Retail location, select the **Change Retail Location** checkbox, a new address field will appear, and distance field is required
- 10. Enter the new proposed address of the retail location site
- 11. Based on facility approved to items, applicant can apply to **Add Cultivation** functions to the retail site by selecting the associated checkbox required field will display
- 12. To Add Manufacturing to a Retail Site, select the checkbox
- 13. If requesting Sell/Dispense TCS/NPP edibles, select the available checkbox
- 14. Once all the desired change selections have been made, the applicant can enter the **Proposed Effective Date** of the change(s)
- 15. Select the **Ready for Inspection** checkbox if the proposed site is ready to be inspected if not ready for inspection leave blank and an **Inspection Ready Date** is required to proceed
- 16. Select the Save & Continue button to proceed

| (  | Change Retail Site                                                                                                    |                  |             |                 |
|----|----------------------------------------------------------------------------------------------------|------------------|-------------|-----------------|
|    |                                                                                                    |                  |             |                 |
|    | Change Retail Location                                                                                                    |                  |             |                 |
| S  | treet Address* Sui                                                                                                    | ite, Unit, etc   |             |                 |
|    | itu* 10 State* Zin Code*                                                                                                  |                  |             |                 |
|    | -None                                                                                                    | Validate Address |             |                 |
| D  | Istance to the Closest Private School or Public School (in feet) *                                                        |                  |             |                 |
|    |                                                                                                    |                  |             |                 |
|    | Add Cultivation to Retail Site                                                                                            |                  |             |                 |
| D  | istance to the Closest Private School or Public School (in feet) *                                                        |                  |             |                 |
|    |                                                                                                    |                  |             |                 |
| 0  | Add Manufacturing to Retail Site 12                                                                                       |                  |             |                 |
| 0  | Prepare Edibles at Retail Site * rate a Food Establishment is required pursuant to 9 AAC. 8, Article 1.                   |                  |             |                 |
| 1  | Sell/Dispense TCS/NPP Edibles at Retail Site * 13 erate a Food Establishment is required pursuant to 9 AAC. 8, Article 1. |                  |             |                 |
|    | reasonal Effective Data t                                                                                                 |                  |             |                 |
|    | * Effective Date                                                                                                    |                  |             |                 |
|    | Ready for Inspection                                                                                                    |                  |             |                 |
|    |                                                                                                    |                  |             |                 |
| Ir | Inspection Status Date 15                                                                                                 |                  |             |                 |
|    |                                                                                                    |                  |             | 16              |
|    |                                                                                                    |                  |             |                 |
|    |                                                                                                    |                  | Save & Exit | Save & Continue |

- 17. Upload Supporting Documentation
- 18. Remove uploads by clicking the <a> next to the uploaded document</a>
- 19. Click Save & Continue to proceed

| Medical Marijuana<br>Facility Change Application                                                                                                    |
|----------------------------------------------------------------------------------------------------|
|                                                                                                    |
| upload supporting Documentation                                                                                                    |
| ON FACH FORM. Attestation that all information arounded in the application is true and accurate. Signed and dated by the PORM <u>Dispensary PORM</u><br><u>New Resultation</u><br><u>Updued Res</u><br><u>Updued Res</u><br><u>Or drop line</u><br><u>Remove New New New New New New New New New Ne</u>                                                                                                    |
| 4 copy of documentation issued by the local jurisdiction to the dispensary authorizing occupancy of the proposed building as a dispensary site (and on-site<br>ultivation, if applicable), such as a certificate of occupancy, a special use permit, or a conditional use permit.*                                                                                                    |
| New Files uploaded:                                                                                                    |
| A Uoload Files Or drage files Remove New Documents                                                                                                    |
| awarn statement certifying that the building where the proposed dispensary site (and on-site cultivation. If applicable) will be located is in compliance with<br>local sensing restriction*<br>New Files uplanded:<br>•                                                                                                    |
| Lupload Files Or drop files Remove New Documents                                                                                                    |
| site plan drawn to scale of the proposed dispensary location showing streets, property lines, buildings, parking areas, outdoor areas (if applicable), fences.<br>curity features, fire hydrant access to water mains.*           New files uploaded:         18           • Upload free         Ocrop file                                                                                                    |
| Roer plan drawn to scale of the building where the proposed dispensary is located showing the: "<br>Layout and dimensions of each room<br>L catalion of each hand washing sink<br>L catalion of each hand washing sink<br>L catalion of each hand life room<br>L catalion of each panch builton<br>L catalion of each panch builton<br>L catalion of each panch builton                                                                                                    |
| New Files uploaded:                                                                                                    |
| Construction of the set of the set of t |
| Back Save & Exit Save & Continue                                                                                                    |

- 20. Review Change Application information
- 21. Click Submit & Go to Payment to proceed to payment process

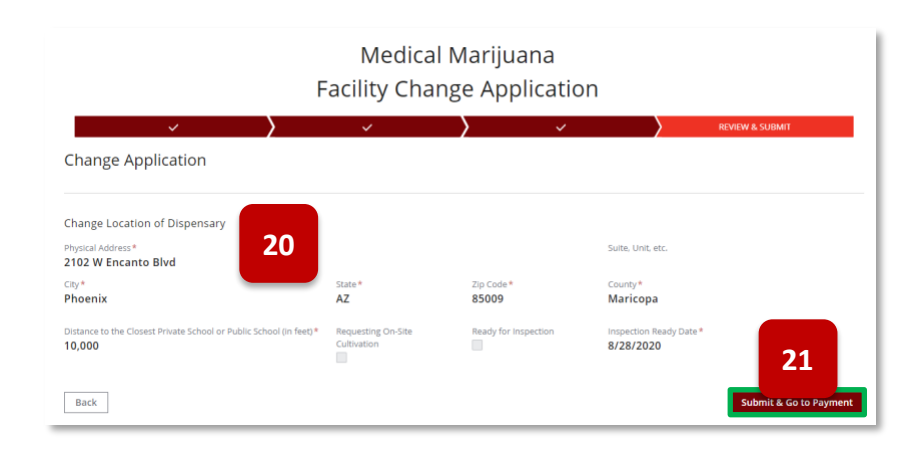

22. Once change is approved, new certificate will be available in portal (if applicable)

### Change Application – Duals and Establishments

#### Access: PO/BM only

**Overview:** Change applications allow facilities to modify certificate "Approved To" items. To change items for the Establishment certificate, the Establishment Change Application will be selected.

2. From the Application tab, select **Establishment Change Application** 

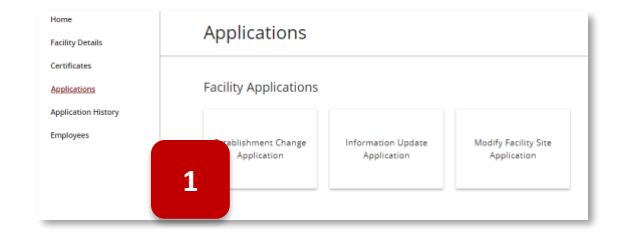

- 3. Upon selecting the tile, the Agreement Page is displayed
- 4. Select the **I Agree** button to proceed

#### Marijuana Establishment Change Application User Agreement u are about to access a system within the Arizona Department of Health Services (ADHS) composer network istitutes users' consent to permit ADHS monitoring of users' activities. Evidence of unauthorized activities microing can and will be used by ADHS for criminal protection as permitted by law. Pursuant to Arizona Revised Statutes (A.R.S) Trile 36, Chapter 28.1 or Chapter 28.2, as applicable and Arizona Admini (A.A.Ç) Titë 9, Chapter 17 or Chapter 18, as applicable, <u>all cequirements</u> listed below must be submitted before a lic source for the Denorman-In the event of an error on my application that would prohibit my application from being app one or more notices from the department to inform me of the error. fore beginning the application process, be sure you have the follo here applicable). hment Change Application Re POR EACH POBM: Attestation that all information provided in the application is true and accur locnosed facility. Attestation A sworn statement certifying that in compliance with the local paris ted change in location of a marijuana establishment's retail location, cultivation site, or manufactur add a cultivation site or manufacturing site, a statement, in a Department provided format, signs before the date of the application by a representative of the local jurisdicton, certifying that that with any local zoning restrictions. The statement must include the legal name of the marijuana estat nogla officer or beard member. ation issued by the local jurisdiction to the marijuana establishment authorizing occupancy of th as a manipuona establishment's retail location or location as the marijuana establishment's prop aring site, such as a certificate of occupancy, a special use permit, or a conditional use permit. esting to change the location of a marijuana establishment's retail location, cultivation site, or manufacture ling to add a culturation site or manufacturing site documentation, in a Department-provided formar, or nership of the physical address of the proposed marijuana establishment location, signed and dated within equina-guerating to dis ... Ownership of the physis... the days of applications, or ... Permission from the owner of the physis... to operate a reasonal location, cutivations size within to calendar days before the days of ... **Primetry Zureatory Areason** to scale of the proposed ref submitted on an end of the proposed manifulanal establishment location, signet physical address of the proposed manifulana establishment location for the manifula the same of the physical address of the proposed manifulana establishment location for the maniful location, cubication site, or emandration (site, etc.) applicable, at the physical address, signed, not when the days of application site plan drawn to scale of the pro-Sarwets, Property lines of the contiguous Buildings, Parking areas, Outdoor answs (if applicable), Fences, Security Instances, Security features, Fire hydraets (if applicable), and Access to write rer plan drawn to scale of the bail If requesting approval to prepare edible marijuana pro establishment, issued under 9 A.A.C. 8, Article 1. Application Tee: \$2,500.00 ant to A.R.S. 541-1030(BXD)(E)(F) An agency shall not base a licensing decision in whole or in part on a licensing requirement or condition that is not specifically urbotted by statuse, rule or state utilal jaming compact. A general grant of authority in statuse does not constitute a beas ter paging a licensing requirement or constitue nutes a unit is much pursuant to that general grant of authority must pacefullarly 5. A state employee may not intentionally or knowingly violate this section. A violation of this or diamissal pursuant to the Agency's adopted personnel policy. 3 v action LAgree

- 5. The top section of the application pages will display the current site details for the facility
- On the Establishment Change page, select the Select Site Location drop-down menu to choose the site the change(s) will apply to
  - a. To add a new site location: select the desired site type from the menu
- 7. Select Save & Continue to proceed

|                                                                         | Mari                                           | juana                                         |                      |
|-------------------------------------------------------------------------|------------------------------------------------|-----------------------------------------------|----------------------|
| Esta                                                                    | iblishment Cl                                  | hange Applie                                  | cation               |
| ESTABLISHMENT CHAN                                                      | GE INFORMATION                                 | UPLOAD DOCUMENTS                              | REVIEW & SUBN        |
| ablishment Cl                                                           | hange                                          |                                               |                      |
| Facility Name<br>Bruce's Weed House                                     | Entity Applied Name<br>ENTITY INFO NAME<br>412 | Facility Certificate ID<br>Establishment-0000 | 0006ESYO09245190     |
| The Facility displayed above is                                         | currently approved to:                         |                                               |                      |
| Current Physical Addre                                                  | ss of the Facility                             |                                               |                      |
| Facility Street Address<br>8880 West World St                           | Facility Unit Number                           | Facility City<br>Phoenix                      | Facility State<br>AZ |
| Facility ZIp Code<br>85020                                              |                                                |                                               |                      |
| Current Cultivation Add                                                 | lress of the Facility                          |                                               |                      |
| Cultivation Street Address                                              | Cultivation Unit Number                        | Cultivation City                              | CultivationState     |
| Cultivation Zip Code                                                    |                                                |                                               |                      |
| Current Manufacture A                                                   | ddress of the Facility                         |                                               |                      |
| Manufacture Street Address                                              | Manufacture Unit Number                        | Manufacture City                              | Manufacture State    |
| ufacture Zip Code                                                       |                                                |                                               |                      |
|                                                                         |                                                |                                               |                      |
| elect Site Location                                                     |                                                |                                               |                      |
| elect Site Location                                                     |                                                | *                                             |                      |
| elect Site Location<br>letail<br>Cultivation                            |                                                | •                                             |                      |
| elect Site Location<br>letail<br>Cultivation<br>Manufacture             |                                                | ¥                                             |                      |
| elect Site Location<br>retail<br>Cultivation<br>Manufacture<br>V Retail |                                                | ¥                                             | 6                    |
| nlect Site Location<br>etail<br>Cultivation<br>Manufacture<br>V Retail  |                                                | •<br>•                                        | 6                    |

#### **Change to Retail Site**

If the Retail site was selected on the Establishment Change page, the Retail Site change options will display (available change options will display based on current certificate Approve To items)

**NOTE:** For Dual facility types, if changing location of a retail site, PO/BMs will be required to submit a second change application for the Dispensary certificate in addition to the Establishment certificate.

- 8. To change the Retail location, select the Change Retail Location checkbox, a new address field will appear
- 9. Enter the new proposed address of the retail location site
- 10. Based on facility approved to items, applicant can apply to **Add Cultivation** and/or **Add Manufacturing** functions to the retail site by selecting the associated checkbox
- 11. If Add Manufacturing to Retail Site is selected, the application will display the option to add Prepare Edibles at Retail Site
- 12. If requesting Sell TCS/NPP edibles, select the available checkbox
- 13. Once all the desired change selections have been made, the applicant can enter the **Proposed Effective Date** of the change(s)
- 14. Select the **Ready for Inspection** checkbox if the proposed site is ready to be inspected if not ready for inspection leave blank and an **Inspection Ready Date** is required to proceed
- 15. Select the Save & Continue button to proceed

| Cha                                           | nge Retail Site                                                                                                    |                                       |                        |                                                  |                          |                         |
|-----------------------------------------------|----------------------------------------------------------------------------------------------------|---------------------------------------|------------------------|--------------------------------------------------|--------------------------|-------------------------|
| •                                             | Change Retail Location 7                                                                                                    |                                       |                        |                                                  |                          |                         |
| Street                                        | Address*                                                                                                    |                                       |                        | Suite, Unit, etc                                 |                          |                         |
|                                               | 8                                                                                                    |                                       |                        |                                                  |                          |                         |
| City *                                        |                                                                                                    | State *                               | Zip Code*              |                                                  |                          |                         |
|                                               |                                                                                                    | None 🔻                                |                        |                                                  |                          |                         |
| Comple                                        | ete this field.                                                                                                    |                                       |                        | Validate Address                                 |                          |                         |
| <b>~</b> .                                    | Add Cultivation to Retail Site                                                                                                    |                                       |                        |                                                  |                          |                         |
| •                                             | Add Manufacturing to Retail Site                                                                                                    |                                       |                        |                                                  |                          |                         |
|                                               | Prepare Edibles at Retail Site <b>10</b> o operate a Food                                                                                                    | Establishment is required pursuant to | 9 A.A.C. 8, Article 1. |                                                  |                          |                         |
|                                               |                                                                                                    |                                       |                        |                                                  |                          |                         |
| 1                                             | Sell Time/Temperature Sensitive Edibles or Edibles no<br>TCS/NPP edibles)                                                                                                    | t Prepared in Individually Pac        | kaged Containers       | * A license to operate a Food Esta<br>Article 1. | iblishment is required p | bursuant to 9 A.A.C. 8, |
| 1<br>Propos<br>* Effec                        | Sell Time/Temperature Sensitive Edibles or Edibles no<br>(TCS/NPP edibles)<br>(TCS/NPP edibles)<br>(TCS/NPP edibles)                                                              | it Prepared in Individually Pac       | kaged Containers       | * A license to operate a Food Esta<br>Article 1. | iblishment is required p | pursuant to 9 A.A.C. 8, |
| Propos<br>* Effect                            | Sell Time/Temperature Sensitive Edibles or Edibles no<br>(TCS/NPP edibles)<br>(tive Date 12                                                                                       | it Prepared in Individually Pac       | kaged Containers       | * A license to operate a Food Esta<br>Article 1. | blishment is required p  | oursuant to 9 A.A.C. 8, |
| Propos<br>* Effect                            | Sell Time/Temperature Sensitive Edibles or Edibles no<br>(TCS/NPP edibles)<br>(TCS/NPP edibles)<br>(Ed Effective Date<br>(Editive Date<br>(Eddy for Inspection                    | it Prepared in Individually Pac       | kaged Containers       | * A license to operate a Food Esta<br>Article 1. | iblishment is required p | oursuant to 9 A.A.C. 8, |
| Propos<br>*Effec                              | Sell Time/Temperature Sensitive Edibles or Edibles no<br>(TCS/NPP edibles)<br>ed Effective Date<br>leady for Inspection<br>tion Ready Date *                                      | it Prepared in Individually Pac       | kaged Containers       | * A license to operate a Food Esta<br>Article 1. | iblishment is required p | oursuant to 9 A.A.C. 8, |
| Propos<br>* Effect                            | Sell Time/Temperature Sensitive Edibles or Edibles no<br>(TCS/NPP edibles)<br>ed Effective D<br>trive Date<br>leady for Inspection<br>tion Ready Date*<br>ection Status Date      | it Prepared in Individually Pac       | kaged Containers       | * A license to operate a Food Esta<br>Article 1. | iblishment is required p | pursuant to 9 A.A.C. 8, |
| Propos<br>* Effec<br>Inspect<br>* Insp        | Sell Time/Temperature Sensitive Edibles or Edibles no<br>(TCS/NPP edibles)<br>ed Effective D<br>trive Date<br>tion Ready Date*<br>ection Status Date                              | it Prepared in Individually Pac       | kaged Containers       | * A license to operate a Food Esta<br>Article 1. | iblishment is required p | pursuant to 9 A.A.C. 8, |
| 1 Propos<br>* Effec<br>R<br>Inspect<br>* Insp | Sell Time/Temperature Sensitive Edibles or Edibles no<br>(TCS/NPP edibles)<br>ed Effective D<br>trive Date<br>tion Ready for Inspection<br>tion Ready Date*<br>ection Status Date | it Prepared in Individually Pac       | kaged Containers       | * A license to operate a Food Esta<br>Article 1. | blishment is required p  | 14                      |

### Change To/Add Cultivation Site

If the Cultivation site was selected on the Establishment Change page, the Cultivation Site change options will display (available change options will display based on current certificate Approve To items).

NOTE: The modification to a facility site is a separate application from the Change Application and can be accesses in the application tab.

- 7. To change or add Cultivation location, select the **Add/Change Cultivation Location** checkbox, a new address field will appear
- 8. Enter the new proposed address of the location site
- 9. If Add Manufacturing to the site is selected or facility has an approved Cultivation site (based on facility Approved To items), the application will display the option to Add Manufacturing to Cultivation Site and Prepare Edibles at Cultivation Site
- 10. Once all the desired change selections have been made, the applicant can enter the **Proposed Effective Date** of the change(s)
- 11. Select the **Ready for Inspection** checkbox if the proposed site is ready to be inspected if not ready for inspection leave blank and an **Inspection Ready Date** is required to proceed
- 12. Select the Save & Continue button to proceed

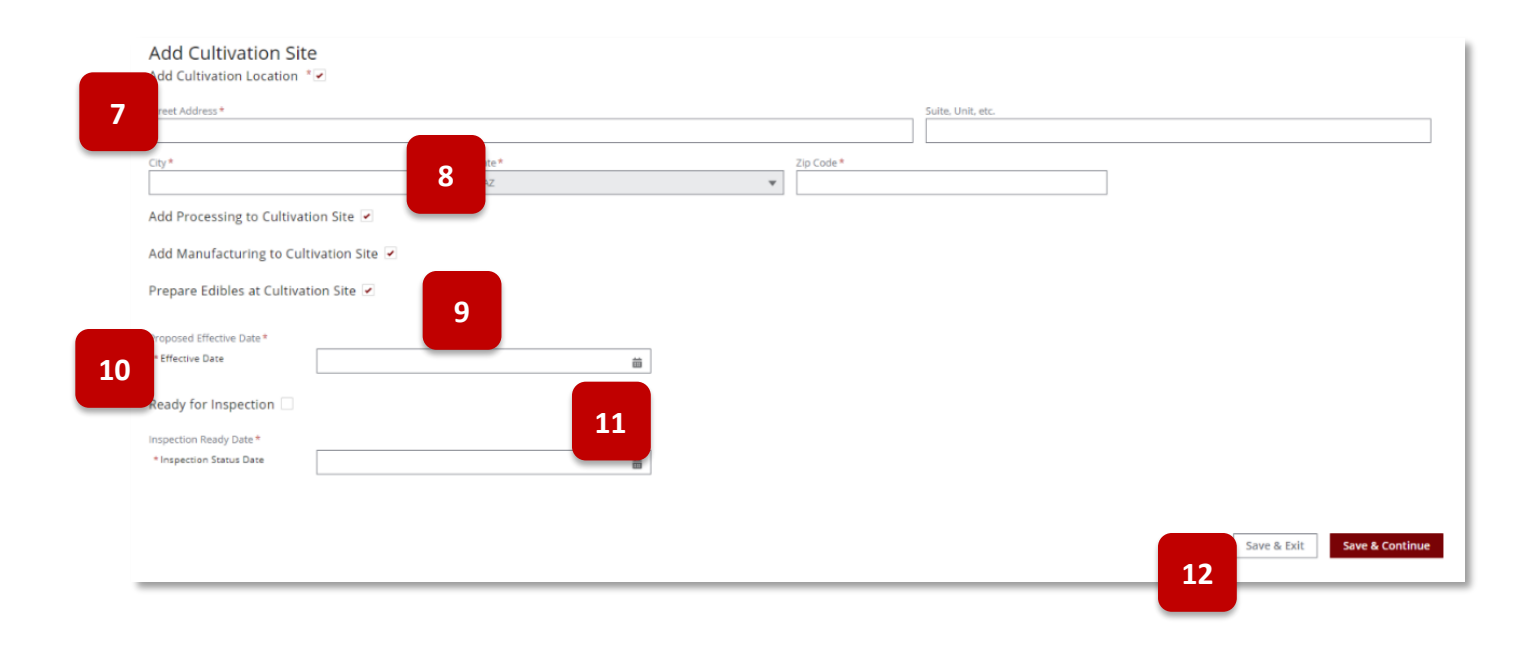

### Change To/Add Manufacturing Site

If the Manufacturing site was selected on the Establishment Change page, the Manufacturing Site change options will display (available change options will display based on current certificate Approve To items).

NOTE: The modification to a facility site is a separate application from the Change Application and can be accesses in the application tab.

- 7. To change or add Cultivation location, select the **Add/Change Manufacture Location** checkbox, a new address field will appear
- 8. Enter the new proposed address of the location site
- If Add Manufacturing to the site is selected or facility has an approved Manufacturing site (based on facility Approved To items), the application will display the option to add Prepare Edibles at Manufacture Site and Add Package and Store to Manufacture Site
- 10. Once all the desired change selections have been made, the applicant can enter the **Proposed Effective Date** of the change(s)
- 11. Select the **Ready for Inspection** checkbox if the proposed site is ready to be inspected if not ready for inspection leave blank and an **Inspection Ready Date** is required to proceed
- 12. Select the Save & Continue button to proceed

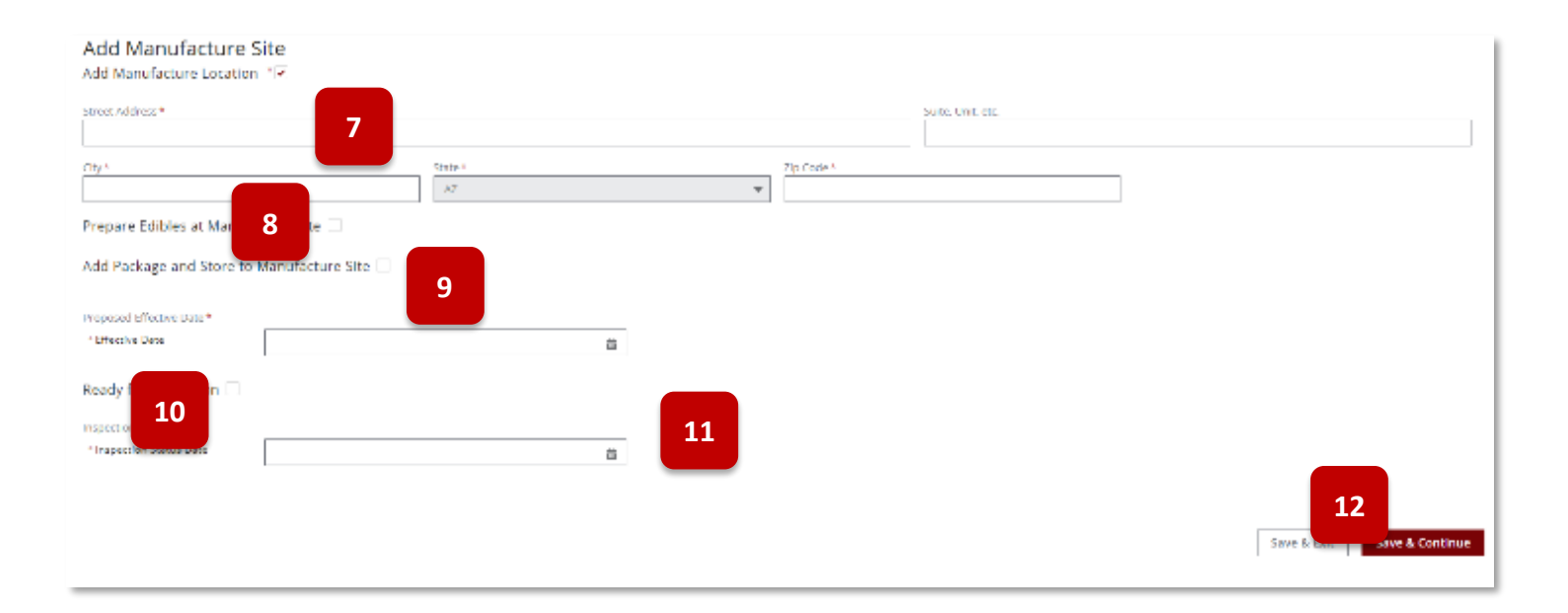

- 13. From the Upload page, attach the files required by each change type
- 14. Select Save & Continue to proceed

| Cancella Supporting Documentation     Concerned and a support of the concerned and a support of the concerned and a sup                                                                                                    | Marijuana                                                                                                    |                         |
|----------------------------------------------------------------------------------------------------|----------------------------------------------------------------------------------------------------|-------------------------|
| concentration have been been been been been been been be                                                                                                    | Establishment Change Application                                                                                                    |                         |
|                                                                                                    |                                                                                                    |                         |
|                                                                                                    | Jpload Supporting Documentation                                                                                                    |                         |
|                                                                                                    | OR EACH POBIL Attestation that all information provided in the application is true and accurate. Signed and dated by the POBIA. POBIA Licensed Facility Attestation *                                                                                                    |                         |
|                                                                                                    | A Used Ner Dromp Ner                                                                                                    |                         |
| <pre>very calculate the day is howed and explanation of the manufacture of the sequence of the sequence of th</pre>                                                                                                    | A constrained betty by the two and the process of the two and the process of the two and the process of the two and the two and the two and the two and the two and the two and the two and the two and the two and two and tw |                         |
| A starting       Starting                                                                                                    | 1 recent provide the second of the second of the second    | đ                       |
| <pre>transmission shared by the location of a merginate establishment recall location, coloration this, or manufacturing that, as merginate establishment arise interview of the merginate establishment arise interview of the merginate establishment arise interview of merginate establishment arise interview of merginate establishment arise interview of the merginate establishment arise interview of merginate establishment arise interview of merginate establishment arise interview of merginate establishment arise interview of merginate establishment arise interview of merginate establishment arise interview of merginate establishment arise interview of merginate establishment arise interview of merginate establishment aris</pre>                                                                                                    | ▲ Vacuation Time Dr. Argung Rate                                                                                                    |                         |
| ▲ starting on the set of the set of the                                                                                                    | or respectively and provide the second of the second provide and the second provide and     | ie. a<br>the<br>or boar |
| Determination issued by the hock jurisdifiers to the merginess establishment authoring screapancy of the prepared functions, a special was permit. It is a conditional was permit, it is a conditional was permit. It is a conditional was permit, it is a conditional was permit. It is a conditional was permit, it is a conditional was permit. It is a conditional was permit, it is a conditional was permit. It is a conditional was permit, it is a conditional was permit. It is a conditional was permit, it is a conditional was permit. It is a conditional was permit, it is a conditional was permit, it is a conditional was permit. The permit was a conditional was permit, it is a conditional was permit. It is a conditional was permit, it is a conditional was permit, it is a conditional was permit. The permit was conditional was permit, it is a conditional was permit. The permit was conditional was permit, it is a conditional was permit. The permit was conditional was permit, it is a conditional was permit. The permit was conditional was permit, it is a conditional was permit. The permit was conditional was permit, it is a conditional was permit. The permit was conditional was permit, it is a conditional was permit. The permit was conditional was permit. The permit was conditional was permit. The permit was conditional was permit. The permit was conditional was permit. The permit was conditional was permit. The permit was conditional was permit. The permit was conditional was permit. The permit was conditional was permit. The permit was conditional was permit. The permit was permit was permitted was permitted                                                                                                    | 2 United Titles On sites Titles                                                                                                    |                         |
| A regarding to change the location of a marginase setablisheser's setablisheser's setablishes                                                                                                    | sconservation issued by the back jurisdiations in the surfaces and additionate calculation grouping of the program building, as applicable, as a surfaces and building strateging of the program building and the program building of the program building of the program buil | 88.0r                   |
| Constant on the second region of the second region of the second re                                                                                                    | Inspecting to change the location of a marginana establishment's retail location, collivation site, or manufacturing site, or when requesting to add a collivation site or manufacturing site in a Department provided format, at<br>manufacturing in a Department provided format, at<br>the marginal state of the application of the provided marginal establishment location, togoth and state states as constated days before the depart of applications of<br>manufacturing site, as anglicitable, site physical address, speed, seaturings, and depart automs as constants togother as call locations, collivations in a<br>manufacturing site, as anglicitable, state physical address, speed, seaturings, and depart automs as departed by the or department to general as called locations, collivations in a set<br>"Seases", Samanda Jacoti                                                                                                    | ite                     |
| A set pask area for solar of the paper of manipulane standinghouse for solar in the solar in the solar is a solar interval in the solar is a solar interval in the solar is a solar interval interval int                                                                                                    | A capture frame On any line.                                                                                                    |                         |
|                                                                                                    | Life plan drawn to scale of the preposed marijuana establishment location showing:<br>• Stress:<br>• Property line is the contiguous premises.                                                                                                    |                         |
| <ul> <li>Scorego Pranteres,</li></ul>                                                                                                    | o Bublings.<br>• Parking erea.<br>• Oachour area (Fapplicable).                                                                                                    |                         |
| Ly United Team         0 mount that         0 mount that the building where the programmed retail literation, sufficienties site, an manufacturing site, as applicable, showing the           A frame and functions of stack homos         0 control of stack homos         0 control of stack homos           V Retain and A function of stack homos         0 control of stack homos         0 control of stack homos           M control of stack homos         0 control of stack homos         0 control of stack homos           0 control of stack homos         0 control of stack homos         0 control of stack homos           0 control of stack homos         0 control of stack homos         0 control of stack homos           0 control of stack homos         0 control of stack homos         0 control of stack homos           0 control of stack homos         0 control of stack homos         0 control of stack homos                                                                                                    | <ul> <li>Security Restaurus,</li> <li>The hydrautic (If applicable), and</li> <li>Access to water analy</li> </ul>                                                                                                    |                         |
| A floor pion drawn to scale of the building software the proposed retail instation, exclusionism into an applicable, showing the<br>= capate and dimensions of a shi tream<br>= capate and dimensions of a shi tream<br>= capates of acts the start man<br>= capates of acts the start man<br>= capates of acts the | L lotat free Or dog free                                                                                                    |                         |
| * Linter Tar Dr Hon Nar                                                                                                    | There plan drawn to suck of the halding where the proposed retail location, nationation site, an manufacturing site, an applicable, showing the: I spread and dimensions of each name Concentred and hald has a standard site of the concentred and the concentred and the concentred   |                         |
| We determine the second second s                                                                                                    | ₫, lation files : Dr.eng files                                                                                                    |                         |
| If requesting approval to prepare edille marijuana products, a copy of the marijuana establishment's license or permit of the location as a food establishment, insued under 9 A.A.C. R. Article 1.*                                                                                                    | f requesting approval to prepare ediale marijuana products, a copy of the marijuana establishment's license or permit of the location as a food establishment, insued under 9 AAC 8, Article 1.*                                                                                                    |                         |
| L Uption Pres Or Shap Res                                                                                                    | L (UNIA) First O: Itiga files                                                                                                    |                         |
| s 14 mm                                                                                                    | sect 3 14 er                                                                                                    | nue                     |

15. On the Review & Submit page, confirminformation entered is correct - select Submit &Go to Payment to proceed to payment

|                                              | Es            | Marij<br>stablishment Ch | uana<br>ange Appli | ication         |               |                 |              |
|----------------------------------------------|---------------|--------------------------|--------------------|-----------------|---------------|-----------------|--------------|
| ×                                            | $\rangle$     | ×                        | $\rangle$          | ×               | $\rightarrow$ | RPVIPW & SURART |              |
| Change Retail Site<br>Change Retail Location |               |                          |                    |                 |               |                 | Edit Section |
| 4333 n drive                                 |               |                          |                    | 5ath, 133, etc. |               |                 |              |
| cay' poh                                     | There *<br>AZ |                          | 70-Cade *<br>85020 |                 |               |                 |              |
| Add Cultivation to Retail Site               |               |                          |                    |                 |               |                 |              |
| Add Manufacturing to Retail Site             |               |                          |                    |                 |               |                 |              |
| Prepare Edibles at Retail Site 🗏             |               |                          |                    |                 |               |                 |              |
| Propered Directive Date 1                    |               |                          |                    |                 |               |                 |              |
| 2716/2021                                    |               |                          |                    |                 |               |                 |              |
| Ready for inspection (#                      |               |                          |                    |                 |               |                 |              |
|                                              |               |                          |                    |                 | 15            |                 |              |
| Back                                         |               |                          |                    |                 | 15            | Submit & Go to  | Payment      |
|                                              |               |                          |                    |                 |               |                 |              |

### Modification Application – Duals and Establishments

#### Access: PO/BM only

**Overview:** Modification application allows facilities to modify approved sites – including renovations and changes to a facility location.

1. From the Application tab, select the Modify Facility Site Application tile

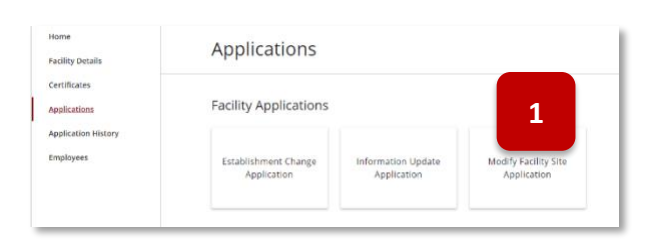

- Marijuana Facility Modification Application User Agreement You are about to access a system within the Arizona Department of Health Services (ADHS) computer network. Use of this system cons consent to permit ADHS monitoring of users' activities. Evidence of unauthorized activities obtained during monitoring can and will be criminal prosecution as permitted by Jax. Pursuant to Arizona Revised Statutes (A.R.S.) Title 36, Chapter 28.1 or Chapter 28.2, as applicable and Arizona Ac 17 or Chapter 18, as applicable, **all requirements** listed below must be submitted before a license can be issue ed by the l i In the event of an error on my application that would prohibit my application from being approved, I agree to receive one or rom the department to inform me of the error. fore beginning the application process, be sure you have the following items in the digital format ready for up plication Required Documents: FOR EACH POBM: Attestation that all in <u>Attestation</u> Documentation issued by the local jurisdiction to the location or location as the marijuana facilities propos conditional use permit. cable, as a marijuana facility a special use permit, or a Conditional use permit. A site plan drawn to scale of the proposed ma Streets, Property as of the contiguous premises, Property as easy 9 packing easy. 9 packing easy. 9 A sworn statement certifying that the building where the proposed dis zoning restrictions. nt to A.R.S. 541-1030(B)(D)(E)(F) B. An agency shall not base a licensing decision in whole or in part on a licensing requirement or condition that is not specifically auti rule or state tribal garning compact. A general grant of authority in statute does not constitute a basis for imposing a licensing requir nucles a rule is made pursuant to that general grant of authority that specifically authorities the requirement or condition. D. This section may be enforced in a private civil action and relief may be awarded against the state. The court may aw damages and all fees associated with the license application to a party that prevails in an action against the state for a E. A state employee may not intentionally or knowingly violate this section. A violation of this se to the Agency's adopted personnel policy. 2 F. This section does not abrogate the immunity provided by section 12-820.01 or 12-820.02.
- Upon selecting the tile, the Agreement page will display – select the I Agree button to proceed

- Select the site that will be modified from the Location Type menu (only sites that have been previously approved will display here)
- 4. Enter description of the modification in the **Description of Modification** section
- Select the checkbox Ready for Inspection checkbox if site is ready to be inspected
- If checkbox is not checked (site is NOT ready for inspection) the Inspection Ready Date field is required
- 7. Select **Save & Continue** to proceed
- On the upload page, upload all required documents for the modification application
- 9. Select Save & Continue to proceed

 Review all files and details on the Review page
 Select **Submit** to submit the application

| Facility Modification Application                                                                                                    |             |             |
|----------------------------------------------------------------------------------------------------|-------------|-------------|
|                                                                                                    | REVIEW & SI | JBMIT       |
| Change Application                                                                                                    |             |             |
| Modification of Licensed Facility                                                                                                    |             |             |
| Location Type * -None- V                                                                                                    |             |             |
| Description of Modification *                                                                                                    |             |             |
| 3                                                                                                    |             |             |
|                                                                                                    |             |             |
| Ready for inspection Ready Date*                                                                                                    |             |             |
| 4                                                                                                    |             |             |
|                                                                                                    | Save & Exit | Save & Cont |
|                                                                                                    | -           |             |
| 6                                                                                                    |             | 7           |
|                                                                                                    |             |             |
| _                                                                                                    |             |             |
| Earlity Modification Application                                                                                                    |             |             |
| Use and Exemption Recovered the                                                                                                    |             |             |
| ofmen appoint grounderson                                                                                                    |             |             |
| K thirlife At examine the at information provided in the application is true and accession. Signed and dated by the MBML-PAMML Located     (a) space that                                                                                                    |             |             |
| Processorable instally in the signification to the engineers below payed of the property of the property of th |             |             |
| A generation (company)                                                                                                    |             |             |
| A bits plan drawn to see that if the programmed maripenese faceling to call the showing "                                                                                                    |             |             |
|                                                                                                    |             |             |
| A spectra integrate                                                                                                    |             |             |
| compliants with the local anting modulations."                                                                                                    |             |             |
| A flow plan it parts to state of this half-ling where the proposed facility is located sharing the " - support and discretized value towns - Wow and Advanced value towns -                                                                                                    |             |             |
| Leasting of sent full results     House of sent full results     Leasting of sent full results     Leasting of sent full results     Leasting of sent full results     Leasting of sent full results                                                                                                    |             |             |
| © there are previous                                                                                                    |             |             |
| Bolt Sold Sold Sold Sold Sold Sold Sold Sold                                                                                                    |             |             |
| 9                                                                                                    |             |             |
|                                                                                                    |             |             |
| Marijuana                                                                                                    |             |             |
| Facility Modification Application                                                                                                    | -1          |             |
| Review                                                                                                    | - 1         |             |
| and the "gap"<br>Collection (Chaine (Chaine) =                                                                                                    | it Section  |             |
| Descenter of Medification*<br>dereting a fevera                                                                                                    |             |             |
| E Uploaded Documents                                                                                                    |             |             |
| Attention                                                                                                    | I SHOULD    |             |
| Modification of Madifier A                                                                                                    |             |             |
|                                                                                                    |             |             |
| 100 m                                                                                                    |             |             |
| Subset of Malanetawa                                                                                                    |             |             |
|                                                                                                    |             |             |
| Flag Mar                                                                                                    |             |             |
| Gask                                                                                                    | Submit      |             |
|                                                                                                    |             |             |
| 11                                                                                                    |             |             |
|                                                                                                    |             |             |

### Information Update Application

#### Access: PO/BM only

**Overview:** This application is used to update facility information such as phone number, email, facility name, etc. For a complete list of information update types – refer to the list noted in the first section of the Application section.

- 1. To update facility information via a Facility Information Update application, navigate to the **Applications** tab within the Facility Licensing Portal
- 2. Click on Facility Information Update Application tile

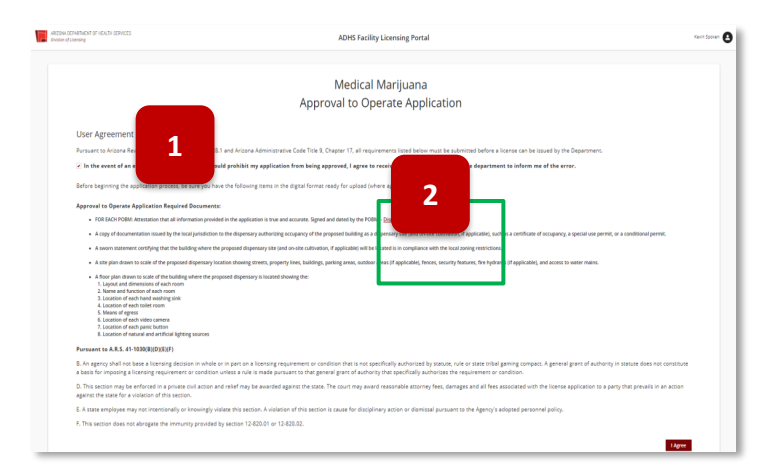

- 3. The Facility Information Update Application will appear review information
- Select appropriate update type for this application
   NOTE: For this example, Name of Dispensary will be the update type selected
- 5. Click Save & Continue

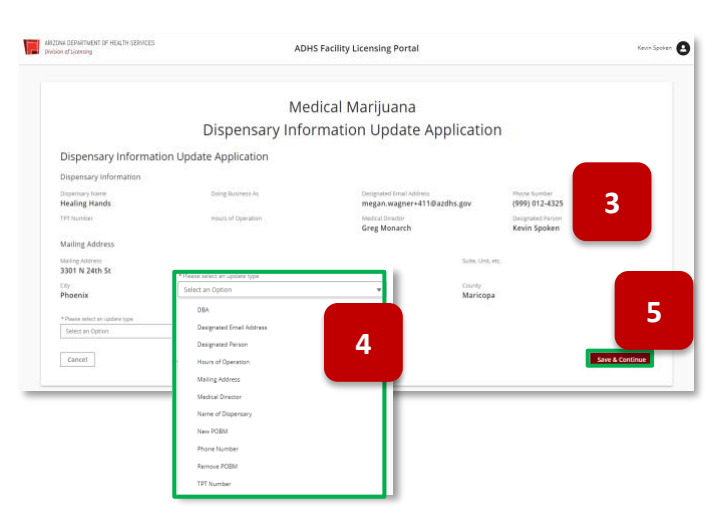

- 6. View User Agreement verify decision to receive notice from the department
- 7. Click I Agree

| Controllation     Destensions under APPLICATE.     UNDED DOCUMENTS     EVITIVE & SUMM     SUMM & SUMM     SUMM & SUMM     SUMM & SUMM     SUMM & SUMM     User Agreement      Pursuant to Arizona Revised Statutes Title 36. Chapter 28.1 and Anonea domestrative Code Title 9. Chapter 17. all requirements listed below must     submitted before a license can be issued by the Department.     In the event of an error on my application that would pr     department to inform motified energy.     Before beginning the application process, be sure you have the motified on the digital format ready for upload (where applicable).     Name of Dispensary Application Required Documents:                                                                                                    | NT                           |
|----------------------------------------------------------------------------------------------------|------------------------------|
| User Agreement Pursuant to Arizona Revised Statutes Title 36, Chapter 28.1 and School Addresstrative Code Title 9, Chapter 17, all requirements listed below must is submitted before a license can be issued by the Department. Image: In the event of an error on my application that would provide the error. Before beginning the application process, be sure you have the image: In the digital format ready for upload (where applicable). Name of Dispensary Application Required Documents: • Please upload documentation in compliance with the dispensary's bytaws                                                                                                    |                              |
| Pursuant to Arizona Revised Statutes Title 36, Chapter 28.1 and Annoe Administrative Code Title 9, Chapter 17, all requirements listed below must<br>submitted before a license can be issued by the Department.<br>If the event of a nerror on my application that would provide the submitted below must be an encore on the paper of the event of the error.<br>Before beginning the application process, be sure you have the submitted below in the digital format ready for upload (where applicable).<br>Name of Dispensary Application Required Documents:<br>• Please upload documentation in compliance with the dispensary's bylaws                                                                                                    |                              |
| <ul> <li>In the event of an error on my application that would provide the second second</li></ul> | be                           |
| Before beginning the application process, be sure you have the surgery of the digital format ready for upload (where applicable). Name of Dispensary Application Required Documents:    Please upload documentation in compliance with the dispensary's bylaws                                                                                                    | ce from the                  |
| Namo of Dispensary Application Required Documents:<br>• Please upload documentation in compliance with the dispensary's bylaws                                                                                                    |                              |
| Please upload documentation in compliance with the dispensary's bylaws                                                                                                    |                              |
|                                                                                                    |                              |
| Pursuant to A.R.S. 41-1030(B)(D)(E)(F)                                                                                                    |                              |
| B. An agency shall not base a licensing decision in whole or in part on a licensing requirement or condition that is not specifically authorized by statt<br>state tribal gaming compact. A general grant of authority in statute does not constitute a basis for imposing a licensing requirement or condition un<br>is made pursuant to that general grant of authority this specifically authorizes the requirement or condition.                                                                                                    | ute, rule or<br>iless a rule |
| D. This section may be enforced in a private civil action and relief may be awarded against the state. The court may award reasonable at a section for and all fees associated with the license application to a party that prevails in an action against the state for a violation of this section.                                                                                                    | ages                         |
| E. A state employee may not intentionally or knowingly violate this section. A violation of this section is cause for disciplinary action or the Agency's adopted personnel policy.                                                                                                    | t to                         |
| F. This section does not abrogate the immunity provided by section 12-820.01 or 12-820.02.                                                                                                    |                              |

- 8. View Upload Supporting Documentation Page
- 9. Upload files by clicking Upload Files or dropping the files into the box
- 10. To remove a file, click Remove New Documents button

|                                     | Dispensary                        | Medical Mari | ijuana<br>Jpdate Applicati | on                          |
|-------------------------------------|-----------------------------------|--------------|----------------------------|-----------------------------|
| ×                                   | <b>&gt;</b>                       | ~            | UPLOAD DOCUMENTS           | REVIEW & SUBMIT             |
| Upload Supporting Docu              | mentation                         |              |                            |                             |
| Please upload documentation in comp | liance with the dispensary's byla | aws*         |                            |                             |
| New Files uploaded:                 | 8<br>emoye New Documen            | 9            |                            |                             |
| New Files uploaded:                 | emove New Documents               | 10           |                            |                             |
| Back                                |                                   |              |                            | Save & Exit Save & Continue |

- 11. View Dispensary Name Update field enter new Dispensary Name
- 12. Click Save & Continue

|                                                              | Medical Marij<br>Dispensary Information U                    | uana<br>pdate Applicatior | n               |
|--------------------------------------------------------------|--------------------------------------------------------------|---------------------------|-----------------|
| ×                                                            | DISPENSARY INFORMATION UPDATE APPLICATION                    | UPLOAD DOCUMENTS          | REVIEW & SUBMIT |
| Dispensary Name Upd                                          | ate Application                                              |                           |                 |
| Dispensary Name Update<br>Dispensary Name *<br>Healing Hands | 11                                                           |                           |                 |
| Back                                                         | Dispensary Name Update<br>Dispensary Name *<br>Helping Hands |                           | Save & Exit Sav |

- 13. Review updated information
- 14. Click **Submit** to submit application

| Medical Marijuana<br>Dispensary Information Update Application |             |         |           |   |           |                 |
|----------------------------------------------------------------|-------------|---------|-----------|---|-----------|-----------------|
| ×                                                              | $\rangle$   | ~       | $\rangle$ | ~ | $\rangle$ | REVIEW & SUBMIT |
| Dispensary Name                                                | Update Appl | ication |           |   |           |                 |
| Dispensary Nan<br>Dispensary Name *<br>Helping Hands<br>Back   | me Update   |         |           |   |           | 14<br>Submit    |

15. If approved, certificate will be issued with new facility name **NOTE:** not all Update Applications will issue a new certificate

| ARIZONA DEPARTMENT                                                                                                    | Helping Hand                                                                                                    | s                                                                                                    |
|----------------------------------------------------------------------------------------------------|----------------------------------------------------------------------------------------------------|----------------------------------------------------------------------------------------------------|
|                                                                                                    | 3301 N 24th St Phoenix                                                                                                    | AZ 85016                                                                                                    |
| he dispensary listed above has been issu<br>uthority of Title 36, Chapter 28.1, Arize<br>f Health Services' rules and regulations                                                                                                    | and a Medical Marijuana Dispensary Ro<br>ona Revised Statutes and pursuant to th                                                                                                    | egistration Certificate. This certificate has been issued under<br>e Arizona Administrative Code Title 9, Chapter 17 Departn                                                                                                    |
|                                                                                                    | THIS CERTIFICATE IS NOT T                                                                                                    | RANSFERABLE                                                                                                    |
| Registra                                                                                                    | ation Certificate Identification Numb                                                                                                    | er: 00000001DCVQ26268377                                                                                                    |
|                                                                                                    | Effective Date: Septembe                                                                                                    | rr 2, 2020                                                                                                    |
|                                                                                                    | Expiration Date: Septemb                                                                                                    | per 1, 2022                                                                                                    |
| THE ARIZONA MEDICAL MARIJU<br>CERTIFICATE TO CULTIVATE                                                                                                    | ANA ACT DOES NOT AUTHORIZ<br>POSSESS, OR SELL MEDICAL M<br>OPERATE FROM THE DEI                                                                                                    | ZE THE HOLDER OF A DISPENSARY REGISTRATIC<br>ARIJUANA PRIOR TO RECEIVING APPROVAL TO<br>PARTMENT.                                                                                                    |
| THE APPLICANT AGREES NOT<br>APPL                                                                                                    | TO OPERATE THE DISPENSARY<br>ICANT OBTAINS APPROVAL TO                                                                                                    | UNTIL THE DISPENSARY IS INSPECTED AND THE<br>OPERATE FROM ADHS.                                                                                                    |
|                                                                                                    |                                                                                                    |                                                                                                    |
| Registration Certificate issued by the Arizona Depar-<br>tion by local, city, state, or federal authorities, inclu-<br>narijuana. The acquisition, possession, cultivation, an<br>hy if done in strict compliance with the requirement<br>the Act may result in revocation of the Registration C<br>atte drug laws. The State of Arizona, including but no<br>ossession, cultivation, manufacturing, delivery, transi | timent of Health Services pursuant to A.R.S. Title 3d<br>ing possible criminal prosecution for violations of in<br>nunfacturing, delivery, transfer, transportation, suppi<br>or the State Medical Marijuan Act ("Act"), A.R.<br>tritificate issued by the Arizona Department of Healt<br>limited to the employees of the Arizona Department<br>er, transportation, supplying, selling, distributing, ou | Chapter 28.1 and A.C.C. Title Y. Chapter 17 does not protect the holder from<br>forderal law for the sale, manufacture, distribution, use, dispensing, possession, et,<br>single, selling, distributing, or dispensing medical marijuana used ratat law is la<br>i Title 36, Chapter 28.1 and A.A.C. Title 9, Chapter 17. Any failure to comply<br>a Services, and possible arrex, prosecution, imprisonment, and fines for violation<br>of Health Services, is not facilitating or participating in any way with my acquisit<br>dispensing medical marijuana. |
| Megan u                                                                                                    | hetter                                                                                                    | - C-3-                                                                                                    |
| Recommended By: Me                                                                                                    | gan Whitby                                                                                                    | Issued By: Colby Bower on                                                                                                    |

## Information Update Application – For Profit Entity

#### Access: Establishment or Dual POBMs

**Overview:** The Information Update Application includes a section for Duals and Establishments to update their business as a For-Profit entity

- From the main facility homepage, select the Applications tab
- 2. Select the Information Update Application tile

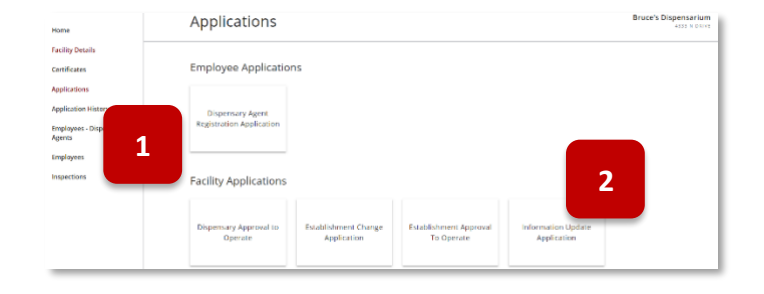

- 3. Current facility details are displayed at the top
- 4. Select the drop-down menu

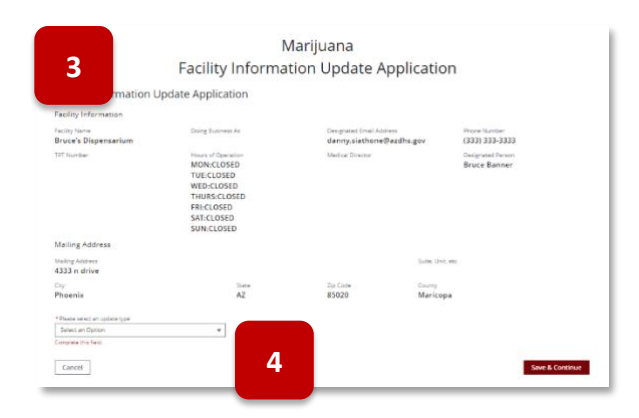

 Select For-Profit Update and Save & Continue button select to proceed

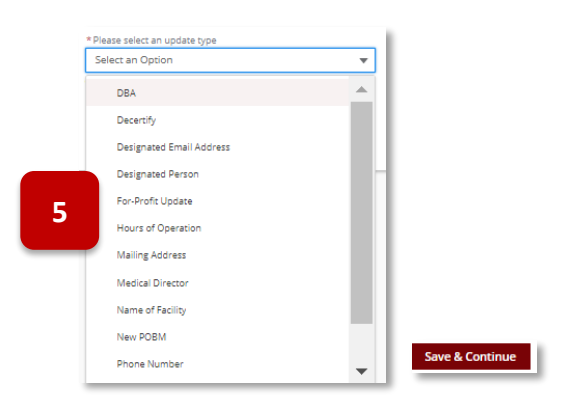

6. Confirm agreement of the User Agreement page and select I Agree button

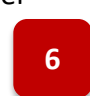

| Jser Agreement                                                                                                    |                                                                                                    |                                                                                                    |                                                                                       |
|----------------------------------------------------------------------------------------------------|----------------------------------------------------------------------------------------------------|----------------------------------------------------------------------------------------------------|---------------------------------------------------------------------------------------|
| fou are about to access a<br>constitutes users' consent<br>ponitoring can and will be                                                   | system within the Arizona Department of He<br>to permit ADHS monitoring of users' activiti<br>a used by ADHS for criminal presecution as p                             | alds Services (40HS) computer net<br>is. Reidence of uneuchtricted activi<br>constant by law.                   | ovork. Use of this system<br>it as obtained during                                    |
| Furauans to Antaona Revia<br>A.A.C) Title 9, Chepter 17<br>by the Department.                                                           | ed Statutes (A.R.S) Title 26. Chapter 28.1 or C<br>or Chapter 18, as applicable, <u>all requiremen</u>                                                                 | raptor 25.2, as applicable and Arts<br><u>ta</u> listed below must be submitted                                 | iona Administrative Code<br>I before a license can be issued                          |
| In the event of an error<br>nore notices from the di-                                                                                   | or on my application that would prohibit :<br>epartment to inform me of the error.                                                                                     | ny application from being appro                                                                                 | wed, I agree to receive one or                                                        |
| defore beginning the app<br>opplicable).                                                                                                | plication process, be sure you have the fol                                                                                                    | lowing items in the digital form                                                                                | at ready for upload (where                                                            |
| or-Profit Update Applic                                                                                                    | ation Required Documents:                                                                                                    |                                                                                                    |                                                                                       |
| POBM Attestation the<br>Attestation                                                                                                    | at all information provided in the application is tru                                                                                                    | e and accurate. Signed and dated by th                                                                          | # POBM. FORM Licensed Facility                                                        |
| Legal documentation                                                                                                    | supporting requested charge (may include bylaw                                                                                                    | docaments filed with Corporation Co.                                                                            | management etc.)                                                                      |
| Pursuant to A.R.S. 541-10                                                                                                    | 04(B)(D)(E)(F)                                                                                                    |                                                                                                    |                                                                                       |
| <ol> <li>An agency shall not bes<br/>withorized by statute, rule<br/>mposing a licensing requi<br/>subbrizes the requirement</li> </ol> | e a licensing decision in whole or in part on i<br>r or state tritial gaining compact, A general g<br>rement or condition unless a rule is made pu<br>is or condition. | licensing requirement or condition<br>and of authority in statute does no<br>rought to that general grant of au | on that is not specifically<br>or constitute a basis for<br>shority that specifically |
| <ol> <li>This section may be enforced by feet, demages an<br/>instation of this section.</li> </ol>                                     | forced in a private civil action and relief may<br>to all fees approached with the license applica                                                                     | te evended against the state. The<br>tion to a party that prevails in an a                                      | court may award reasonable state for a                                                |
| E. A state employee may in<br>Springer oursuant to the.                                                                                 | ot intentionally or knowingly violate this sec<br>Agency's adopted personnel policy.                                                                                   | ion. A violation of this section is c                                                                           | ause for disciplinary action or                                                       |

- 7. Select the **checkbox** to confirm the for-profit status of the business entity
- 8. Select the Save & Continue button to confirm and proceed

9. Upload all required documents and select Save & Continue to proceed

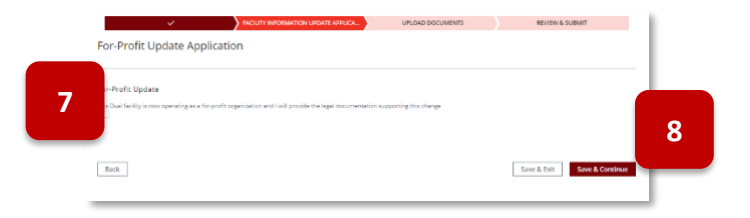

| ~ >                                         | ~                                | UPLOAD DOCUMENTS                               | REVIEW & SUBMIT             |
|---------------------------------------------|----------------------------------|------------------------------------------------|-----------------------------|
| Upload Supporting Documen                   | itation                          |                                                |                             |
| l anal documentation supporting requested d | hanse (may include budaws, docum | ments filed with Corporation Commission, attac | - 1a                        |
| Upload Files     Or drop files              | nange (nay nicitate bytans, acca | menta meti vitor ca por actori communita, ec   | n.)                         |
| POBM Attestation *                          |                                  |                                                |                             |
| L Upload Ries     Or drop files             |                                  |                                                |                             |
| POBM Attestation*                           |                                  |                                                |                             |
| 1 Upload Files Or drop files                |                                  |                                                |                             |
| Back                                        |                                  |                                                | Save & Exit Save & Continue |

10. Review and confirm the application details and select Submit to complete the application

|                             | ~                               | $\rangle$                | ~                          | $\rightarrow$         | ~         | $\rightarrow$ | REVIEW & SUBMIT |
|-----------------------------|---------------------------------|--------------------------|----------------------------|-----------------------|-----------|---------------|-----------------|
| or-Profi                    | t Update App                    | lication                 |                            |                       |           |               |                 |
| For-Profi                   | it Update                       |                          |                            |                       |           |               |                 |
| This Dual fr<br>this change | scility is now operating a<br>t | s a for-profit organizat | ion and I will provide the | legal documentation s | apporting |               | Edit Section    |
|                             |                                 |                          |                            |                       |           |               |                 |

### Information Update Application – Change of Ownership

#### Access: POBMs

**Overview:** The Information Update Application includes a section for POBMs to notify the Bureau of a change of ownership

- 1. Once the Change of Ownership application is selected the Facility Information Update form page will display
- 2. Confirm all information is accurate for the displayed facility details
- To add new POBM(s) select the Add Another button NOTE: multiple POBMs can be added in one application
- 4. To remove a POBM select the **drop-down carrot** next the POBM's name
- 5. Select **Delete** from the menu

|                                                           |                                               | Facilit                         | y Inform               | Maı<br>atio | rijuana<br>n Update     | Applic          | cation                     |                                 |              |                              |               |
|-----------------------------------------------------------|-----------------------------------------------|---------------------------------|------------------------|-------------|-------------------------|-----------------|----------------------------|---------------------------------|--------------|------------------------------|---------------|
|                                                           | ×                                             | FACILITY IN                     | FORMATION UPDATE A     | PPLICATIO   | N UP                    | LOAD DOCUME     | NTS                        |                                 | REVI         | EW & SUBMIT                  |               |
| Facility Inform                                           | nation Update                                 | Application                     | 1                      |             |                         |                 |                            |                                 |              |                              |               |
| pplying Entity Info                                       | ormation                                      |                                 |                        |             |                         |                 |                            |                                 |              |                              |               |
| Il Legal Name of Apply<br>ENTITY INFO NAME 42             | ying Entity (Business Organ<br>10             | ization)*                       |                        |             |                         |                 | Entity Type o              | f Business*                     |              |                              | v             |
| ailing Address*<br>4333 N Drive                           |                                               |                                 |                        |             |                         |                 | Suite, Unit, e             | tc                              |              |                              |               |
| tv*                                                       |                                               |                                 | State *                |             | Zip Code*               |                 | County*                    |                                 |              |                              |               |
| Phoenix                                                   |                                               |                                 | AZ                     |             | ▼ 85020                 |                 | Maricopa                   |                                 |              |                              | *             |
| cility Name *<br>Bruce's Dispensarium<br>urs of Operation | Renew                                         | Doing Business<br>Bruce's Dispe | As<br>ensarium Renew   |             |                         | ege Tax #       | Designated F<br>david.rose | imail Address*<br>budhotel+121@ | gn           | Phone Number 1<br>3333333333 | •             |
| Monday                                                    |                                               |                                 | Start Time             |             |                         | 0               | End Time                   |                                 |              |                              | 0             |
| luesday                                                   |                                               |                                 | 12:00 AM               |             |                         | 0               | 4-15 AM                    |                                 |              |                              | 0             |
| Vednesday                                                 |                                               |                                 | 1:00 AM                |             |                         | 0               | 1-15 AM                    |                                 |              |                              | 0             |
| hursday                                                   |                                               |                                 | 1.00 / 500             |             |                         | 0               | 1.13 AM                    |                                 |              |                              |               |
| riday                                                     |                                               |                                 |                        |             |                         | 0               |                            |                                 |              |                              | 0             |
| aturday                                                   |                                               |                                 |                        |             |                         | 0               |                            |                                 |              |                              | 0             |
| unday                                                     |                                               |                                 |                        |             |                         | 0               |                            |                                 |              |                              | 0             |
| ,                                                         |                                               |                                 |                        |             |                         | 0               |                            |                                 |              |                              | 0             |
| cipal Officer and<br>g the dropdown, updat                | Board Member Info<br>te each POBM to add requ | rmation<br>ired documents. You  | may also change the de | esignated   | person or add another P | DBM. This appli | cation will not un         | link the POBM fr                | rom the F    | acility.                     |               |
| sername 🗸                                                 | Name 🗸                                        | Residential Add                 | V DOB                  | $\sim$      | Registry Identifi 🗸     | POBM Attest     | ation 🗸 Role               | `                               | Des          | gnated Person                |               |
| vid.rosebudhotel+                                         | Bruce Banner                                  | 2402 E Camelback                | Rd 1973-06-01          |             | 1618352FAUZ053860       | Incomplete      | Facili                     | ty POBM                         | $\checkmark$ | Edit                         | ete           |
| Add Another                                               | 3                                             | JC TIBNICGUT                    | 1300-15-01             |             | 1027423PMR111284        |                 | Facili                     | y FUDM                          |              | 5                            |               |
|                                                           |                                               |                                 |                        |             |                         |                 |                            | Г                               | Save &       | Exit Sav                     | re & Continue |

- 6. If adding a new POBM the New POBM pop-up will display
- 7. The new POBM(s) are required to have a linked FA card to the facility or an active DA card for the facility
- 8. Select the **drop-down menu** and select from the available list

| Inis Dual facility is now operating as a for-profit organization and I will provide the le | eeal documentation subdorting this change |
|--------------------------------------------------------------------------------------------|-------------------------------------------|
| * Please select an Agent                                                                   | Designated person?                        |
| Select an Option                                                                           |                                           |
| Cancel Save                                                                                | 7                                         |

- 9. POBM upload form will display Attestation required
- 10. Select Save
- 11. Repeat steps for adding additional POBMs

| Added POBM: Hank Pym             | Designated person? |
|----------------------------------|--------------------|
| Establishment POBM Attestation * |                    |
| Upload Files     Or drop files   |                    |
| Cancel Save                      |                    |

#### 12. Select Save & Continue to proceed

13. Upload page will display – Upload legal documentation supporting the requested change

|                  | ~                     | $\rangle$             | ~                    | UPLOAD DOCUMENTS                           | REVIEW & SUBMIT |
|------------------|-----------------------|-----------------------|----------------------|--------------------------------------------|-----------------|
| Upload Sup       | porting Docum         | nentation             |                      |                                            |                 |
| Logal documentat | ion cupporting reques | tod change (may inclu | ide hylows, document | r filed with Corporation Commission ato 1* |                 |
| tupload Files    | Or drop files         | ted change (may inclu | de bylaws, document  | s med with corporation commission, etc.)   | 12              |
| Back             |                       |                       |                      |                                            | Save & Evit     |
| Dack             |                       |                       | 5                    |                                            | Save & EAR      |

- 14. Review page will display all updates
- 15. Select **Submit** to complete the application

| The Dual facility is now operating as a for profit organization and I will provide the legal documentation supporting this change Principal Officer and Board Member Information Using the dioplown, update each POBM to add required documents. You may also change the designated person or add another POBM. This application will not unlink the POBM from the Facility. |                   |                 |        |                          |            |   |                                |                               |               |                     |    |       |
|----------------------------------------------------------------------------------------------------|-------------------|-----------------|--------|--------------------------|------------|---|--------------------------------|-------------------------------|---------------|---------------------|----|-------|
| U                                                                                                    | sername 🗸         | Name            | $\sim$ | Residential Add $ \lor $ | DOB        | ~ | Registry Identifi $\checkmark$ | POBM Attestation $\checkmark$ | Role          | ✓ Designated Person | 1  |       |
| da                                                                                                    | wid.rosebudhotel+ | Bruce Banner    |        | 2402 E Carnelback Rd     | 1973-06-01 |   | 1618352FAUZ053860              | Complete                      | Facility POBM |                     | Ŧ  |       |
| da                                                                                                    | wid.rosebudhotel+ | Captain America |        | 1083Main St.             | 1980-12-01 |   | 1627425FARI1112584             | Complete                      | Facility POBM |                     |    |       |
| da                                                                                                    | wid.rosebudhotel+ | Pepper Potts    |        | 787 E Something          | 1974-01-17 |   | 1609796FABP663434              | Complete                      | Facility POBM |                     | Ŧ  |       |
| da                                                                                                    | wid.rosebudhotel+ | Hank Pym        |        | 6763 S Ellsworth Rd      | 1980-12-01 |   | 1609796FAPH663435              | Complete                      | Facility POBM | ~                   | Ŧ  |       |
| ,                                                                                                    | Add Another       |                 |        |                          |            |   |                                |                               |               |                     |    |       |
| Bacl                                                                                                    | k                 |                 |        |                          |            |   |                                |                               |               | 15                  | Su | ıbmit |

### Facility Renewal Application

#### Access: PO/BM only

**Overview:** Application is used to renew a facility certificate for an additional two years. Dual facilities will have a combined renewal application to renew both the Dispensary and Establishment certificates.

The renewal application CANNOT be used to update facility details (i.e., addresses, site information) – Updates to a facility must be submitted through the Change or Update applications PRIOR to submitting the renewal application.

- 1. Navigate to the Applications tab
- 2. Click Renew Facility Application tile

**NOTE**: Tile will only appear 90 days before expiration, Renewal Dispensary Application tile shown in this example; Dispensary Renewal is used in this example. When renewing prior to the expiration date, an Inactive Renewal License is created with the new expiration date and will be effective upon the expiration of the current license. AZ Care Check expiration dates will reflect as is, or if the licensee has renewed their license, the extended date for the renewal (Inactive Renewal) is displayed. The License number will not change during the renewal process.

| Home<br>Certificates<br>Applications<br>Application History<br>Employages | Applications                                 |                                              |                                |                                 |  |  |  |
|---------------------------------------------------------------------------|----------------------------------------------|----------------------------------------------|--------------------------------|---------------------------------|--|--|--|
|                                                                           | Facility Applications                        | Facility Applications                        |                                |                                 |  |  |  |
| cmpioyees                                                                 | Approval to Operate<br>Application           | Dispensary Information<br>Update Application | Facility Change<br>Application | Renew Dispensary<br>Application |  |  |  |
|                                                                           | Employee Applicatio                          | Employee Applications                        |                                |                                 |  |  |  |
|                                                                           | Dispensary Agent<br>Registration Application | Dispensary Agent<br>Renewal Application      |                                |                                 |  |  |  |

- 3. View **User Agreement** verify consent to receive notice from the department
- 4. Click I Agree

| Medical Marijuana                                                                                                    |
|----------------------------------------------------------------------------------------------------|
| Dispensary Renewal Application                                                                                                    |
| ser Agreement                                                                                                    |
| rsuant to Arizona Revised Statutes Title 36, Chapter 28.1 and Arizona Administrative Code Title 9, Chapter 17, all requirements listed below<br>ust be submitted before a license can be issued by the Department.                                                                                                    |
| ☑ In the event of an error on my application that would prohibit my application from being approved, I agree to receive one or more notice from the department to inform me of the error.                                                                                                    |
| Before beginning the application process, be sure you have the following items in the digital format ready for upload (where applicable).                                                                                                    |
| Application Required Documents:                                                                                                    |
| <ul> <li>Attestation that all information provided in the application is true and accurate. Signed and dated by the POBM (this attachment will be required if not a eSigned in 4.c)</li> </ul>                                                                                                    |
| A report of an audit by an independent certified public accountant of the annual financial statement                                                                                                    |
| <ul> <li>A copy of annual financial statement for the previous two years, or for the portion of the previous two years the dispensary was operational, prepared according to generally accepted accounting principles.</li> </ul>                                                                                                    |
| Application Fee: \$1,000.00                                                                                                    |
| Pursuant to A.R.S. 41-1030(B)(D)(E)(F)                                                                                                    |
| B. An agency shall not base a licensing decision in whole or in part on a licensing requirement or condition that is not specifically authorized<br>by statute, rule or state tribal gaming compact. A general grant of authority in statute does not constitute a basis for imposing a licensing<br>requirement or condition unless a rule is made pursuant to that general grant of authority that specifically authorizes the requirement or<br>condition. |
| D. This section may be enforced in a private civil action and relief may be awarded against the state. The court may award reasonable<br>attorney fees, damages and all fees associated with the license application to a party that prevails in an action against the state for a violation<br>of this section.                                                                                                    |
| E. A state employee may not intentionally or knowingly violate this section. A violation of this section is cause for disciplinary action dismissal pursuant to the Agency's adopted personnel policy.                                                                                                    |
| F. This section does not abrogate the immunity provided by section 12-820.01 or 12-820.02.                                                                                                    |

#### 5. Review prepopulated information

3

|                                           | Med                                | lical Marijuana                             | 1                                         |
|-------------------------------------------|------------------------------------|---------------------------------------------|-------------------------------------------|
|                                           | Dispensary                         | / Renewal Appl                              | lication                                  |
| DISPENSARY INFORMA                        | TION                               | UPLOAD DOCUMENTS                            | REVIEW & SUBMIT                           |
| Dispensary Renewal A                      | Application Infor                  | mation                                      |                                           |
| Dispension Information                    |                                    |                                             |                                           |
| Legal name of the dispensary              | Name of the entity applyin         | The registry number                         | ridentification number for the dispensary |
| Good Times                                | Good Times                         | 0000003DCLE2                                | 29429320                                  |
| The dispensary's TPT number               |                                    | 5                                           |                                           |
| Current physical address of the           | e dispensary                       |                                             |                                           |
| Dispensary Street<br>400 W Southern Ave   | Dispensary City<br>Phoenix         | Aspensary State                             | Dispensary Zip Code<br>85041              |
| Designated Person<br>Bill Richards        |                                    |                                             |                                           |
| Review Hours of Operation                 |                                    |                                             |                                           |
| Monday                                    | Start Time                         |                                             | End Time                                  |
| Tuesday                                   |                                    |                                             | 0                                         |
| Wednesday                                 |                                    |                                             |                                           |
| Thursday                                  |                                    |                                             | 0 0                                       |
| Friday                                    |                                    |                                             | 0                                         |
| Saturday                                  |                                    |                                             | 0                                         |
| Sunday                                    |                                    |                                             | 0                                         |
|                                           |                                    |                                             |                                           |
|                                           |                                    |                                             |                                           |
| Medical Director                          |                                    |                                             |                                           |
| Username                                  |                                    |                                             |                                           |
| Medical Director Legal First Name<br>Mark | Medical Director Legal Mi          | ddle Name Medical Director Leg<br>Hightower | gal Last Name                             |
| Medical Director License Type             | Medical Director License<br>432156 | Number                                      |                                           |

- 6. Select appropriate responses from dropdown selections
- 7. Upload file for Dispensary POBM Attestation
- 8. Verify authorization
- 9. Click Save & Continue

- 10. Upload required files
- 11. Click Save & Continue

|                                                                          | D                                                                        | ispenisary KenewarAp           | plication                                             |
|--------------------------------------------------------------------------|--------------------------------------------------------------------------|--------------------------------|-------------------------------------------------------|
|                                                                          | ~                                                                        | UPLOAD DOCUMENTS               | REVIEW & SUBMIT                                       |
| Jpload Sup                                                               | porting Docu                                                             | mentation                      |                                                       |
| enewal Applicat                                                          | ion Form (downloade                                                      | d and signed by all POBMs)*    |                                                       |
| 📩 Upload Files                                                           | Or drop files                                                            |                                |                                                       |
|                                                                          |                                                                          | 10                             |                                                       |
| copy of the disp<br>vithin the previo                                    | oensary's Approus 12 months                                              | cate issued by the Department, | if the dispensary registration certificate was issued |
| to copy of the disp<br>vithin the previo<br>to Upload Files              | oensary's Appro<br>us 12 months<br>Or drop files<br>dit by an independen | cate issued by the Department. | if the dispensary registration certificate was issued |
| topy of the disp<br>vithin the previo<br>Upload Files<br>report of an au | Or drop files Or drop files Or drop files                                | cate issued by the Department. | If the dispensary registration certificate was issued |

- 12. Review application information
- 13. Click Edit Section if needed
- 14. Click Submit & Go to Payment to proceed to payment process

| ARIZONA DEPARTMENT OF HEALTH SERVICES<br>Division of Licensing | ADHS Fac                   | ility Licensing Portal                          |                                    | Bill Richard |
|----------------------------------------------------------------|----------------------------|-------------------------------------------------|------------------------------------|--------------|
|                                                                | Medical<br>Dispensary Re   | Marijuana<br>newal Applicat                     | tion                               |              |
| ×                                                              | $\rangle$                  | × >                                             | REVIEW & SUBMIT                    |              |
| Dispensary Renewal                                             | Application Information    | The registry number identific 0000003DCLE294293 | ation number for the dispensary 20 | ection<br>13 |
| Current physical address of th                                 | e dispensary               |                                                 |                                    |              |
| Dispensary Street<br>400 W Southern Ave                        | Dispensary City<br>Phoenix | Dispensary State<br>AZ                          | Dispensary Zip Code<br>85041       |              |
| Designated Person<br>Bill Richards                             |                            |                                                 |                                    |              |
| Review Hours of Operation                                      | Start Time                 | Eg                                              |                                    |              |
| Monday                                                         |                            | 0                                               |                                    | 0            |
| Back                                                           |                            |                                                 | 14<br>Submit & Go to Pay           | /ment        |

### **Dual Renewal Application**

#### Access: Dual PO/BM only

**Overview:** Dual Facilities are able to access a Renewal Dual Application. This renewal combines the renewal applications for both the Establishment and Dispensary Certificates. Application will be available 90 days prior to the earliest certificate expiration date. When renewing prior to the expiration date, an Inactive Renewal License is created with the new expiration date and will be effective upon the expiration of the current license. AZ Care Check expiration dates will reflect as is, or if the licensee has renewed their license, the extended date for the renewal (Inactive Renewal) is displayed. The License number will not change during the renewal process.

- 1. From the facility main page, select the **Applications** tab
- 2. Select Renewal Dual Application tile

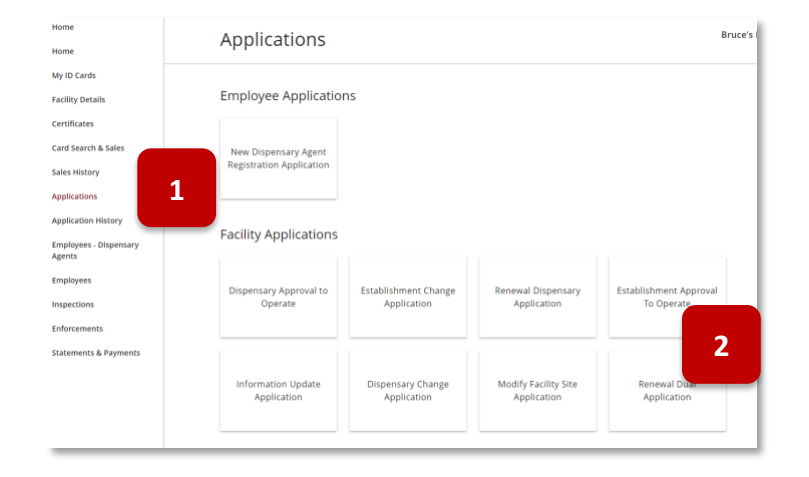

 Review the User Agreement page – select Agree to proceed

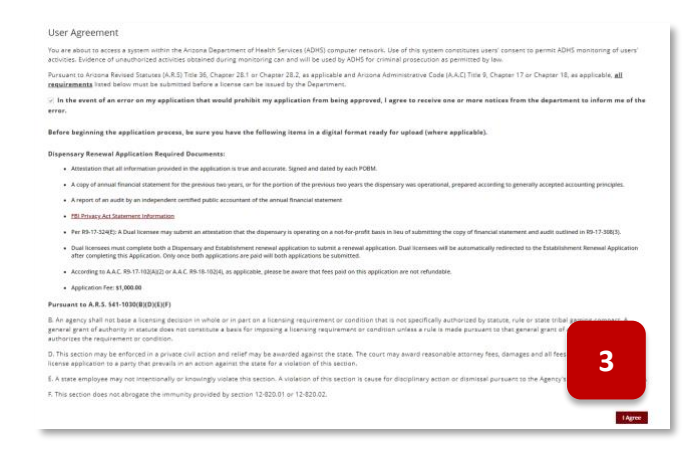

- 4. First page of the application is the Dispensary Information
- 5. Current **Dispensary** details are displayed
- 6. Review Hours or Operation details

- 7. Review Medical Director details
- 8. Select **Yes** or **No** for each PO/BM on all PO/BM questions
- 9. Upload signed attestation
- 10. Current active agent cards for the dispensary will be displayed

| ledical Director                                                       |                                                    |                                       |                              |                                |
|------------------------------------------------------------------------|----------------------------------------------------|---------------------------------------|------------------------------|--------------------------------|
| lername                                                                |                                                    |                                       |                              |                                |
| edical Director Legal First Name                                       | Medical Director Legal Middle Name                 | Medical Director Legal Last Name      | 7                            |                                |
|                                                                        |                                                    |                                       |                              |                                |
| edical Director License Type                                           | Medical Director License Number                    |                                       |                              |                                |
|                                                                        |                                                    |                                       |                              |                                |
| OBMs                                                                   |                                                    |                                       |                              |                                |
| sername                                                                | Name                                               | Residencial Address                   | DOB                          | Registry identification number |
| រvid.rosebudhotel+208@gmail.com                                        | Bruce Banner                                       | 1902 S 16th St Phoenix, AZ 85034      | 1984-10-24                   | 1618352FAUZ053860176           |
| Has the POBM served as a principal officer or board member for a c     | dispensary that had the dispensary registration of | rtificate revoked?                    |                              |                                |
| -Note-                                                                 |                                                    | · ·                                   |                              |                                |
| is the POBM a physician currently providing written certifications for | r qualifying patients?                             |                                       |                              |                                |
| -None-                                                                 |                                                    | - 2                                   |                              |                                |
|                                                                        |                                                    |                                       |                              |                                |
| s the POBM a law enforcement officer?                                  |                                                    |                                       |                              |                                |
|                                                                        |                                                    |                                       |                              |                                |
| s the POBM employed by or is a contractor of the Department?           |                                                    |                                       |                              |                                |
| None-                                                                  |                                                    | *                                     |                              |                                |
| tspensary POBM Attestation *                                           | 9                                                  |                                       |                              |                                |
| gent Cards                                                             |                                                    |                                       |                              | 10                             |
| sername                                                                | Name                                               | Residential Address                   | DOS                          | i number                       |
|                                                                        |                                                    |                                       |                              |                                |
|                                                                        |                                                    |                                       |                              |                                |
| Use the DODM second second size                                        | -1 -10                                             |                                       |                              |                                |
| Has the POBIN served as a principa                                     | al officer or doard membe                          | er for a dispensary that had the disp | pensary registration certifi | cate revoked?                  |
| None                                                                   |                                                    |                                       |                              | <b>T</b>                       |
|                                                                        |                                                    |                                       |                              |                                |
| Ver                                                                    |                                                    |                                       |                              |                                |
| 163                                                                    |                                                    |                                       |                              |                                |
| No                                                                     |                                                    |                                       |                              |                                |
|                                                                        |                                                    |                                       |                              |                                |
|                                                                        |                                                    |                                       |                              |                                |
|                                                                        |                                                    |                                       |                              |                                |
|                                                                        |                                                    |                                       |                              |                                |

Marijuana Dual Renewal Application

5

Dispere 85020

() 1:00 AM

() 4:15 AI

0

0

Dispensary Renewal Application Information

Name of the e

6

Legal name of the dispensary Bruce's Dispensarium Re

Dispensary Street 4333 N Drive

Designated Person Bruce Banner Review Hours

Tuesday

Wednes

Friday

Sunday

Current physical address of the dis

- 11. Select whether the dispensary is operating as a notfor-profit organization
- 12. Link to the not-for-profit attestation is available
- 13. Select Save & Continue to proceed

| reportant Information for Dual Licenses<br>Ner 89-17-824(E): If the dispensary is still operating on a nonfor-profit basis a<br>basis in liau of submitting the copy of financial statement and audit outlined | a establishment lowner-sounder according to 85-17-000(1)(), a sual lownee may submit an assession that the dispersary is operating on a rost-for-profit |
|----------------------------------------------------------------------------------------------------|----------------------------------------------------------------------------------------------------|
| ] I am a dual licensee and my dispensary is still operating on a not-for<br>Sopensary Not-for-Profit Attestation                                                                                               | 11 et an attestation in lieu of a copy of the documents butlined above.                                                                                 |
|                                                                                                    | 13                                                                                                    |
| 12                                                                                                    | Save & Exit Save & Continue                                                                                                    |
|                                                                                                    |                                                                                                    |

- 14. Upload required documents for the dispensary
- 15. Once all files are uploaded, select **Save & Continue** to proceed

 Confirm all information presented on the Review page for the Dispensary details – select Save & Continue to proceed

- 17. Review Establishment Renewal User Agreement page
- 18. Select Agree to proceed

#### Upload Supporting Documentation ion Form (dov ed and signed by all I 14 1 Upload Files Or drop files A copy of the dispensary's App 1 Upload Files Or drop files A copy of annual financial staten s two years, or for the portion of the prev ious two years the disper A Upload Files Or drop files A report of an audit by an ind 1 Upload Files Or drop files A report of an audit by an inde 1 Upload Files Or drop files Back Save & Exit Save & 15 ENSARY INFORMATION REVIEW & SUBMIT ) ESTABLISHMENT IN Dispensary Renewal Application Information Review

|                                                            |                                                     |                                                                |                              | - 1          |
|------------------------------------------------------------|-----------------------------------------------------|----------------------------------------------------------------|------------------------------|--------------|
| Dispensary Information                                     |                                                     |                                                                |                              | Edit Section |
| Legal name of the dispensary<br>Bruce's Dispensarium Renew | Name of the entity applying<br>ENTITY INFO NAME 420 | The registry identification number for<br>00001103DCBB52979257 | the dispensary               |              |
| The dispensary's TPT number                                |                                                     |                                                                |                              |              |
|                                                            |                                                     |                                                                |                              |              |
| Current physical address of the dispensary                 |                                                     |                                                                |                              |              |
| Dispensary Street<br>4333 N Drive                          | Dispensery City<br>Phoenix                          | Dispensary State<br>AZ                                         | Dispensary Zip Code<br>85020 |              |
| Designated Person<br>Bruce Banner                          |                                                     |                                                                |                              |              |
| Review Hours of Operation                                  |                                                     |                                                                |                              | - 1          |
|                                                            | Start Time                                          |                                                                | End Time                     |              |
| Monday                                                     | 12:00 AM                                            | 0                                                              | 1:00 AM                      | 0            |
| Tuesday                                                    | 12:00 AM                                            | 0                                                              | 4:15 AM                      | O            |
| Wednesday                                                  |                                                     |                                                                |                              |              |
|                                                            | 1:00 AM                                             | 0                                                              | 1:15 AM                      | 0            |
| Thursday                                                   | 1:00 AM                                             | 0                                                              | 1:15 AM                      | 0            |
| Thursday<br>Friday                                         | 1:00 AM                                             | ©<br>©                                                         | 1:15 AM                      | 0            |
| Thursday<br>Friday<br>Saturday                             |                                                     | 0<br>0<br>0                                                    | 1:15 AM                      | 0 0 0        |
| Thursday<br>Friday<br>Saturday<br>Sunday                   |                                                     | 0<br>0<br>0<br>0                                               | 1:15 AM                      | 0            |

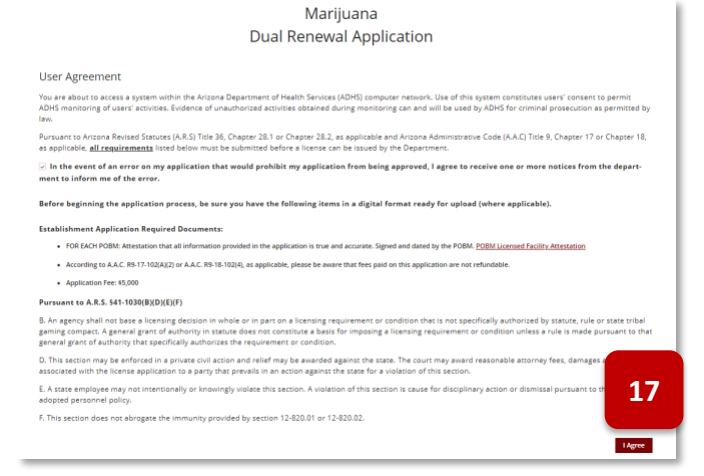

19. Next page of the application is the Establishi Information details 20

20. Current Establishment details are displayed

22. Upload Establishment PO/BM Attestation(s)

24. Confirm all information on the Review page is

23. Select Save & Continue to proceed

correct

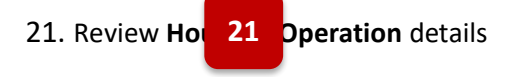

| stabilishment Renewal Application Ir<br>alabaharan Informasia<br>aris Dispensariana Renew<br>seasabarenya Turanaw<br>seasabarenya sa sa sa sa sa sa sa sa sa sa sa sa sa                                                                                                    | offormation Name of the only ap ENTITY INFO NA Establishment City Phoenix | about<br>ME 420                                                    | The regary sites/fileston surface for the an<br>00000004055NH06440000 | pakkon wrotewnow<br>biblinnest            | REVIEW & SUBMIT                                        |
|----------------------------------------------------------------------------------------------------|---------------------------------------------------------------------------|--------------------------------------------------------------------|-----------------------------------------------------------------------|-------------------------------------------|--------------------------------------------------------|
| abilishment Renewal Application II<br>abilishment Information<br>exe Dispatial address<br>part of the state of the stabilishment<br>entropy and address of the stabilishment<br>and the state of the stabilishment<br>and the state of the stabilishment<br>and the state of the stabilishment<br>and the state of the stabilishment<br>and the state of the stabilishment<br>and the state of the state of the stabilishment<br>and the state of the state of the state of the<br>state of the state of the state of the state of the<br>state of the state of the state of the state of the<br>state of the state of the state of the state of the<br>state of the state of the state of the state of the state<br>of the state of the state of the state of the state of the<br>state of the state of the state of the state of the state<br>of the state of the state of the state of the state of the<br>state of the state of the state of the state of the state of the<br>state of the state of the state of the state of the state of the<br>state of the state of the state of the state of the state of the<br>state of the state of the state of the state of the state of the<br>state of the state of the state of the state of the state of the state of the<br>state of the state of the sta      | Information                                                               | ekong<br>ME 420                                                    | The regary sites fination surface for the ele-                        | Several insolection                       | REVIEW & SUBART                                        |
| abilishman Information<br>craw of exceptions<br>of Dispetition Renew<br>and the second second second second<br>second second second second second second<br>provide second second second second second<br>second second second second second second<br>second second second second second second<br>second second second second second second<br>second second second second second second<br>second second second second second second<br>second second second second second second<br>second second second second second second<br>second second second second second second second<br>second second second second second second second<br>second second second second second second second<br>second second second second second second second second<br>second second second second second second second second<br>second second second second second second second second<br>second second second second second second second second<br>second second second second second second second second<br>second second second second second second second second<br>second second second second second second second second<br>second second second second second second second second<br>second second second second second second second second<br>second second second second second second second second second second second second second second<br>second second | Name of the entity ap<br>ENTITY INFO NA<br>Stradiument City<br>Phoenix    | ov.ing<br>ME 420                                                   | The registry identification number for the er<br>00000040ESIN06446000 | nabishment                                |                                                        |
| In rane of Paintakonsen<br>CKI Dispensarium Renew<br>sessistinenes; 177 Inoniae<br>renet physical address of the essablishment<br>datomatisme<br>Sha Drive<br>granet Anon<br>ce Banner                                                                                                    | Name of the entity ap<br>ENTITY INFO NA<br>Stabilishment City<br>Phoenix  | oljing<br>ME 420                                                   | The registry identification number for the et<br>00000040ESIN06446000 | nabilahment                               |                                                        |
| rrent physical address of the establishment<br>addressed<br>33 N Drive<br>granted Poron<br>see Banner<br>rew Hours of Operation                                                                                                    | Establishment City<br>Phoenix                                             |                                                                    |                                                                       |                                           |                                                        |
| blithmart Breac<br>13 N Drive<br>grated Person<br>ice Banner<br>Hew Hours of Operation                                                                                                    | Establishment City<br>Phoenix                                             |                                                                    |                                                                       |                                           |                                                        |
| ignated Person<br>ace Banner<br>view Hours of Operation                                                                                                    |                                                                           |                                                                    | Enablishment State<br>AZ                                              | Establishment Zip Co<br>85020             | 54                                                     |
| view Hours of Operation                                                                                                    |                                                                           |                                                                    |                                                                       |                                           |                                                        |
|                                                                                                    |                                                                           | Start Time                                                         |                                                                       | End Time                                  |                                                        |
| Monday                                                                                                    |                                                                           | 12:00 AM                                                           | 0                                                                     | 1:00 AM                                   |                                                        |
| Tuesday                                                                                                    |                                                                           | 12:00 AM                                                           | 0                                                                     | 4.15 AM                                   |                                                        |
| Wednesday                                                                                                    |                                                                           | 1:00 AM                                                            | 0                                                                     | 1:15 AM                                   |                                                        |
| Thursday                                                                                                    |                                                                           |                                                                    | 0                                                                     |                                           |                                                        |
| Friday                                                                                                    |                                                                           |                                                                    | 0                                                                     |                                           |                                                        |
| Saturday                                                                                                    |                                                                           |                                                                    | 0                                                                     |                                           |                                                        |
| Sunday                                                                                                    |                                                                           |                                                                    | 0                                                                     |                                           |                                                        |
| POBMs<br>Universities<br>devid rosebudhotel + 2088gmail.com<br>Establishman POBM Attactadian*<br>Coldent Press: Or drag Ness                                                                                                    | hans<br>Bruce Ban                                                         | 22                                                                 | Sautanti Malwa<br>1902 5 Téch Sc Phoenix, AZ 85034                    | 008<br>1984-10-24                         | Registry identification number<br>1618352FAUZ053860176 |
|                                                                                                    |                                                                           |                                                                    |                                                                       |                                           | Sever & Exit                                           |
| Establishment Renewal Application                                                                                                    | Information                                                               |                                                                    |                                                                       |                                           |                                                        |
| Excertionment information<br>Legal name of establishment<br><b>Brace's Dispensarium Renew</b><br>The establishment's TPT Number                                                                                                    | Name of the entity<br>ENTITY INFO M                                       | ADDIVINE<br>LAME 420                                               | The regiony identification number for the<br>00000040ESIN06446000     | ezablahrvers                              |                                                        |
| Current physical address of the establishment<br>Enablishment Street<br>2323 N Delve                                                                                                    | Establishment Oty<br>Phone is                                             |                                                                    | Enablishment Some                                                     | Establishment Zip Cr<br>#SD 30            | odw.                                                   |
| TARA IN ATTAC                                                                                                    | rnoenix                                                                   |                                                                    | AZ                                                                    | 85020                                     |                                                        |
| Designated Person<br>Bruce Banner                                                                                                    |                                                                           |                                                                    |                                                                       |                                           |                                                        |
| Designated Person<br>Bruce Banner<br>Review Hours of Operation                                                                                                    |                                                                           |                                                                    |                                                                       |                                           |                                                        |
| Designated Person<br>Bruce Banner<br>Review Hours of Operation                                                                                                    |                                                                           | Start Time                                                         |                                                                       | End Time                                  |                                                        |
| Designates Person<br>Bruce Banner<br>Review Hours of Operation<br>Monday                                                                                                    |                                                                           | Start Time                                                         | 0                                                                     | End Time                                  |                                                        |
| Designed Furon<br>Bruce Bennes<br>Review Hours of Operation<br>Manday<br>Tuesday                                                                                                    |                                                                           | Start Time<br>12:00 AM<br>12:00 AM                                 | 0                                                                     | End Term<br>1:00 AM<br>4:15 AM            |                                                        |
| Congress Press<br>Brance Banner<br>Review Hours of Operation<br>Manday<br>Tassday<br>Wednesday                                                                                                    |                                                                           | Start Time           12:00 AM           12:00 AM           1:00 AM | ©<br>0                                                                | End Time<br>1:00 AM<br>4:15 AM<br>1:15 AM |                                                        |
| Compared Preven<br>Review Hours of Operation<br>Manday<br>Transfor<br>Webcookey<br>Theorem                                                                                                    |                                                                           | Start Time           12:00 AM           12:00 AM           1:00 AM | ©<br>©<br>0                                                           | End Time  1:00 AM  4:15 AM  1:15 AM       |                                                        |
| Source from Overage the     Establishment Renewal Application  Establishment Information  Establishment Information  Establishment  Establishment  Establishm                                                                                   | Information                                                               | 222                                                                |                                                                       | malifying                                 | Sere & Date                                            |

- 25. Select Submit & Go To Payment to proceed
- *,* .
- Exabilitment 2008 Ansession

   Exabilitment 2008 Ansession
- 26. The application will redirect to the **Statements and Payments** page
- 27. Dual Renewal will require two separate payments: One for Medical Marijuana Licensing and another for Adult-Use Licensing

NOTE: Only one invoice type can be selected at a time per payment submission

28. Select the radio button for the desired invoice type payment

**NOTE:** Once a selection is made, the other invoice types will not be selectable - select the clear selection

29. Once a selection is made, the Submit Payment button will be available – Select Submit Payment to proceed

| Home<br>Home<br>My ID Cards<br>Facility Details | Statements & Payment Amount and click the Submit Payment button. If multiple Invoices are listed, a Payment Amount per Invoice with the same linvoice. Super and a separate payment must be made.       Statement Amount per Invoice with a different Invoice Type will not be selectable and a separate payment must be made.       Statement Amount per Invoice with a different Invoice Type will not be selectable and a separate payment must be made.       Statement Amount per Invoice with a different Invoice Type will not be selectable and a separate payment must be made.       Statement Amount per Invoice Type will not be selectable and a separate payment must be made.       Statement Amount per Invoice Type will not be selectable and a separate payment must be made.       Statement Payment Payment |                        |                  |                                                                |        |            |            |              |            |  |
|-------------------------------------------------|----------------------------------------------------------------------------------------------------|------------------------|------------------|----------------------------------------------------------------|--------|------------|------------|--------------|------------|--|
| Certificates                                    |                                                                                                    |                        |                  |                                                                |        |            |            |              |            |  |
| Card Search & Sales                             | Invoice #                                                                                                    | Invoice Type           |                  | Description                                                    | Status | Total      | Balance    | Invoice Date | Due        |  |
| Sales History                                   | INV-000152                                                                                                    | Medical                | 前 Due in 23 Days | Related to Application AZFA1647963660137448                    | Sent   | \$1,000.00 | \$1,000.00 | 03/22/2022   | 04/14/2022 |  |
| Applications                                    |                                                                                                    | Marijuana<br>Licensing |                  | Select Payment Amount<br>\$1,000.00 (Amount Due on 04/14/2022) |        |            |            |              |            |  |
| Application History                             |                                                                                                    |                        | 2                | clear selection                                                |        |            |            |              |            |  |
| Employees - Dispensary<br>Agents                | INV-000153                                                                                                    | Adult Use              | 🛱 Due in 23 Days | ated to Application AZFA1647966727889387                       | Sent   | \$5,000.00 | \$5,000.00 | 03/22/2022   | 04/14/2022 |  |
| Employees                                       |                                                                                                    | Licensing .            |                  | \$5,000.00 (Amount Due on 04/14/2022)<br>clear selection       |        |            |            |              |            |  |
| Inspections                                     |                                                                                                    |                        |                  |                                                                |        |            |            |              |            |  |
| Enforcements                                    |                                                                                                    |                        |                  |                                                                |        |            |            |              |            |  |
| Statements & Payments                           |                                                                                                    |                        |                  |                                                                |        |            |            |              |            |  |
|                                                 |                                                                                                    |                        |                  |                                                                |        |            |            |              |            |  |

- 30. The Payment Amount Confirmation pop-up will display
- 31. Select the **Next** button to proceed through the payment portal

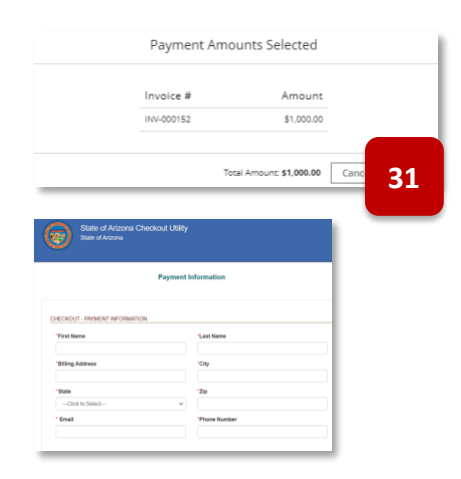

- 32. Once payment is success, return to the Statements & Payment to submit payment for the remaining license Invoice Type – proceed as noted in previous steps
- 33. Once both renewals (Medical Marijuana and Adult Use) are paid, the renewal application will be considered officially submitted

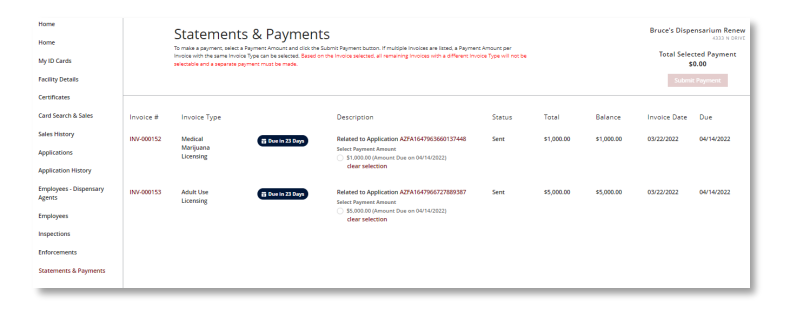

32

### **Bulk Change Application**

#### Access: Dispensary PO/BM only

Overview: Bulk change is used to update Dispensary Agent cards when a dispensary changes name or address

- 1. Navigate to the **Applications** tab
- 2. Click Bulk Change tile

**NOTE:** Bulk Change will be available for 2 calendar days once an eligible Change or Update Application has been submitted

| Home<br>My ID Cards                              | Applications                       |                                              |                                         | Gold Le |
|--------------------------------------------------|------------------------------------|----------------------------------------------|-----------------------------------------|---------|
| Certificates<br>Sales History                    | Facility Applications              |                                              |                                         |         |
| Applications<br>Application History<br>Employees | Approval to Operate<br>Application | Dispensary Information<br>Update Application | Facility Change<br>Application          |         |
|                                                  | Employee Applicatio                | ans                                          |                                         |         |
|                                                  | 2 Bulk Charge                      | Dispensary Agent<br>Registration Application | Dispensary Agent<br>Renewal Application |         |

- 3. Popup notification will appear, click **Continue**
- 4. View Bulk Card application review requested changes click Confirm

|                                                                                                    | Medical Mai<br>Bulk Card R                                            | rijuana<br>eprint              |
|----------------------------------------------------------------------------------------------------|-----------------------------------------------------------------------|--------------------------------|
|                                                                                                    | AGENT BULK CARD REPRINT                                               | AGENT BULK CARD REPRINT REVIEW |
|                                                                                                    | Agent Bulk Card Reprint Application - Requ                            | lested Changes                 |
|                                                                                                    | Facility Name                                                         |                                |
|                                                                                                    | FacIlity Location<br>750 W Peoria Ave<br>Phonix, AZ 85029<br>Maricopa |                                |
| You have selected Bulk Change to update all active rest of for this dispensary. Each card updated will incur a \$10 fee. | Date of Change (Go-Live)<br>9/24/2020                                 | 4                              |
| Cancel Continue                                                                                                    | Cancel                                                                | Confirm                        |

- 5. Review cards selected for reprint
- 6. Click Submit & Go to Payment

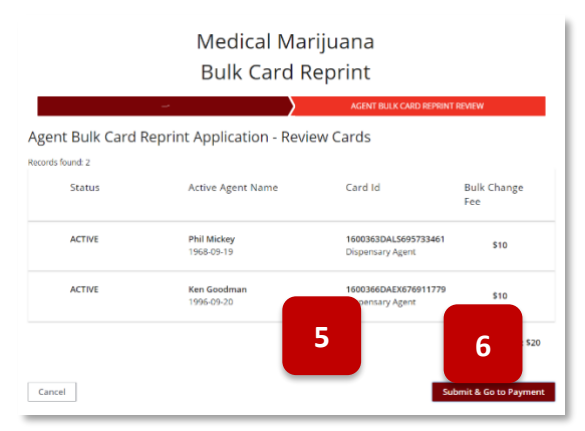

- 7. Upon successful payment, application will be sent to ADHS and automatically approved
- 8. Once approved, a notification tile will appear on the Home tab
- 9. To initiate a bulk card change, click **Employees** tab

| Home 8              | Home                  |                 |                       |                       |
|---------------------|-----------------------|-----------------|-----------------------|-----------------------|
| My ID Carlos        |                       |                 |                       |                       |
| Certificates        |                       |                 |                       |                       |
| Sales History       | Notifications         |                 |                       |                       |
| Applications        |                       | ×               | ×                     | ×                     |
| Application History | Bulk Card Reprint     | Dispensary Info | New Dispensary Agent  | New Dispensary Agent  |
| Employees           | APPROVAL              | Approved        | APPROVAL              | APPROVAL              |
|                     | Submitted - 9/23/2020 | APPROVAL        | Submitted - 9/17/2020 | Submitted - 9/17/2020 |

10. From the employees tab, click **Download Cards** button

| Employe                       | es                                           |                          |        |                           | Gold Lea       |
|-------------------------------|----------------------------------------------|--------------------------|--------|---------------------------|----------------|
| Search                        | All S                                        | tatuses                  | ٣      | Records found: 2          | LO             |
| Employee                      | Card ID                                      | Status                   | UFR ⁰↓ | Last Access               | Download Cards |
| Ken Goodman<br>DOB: 9/20/1996 | 1600366DAEX676911779 🛃<br>Created: 9/17/2020 | ACTIVE<br>Exp: 9/16/2022 |        | N/A                       | +              |
| Phil Mickey<br>DOB: 9/19/1968 | 1600363DAL5695733461 🛓<br>Created: 9/17/2020 | ACTIVE<br>Exp: 9/16/2022 |        | 9/23/2020<br>12:11 PM MST | ٠              |

- 11. The download cards popup will appear
- 12. Select the **dropdown**
- 13. Click Download New Cards selection
- 14. Click **Download**
- 15. All cards that were newly generated from the bulk change will now be downloaded in a zip file and available for use

### Application: Submit a DA Registration Application

Access: Dispensary PO/BM only

**Overview:** DA Registration Applications are used to apply for a Dispensary Agent card for Dispensaries

1. Click Dispensary Agent Registration Application tile

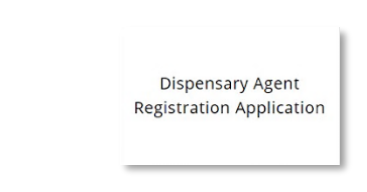

2. Enter DA portal username/email address to search – validate email to verify the ADHS Licensing Portal account exists

**NOTE:** This DA email address is the portal username/email address the DA used to create their ADHS Licensing Portal User Account.

a. If the account has not been created, the "The requested resource does not exist" error message will appear

|     | ADHS Facility Licensing Portal                                   |
|-----|------------------------------------------------------------------|
| Dis | Medical Marijuana<br>pensary Agent Registration Application      |
| 2   | Pirtal usernamalemail address for DAVLA applicant Validate Email |
| 2a  | The requested resource does not exist                            |

- 3. For an efficient application process, review the application instructions and checklist to identify and then prepare the documents required for the DA application. Payment is processed at the end of the application and fee for a Dispensary Agent application is \$500
- 4. Once reviewed, click **Agree and Proceed** to view the acknowledgement of Arizona Revised Statutes Title 36, Chapter 28.1 and Arizona Administrative Code Title 9, Chapter 17

| DEFNRTMENT OF HEALTH SERVICES<br>of Licensing                                                                                                    | ADHS                                                                                                    | Facility Licensing Portal                                                                                                    | Karl Coher                                                                                                    |
|----------------------------------------------------------------------------------------------------|----------------------------------------------------------------------------------------------------|----------------------------------------------------------------------------------------------------|----------------------------------------------------------------------------------------------------|
|                                                                                                    |                                                                                                    |                                                                                                    |                                                                                                    |
|                                                                                                    | Mad                                                                                                    | i a l Marsili cara a                                                                                                    |                                                                                                    |
|                                                                                                    | Med                                                                                                    | ical Marijuana                                                                                                    |                                                                                                    |
|                                                                                                    | Dispensary Ager                                                                                                    | nt Registration Application                                                                                                    |                                                                                                    |
| Licer Agroomont                                                                                                    |                                                                                                    |                                                                                                    |                                                                                                    |
| User Agreement                                                                                                    | h fan inn it Dirft anna an an an hilling af sha anna                                                                                                    | ADM - ADM                                                                                                    | Enderson of an advectory and the advectory devices and will                                                                                                    |
| be used by ADHS for criminal prosecution as permitted by law.                                                                                                    | n persices (nons) composer network, ose or ons system                                                                                                    | consistents users, consent to permit Abria monitoring of users, accounts                                                                                                    | - sensence of oneochorized accivities obtained soring monitoring can any will                                                                                                    |
|                                                                                                    |                                                                                                    | Cotion Instructions                                                                                                    |                                                                                                    |
| Before beginning the application process, be sure you have the follow                                                                                                    | ning items in the digital format ready for                                                                                                    | (e)                                                                                                    |                                                                                                    |
| Electronic copy of photo identification                                                                                                    | 2                                                                                                    |                                                                                                    |                                                                                                    |
| Current Digital Photo                                                                                                    | ~                                                                                                    | ranic copy of photo identification                                                                                                    |                                                                                                    |
| <ul> <li>Electronic copy of completed and signed Dispensary Agent/Member Attest</li> </ul>                                                                                                    | atizo                                                                                                    | ent Digital Photo                                                                                                    |                                                                                                    |
| <ul> <li><u>Fingerprint Instructions</u><br/>NOTE: Follow firgerprint instructions here. Fingerprint documents will not</li> </ul>                                                                                                    | be accepted through this online application                                                                                                    | Electronic copy of completed and signed Dispensary A                                                                                                    | gent/Member Attestation                                                                                                    |
| <ul> <li>Firegerprint Verification Form - mailed in</li> </ul>                                                                                                    |                                                                                                    | Einserprint Instructions                                                                                                    |                                                                                                    |
| In the event of an error on my application that would prohibit my                                                                                                    | y application from being approved, I agree to receive                                                                                                    | NOTE: Follow fingerprint instructions here. Fingerprint                                                                                                    | t documents will not be accepted through this online application                                                                                                    |
|                                                                                                    |                                                                                                    | <ul> <li>Fingerprint Verification Form - mailed in</li> </ul>                                                                                                    |                                                                                                    |
| By submitting this application I am acknowledging that I am aware t                                                                                                    | hat:                                                                                                    |                                                                                                    |                                                                                                    |
| Revised Statutes (*A.R.S.*) Title 36, Chapter 28.1 and Antonia Administration<br>I understand that while I may lankully work in a licensed "medical" maniput<br>Title 36, Chapter 28.1 and A.A.C. Title 9, Chapter 17 may result in the root<br>responsibility to fully understand and comply with the Act, A.R.S. Title 36,                                                                                                    | ve Code ("A.A.C.") Title 9, Chapter 17 does not protect me<br>ana facility under state law, it is lawful only if done in str<br>cotton of the registry identification card or registration o<br>. Chapter 28.1 and A.A.C. Title 9, Chapter 17. | from legal action by federal authorities, including possible criminal pros<br>ict compliance with the requirements of the Act, A.R.S. Title 36, Chapter 2<br>estificate issued by the ADHS, and possible arrest, prosecution, imprison    | excution for violations of Edderal law.<br>(8.1 and A.A.C. Title 9, Chapter 17. Any failure to comply with the Act, A.R.S.<br>ment and fines for violation of state drug laws. I understand that it is my   |
| (see A.R.S. 36-2806(D)):                                                                                                    |                                                                                                    |                                                                                                    |                                                                                                    |
| A dispensary or laboratory agent is prohibited from acquiring, possessing<br>requirements of the Act, A.R.S. Title 36, Chapter 28.1 and A.A.C. Title 9, Cr<br>ADHS, and possible arrest, prosecution, imprisonment and fines for violar                                                                                                    | g, cultivating, manufacturing, delivering, transferring, transferring, transferring, transper 17, Any failure to comply with the Act, A.R.S. Title I tion of state drug laws. I understand that it is my response.                             | reporting, supplying or dispensing "medical" marijuana except as allowab<br>36, Chapter 28.1 and A.A.C. Title 9, Chapter 17 may result in the revocatio<br>sibility to fully understand and comply with the Act, A.R.S. Title 36, Chapter | ile under state law. It is lawful only if done in strict compliance with the<br>on of the registry identification card or registration certificate issued by the<br>er 28.1 and A.A.C. Title 9, Chapter 17. |
| Pursuant to A.R.S. 41-1030(B)(D)(E)(F)                                                                                                    |                                                                                                    |                                                                                                    |                                                                                                    |
| B. An agency shall not base a licensing decision in whole or in part on a lin requirement or condition unless a rule is made pursuant to that general present of the second second se | censing requirement or condition that is not specifically a<br>grant of authority that specifically authorizes the require                                                                                                    | authorized by statute, rule or state tribal gaming compact. A general gran<br>ment or condition.                                                                                                    | st of authority in statute does not constitute a basis for imposing a licensing                                                                                                    |
| D. This section may be enforced in a private civil action and relief may be this section.                                                                                                    | awarded against the state. The court may award reason                                                                                                    | able attorney fees, damages and all fees associated with the license appli                                                                                                    | ication to a party that prevails in an action against the state for a violation of                                                                                                    |
| E. A state employee may not intentionally or knowingly violate this section                                                                                                    | n. A violation of this section is cause for disciplinary actio                                                                                                    | n or dismissal pursuant to the Agency's adopted personnel policy.                                                                                                    |                                                                                                    |
| F. This section does not abrogate the immunity provided by section 12-82                                                                                                    | 10.01 or 12-820.02.                                                                                                    |                                                                                                    |                                                                                                    |
|                                                                                                    |                                                                                                    |                                                                                                    | 4                                                                                                    |
|                                                                                                    |                                                                                                    |                                                                                                    | Agree and Proceed                                                                                                    |
|                                                                                                    |                                                                                                    |                                                                                                    |                                                                                                    |
|                                                                                                    |                                                                                                    |                                                                                                    | 1                                                                                                    |
|                                                                                                    |                                                                                                    |                                                                                                    |                                                                                                    |
|                                                                                                    | Fingerprints                                                                                                    | must be sent by mail                                                                                                    |                                                                                                    |
|                                                                                                    | i inger printo                                                                                                    |                                                                                                    |                                                                                                    |
|                                                                                                    | to the A                                                                                                    | DHS department.                                                                                                    |                                                                                                    |

5. Once reviewed, click I Agree to accept the terms stated in the application and begin the data entry process

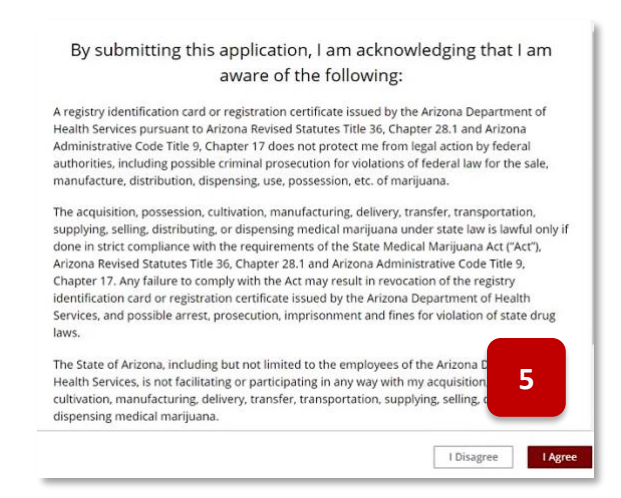

- 6. Complete the application by first entering the DA **Identification Information** and **their Contact Information**
- 7. Click Save & Continue to proceed with the application process
- 8. To exit the application process, click **Save & Exit** to save the information (which creates an application with a **Not Submitted** status) and return later to complete the application. The **Not Submitted** application link will be in the PO/BM **Application History** tab

| ZONA DEPARTMENT OF HEALTH SERVICES<br>silon of Licensing                               |                                                        |                             |                  | ADHS Facility Licensing Portal                            |                   |                 | Karl Conedab        |
|----------------------------------------------------------------------------------------|--------------------------------------------------------|-----------------------------|------------------|-----------------------------------------------------------|-------------------|-----------------|---------------------|
|                                                                                        |                                                        |                             | Dispen           | Medical Marijuana<br>sary Agent Registration Ap           | plication         |                 |                     |
| DISPE                                                                                  | NSARY INFORMATION                                      |                             |                  | UPLOAD DOCUMENTS                                          |                   | REVIEW & SUBMIT |                     |
| Dispensary Agent Information                                                           |                                                        |                             |                  |                                                           |                   |                 |                     |
| Identification Information                                                             | Mindela Maran                                          |                             |                  | Law Name #                                                | 1. A.             |                 |                     |
| Pistil                                                                                 | 6                                                      | r                           |                  | Perry                                                     | Sumix             | 7               |                     |
| Data of Birth *                                                                        |                                                        |                             |                  | Geoder*                                                   |                   |                 |                     |
| Jun 16, 1960                                                                           |                                                        |                             | =                | Female                                                    | Ŧ                 |                 |                     |
| ID Type*                                                                               | ID Number*                                             |                             |                  | 1                                                         |                   |                 |                     |
| Driver License                                                                         | ▼ D1234567                                             |                             |                  |                                                           |                   |                 |                     |
| Issuing State*                                                                         | Issue Date*                                            |                             |                  |                                                           |                   |                 |                     |
| AZ                                                                                     | ▼ Nov 21, 20                                           | 14                          | 8                |                                                           |                   |                 |                     |
| Contact Information<br>Address *<br>12220 N 39th Ave                                   |                                                        |                             |                  |                                                           | Suite, Unit, etc. |                 |                     |
| City*                                                                                  |                                                        | State *                     |                  | Zip Code*                                                 |                   |                 |                     |
| Phoenix                                                                                |                                                        | AZ                          | ٣                | 85029                                                     |                   |                 |                     |
| Phone Number                                                                           |                                                        |                             |                  |                                                           |                   |                 |                     |
| Should there be any deficiencies with your a     Check if mailing address is different | pplication, ADHS may contain<br>than residence address | t you to resolve the issue. | Your phone numbe | r will remain confidential and will not be shared with an | y other           |                 | 7                   |
|                                                                                        |                                                        |                             |                  |                                                           |                   | Save & E        | sit Save & Continue |

9. Upload the *required* supporting documents, indicated by \*

a. When dragging a file over, be sure to "drop" the file within the "dashed-outlined" box 10. Click **Done** after each upload

| vision of Litensing                                                                                                    | ADHS Facility Licensing Portal  | Karl Conedab                |
|----------------------------------------------------------------------------------------------------|---------------------------------|-----------------------------|
|                                                                                                    | Medical Marijuana               |                             |
| Dispen                                                                                                    | sary Agent Registration Applica | ation                       |
| V<br>Upload Supporting Documentation                                                                                     | UPLOAD DOCUMENTS                | REVIEW & SUBMIT             |
|                                                                                                    |                                 |                             |
| Electronic copy of photo identification *                                                                                |                                 |                             |
| Files uploaded:                                                                                                    |                                 | ^                           |
| Uninat Files Or dron Files Remove All                                                                                    | U                               | pload Files                 |
|                                                                                                    | Cardholder_Image29.JPG          | 0                           |
| Current Digital Photo *                                                                                                  | 11 KB                           |                             |
| Files uploaded:<br>• Cardholder_Image29.JPG 🔀                                                                            | 1 of 1 file uploaded            | Done                        |
| Upload Ries     Or drop Ries     Remove All                                                                              | _                               |                             |
|                                                                                                    |                                 |                             |
| Electronic copy of completed and signed Dispensary Agent/Me Ellectronic copy of completed and signed Dispensary Agent/Me | ember Attestation *             |                             |
| DA-Attestation_P-Perry_K-Conedab.png                                                                                     |                                 |                             |
| Upload Files     Or drop files     Remove All                                                                            |                                 | 12                          |
|                                                                                                    |                                 | 12                          |
| Back                                                                                                    |                                 | Save & Exit Save & Continue |

- 11. After uploading a current digital photo in an application on the upload page, the cropping pop-up will appear
  - a. Use the slider to zoom in/out of the photo
- b. Use cursor to move the photo within the boxNOTE: Be sure to adhere to the photo guides noted on the pop-up
- c. Select **Save Photo** to save the cropped image to the application or select **Skip Cropping** to save the uncropped version of the photo

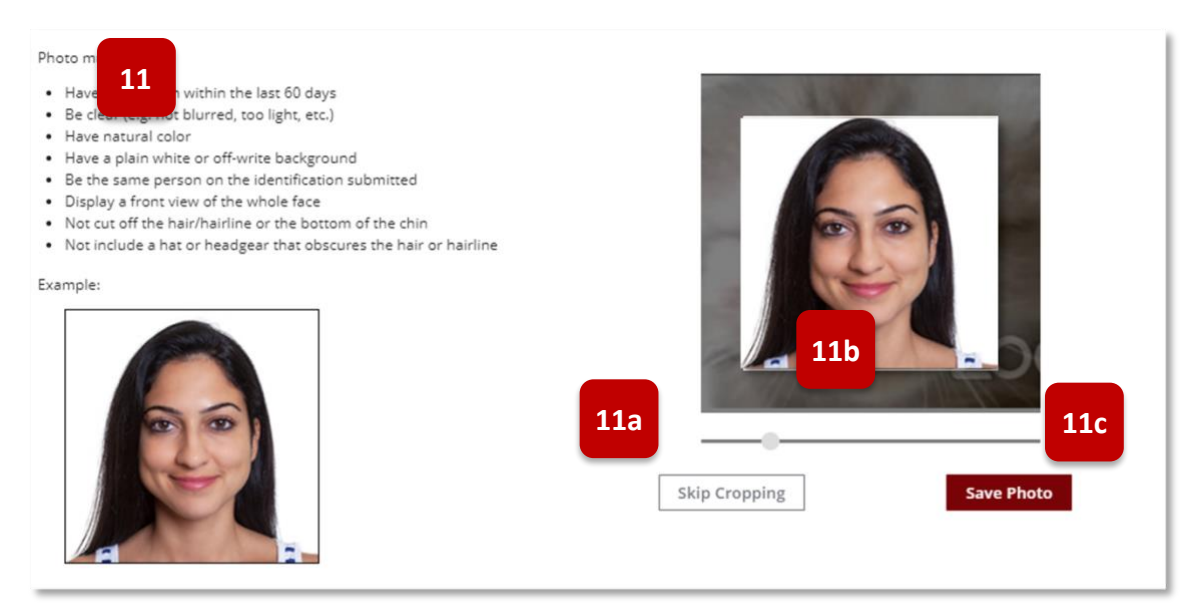

- 12. Click Save & Continue to proceed with the application process
- 13. Review application data Click **Edit Section** to change any information in the section. Then, click **Save and Continue** until returning to the Review and Submit page
- 14. Click **Submit & Go to Payment** to proceed to payment process

|                             |                            | Medica            | l Marijuana       |                              |              |
|-----------------------------|----------------------------|-------------------|-------------------|------------------------------|--------------|
|                             | Dispe                      | nsary Agent I     | Registration Ap   | oplication                   |              |
|                             | <b>~</b>                   | $\rangle$         | ~                 | REVIEW & :                   | UBMIT        |
| Review                      |                            |                   |                   |                              |              |
|                             |                            |                   |                   |                              | 12           |
| Dispensary Agent In         | formation                  |                   |                   |                              | 12           |
| Identification Information  | ,                          |                   |                   |                              | Edit Section |
| First Name<br>Pistil        | Middle Name                | Last Nam<br>Perry | e Suf             | ffux                         |              |
| Birthdate<br>6/16/1960      |                            | Gender<br>Female  |                   |                              |              |
| ld Type<br>Driver License   | Id Number<br>D1234567      |                   |                   |                              |              |
| State<br>AZ                 | Issue Date<br>11/21/2014   |                   |                   |                              |              |
| Residence Information       |                            |                   |                   |                              |              |
| Address<br>12220 N 39th Ave |                            |                   | Sui               | ite, Unit, etc.              |              |
| City<br>Phoenix             |                            | State<br>AZ       | Zip Code<br>85029 | Phone Number<br>555-123-2327 |              |
| Check if mailing add        | ress is different than res | idence address    |                   | 14                           |              |

15. Return to Facility Licensing Portal and navigate to Application History Tab

- 16. Default for application type is Facility-Related Applications
- 17. To view DA applications, select drop-down option Employee-Related Applications
- 18. Once the application has been submitted and payment was successful, the status of the Application will change to **Submitted** (sent to ADHS)

| Application Histor                                            | у                                 |                                                     |                 | SUSPENSORY SECONDARY NAME |
|---------------------------------------------------------------|-----------------------------------|-----------------------------------------------------|-----------------|---------------------------|
| Search                                                        | Facility-Related Application      | s <b>v</b> 8                                        | ecords found: D |                           |
|                                                               |                                   |                                                     |                 |                           |
| Application Type                                              | Applicant Name Submitted          | Status 🦊                                            | 17              |                           |
| Application Type Application Histor Search                    | Applicant Name Submitted TY Emplo | Status \$                                           | 17              | Records found: 1          |
| Application Type Application Histo Search Application Type 16 | Applicant Name Submitted          | Status 4<br>yee-Related Applications<br>Submitted 4 | 17<br>Status    | Records found: 1          |

- 19. Search for application status: Submitted & Press Enter
- 20. Click column headings to sort column data Ascending or Descending
- 21. View number of Records found based on search criteria

| Application Histo                       | ry             |                          | SUSPENSORY SECONDARY NAME |
|-----------------------------------------|----------------|--------------------------|---------------------------|
| submitted 19                            | Emplo          | yee-Related Applications | Records found: 13 21      |
| Application Type                        | Applicant Name | Submitted                | Status ↓ 20               |
| New Dispensary Agent<br>Application     | Kasper Mays    | 3/17/2020                | Submitted<br>3/17/2020    |
| Renewal Dispensary Agent<br>Application | Dill Whitehead | 5/1/2020                 | Submitted<br>5/1/2020     |
| New Dispensary Agent<br>Application     | Saffron Ball   | 3/17/2020                | Submitted<br>3/17/2020    |

22. In Process status indicates ADHS is reviewing the application

| Applicatior                         | History             |                    | SUSPENSORY SCCONDARY              | NAME |
|-------------------------------------|---------------------|--------------------|-----------------------------------|------|
| Search                              | Emp                 | loyee-Related Appl | Records found: 15                 |      |
| Application Type                    | Applicant Nan       | ne Submitted       | Status 🛧                          |      |
| New Dispensary Agent<br>Application | Marybud<br>Bhangbis | 3/19/2020          | In Process<br>3/19/2020           |      |
| New Dispensary Agent<br>Application | Thorpe Bagel        | 3/17/2020          | In Process<br>3/20/2020 <b>22</b> |      |
| New Dispensary Agent<br>Application | Chester Yates       | 3/17/2020          | In Process<br>3/19/2020           |      |
| New Dispensary Agent<br>Application | Sandy Soil          | 3/27/2020          | In Process<br>3/27/2020           |      |

23. Once ADHS approves the DA application, a notification is sent to the dispensary email

**NOTE**: Email from <u>marijuana@azdhs.gov</u> Email Subject: Your new employee application has been approved!

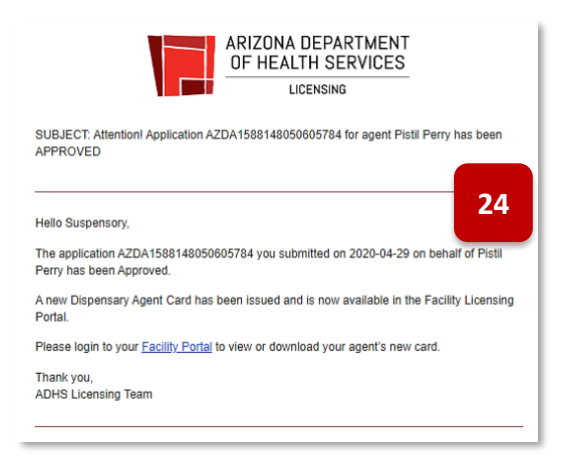

24. View DA Application status in Facility Licensing portal Application History tab: Approved

| Application History                  |                |                              |                       |                   |  |  |  |  |
|--------------------------------------|----------------|------------------------------|-----------------------|-------------------|--|--|--|--|
| Search                               | E              | mployee-Related Applications | *                     | Records found: 21 |  |  |  |  |
| Application Type                     | Applicant Name | Submitted                    | Status 🕹              |                   |  |  |  |  |
| New Dispensary Agent Application     | Chester Yates  | 3/17/2020                    | Action Requi          | ired              |  |  |  |  |
| New Dispensary Agent Application     | John Dorian    | 5/6/2020                     | Approved<br>5/6/2020  |                   |  |  |  |  |
| Replace Lost/Stolen Card Application | John Dorian    | 5/7/2020                     | Approved<br>5/7/2020  |                   |  |  |  |  |
| New Dispensary Agent Application     | Dill Whitehead | 3/17/2020                    | Approved<br>3/19/2020 |                   |  |  |  |  |
| New Dispensary Agent Application     | Sean Conijuana | 3/9/2020                     | Approved<br>3/9/2020  |                   |  |  |  |  |
| New Dispensary Agent Application     | Pistil Perry   | 4/29/2020                    | Approved<br>5/8/2020  |                   |  |  |  |  |

25. Once the DA application is approved, the DA card can be viewed in from the Employees tab

**NOTE**: See Employees tab section for more information on the general functions to be performed on a DA card

| Employees Suspensory Suspensory Secondary NAME |                                          |                         |             |                                 |   |  |  |  |  |
|------------------------------------------------|------------------------------------------|-------------------------|-------------|---------------------------------|---|--|--|--|--|
| Search<br>Employee                             | Card ID                                  | atuses<br>Status        | ▼<br>UFR ♥↓ | Records found: 4<br>Last Access |   |  |  |  |  |
| Karl Conedab<br>DOB: 3/23/1983                 | 1583312DAFL056631299<br>Dispensary Agent | ACTIVE<br>Exp: 3/8/2022 |             | 5/8/2020<br>12:49 AM MST        | + |  |  |  |  |
| Pistil Perry<br>DOB: 6/16/1960                 | 1588923DA5M973685105<br>Dispensary Agent | ACTIVE<br>Exp: 5/7/2022 |             | N/A                             | × |  |  |  |  |
| Agent ID Card A                                | ccess Card Search &                      | Sales Access            |             | 23                              |   |  |  |  |  |

### Application: Responding to a RFI or NOD

### Access: PO/BM and FA only

**Overview:** RFI (Request for Information) and NOD (Notice of Deficiency) are application issues identified by ADHS during the review process – these items are either missing information or errors in the application that will need to be corrected and resubmitted by the applicant

- 1. Go to email to view status or issue notification details
- 2. To address the issue Click **My Application** link to View and correct application Email Subject for Issues (NOD or RFI): ADHS Application Requires Resubmission

NOTE: Check SPAM / Junk folder for email notifications from ADHS

| ARIZONA DEPARTMENT<br>OF HEALTH SERVICES                                                                                                    |                                                                                                    |
|----------------------------------------------------------------------------------------------------|----------------------------------------------------------------------------------------------------|
| Request for Information                                                                                                    |                                                                                                    |
| Thu May 07, 2020                                                                                                    |                                                                                                    |
| Your application for a Dispensary Agent Card (Registry Application<br>#AZDA1588148050605784) has been received by the Medical Marijuana Program<br>('Program'), Arizona Department of Health Services ('Department').                                                                                                    |                                                                                                    |
| The following issue(s) with your application was/were identified by the Program:                                                                                                    |                                                                                                    |
| 1. The name on the application does not match name on the identification card. See A.R.S. ŧ 36-2804.01(B)(1) and A.A.C. R9-17-311(1)(a).                                                                                                    |                                                                                                    |
| Please correct the above identified issue(s) and re-submit the corrected information and/or<br>documents to the Program via the Department's online application system at: <u>My Application</u>                                                                                                    |                                                                                                    |
| To re-submit the<br>resubmission p<br>the top of the at<br>and select 'Submit                                                                                                    |                                                                                                    |
| To properly complete your resubmission, please enter the information necessary to complete<br>your application and/or upload the documents necessary to complete your application<br>information.                                                                                                    |                                                                                                    |
| Please be advised that pursuant to Arizona Administrative Code (A.A.C.) R9-17-107, you<br>have 10 working days from the date of this Request for Information ('Request') to resubmit the<br>corrected information and/or documents to the Program.                                                                                                    |                                                                                                    |
| If you do not re-submit the information and/or documents within 10 working days, the Program will move to deny your application for a Registry Identification Card. If your application is denied, the Department will issue a decision denying the program and the Department's reason(s) for denial and the program and the program and the | NOTE: This example is an RFI with the issue<br>reason: Name on application does not match<br>name on ID card.                                                                        |
| Please be advised, if your application is denied by the plant and you wish to reapply,<br>you will be required to pay the application fee and submit a new application.                                                                                                    | To correct this issue, a new ID card file                                                                                                    |
| Arizona Medical Marijuana Program                                                                                                    | resubmitted.                                                                                                    |
| Douglas A. Ducey   Governor Cara M. Christ   MD, MS, Director<br>PO BOX 19000, Phoenix, AZ 85005<br>P   602-364-1793 F   602-364-1546 W   <u>azhealth.gov</u><br>Health and Wellness for all Arizonans                                                                                                    | <ul> <li>To prevent this type of RFI, verify the<br/>name on the ID Card matches the name of<br/>the Dispensary Agent prior to uploading<br/>the file to the application.</li> </ul> |

- 3. View Application Issue description
- 4. Application data will display, correct as necessary, and click **Save & Continue** to continue processing application (DA application shown)

|                                                                                                    | Disp                                                                                                    | Medical Mar<br>pensary Agent Regist                                                                                     | ijuana<br>tration Application                                                      |                                                              |
|----------------------------------------------------------------------------------------------------|----------------------------------------------------------------------------------------------------|----------------------------------------------------------------------------------------------------|------------------------------------------------------------------------------------|--------------------------------------------------------------|
| Appi<br>Due:<br>Your applic<br>Dem<br>• T                                                                                                   | lication Issues<br>5/21/2020<br>application has been received by the Medical I<br>azion was/were identified by the Program, ma<br>ographics<br>The name on the application does not match | 3<br>Marijuana Program ('Program'), Arizon<br>king your application incomplete:<br>name on the identification card. See | a Department of Health Services (Depar<br>A.R.S. Å\$ 36-2804.01(B)(1) and A.A.C. R | tment"). The following issue(s) with your<br>1-17-311(1)(a). |
| DIS                                                                                                    | PENSARY INFORMATION                                                                                                    | UPLOAD DOCU                                                                                                    | IMENTS                                                                             | REVIEW & SUBMIT                                              |
| Ientification Information<br>Irst Name *<br>Pistil<br>ate of Birth *<br>Jun 16, 1960<br>2 Type *<br>Driver License<br>Issuing State *<br>AZ | Middle Name<br>ID Number*<br>D1234567<br>Issue Date*<br>Nov 21, 2014                                                                                                    | Last Name*<br>Perry<br>Gender*                                                                                          | Suffix                                                                             |                                                              |
| ontact Information<br>sdress*<br>12220 N 39th Ave<br>ty*<br>Phoenix<br>hone Number<br>555-122-2227                                          | State *                                                                                                    | Zip Code*<br>85029                                                                                                    | Suite, Unit, etc.                                                                  |                                                              |
| nould there be any deficie<br>ny other entity or person.<br>] Check if mailing addr                                                         | ncies with your application, ADHS may contact                                                                                                    | you to resolve the issue. Your phone                                                                                    | number will remain confidential and wil                                            | I not be shared with Save & Exit Save & Exit Save & Continu  |

- 5. Review application data
- 6. The message reminder to Upload Supporting Documentation \* indicates required files the application displays the original files with system-assigned file names, original files cannot be deleted, additional files may be added to correct issues if necessary
- 7. Click Upload Files to attach the additional and correct DA ID (or drop files to "Drag and drop" the new file)
- 8. Click Done to accept the file
- 9. View the correct file was uploaded and now attached to the DA application
- 10. Click Save & Continue

| Upload Supporting Documentation                                                                                                    |                                           |
|----------------------------------------------------------------------------------------------------|-------------------------------------------|
| Electronic copy of photo identification*                                                                                                    |                                           |
| Files previously uploaded cannot be removed, but new files can be added:         •       •         •       •         •       •         •       •         •       •         •       •         •       •         •       •         •       •         •       •         •       •         •       •         •       •         •       •         •       •         •       •         •       •         •       •         •       •         •       •         •       •         •       •         •       •         •       •         •       •         •       •         •       •         •       •         •       •         •       •         •       •         •       •         •       •         •       •         •       •         •       •                                                                                                    |                                           |
| ▲ Upload Files Or drop files                                                                                                    |                                           |
| Current Digital Photo *                                                                                                    | Upload Files                              |
| Files previously uploaded cannot be removed, but new files can be added:                                                                                                    | DRV_Lic_P-Perryang                        |
| Cardholder_Image-1 6                                                                                                    | 1 of 1 fire uploaded B Done               |
|                                                                                                    | Electronic copy of photo identification * |
| C Upload Files     Or drop file     T                                                                                                    | Files uploaded:                           |
| Electronic copy of completed and signed Dispensary Agent/Member Attestation*                                                                                                    | • DRV_Lic_P-Perry.png 😣 9                 |
| Files previously uploaded cannot be removed, but new files can be added:                                                                                                    | ↑ Upload Files Or drop files Remove All   |
| T THE TAXES IN TAXES IN TAXES |                                           |
| Dispensary_Agent_Attestation-1                                                                                                    |                                           |
| 2                                                                                                    | Save & Exit Save & Continue 10            |
| ↑. Upload Files Or drop files                                                                                                    |                                           |

- 11. Review application data
- 12. To edit information in application, click Edit Section OR click Back to return to previous page
- 13. Click Submit to send corrected application back to ADHS for processing

|                                                                                                    | C                                                                                                    | Medica<br>Dispensary Agent I                                                                              | l Marijuana<br>Registration                              | a<br>Application                                                                       |                              |          |
|----------------------------------------------------------------------------------------------------|----------------------------------------------------------------------------------------------------|----------------------------------------------------------------------------------------------------|----------------------------------------------------------|----------------------------------------------------------------------------------------|------------------------------|----------|
| Applicati<br>Due: 5/21/2<br>Your applic<br>application<br>Demograph<br>The na                                                                                                    | on Issues<br>2020<br>stion has been received by the Me<br>was/were identified by the Progra<br>nics<br>me on the application does not r | edical Marijuana Program (Progra<br>am, making your application incom<br>match name on the identification | n'). Arizona Departme<br>olete:<br>card. See A.R.S. § 36 | nt of Health Services ('Department'). The<br>5-2804.01(B)(1) and A.A.C. R9-17-311(1)(a | following issue(s) with your |          |
| Review 11                                                                                                    | ~                                                                                                    | >                                                                                                    | ~                                                        | >                                                                                      | REVIEW & SUBMIT              |          |
|                                                                                                    |                                                                                                    |                                                                                                    |                                                          |                                                                                        |                              |          |
| Dispensary Agent Informa                                                                                                    | ation                                                                                                    |                                                                                                    |                                                          |                                                                                        | 12                           | Edit Sec |
| Dispensary Agent Informa<br>Identification Information<br>First Name<br>Pistil                                                                                                    | ation<br>Middle Name                                                                                                    | Last Name<br>Perry                                                                                        |                                                          | Suffix                                                                                 | 12                           | Edit Se  |
| Dispensary Agent Information<br>Identification Information<br>First Name<br>Pistil<br>Birchdate<br>6/16/1960                                                                                                    | ation<br>Middle Name                                                                                                    | Last Name<br>Perry<br>Gender<br>Female                                                                    |                                                          | Suffix                                                                                 | 12                           | Edit Se  |
| Dispensary Agent Information<br>Identification Information<br>First Name<br>Pistil<br>Birthdate<br>6/16/1960<br>Id Type<br>Driver License                                                                                           | ition<br>Middle Name<br>Id Number<br>D1234557                                                                                           | Last Name<br>Perry<br>Gender<br>Female                                                                    |                                                          | Suffix                                                                                 | 12                           | Edit See |
| Dispensary Agent Information<br>Identification Information<br>First Name<br>Pistil<br>Birthdate<br>6/16/1960<br>Id Type<br>Driver License<br>State<br>AZ                                                                            | id Number<br>D1234567<br>Issue Date<br>11/21/2014                                                                                       | Last Name<br>Perry<br>Gender<br>Female                                                                    |                                                          | Suffix                                                                                 | 12                           | Edit Se  |
| Dispensary Agent Information<br>Identification Information<br>First Name<br>Pistil<br>Birthdate<br>6/16/1960<br>Id Type<br>Driver License<br>State<br>AZ<br>Residence Information                                                   | Niddle Name<br>Id Number<br>D1234567<br>Issue Date<br>11/21/2014                                                                        | Last Name<br>Perry<br>Gender<br>Female                                                                    |                                                          | Suffix                                                                                 | 12                           | Edit Se  |
| Dispensary Agent Information<br>First Name<br>Fistil<br>Birthdate<br>6/16/1960<br>Id Type<br>Driver License<br>State<br>AZ<br>Residence Information<br>Address<br>12220 N 39th Ave                                                  | id Number<br>D1234567<br>Issue Date<br>11/21/2014                                                                                       | Last Name<br>Perry<br>Gender<br>Female                                                                    |                                                          | Suffix<br>Suite, Unit, etc.                                                            | 12                           | Edit Ser |
| Dispensary Agent Information<br>Identification Information<br>First Name<br>Pistil<br>Birthdate<br>6/16/1960<br>Id Type<br>Driver License<br>State<br>AZ<br>Residence Information<br>Address<br>12220 N 39th Ave<br>City<br>Phoenix | Niddle Name<br>Id Number<br>D1234567<br>Issue Date<br>11/21/2014                                                                        | Last Name<br>Perry<br>Gender<br>Female<br>State<br>AZ                                                     | Zip Code<br>85029                                        | Suffix<br>Suite, Unit, etc.<br>Phone Number<br>555-123-2327                            | 12                           | Edit Se  |

**NOTE**: In order to resubmit the application, the user must proceed through the entire application to the final page in order to complete re-submission

14. If the Save & Exit button is selected, a pop-up will displaySelect NO to continue the applicationSelect YES to save and exit without resubmitting

| ĺ            | Save & Exit Confirmation                                                                                                    |
|--------------|----------------------------------------------------------------------------------------------------|
| i<br>:1<br>2 | Are you sure you want to exit? Exiting does not submit your application. To process any changes you must proceed through the ENTIRE application to the final submit page in order to complete your re-submission. |
| r            | Yes No                                                                                                    |

# **APPLICATION HISTORY**

## **Application History Functions**

### Access: PO/BM only

**Overview:** The Application History tab displays all facility applications, Facility-Related and Employee-Related. Select the desired view from the drop-down at the top of the list. Facility-Related is the default view which will display a blank screen until the facility application functionality is added to the Facility Licensing portal.

See number 2 below, select Employee-Related Applications from drop-down.

- 1. From the Application History Tab
- 2. Select either Facility-Related or Employee-Related Applications from drop-down
- 3. View **Application Type, Applicant Name, Submitted** date, **Status** and **Action Required Exp. Date NOTE:** Option to click **Action Required** to open application for corrections

| Applicatio                                                                               | n History        |                      |                              | _                                   | Pot and Kettle<br>1440 E GLENROSA AVE |
|------------------------------------------------------------------------------------------|------------------|----------------------|------------------------------|-------------------------------------|---------------------------------------|
| Type search criteria and pre<br>key<br>Q. Search                                         | ess Enter/Return | Related Applications | ▼ All Statuses               | 2 applications                      |                                       |
| Application Type                                                                         | Applicant Name   | Submitted            | Status ↓                     | Action<br>Required<br>Exp Date      |                                       |
| Dispensary Change<br>Location and Add<br>Cultivation<br>Change Location of<br>Dispensary | Eugene Gray      | 9/30/2020            | Action Required<br>9/30/2020 | <b>2/10/2021</b><br>Days left - 189 |                                       |

# **Application Statuses**

### Access: PO/BM only

| Status                            | Description                                                                                                    |
|-----------------------------------|----------------------------------------------------------------------------------------------------|
| Not<br>Submitted                  | If the application has been started by the user and has not been submitted with a successful payment processed                                                                                                    |
| Submitted                         | Application was successfully paid for and submitted to ADHS                                                                                                    |
| Action<br>Required                | <ul> <li>Status after ADHS has completed the "Admin Review" and has identified an Application Issue for "Notice of Deficiency (NOD)" to be sent to the applicant</li> <li>Status after ADHS has completed a "Substantive Review" and has identified an Application Issue for "Request of Information (RFI)" to be sent to the applicant</li> </ul>                                                                                                    |
| In Process                        | ADHS has started to review the application                                                                                                    |
| Resubmitted                       | Applicant responded to an "Action Required" for a NOD or RFI, corrected application and "resubmitted' application back to ADHS                                                                                                    |
| Approved                          | Set by the ADHS when the application passes the Admin Review and Substantive Review and the applicant successfully responds to all NOD/RFI created for the application                                                                                                    |
| Void                              | Facility DA card status to VOID from revocation process when certificate is nullified                                                                                                    |
| Cancelled                         | Applicant has informed the bureau to not proceed with application                                                                                                    |
| Withdrawn                         | <ul> <li>Notice of Deficiency (NOD) becomes a WITHDRAWN application once the timeframe to respond has passed without a resubmittal from the applicant</li> <li>This status is automatically set by the system if no response was received from the applicant to address an opened NOD on the application; Application is closed and not approved. No new cards or license/certificate are issued, old card or license/certificate is expired. And applicant is not able to appeal this decision</li> </ul>                                                                                                    |
| Denied                            | <ul> <li>This status is manually set the employee after the Denial letter is mailed out to the applicant, the Denial appeal process completed, and the final decision is to Deny the application.</li> <li>If the application is for a DA/LA employee (new or renewal), the existing card is marked as expired.</li> <li>If the application is for a brand-new facility, a license/certificate is not issued.</li> <li>If the application is for an existing facility (including renewals), the existing license/certificate is marked as expired.</li> <li>Request For Information (RFI) becomes a DENIED application once the timeframe to respond has passed without a resubmittal from the applicant</li> </ul> |
| Pending<br>Denial                 | <ul> <li>Applications pending denials, renewals that have lapsed RFIs</li> <li>Renewals that have requested an ISC/Hearing</li> </ul>                                                                                                    |
| Application sta<br>following page | atus can be viewed from multiple locations in the Facility Licensing Portal – see<br>e for examples                                                                                                    |

## Application and Card Status Notifications

Access: Account holders

**Overview:** Application status can be viewed from multiple locations in the Facility Licensing Portal. Application History Tab is the recommended path to view history

- 1. From the Medical Marijuana Facility Licensing program, select Application Status
- 2. View Application History for all related applications
- 3. Current status of the application will display

| Marijuana                                   |                                    |                          |  |  |  |
|---------------------------------------------|------------------------------------|--------------------------|--|--|--|
| My Locations                                |                                    |                          |  |  |  |
| <b>D</b> ispensaries                        | <b>O</b><br>Establishments         | <b>D</b><br>Laboratories |  |  |  |
| Applications                                |                                    |                          |  |  |  |
| Application Status 1                        |                                    |                          |  |  |  |
| Initial Marijuana Establishment Application |                                    |                          |  |  |  |
| lnitial Laboratory Reg                      | sistration Certificate Application | 1                        |  |  |  |

Application History can be found on the right tab menu once in the specific facility account

| My ID Cards<br>Facility Details | Applica<br>Type search criter                              | ation History                     |                               |                |              |                        |                             |
|---------------------------------|------------------------------------------------------------|-----------------------------------|-------------------------------|----------------|--------------|------------------------|-----------------------------|
| Certificates                    | Q Search                                                   |                                   | Facility-Related Applications | *              | All Statuses |                        |                             |
| Card Search & Sales             | Facility/DBA                                               | Physical Address                  | Application Type              | Applicant Name | Submitted    | Status 👃               | Action Required Exp<br>Date |
| Sales History                   | Kirks Green Meds<br>James Kirk<br>AZFA161220550558<br>9904 | 123 Space street Phoenix AZ 85251 | Dispensary ATO                | James Kirk     | 2/1/2021     | Approved<br>2/1/2021   |                             |
| Applications                    | Kirks Green Meds<br>James Kirk                             | 123 Space street Phoenix AZ 85251 | New Dispensary                | James Kirk     | 12/10/2020   | Approved<br>12/10/2020 |                             |
| Application History             | AZFA160763162241<br>4556                                   |                                   |                               |                |              | 1.80, 1.01 B.008       |                             |

# **EMPLOYEES - DISPENSARY AGENTS**

## **Employees - Dispensary Agent: General Functions**

Access: PO/BM only

#### Overview: Dispensary PO/BMs can manage their DA access from this tab

- 1. Click (+) to expand employee information
- 2. Search: data in all columns
- 3. All Statuses
- 4. Employee card information
  - a. Employee
    - i. Name
      - ii. DOB
  - b. Card ID
    - i. ID Number
    - ii. Type
  - c. Status
    - i. Status see chart at right
    - ii. Card Expiration date
  - d. UFR: Up for Renewal A 🛑 will appear for cards up for renewal within 90 days
  - e. Last Access: Date of last Facility Licensing Portal access
  - f. Agent ID Card Access toggle: Grants DA access to view their dispensary electronic registry card
  - g. Card Search & Sales Access toggle: Grants DA access to the Card Search & Sales function to verify patients and caregivers and log sales transactions

**Employees** 

nplovee

Dill Whitehead DOB: 3/25/1990 Card ID

1584643DASV096582505

**DA Card Status** 

Active

Expired

Inactive

Revoked

Void

Dispensary Agent

All Statuses

Status

ACTIVE Exp: 4/30/2020 Ŧ

UFR OL

Records found: 2

Validity of Card

Valid

Invalid

2

Suspensory

1

SUSPENSORY SECONDARY NAME

Last Access

N/A

- 5. Download Agent Card Click to view and print DA card
- 6. **Renew Agent Card** Click to begin the Renewal Application process (function only available within 90 days of card expiring)
- 7. Report Stolen Card Click to begin Report Stolen Card application process
- 8. Terminate Employee Click to begin Terminate Employee process and deactivate DA card
- 9. For an expired DA card, only the Download Agent Card function will be available

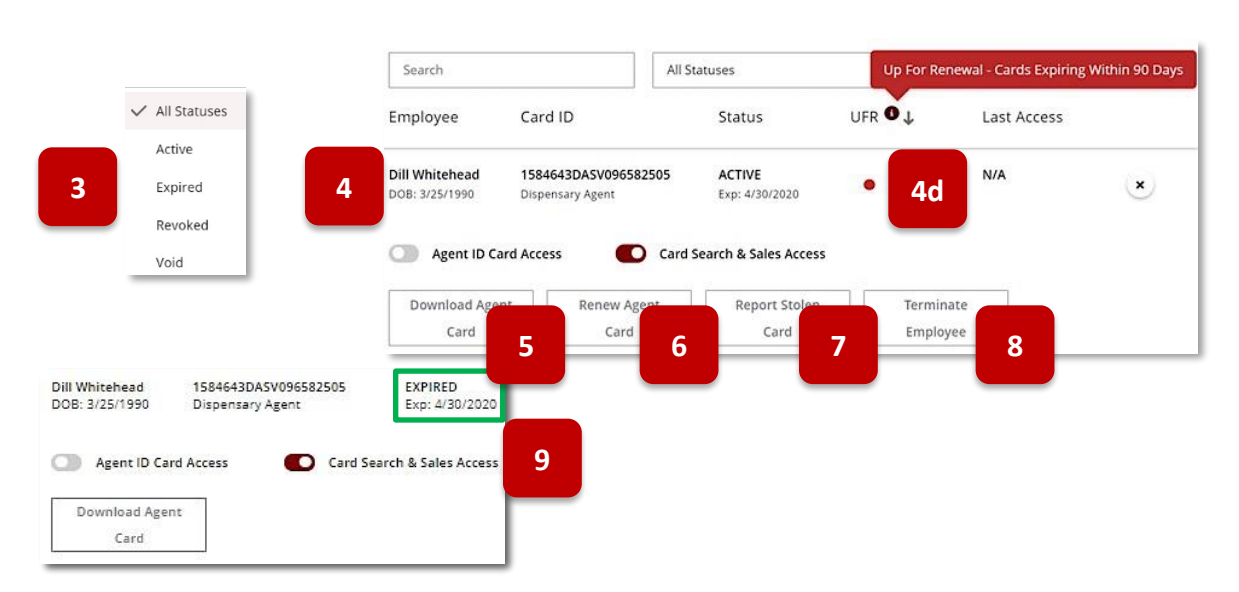

### Download Dispensary Agent Card

Access: Dispensary PO/BM only

Overview: This section outlines how Dispensary PO/BMs can download DA cards

Once an application has been submitted and approved by ADHS, additional actions are available for the card issued to the dispensary employee:

- Action Required & Notifications
- Renew Agent Card
- Report Lost / Stolen
- Terminate Employee
- Edit Agent Card

Notifications

- Appear on HOME tab in Facility Licensing Portal
- Click X in upper right corner to remove the notification tile
- If Action Required notification, click tile to open application for correction

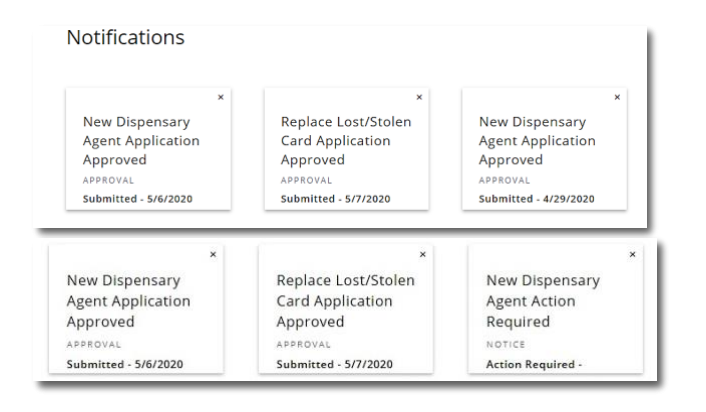

- 1. To download the DA card, click Download Agent Card
- 2. View the Agent card
- 3. Click **Download PDF**
- 4. Click file download notification to view PDF version of agent card

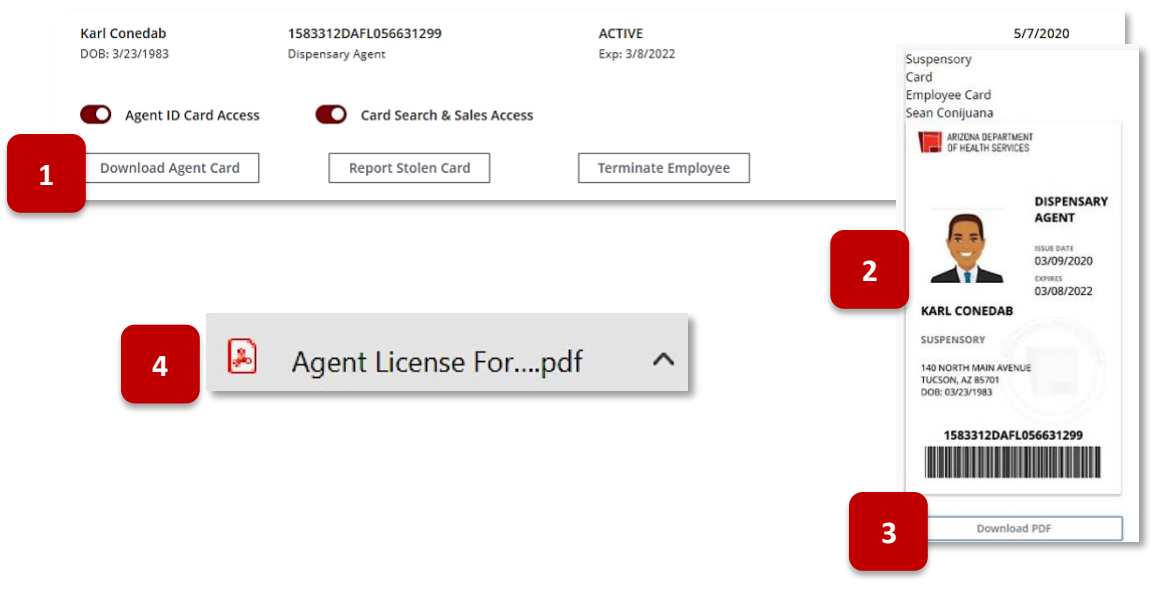

### Renew Dispensary Agent Card

#### Access: Dispensary PO/BM only

Overview: The renewal application for DA cards is used to renew the agent card for an additional two years

**NOTE:** If agent name and/or contact information has changed, you must submit a Change Application at least 30days prior to submitting a Renewal Application to ensure renewal is processed in a timely manner. When renewing prior to the expiration date, an Inactive Renewal License is created with the new expiration date and will be effective upon the expiration of the current license. AZ Care Check expiration dates will reflect as is, or if the licensee has renewed their license, the extended date for the renewal (Inactive Renewal) is displayed. The License number will not change during the renewal process.

Once an application has been submitted and approved by ADHS, additional actions are available for the card issued to the dispensary employee:

- Action Required & Notifications
- Renew Agent Card
- Report Lost / Stolen
- Terminate Employee
- Edit Agent Card

#### **Renew Agent Card**

(Function available within 90 days of card expiration date)

- 1. See notification/warning in the Employees Tab
- 2. To access Renewal Application
  - a. Click or
  - b. Click Renew Agent Card button

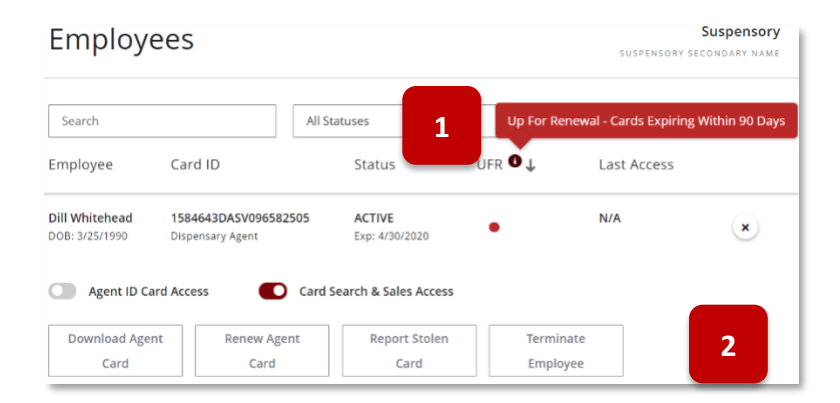

3. Review User Agreement and instructions

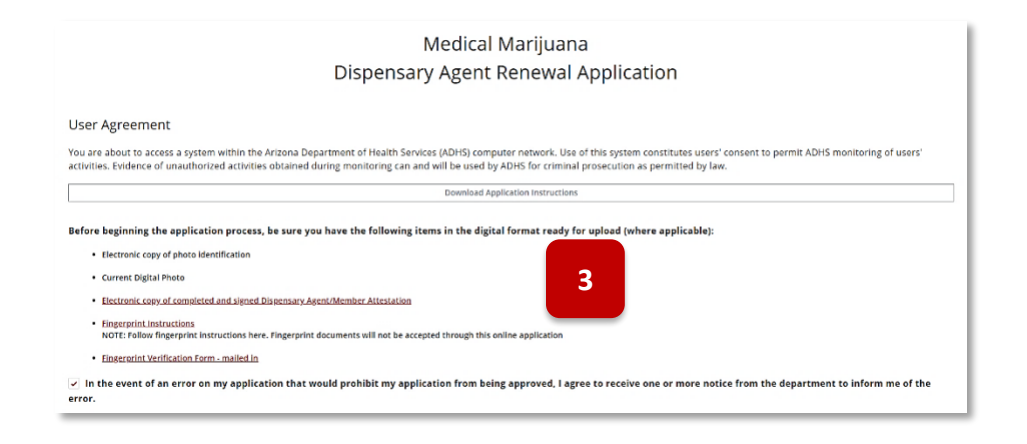

#### 4. Click Agree and Proceed

| The sale<br>Services<br>protect             | e, manufacture, distribution, use, possession, etc., of manijuana is illegal under federal law. A registry identification card or registration certificate issued by the Arizona Department of Health<br>(FADHS <sup>-</sup> ) pursuant to the Arizona Medical Marijuana At ("Act"). Arizona Revised Statutes ("A.R.S.") Title 36, Chapter 28.1 and Arizona Administrative Code ("A.A.C.") Title 9, Chapter 17 does no<br>me from legal action by federal authorities, including possible criminal prosecution for violations of federal law.                                                                                                    |
|---------------------------------------------|----------------------------------------------------------------------------------------------------|
| l unders<br>Chapter<br>or regis<br>comply   | stand that while I may lawfully work in a licensed "medical" marijuana facility under state law, it is lawful only if done in strict compliance with the requirements of the Act, A.R.S. Title 36,<br>r 28.1 and A.A.C. Title 9, Chapter 17. Any failure to comply with the Act, A.R.S. Title 36, Chapter 28.1 and A.A.C. Title 9, Chapter 17 may result in the revocation of the registry identification card<br>traton certificate issued by the ADFS, and possible arrest, prosecution, imprisonment and fines for violation of state drug laws. I understand that it is my responsibility to fully understand an<br>with the Act, A.R.S. Title 36, Chapter 28.1 and A.A.C. Title 9, Chapter 17.                                                                                                    |
| (see A.R                                    | R.S. 36-2806(O)):                                                                                                    |
| A disper<br>allowab<br>A.R.S. Ti<br>Impriso | nsary or laboratory agent is prohibited from acquiring, possessing, cultivating, manufacturing, delivering, transferring, transporting, supplying or dispensing "medical" marijuana except as<br>le under state law. It is lawful only if done in strict compliance with the requirements of the Act, A.R.S. Title 36, Chapter 28.1 and A.A.C. Title 9, Chapter 17. Any failure to comply with the Act,<br>life 36, Chapter 28.1 and A.A.C. Title 9, Chapter 17 may result in the revocation of the registry identification card or registration certificate issued by the ADHS, and possible arrest, prosecution<br>ment and fines for violation of state drug laws. I understand that it is my responsibility to fully understand and comply with the Act, A.R.S. Title 36, Chapter 28.1 and A.A.C.                                                                                                    |
| Pursua                                      | nt to A.R.S. 41-1030(B)(D)(E)(F)                                                                                                    |
| B. An ag<br>grant of<br>the requ            | gency shall not base a licensing decision in whole or in part on a licensing requirement or condition that is not specifically authorized by statute, rule or state tribal gaming compact. A general fauthority in statute does not constitute a basis for imposing a licensing requirement or condition unless a rule is made pursuant to that general grant of authority that specifically authorizes uirement or condition.                                                                                                    |
| D. This<br>applicat                         | section may be enforced in a private civil action and relief may be awarded against the state. The court may award reasonable attorney fees, damages and all fees associated with the license tion to a party that prevails in an action against the state for a violation of this section.                                                                                                    |
| E. A stat                                   | te employee may not intentionally or knowingly violate this section. A violation of this section is cause for disciplinary action or dismissal pursuant to the Agency's adopted to the Agency's adopted to the Agency's |
| F. This s                                   | section does not abrogate the immunity provided by section 12-820.01 or 12-820.02.                                                                                                    |
|                                             | Agree and Pr                                                                                                    |

- 5. Review Statute references
- 6. Click I Agree to proceed

| By submitting this application, I am acknowledging that I am aware of the following                                                                                                    |
|----------------------------------------------------------------------------------------------------|
| A registry identification card or registration certificate issued by ona<br>Department of Health Services pursuant to Arizona Revised Statutes Title 36, Chapter<br>28.1 and Arizona Administrative Code Title 9, Chapter 17 does not protect me from<br>legal action by federal authorities, including possible criminal prosecution for<br>violations of federal law for the sale, manufacture, distribution, dispensing, use,<br>possession, etc. of marijuana.                                                                                                    |
| The acquisition, possession, cultivation, manufacturing, delivery, transfer,<br>transportation, supplying, selling, distributing, or dispensing medical marijuana under<br>state law is lawful only if done in strict compliance with the requirements of the State<br>Medical Marijuana Act ("Act"), Arizona Revised Statutes Title 36, Chapter 28.1 and<br>Arizona Administrative Code Title 9, Chapter 17. Any failure to comply with the Act<br>may result in revocation of the registry identification card or registration certificate<br>issued by the Arizona Department of Health Services, and possible arrest, prosecution,<br>imprisonment and fines for violation of state drug laws. |
| The State of Arizona, including but not limited to the employees of the Arizona<br>Department of Health Services, is not facilitating or participating in any way with my<br>acquisition, possession, cultivation, manufacturing, delivery, transfer, transportation,<br>supplying, selling, distributing, or dispensing medical marijuana.                                                                                                    |
| Arizona Medical Marijuana Act (AMMA) Disclaimer:                                                                                                    |
| Act (AMMA). If the AMMA were ever to be overturned, there are no refunds for this application fee.                                                                                                    |
| I Disagree I Agree                                                                                                    |

7. Application will be prepopulated with information from the prior DA application. Review and update the information where necessary. Process application following the same guidance and rules as the original application for the agent.

**NOTE:** Address of DA cannot be the address of the dispensary

8. Click Save & Continue to proceed with application submittal

| List has more than 1 row for assignment to SObject                                                                                    | Dispensa                     | Medical Marijuana<br>ary Agent Renewal A  | pplicatio          | on                             |
|----------------------------------------------------------------------------------------------------|------------------------------|-------------------------------------------|--------------------|--------------------------------|
| DISPENSARY INFORMATION                                                                                                    |                              | UPLOAD DOCUMENTS                          |                    | REVIEW & SUBMIT                |
| Dispensary Agent Information                                                                                                    |                              |                                           |                    |                                |
| Identification Information                                                                                                    |                              |                                           |                    |                                |
| First Name * Middle Name                                                                                                    |                              | Last Name *                               | Suffix             |                                |
| Dill                                                                                                    |                              | Whitehead                                 |                    |                                |
| Date of Birth *                                                                                                    |                              | Gender*                                   |                    |                                |
| Mar 25, 1990                                                                                                    | ē                            | Male 🔻                                    |                    |                                |
| ID Type* ID Number*                                                                                                    |                              |                                           |                    | 7                              |
| Driver License                                                                                                    | 77                           |                                           |                    |                                |
| Issuing State * Issue Date *                                                                                                    |                              |                                           | _                  |                                |
| AZ • Mar 4, 2020                                                                                                    | ) <b>8</b>                   |                                           |                    |                                |
| Contact Information                                                                                                    |                              |                                           |                    |                                |
| Address *                                                                                                    |                              |                                           | Suite, Unit, etc   | c                              |
| 2 5 35th Ave                                                                                                    |                              |                                           |                    |                                |
| City*                                                                                                    | State *                      | Zip Code*                                 |                    |                                |
| Phoenix                                                                                                    | AZ 💌                         | 85009                                     |                    |                                |
| Phone Number                                                                                                    |                              |                                           |                    |                                |
| 8881234567                                                                                                    |                              |                                           |                    | _                              |
| Should there be any deficiencies with your application, Al other entity or person.  Check if mailing address is different than reside | DHS may contact you to resol | ve the issue. Your phone number will rema | in confidential an | nd will not be shared with any |
|                                                                                                    |                              |                                           |                    |                                |
|                                                                                                    |                              |                                           |                    | Save & Exit Save & Cont        |

9. Upload required documents

**NOTE:** Photo must be recent within last 60 days

| Medical Marijuana<br>Dispensary Agent Renewal Application                     |                             |  |  |  |  |
|-------------------------------------------------------------------------------|-----------------------------|--|--|--|--|
| UPLOAD DOCUMENTS                                                              | REVIEW & SUBMIT             |  |  |  |  |
| Jpload Supporting Documentation                                               |                             |  |  |  |  |
| Electronic copy of photo identification =                                     |                             |  |  |  |  |
| Files uploaded: DRV_Lic_D-Whitehead.png 😣                                     |                             |  |  |  |  |
| Upload Files Or drop files     Remove All                                     |                             |  |  |  |  |
| Current Digital Photo*                                                        |                             |  |  |  |  |
| Files uploaded: Cardholder_Image22.JPG 😣                                      |                             |  |  |  |  |
| Upload Files Or drop files Remove All                                         |                             |  |  |  |  |
| Electronic copy of completed and signed Dispensary Agent/Member Attestation * |                             |  |  |  |  |
| Files uploaded:  dispensary-agent-member-attestation-form_3-2020_update.pdf   | 9                           |  |  |  |  |
| 1 Upload Files Or drop files Remove All                                       |                             |  |  |  |  |
| Back                                                                          | Save & Exit Save & Continue |  |  |  |  |

- 10. After uploading a current digital photo in an application on the upload page, the cropping pop-up will appear
  - a. Use the slider to zoom in/out of the photo
  - b. Use cursor to move the photo within the boxNOTE: Be sure to adhere to the photo guides noted on the pop-up
  - c. Select **Save Photo** to save the cropped image to the application or select **Skip Cropping** to save the uncropped version of the photo

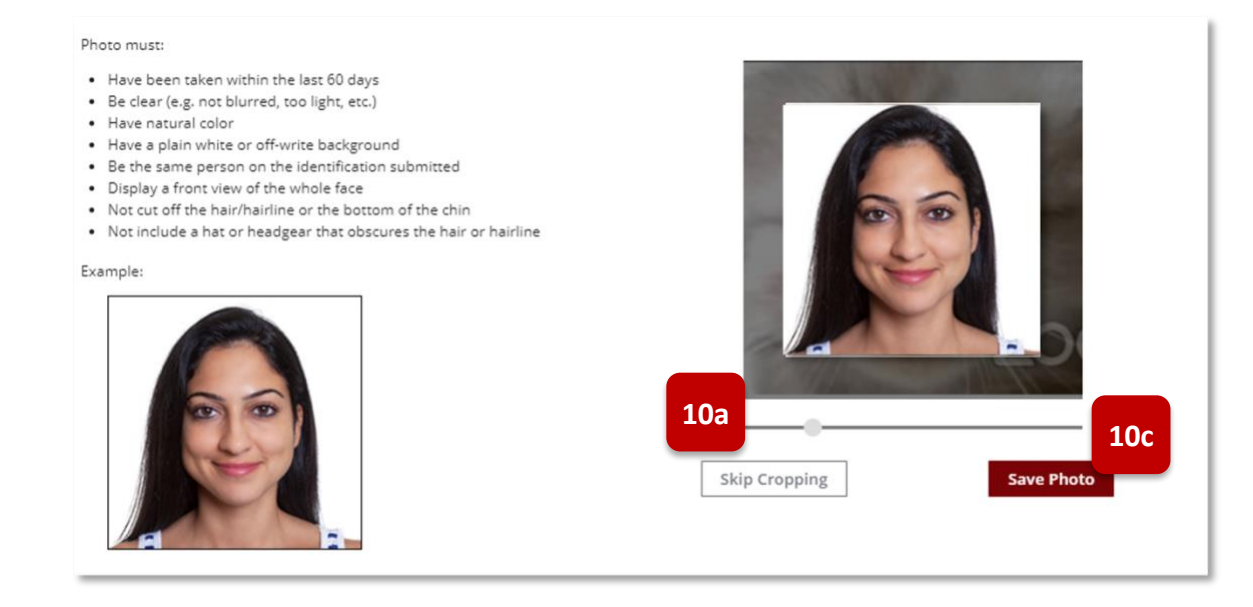

- 11. Review application information
- 12. Click Submit & Go to Payment to proceed with application submittal complete payment process

| t has more than 1 row fo  | Disper<br>or assignment to 50bject | M<br>nsary / | edical M<br>Agent Re   | larijuan<br>enewal | a<br>Application    |                   |                     |
|---------------------------|------------------------------------|--------------|------------------------|--------------------|---------------------|-------------------|---------------------|
|                           | <b>~</b>                           | $\rangle$    | · ·                    | /                  | $\rangle$           | REVIEW & SU       | IBMIT               |
| eview                     |                                    |              |                        |                    |                     |                   |                     |
| Dispensary Agent In       | formation                          |              |                        |                    |                     |                   |                     |
| Identification Informa    | tion                               |              |                        |                    |                     |                   | Edit Section        |
| First Name<br>Dill        | Middle Name                        |              | Last Name<br>Whitehead |                    |                     |                   |                     |
| Birthdate<br>3/25/1990    |                                    |              | Gender<br>Male         |                    | 11                  |                   |                     |
| ld Type<br>Driver License | ld Number<br>D7777777777           |              |                        |                    |                     |                   |                     |
| State<br>AZ               | Issue Date<br>3/4/2020             |              |                        |                    |                     |                   |                     |
| Residence Information     | n                                  |              |                        |                    |                     |                   |                     |
| Address<br>2 S 35th Ave   |                                    |              |                        |                    | Suite, Unit, etc.   |                   |                     |
| City<br>Phoenix           |                                    | State<br>AZ  |                        | Zip Code<br>85009  | Phone N<br>(888) 12 | lumber<br>23-4567 |                     |
| Check if mailing a        | address is different tha           | n residenc   | e address              |                    |                     |                   | 12                  |
| Back                      |                                    |              |                        |                    |                     | Sub               | mit & Go to Payment |

- 13. View application status in the Application History Tab
- 14. Select Employee-Related Applications
- 15. View Employees Tab and employee record to note the "UFR Up for Renewal" indicator no longer displays

| Application History                                                                |                                                                                                    |
|------------------------------------------------------------------------------------|----------------------------------------------------------------------------------------------------|
| Search Employee-Related Approximation Type Applicant NameSubmitted J Status        |                                                                                                    |
| Renewal Dispensary Dill Whitehead 5/1/2020 Submitted<br>Agent Application 5/1/2020 | Employees 15<br>SUSPENSORY SECONDARY NAM                                                                                                    |
|                                                                                    | Search         All Statuses         Peccords found: 2           Employee         Card ID         Status         UFR ●↓         Last Access                                                 |
|                                                                                    | Dill         1584643DASV096582         ACTIVE         N/A         ×           Whitehead         505         Exp:         D08:         Dispensery Agent         4/30/2020         3/25/1990 |
|                                                                                    | Agent ID Card Access     Card Search & Sales Access      Download     Agent Card     Stolen     Card                                                                                       |

### Report Lost/Stolen Card

Access: Dispensary or Dual PO/BM

Overview: This application is used by cardholders to request a replacement card and ID number

Once an application has been submitted and approved by ADHS, additional actions are available for the card issued to the dispensary employee:

- Action Required & Notifications
- Renew Agent Card
- Report Stolen Card
- Terminate Employee
- Edit Agent Card
- 1. For Dispensaries, click on Report Stolen Card button from employee functions

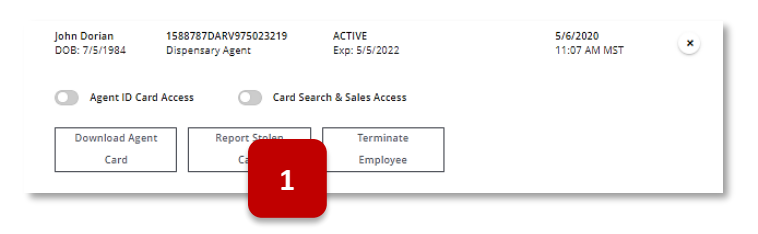

2. Read and click **OK** to acknowledge the warning

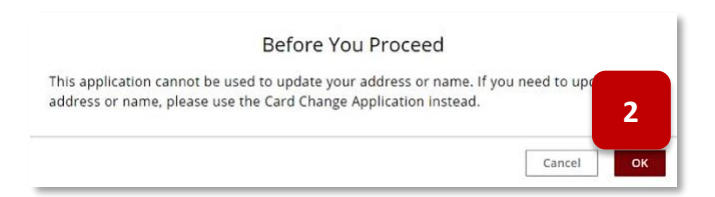

3. Read and acknowledge user agreement, click Agree and Proceed

|                                                                                                    | Medical Marijuana                                                                                                    |  |  |  |  |
|----------------------------------------------------------------------------------------------------|----------------------------------------------------------------------------------------------------|--|--|--|--|
|                                                                                                    | Lost/Stolen Card Application                                                                                                    |  |  |  |  |
| User Agreeme                                                                                                    | nt                                                                                                    |  |  |  |  |
| You are about to act<br>users' consent to pe<br>used by ADHS for cr                                                                                                    | ass a system within the Arloans Department of Health Services (ADHS) computer retrionk. Use of this system constitutes<br>mit ADHS monitoring of users' services. Buildings of unsummanced activities atcained during monitoring can and will be<br>initial protection as permitted by law.                                                                                                    |  |  |  |  |
| Please note that lo<br>jurisdiction for any                                                                                                    | cal jurisdictions may impose additional fees and/or requirements for home cultivation. Please check with your loc<br>additional information.                                                                                                    |  |  |  |  |
| To successfully con                                                                                                    | plete and submit a lost/stolen application, the applicant must:                                                                                                    |  |  |  |  |
| Select card to                                                                                                    | be replaced based on card number, name, and date of birth                                                                                                    |  |  |  |  |
| · Have ready a l                                                                                                    | lisa or Mastercard for an application fee of \$10                                                                                                    |  |  |  |  |
| In the event of notice from the department of the second second secon | an error on my application that would prohibit my application from being approved, I agree to receive one or mor<br>partment to inform me of the error.                                                                                                    |  |  |  |  |
| By submitting this                                                                                                    | application 1 am acknowledging that 1 am aware that:                                                                                                    |  |  |  |  |
| The sele, menufectu<br>certificate issued by<br>Administrative Code<br>violations of federal                                                                                                    | re, distribution, use, possession, etc., of marijuane is illegal under federal lew. A registry identification card or registration<br>the Antono Department of Health Services pursuant to Antono Revised Saturdes Title 36, Chapter 28.1 and Antono<br>Revised Saturdar 17 does not protect me from legal action by federal autonolities, including possible criminal proteoution fo<br>law.                                                                                                    |  |  |  |  |
| I understand that wi<br>in strict compliance<br>Arizona Administrati<br>Title 36, Chapter 28<br>registration certifica<br>violation of state dri<br>("Act"), Arizona Revis                                                                                                    | the may heading percharge parents and use the partners and off method in many lands so the state<br>memory experiments of the Antonia Method. Many parents (CHL, TANA METHOD METHOD METHOD METHOD METHOD METHOD METHOD<br>is clear that a Charger 17. Any failure as pany, which has Antonia Method Method Many and Art (Method<br>as clear that a Charger 17. Any failure as pany, which has Antonia Method Method Method Method Method<br>is clear to the Antonia Method. Method Method Method Method Method Method<br>as as functioned and the state of the Antonia Method Method Method Method Method<br>as as functioned and the state of the Antonia Method Method Method Method Method<br>as as functioned and the state of the Antonia Method Method Method Method Method<br>Method Method Method Method Method Method Method Method Method Method<br>Method Method Method Method Method Method Method Method Method Method<br>Method Method Method Method Method Method Method Method Method Method Method<br>Method Method Method Method Method Method Method Method Method Method<br>Method Method Method Method Method Method Method Method Method Method<br>Method Method Method Method Method Method Method Method Method Method<br>Method Method Method Method Method Method Method Method Method Method Method<br>Method Method Method Method Method Method Method Method Method<br>Method Method Method Method Method Method Method Method Method Method<br>Method Method Method Method Method Method Method Method Method Method Method<br>Method Method Method Method Method Method Method Method Method Method Method Method Method Method Method Method<br>Method Method Meth |  |  |  |  |
|                                                                                                    |                                                                                                    |  |  |  |  |

4. Click the radio button to select the appropriate card to process as lost/stolen

**NOTE:** If additional assistance is needed, send a request to ADHS: <u>marijuana@azdhs.gov</u>

|                                                                                                    | Medical N<br>Lost/Stolen Ca          | larijuana<br>rd Applicatior             | 1                                          |                     |              |
|----------------------------------------------------------------------------------------------------|--------------------------------------|-----------------------------------------|--------------------------------------------|---------------------|--------------|
| CARD SELECTION                                                                                                    |                                      |                                         | REVIEW & SUBMIT                            |                     |              |
| Card Selection                                                                                                    |                                      |                                         |                                            |                     |              |
| ease select the card for replacement below. Only valid<br>ease note that you will be required to pay a \$10 fee.<br>Card ID | cards will appear below. If you need | assistance please contact<br>Cardholder | M2ProgramSupport@azdhs.go<br>Facility Name | v.<br>Date of Birth |              |
| 0 1590597DACG421151825                                                                                                    | Dispensary Agent                     | Theresa McLary                          | Last Dance Dispensary                      | 5/6/1990            | 4            |
|                                                                                                    |                                      |                                         |                                            | Save & Exit Sav     | e & Continue |

- 5. Review information for card selected
- 6. Click **Submit & Go to Payment** to proceed with application submittal

| Medica<br>Lost/Stolen (                                         | l Marijuana<br>Card Application                                  |
|-----------------------------------------------------------------|------------------------------------------------------------------|
| ✓                                                               | REVIEW & SUBMIT                                                  |
| Review                                                          |                                                                  |
| Lost/Stolen <b>5</b> n<br>Card ID<br>188787DARV975023219        | Edit Section                                                     |
| Card Type<br>Dispensary Agent                                   | 6                                                                |
| Cardholder Name<br>John Dorian                                  |                                                                  |
| After clicking the Submit button, you will no longer be able to | edit the card selection and will navigate to the payment portal. |
|                                                                 | Save & Exit Submit & Go to Payment                               |

- 7. Once ADHS has approved the application, view new card status ACTIVE
- 8. Old card status VOID

NOTE: Employee card status: ACTIVE, prior to submitting the Report Stolen Card application

| n Dorian      | 1588837DAKC249154774 | ACTIVE              |
|---------------|----------------------|---------------------|
| )B: 7/5/1984  | Dispensary Agent     | Exp: 5/5/2022       |
|               | 1588787DARV975023219 | VOID                |
|               | Dispagany Agent      | Eve: O              |
|               | Dispensery Agent     |                     |
| Agent ID Card | Access Card Sea      | arch & Sales Access |

| Application I                           | History                  |                                                    |                      | Suspensory<br>SUSPENSORY SECONDARY NAME |
|-----------------------------------------|--------------------------|----------------------------------------------------|----------------------|-----------------------------------------|
| Search<br>Application Type              | Employ<br>Applicant Name | vee-Related Application:<br>Submitted $\downarrow$ | s 🔻                  | Records found: 21                       |
| Replace Lost/Stolen Card<br>Application | John Dorian              | 5/7/2020                                           | Approved<br>5/7/2020 |                                         |

### Terminate Dispensary Agent Employee

#### Access: Dispensary PO/BM only

Overview: This section outlines how Dispensary PO/BMs terminate DA employees and their associated cards

Once an application has been submitted and approved by ADHS, additional actions are available for the card issued to the dispensary employee:

- Action Required & Notifications
- Renew Agent Card
- Report Stolen Card
- Terminate Employee
- Edit Agent Card
- 1. Click on **Terminate Employee** button from employee functions (feature is only available to Dispensary Agent cards)

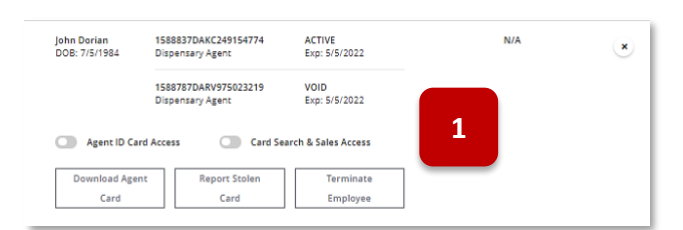

John Doriar

DOB: 7/5/1984

and a \$500 fee.

I acknowledge I am initia

Void Card 1588837DAKC249154774?

Last Access

1588837DAKC2491

Dispensary Agen

nation of the selected age

Cancel

Δ

3

VOID Exp: 5/5/2022

2

I acknowledge the reinstatement of this agent requires a new

John Dorian DOB: 7/5/1984

- 2. Read and check boxes to acknowledge the two warnings
- 3. Click **Terminate** to process the employee termination and void their DA card
- 4. View new card status for terminated employee: **VOID**

|                                                                                                    | Card                                                          | Search & Sales Access                                                                                                    |                            |
|----------------------------------------------------------------------------------------------------|---------------------------------------------------------------|----------------------------------------------------------------------------------------------------|----------------------------|
| Download Agent                                                                                                    |                                                               |                                                                                                    |                            |
| Card                                                                                                    |                                                               |                                                                                                    |                            |
|                                                                                                    |                                                               |                                                                                                    |                            |
|                                                                                                    |                                                               |                                                                                                    |                            |
|                                                                                                    |                                                               |                                                                                                    |                            |
|                                                                                                    |                                                               |                                                                                                    |                            |
|                                                                                                    |                                                               |                                                                                                    |                            |
|                                                                                                    |                                                               |                                                                                                    |                            |
|                                                                                                    |                                                               |                                                                                                    |                            |
|                                                                                                    |                                                               |                                                                                                    |                            |
|                                                                                                    |                                                               |                                                                                                    |                            |
|                                                                                                    |                                                               |                                                                                                    |                            |
|                                                                                                    | ARIZO                                                         | INA DEPARTMENT                                                                                                    |                            |
|                                                                                                    |                                                               | INA DEPARTMENT                                                                                                    |                            |
| l l                                                                                                    | ARIZO<br>OF H                                                 | INA DEPARTMENT<br>EALTH SERVICES                                                                                                |                            |
| N N                                                                                                    | ARIZO<br>OF H                                                 |                                                                                                    |                            |
| l l                                                                                                    | ARIZO<br>OF H                                                 | INA DEPARTMENT<br>EALTH SERVICES                                                                                                |                            |
|                                                                                                    | ARIZO<br>OF H                                                 | INA DEPARTMENT<br>EALTH SERVICES                                                                                                |                            |
| I                                                                                                    | ARIZO<br>OF H                                                 | INA DEPARTMENT<br>EALTH SERVICES                                                                                                |                            |
| Hello Suspensory,                                                                                                    | ARIZO<br>OF H                                                 | INA DEPARTMENT<br>EALTH SERVICES<br>LICENSING                                                                                   |                            |
| Hello Suspensory,                                                                                                    | ARIZO<br>OF H                                                 | INA DEPARTMENT<br>EALTH SERVICES<br>LICENSING                                                                                   |                            |
| Hello Suspensory,<br>John Dorian with Card ID 1                                                                                  | ARIZO<br>OF H                                                 | INA DEPARTMENT<br>EALTH SERVICES<br>LICENSING                                                                                   | m Suspens                  |
| Hello Suspensory,<br>John Dorian with Card ID 1<br>as of 57/2020, During the                                                     | 1588837DAKC249                                                | INA DEPARTMENT<br>EALTH SERVICES<br>LICENSING                                                                                   | m Suspense                 |
| Hello Suspensory,<br>John Dorian with Card ID f<br>as of 5/7/2020. During the                                                    | 1588837DAKC249<br>termination process                         | INA DEPARTMENT<br>EALTH SERVICES<br>LICENSING                                                                                   | m Suspens<br>that reinsta  |
| Helio Suspensory,<br>John Dorian with Card ID 1<br>as of 5/7/2020. During the<br>John Dorian requires a new                      | 1588837DAKC249<br>termination process<br>w application with   | INA DEPARTMENT<br>EALTH SERVICES<br>LICENSING                                                                                   | m Suspens<br>that reinsta  |
| Hello Suspensory,<br>John Dorian with Card ID f<br>as of 5/7/2020. During the<br>John Dorian requires a new                      | 1588837DAKC249<br>termination process<br>w application with a | INA DEPARTMENT<br>EALTH SERVICES<br>LICENSING                                                                                   | m Suspense<br>that reinsta |
| Helio Suspensory,<br>John Dorian with Card ID f<br>as of <i>67</i> /2020. During the<br>John Dorian requires a new<br>Thank you, | ARIZO<br>OF H                                                 | INA DEPARTMENT<br>EALTH SERVICES<br>LICENSING<br>154774 has been terminated fro<br>s, acknowledgement was made<br>tee of \$500. | m Suspenso<br>that reinsta |

 View email notification of employee termination from the Facility Licensing portal
 NOTE: Email Subject: ADHS Facility Licensing Portal - Successful Termination of John Dorian

# **EMPLOYEES - FACILITY AGENTS**

### **Employees: General Tab Functions**

### Access: PO/BM only

**Overview:** The **Employees FA** tab allows the PO/BM of a facility access to manage and update Facility Agents linked to a facility

- 1. Search Bar Search the list of Facility Agents linked to the facility
- 2. Card Status Filter Select card status to filter the employee list (default to All Card Statuses)
- 3. Link Status Filter Select link status to filter the employee list (default to All Link Statuses)
- 4. Link Facility Agent Button Upon selecting, the link request form will display
- 5. Status Card status
- 6. Link Status Status of the link request (Pending or Approved)
- 7. Link Active Check indicates the link is active and approved by both the Facility and FA
- 8. Card Search and Sales Access toggle to allow access to FA Card Search & Sales
- 9. Cancel Link Request Button Click to cancel a link request, only available if link status is pending
- 10. Unlink Facility Agent Button Upon selecting, the unlink form will display
- 11. Expand Button Click to expand the FA features menu, features will be based on link status

| Employees                          |                                               | 2                         |            | 3           |                  | Rose Apothecary and Wee | ed Emporium |
|------------------------------------|-----------------------------------------------|---------------------------|------------|-------------|------------------|-------------------------|-------------|
| Search 1                           | All Card Statuses                             | All Link Statuses         |            |             | Records found: 3 |                         |             |
| Employee                           | Card ID                                       | Status                    | 5 pires    | Last Access | Link Status 🦆    | Link Active             |             |
| Joe Test<br>DOB: 1/1/1986          | 1606243FAWH835924451 ය<br>Created: 11/24/2020 | ACTIVE<br>Exp: 11/23/2022 | 23         | N/A         | Unlinked         |                         | ۲           |
| Card Sear                          |                                               |                           |            |             |                  |                         |             |
| test dual one<br>DOB: 11/23/1989   | 1608233FAQD947948781 点<br>Created: 12/17/2020 | ACTIVE<br>Exp: 12/16/2022 | 2022-12-16 | N/A         | Pending          | 11                      | ×           |
| Card Search & Ealer Locess         |                                               |                           |            |             |                  |                         |             |
| Mickey13 Meyer12<br>DOB: 11/2/2002 | 1606155FAUF974126624 💩<br>Created: 11/23/2020 | ACTIVE<br>Exp: 11/17/2022 | 2022-11-17 | N/A         | Approved         | ~ 7                     | ×           |
| Card Sea                           |                                               |                           |            |             |                  |                         |             |
| Unlink Facili                      |                                               |                           |            |             |                  |                         |             |

### Employees: Linking & Unlinking Facility Agents

### Access: PO/BM only

**Overview:** The Employees tab features the linking and unlinking of Facility Agents to the facility. This process requires both the FA and the Facility to confirm the link requests submitted by either party. This section outlines this process from the facility perspective.

#### LINKING A FACILITY AGENT FROM THE FACILITY PORTAL

1. From the Employee tab, select the Link Facility Agent button

| Employees                               |                                                      |                           |                          | Rose Apothecary and Weed Emporium |
|-----------------------------------------|------------------------------------------------------|---------------------------|--------------------------|-----------------------------------|
| Search                                  | All Card Statuses                                    | ▼ All Link Stat           | uses 🔻                   | Records found: 3                  |
| Employee                                | Card ID                                              | Status                    | Card Expires Last Access | Link Status 🗼 Link Active         |
| <b>Joe Test</b><br>DOB: 1/1/1986        | <b>1606243FAWH835924451 날</b><br>Created: 11/24/2020 | ACTIVE<br>Exp: 11/23/2022 | 2022-11-23 N/A           | Unlinked                          |
| <b>test dual one</b><br>DOB: 11/23/1989 | 1608233FAQD947948781 بغ<br>Created: 12/17/2020       | ACTIVE<br>Exp: 12/16/2022 | 2022-12-16 N/A           | Pending +                         |
| Mickey13 Meyer12<br>DOB: 11/2/2002      | 1606155FAUF974126624                                 | ACTIVE<br>Exp: 11/17/2022 | 2022-11-17 N/A           | Approved ✓ 🔶                      |
|                                         |                                                      |                           |                          |                                   |

- 2. The Link Facility Agent page will display a search bar, enter the Facility Agent's name or card ID number and press enter to initiate search
- 3. If one or more matches are found results will display as a list, select the radio button located to the left of the Facility Agent to be linked and select **Continue** to proceed

| Employees                                     |                                                                           |                                                      |                                            |
|-----------------------------------------------|---------------------------------------------------------------------------|------------------------------------------------------|--------------------------------------------|
|                                               | Link Faci                                                                 | lity Agent                                           |                                            |
| Name or Card Id           Q         sylvester | can the card to search for a Facility Agent and press enter. This feature | e only searches for Facility Age<br>Records found: 2 | nts not currently linked to your facility. |
| Type search criteria and press enter          |                                                                           |                                                      |                                            |
| Name                                          | Card Id                                                                   |                                                      |                                            |
| • Sylvester Cat 3                             | 1606244FARH192790281                                                      |                                                      |                                            |
| Sylvester Thecat                              | 1606244FAGJ167637606                                                      |                                                      |                                            |
|                                               |                                                                           |                                                      | Cancel Continue                            |

- Review the Agent details, check the acknowledgment and select Submit to complete the request
  - Cancel or X to return to the tab

**NOTE:** The request will need to be accepted by the Facility Agent for the link to be 'Approved' and 'Active'

| Link Facility Agent                                                                                                    |                                                                    |                                          |  |  |
|----------------------------------------------------------------------------------------------------|--------------------------------------------------------------------|------------------------------------------|--|--|
| acility Agent Card 1606                                                                                                    | 6244FARH192790281                                                  |                                          |  |  |
| Sylvester Cat                                                                                                    | Issue Date                                                         | Expiration Date                          |  |  |
| DOB: 1989-01-01                                                                                                    | 2020-11-24                                                         | 2022-11-23                               |  |  |
|                                                                                                    |                                                                    | a second subbar as facility and to sold  |  |  |
| <ul> <li>I acknowledge the fail</li> <li>I acknowledge the fail</li> <li>I acknowledge the</li></ul> | acility agent is employed by c<br>t to link the selected agent. Ti | his link is not complete until the agent |  |  |

### ACCEPT A FACILITY AGENT LINK REQUEST FROM THE FACILITY PORTAL

- 1. Once a Facility Agent submits a link request to a facility, POBMs will be able to approve the link request
- 2. Select the Employees tab Facility Agents requesting to be linked to the facility will display in this tab
- 3. Link requests awaiting approval will have a status of **Pending**
- 4. Select the (+) icon to expand the link details
- 5. Select Approve Link to approve the request or Decline Link to decline the link request

| Home                  | Employees                                                     |                                          |                          |                 |                 |             | Bruce's Weed House |
|-----------------------|---------------------------------------------------------------|------------------------------------------|--------------------------|-----------------|-----------------|-------------|--------------------|
| Facility Details      |                                                               |                                          |                          |                 |                 |             | 8880 WEST WORLD ST |
| Certificates          |                                                               |                                          |                          |                 |                 |             |                    |
| Applications          | Search                                                        | All Card Statuses                        | ▼ All                    | Link Statuses   | ٣               | Records     | shown: (2 / 2)     |
| Employees 2           | Link Facility Agent                                           |                                          |                          |                 |                 |             |                    |
| Inspections           | Employee C                                                    | Card ID                                  | Status                   | Card<br>Expires | Link Stati<br>↓ | us Link Act | ive                |
| Enforcements          |                                                               |                                          |                          |                 |                 |             |                    |
| Statements & Payments | Bruce Banner         16           DOB: 12/1/1980         Crit | 518352FAUZ053860176<br>reated: 4/13/2021 | ACTIVE<br>Exp: 1/3/2023  | 2023-01-03      | Unlinked        | ~           | •                  |
|                       | Captain America 16<br>DOB: 12/1/1980 Cri                      | 527425FARI111258427<br>eated: 7/27/2021  | ACTIVE<br>Exp: 7/26/2023 | 2023-07-26      | Pending         |             | • 3                |
|                       |                                                               |                                          |                          |                 |                 |             |                    |
| Captain America       | 1627425FARI111                                                | 258427                                   | ACTIVE                   |                 | 2023-           | 07-26       | Pending            |
| DOB: 12/1/1980        | Created: 7/27/2021                                            | l                                        | Exp: 7/26/202            | 23              |                 |             |                    |
| Approve Link          |                                                               | Decline Link                             |                          |                 |                 |             |                    |

- 6. **Approve (Decline) Facility Agent Link** pop-up will display
- 7. Select the acknowledgement checkbox
- 8. Select Submit to confirm

| Facility Agent Card 1627425FARI111258427                      |            |                 |  |  |
|---------------------------------------------------------------|------------|-----------------|--|--|
| Captain America                                               | Issue Date | Expiration Date |  |  |
| XOB:         1980-12-01         2021-07-27         2023-07-26 |            |                 |  |  |
|                                                               |            |                 |  |  |
|                                                               |            |                 |  |  |

#### UNLINKING A FACILITY AGENT FROM THE FACILITY PORTAL

|                                                                                                    | Employees FA                                                                                                    |  |
|----------------------------------------------------------------------------------------------------|----------------------------------------------------------------------------------------------------|--|
| <ol> <li>To begin the process to unlink a Facility<br/>Agent from the facility, on the Employees<br/>FA tab - select the <sup>(+)</sup> to expand the menu</li> <li>Select Unlink Facility Agent button located</li> </ol> | Search       All Card Statuses         Link Facility Agent       Employee         David E.W.       1606919FAWE677245564 🛓         DOB: 11/29/1922       Created: 12/2/2020 |  |
| below the Facility Agent's name                                                                                                    | Unlink Facility Agent                                                                                                    |  |

| <ol> <li>Confirm the agent details and check the acknowledgement and select Submit</li> <li>a. Cancel or "X" buttons to return to Employee FA tab</li> </ol>                                                                                                    | Status         Unlink Facility Agent         Expiration Date         David E.W.         Issue Date       Expiration Date         DOB: 1922-11-29       2020-12-02       2022-12-01         I acknowledge I am unlinking the Facility Agent for this facility. This Facility Age         employed by or associated with this facility.         Cancel         Submit |
|----------------------------------------------------------------------------------------------------|----------------------------------------------------------------------------------------------------|
| <ul> <li>After the unlink form is submitted, the facility agent link status will show as "Unlinked" and will no longer be associated to the facility</li> <li>The facility agent will be required to confirm the unlink</li> <li>Link Requests with either: "Declined", "Unlinked", "Canceled" status will show on the tab for 60 days</li> </ul> | Link Status<br>Unlinked<br>Pending                                                                                                    |
|                                                                                                    | Declined                                                                                                    |

# INSPECTIONS

### **Inspections Page Overview**

### Access: PO/BM only

**Overview:** The Inspections tab appears in the Facility Licensing Portal. The Inspections page will show detailed information regarding facility inspections.

- 1. To access the Inspections page, log in to the Facility Licensing Portal
- 2. Click on appropriate facility tile to access the details

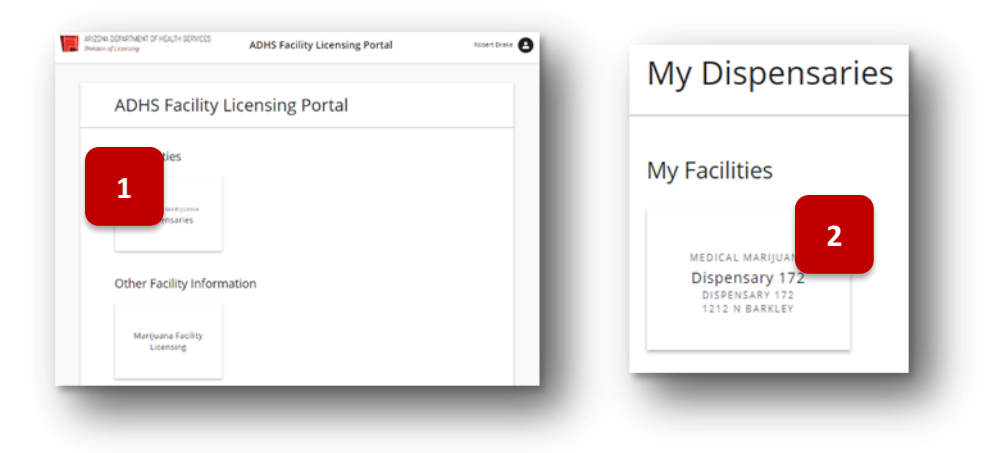

- 3. Click Inspection tab
- 4. Inspections page will appear previous inspections will be displayed
- 5. Click on the **Inspection Number** to view more information regarding that specific inspection **NOTE:** Inspections will appear on this page

| Home<br>Facility Details            | Inspecti     | ons       |                                      |          |                 | Dispensary 172<br>DISPENSARY 172<br>1212 N BARKLEY |
|-------------------------------------|--------------|-----------|--------------------------------------|----------|-----------------|----------------------------------------------------|
| Certificates<br>Sales History       | Inspection # | Ins 4     | (s) Address                          | Status ↓ | Action Required | Records found: 1                                   |
| Applications<br>Application History | INSP-0000188 | 2/25/2021 | 3301 N 24th St,<br>Phoenix, AZ 85016 | Complete |                 |                                                    |
| Employees                           |              |           |                                      |          |                 |                                                    |
| Inspections                         | 5            |           |                                      |          |                 |                                                    |

- 6. The Inspection Detail page will appear
- 7. Information can be found on this page regarding inspection details and deficiencies that occurred because of the inspection

**NOTE:** See **Statement of Deficiency section** for information on how to respond; if there are no deficiencies, no items will be shown

| ARIZONA DEPARTMENT OF HEALTH SE<br>Division of Licensing | ADHS Facility Licensing Portal                                                                                         | Robert Drake                                     |
|----------------------------------------------------------|----------------------------------------------------------------------------------------------------|--------------------------------------------------|
| Home<br>Facility Details                                 | Inspection Detail                                                                                                    | Dispensary 172                                   |
| Certificates<br>Sales History                            | Inspection # Inspection Date(s) Status Address<br>INSP-0000188 2/25/2021 Complete 3301 N 24th St.<br>Phoenix, AZ 85016 |                                                  |
| Application History                                      | Statement of Deficiency The following deficiencies were found during the inspection held on Feb 25, 2021 Action        | an of Correction<br>(Due by )<br>s Attachment(s) |
| Inspection                                               |                                                                                                    |                                                  |
|                                                          |                                                                                                    |                                                  |
|                                                          |                                                                                                    | Pack Submit                                      |

### **Inspections Scheduling**

#### Access: PO/BM only

**Overview:** Inspections will occur as a result of submitting a variety of different applications and Program requirements. If an inspection is unannounced, the facility will not receive notice. If the inspection is announced, the facility will receive a notification and can confirm or reject the scheduled inspection.

- 1. If an announced inspection is scheduled for your facility, you will receive an email notice asking to **Confirm Inspection Date**
- 2. Click the **link** to navigate to the inspection confirmation page

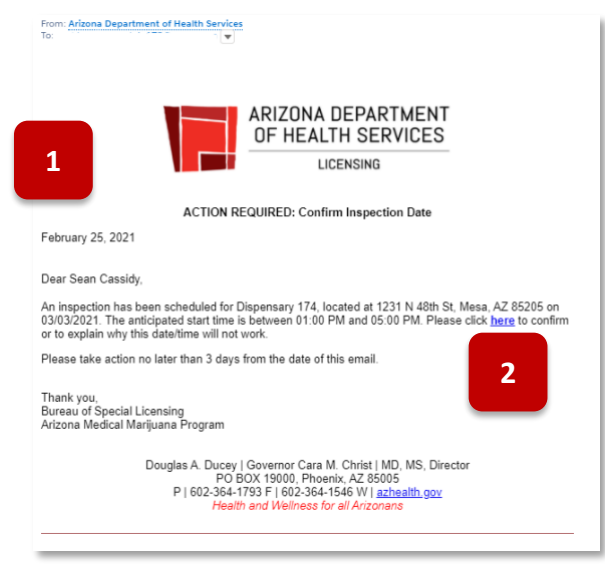

- 3. The Confirm Inspection page will appear in a new tab
- 4. Click the dropdown to Accept/Reject the Inspection
- 5. If Reject is selected, type a Rejection Explanation (required)
- 6. Click Submit, you will receive a message stating your selection has been confirmed
- 7. You will receive an email once the inspection is confirmed from ADHS

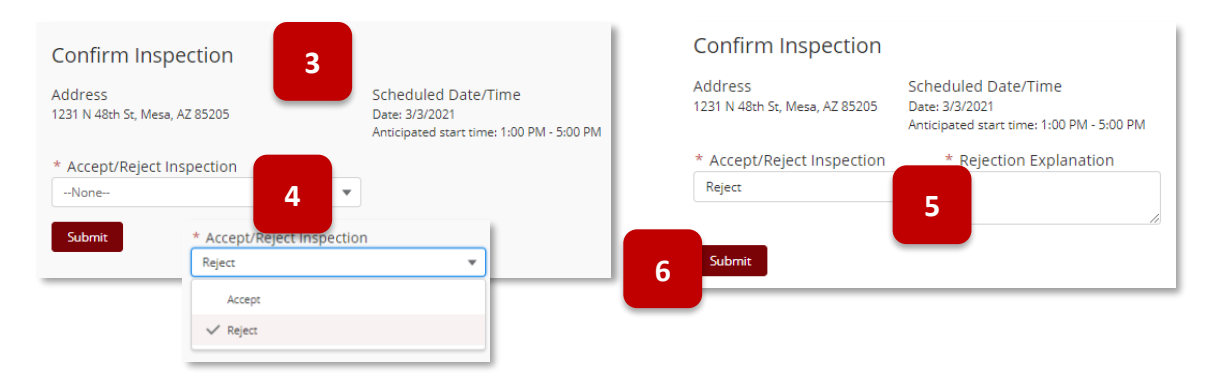

### **Inspection Records**

### Access: PO/BM only

**Overview:** All PO/BMs related to a facility will be able to view, edit, and access Inspection records related to that specific facility. The Inspection records will show a three-year history. All PO/BMs will also receive notifications related to any inspections at facilities they are associated with.

- 1. To view inspection records, navigate to the Facility Licensing Portal
- 2. Click the Inspections tab
- View all Inspections related to the selected facility
   NOTE: Inspection records will appear on the Inspections page if they are set to the status of Statement
   of Deficiency (SOD), Plan of Correction (POC), Informal Dispute Resolution (IDR), Complete, or
   Enforcement
- 4. Click on an Inspection Number to open a specific inspection

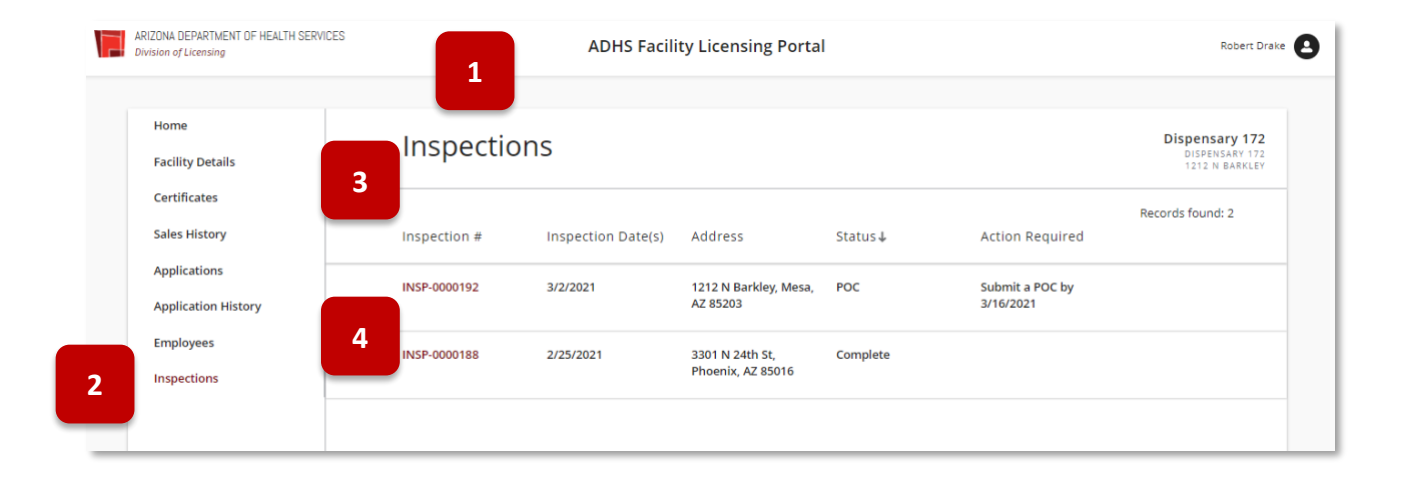

## Statement of Deficiency (SOD) and Plan of Correction (POC)

#### Access: PO/BM only

**Overview:** After an inspection has been conducted, items within the facility may be found to be deficient according to the Department's rules and statutes. If this occurs, a Statement of Deficiency (SOD) will be issued to the facility.

- 1. An email notification will be sent to the designated facility email address stating that the **SOD** is available in the Portal
- 2. Click the **Facility Licensing Portal** link in the email to login and view more information related to the SOD

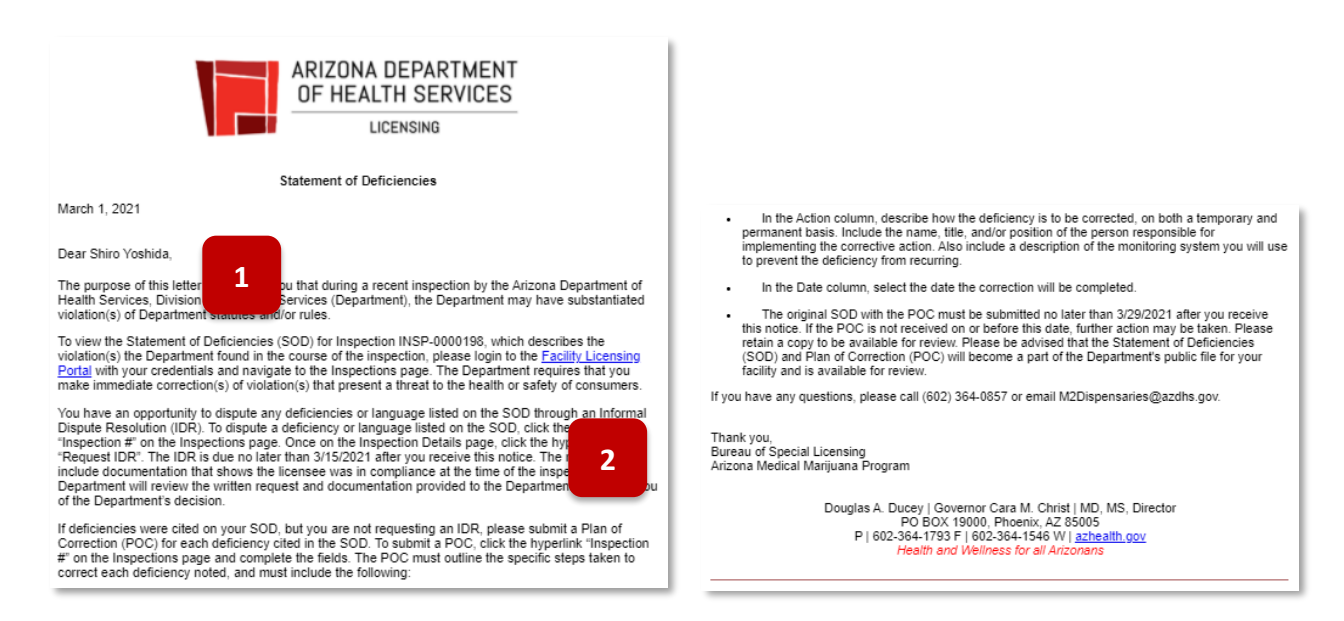

3. Once logged into the Facility Licensing Portal, the **SOD notification tile** will appear on the Home page

**NOTE:** The SOD tile will show the due date for the Plan of Correction (POC)

4. Click the **SOD tile** to be directed to the Inspections page

| Division of Licensing                           | ADHS                                                                                                  | Facility Licensing F |
|-------------------------------------------------|----------------------------------------------------------------------------------------------------|----------------------|
| Home<br>Facility Details                        | Home                                                                                                  |                      |
| Certificates<br>Sales History<br>Applications   | Notifications                                                                                         |                      |
| Application History<br>Employees<br>Inspections | Your Statement of<br>Deficiencies is Available<br>submit A PLAN OF CORRECTION<br>Due Date - 3/29/2021 |                      |
|                                                 | Dispensary 175<br>DISPENSARY 175<br>1224 N HORNE                                                      |                      |

- 5. The Inspections page will appear with the Inspection Number listed as a line item
- 6. In the Inspection # column, click the Inspection Number link to open the Inspection Detail page

**NOTE:** The status of the inspection will be listed as SOD and the Action Required column will show the appropriate action needed

| Inspecti     | ions               |                                                                      |                                                                                                    |                                                                                                    | Dispensary 175                                                                                                    |
|--------------|--------------------|----------------------------------------------------------------------|----------------------------------------------------------------------------------------------------|----------------------------------------------------------------------------------------------------|----------------------------------------------------------------------------------------------------|
| mopeee       |                    |                                                                      |                                                                                                    |                                                                                                    | 1234 N HORNE                                                                                                    |
|              |                    |                                                                      |                                                                                                    |                                                                                                    | Descende formels t                                                                                                    |
| Incraction # | Inspection Data(s) | Addross                                                              | Status                                                                                              | Action Required                                                                                                    | Records found: 1                                                                                                    |
| inspection # | inspection Date(s) | Address                                                              | Status                                                                                              | Action Required                                                                                                    |                                                                                                    |
| 5 0000100    | 2/4/2024           | 1224 NULLERS                                                         | 600                                                                                                 | Submit - DOC hu                                                                                                    |                                                                                                    |
| 6            | 3/1/2021           | Mesa, AZ 85203                                                       | 500                                                                                                 | 3/29/2021                                                                                                    |                                                                                                    |
|              |                    |                                                                      |                                                                                                    |                                                                                                    |                                                                                                    |
|              | Inspection #       | Inspections<br>Inspection # Inspection Date(s)<br>P-0000198 3/1/2021 | Inspections Inspection # Inspection Date(s) Address P-0000198 3/1/2021 1234 N Horne, Mesa, AZ 85203 | Inspections<br>Inspection # Inspection Date(s) Address Status↓<br>P-0000198 3/1/2021 1234 N Horne, SOD<br>Mesa, AZ 85203 | Inspections Inspection # Inspection Date(s) Address Status Action Required P-0000198 3/1/2021 1234 N Horne, Mesa, AZ 85203 SOD Submit a POC by 3/29/2021 |

- 7. The **Inspection Detail** page will appear and will list out the Statement of Deficiency items related to the application
- 8. View the specific statute that was not compliant in the first column
- 9. View the comments and attached photos (if applicable) in the second column
- 10. View the **Plan of Correction** section
- 11. Click on the **notebook icon** 🔁 to open the Plan of Correction Action page for each item

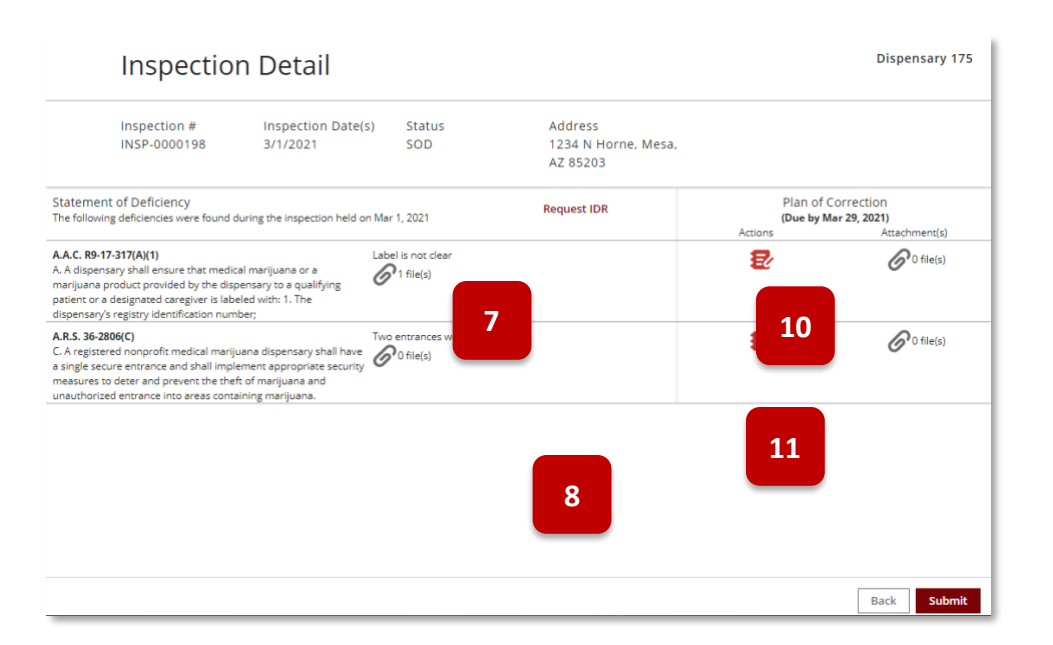

- 12. The **Plan of Correction Action** form will appear
- 13. Fill in the sections with the appropriate information regarding the action plan

NOTE: Items marked with \* are required

14. Once complete, click Save

| Inspection Detail                                                    |        |          |
|----------------------------------------------------------------------|--------|----------|
| Plan of Correction Action                                            |        |          |
| A.A.C. R9-17-317(A)(1)                                               |        |          |
| * Name, title and/or Position of the Person Responsible              |        | 12       |
| Temporary Solution                                                   |        |          |
|                                                                      |        |          |
|                                                                      |        |          |
|                                                                      | 13     |          |
| Data temporani correction use complete                               |        |          |
| Jate temporary correction was complete                               |        | <b>m</b> |
| * Permanent Solution                                                 |        |          |
|                                                                      |        |          |
|                                                                      |        |          |
|                                                                      |        |          |
|                                                                      |        | - //     |
| * Date permanent correction will be complete (Cannot be in the past) |        |          |
| * Monitorine                                                         |        |          |
|                                                                      |        | 14       |
|                                                                      |        |          |
|                                                                      |        |          |
|                                                                      |        | - 11     |
|                                                                      |        |          |
|                                                                      | Cancel | Save     |

- 15. Once the Plan of Correction Action plan has been added, the notebook icon will change from red to gray, showing that the action is complete
- 16. Click the **paper clip icon**  $\mathscr{O}$  to add any supporting files
- 17. The POC Attachments upload pop-up will appear
- 18. Click Upload Files to upload any supporting files
- 19. Click **OK** to save and attach files
- 20. Repeat the same process to complete any additional Plan of Correction actions that are needed
- 21. Once all actions have been completed for each line item, click **Submit** to send the POC to ADHS for processing

| Inspection Detail                                                                                                    |                               | Dispensary 175                               |
|----------------------------------------------------------------------------------------------------|-------------------------------|----------------------------------------------|
| Inspection # Inspection Date(s) Status Address<br>INSP-0000198 3/1/2021 SOD 1234 N Horne, Mes<br>AZ 85203                                                                                                    | ısə,                          |                                              |
| Statement of Deficiency<br>The following deficiencies were found during the inspection held on Mar 1, Request IDR<br>2021                                                                                                    | Plan of<br>(Due by<br>Actions | Correction<br>Mar 29, 2021)<br>Attachment(s) |
| A.A. (78-17-317)A(1)<br>A. A dispensary shall ensure that medical manijuans or a<br>mujunan produce moloside by the dispensary to a<br>qualifying packent or a dissignand caregive it labeled with:<br>1. The dispensary ingenty destingtion number:                        | Ð                             | O file(s)                                    |
| A.R.S.36-2005(C) Two entrances were seen.<br>C. A registered nonprofit medical marijuana dispansary that<br>who a single source entrance and that implement:<br>approprinte sourchy measures to dear and prevent the<br>their of marijuana divanational demonst into a reas | Ð                             | 6º file(s)                                   |
| containing marquana.                                                                                                    | 18                            | 16                                           |
|                                                                                                    | -                             |                                              |
|                                                                                                    |                               | 21                                           |
|                                                                                                    |                               | Back Submit                                  |

- 22. A message will appear stating that the POC has successfully been submitted
- 23. ADHS will review the POC, if it is accepted, an email notification will be sent to the designated facility email address stating: **Plan of Correction Accepted** this email signifies the inspection is complete and no further action is required

**NOTE:** If the POC was rejected, continue to next section

|                                                           | ARIZONA DEPARTMENT<br>OF HEALTH SERVICES                                                                                                    |
|-----------------------------------------------------------|----------------------------------------------------------------------------------------------------|
|                                                           | LICENSING                                                                                                    |
|                                                           | March 2, 2021                                                                                                    |
|                                                           | Dear Shiro Yoshida,                                                                                                    |
|                                                           | Your Plan of Correction (POC), submitted in response to the deficiencies noted during the compliance<br>inspection that occurred on 3/12/221 12:00 PM, has been reviewed and has been accepted by the<br>Program. No further action is required. |
| ADHS Facility Licensing Porta                             | If you have questions or need additional information, please contact your surveyor at the Department at<br>(602) 364-0857 or via e-mail at m2dispensaries@azdhs.gov.                                                                             |
| , 0                                                       | Thank you.<br>Bureau of Special Licensing<br>Arizona Medical Marijuana Program                                                                                                    |
| Thank you. Your POC has been submitted.<br>Back to Portal | Douglas A. Ducey   Governor Cara M. Christ   MD, MS, Director<br>PO BOX 19000, Phoenix, A2 85005<br>P   603-364-1735   fol2-364-1564 W   <u>anthealth.oov</u><br>Health and Wellness for all Anzonans                                            |
|                                                           |                                                                                                    |

## Plan of Correction – Rejected

### Access: PO/BM only

**Overview:** If a POC is submitted and is rejected, additional action is required.

- 1. If the POC was rejected, an email will be sent stating Action Required: Resubmit Plan of Correction
- 2. Click on the Facility Licensing Portal link to login to the portal

| ARIZONA DEPARTMENT<br>OF HEALTH SERVICES                                                                                                    |
|----------------------------------------------------------------------------------------------------|
| LICENSING                                                                                                    |
| ACTION REQUIRED: Resubmit Plan of Correction<br>March 2, 2021                                                                                                    |
| Dear Robert Drake,                                                                                                    |
| The Department is unable to accept the Plan of deficiencies:                                                                                                    |
| • A.R.S. 36-2806(G)                                                                                                    |
| G. A nonprofit medical marijuana dispensary shall not allow any person to consume marijuana on<br>the property of the nonprofit medical marijuana dispensary.                                          |
| Please login to resubmit an am 3/16/2021.                                                                                                    |
| Thank you,<br>Bureau of Special Licensing<br>Arizona Medical Marijuana Program                                                                                                    |
| Douglas A. Ducey   Governor Cara M. Christ   MD, MS, Director<br>PO BOX 19000, Phoenix, AZ 85005<br>P   602-364-1793 F   602-364-1546 W   <u>azhealth.gov</u><br>Health and Wellness for all Arizonans |
|                                                                                                    |

- 3. Once in the facility licensing portal, the Resubmit Your Plan of Correction tile will appear on the Home page
- 4. Click the **Resubmit Your Plan** of Correction tile

| Home                | Home                                                      |  |  |
|---------------------|-----------------------------------------------------------|--|--|
| Facility Details    | nome                                                      |  |  |
| Certificates        |                                                           |  |  |
| Sales History       | Notifications                                             |  |  |
| Applications        |                                                           |  |  |
| Application History | Resubmit Your Plan of                                     |  |  |
| Employees           | Correction<br>SEE STATEMENT OF<br>DEFICIENCIES FOR DETAIL |  |  |
| Inspections         | Due Date - 3/16/2021                                      |  |  |
|                     | Dispensary 172<br>DISPENSARY 172<br>1212 N BARKLEY        |  |  |
5. Click on the Inspection Number to open the Inspection Detail page

| Home                | Inspecti     | ons           |                   |          |                 | Dispensary 172<br>DISPENSARY 172 |
|---------------------|--------------|---------------|-------------------|----------|-----------------|----------------------------------|
| Facility Details    |              |               |                   |          |                 | 1212 N BARKLEY                   |
| Certificates        |              |               |                   |          |                 | Records found: 2                 |
| Sales History       | Inspection # | Inspection Da | ate(s)Address     | Status ↓ | Action Required |                                  |
| Applications        |              |               |                   |          |                 |                                  |
| Application History | INSP-0000192 | 3/2/2021      | Mesa, AZ 85203    | 500      | 3/16/2021       |                                  |
| Employees           | INSP.00      | 5/2021        | 3301 N 24th St    | Complete |                 |                                  |
| Inspections         |              | 5-2021        | Phoenix, AZ 85016 | complete |                 |                                  |
| •                   |              |               |                   |          |                 |                                  |

- 6. Deficiencies that have been rejected will show **POC Rejected** in red coloring
- 7. Click the **notebook icon** to open the Plan of Correction Action pop out and view the rejection reason
- 8. On the Plan of Correction Action form view the rejected reason on the top in red coloring

**NOTE:** The text from the initial POC will be pre-populated

9. Enter additional information for a new POC Action item and fill in the new permanent solution date, once complete click **Save** 

NOTE: The notebook icon will turn gray once the POC has successfully been updated

- 10. Repeat the process for any additional Rejected POC items
- 11. Once all necessary items have been modified, click Submit
- 12. A message will appear stating that the POC has successfully been submitted

**NOTE:** Once the POC has been accepted, you will receive email notice from ADHS

| Inspecti                                                                                                    | on Deta                           | il                  |                                              |                                  | Dispensary 172                               |
|----------------------------------------------------------------------------------------------------|-----------------------------------|---------------------|----------------------------------------------|----------------------------------|----------------------------------------------|
| Inspection #<br>INSP-0000192                                                                                                    | Inspection<br>Date(s)<br>3/2/2021 | Status<br>SOD       | Address<br>1212 N Barkley,<br>Mesa, AZ 85203 |                                  |                                              |
| Statement of Deficiency<br>The following deficiencies were<br>on Mar 2, 2021                                                             | found during the ins              | pection held        |                                              | Plan of (<br>Due by N<br>Actions | Correction<br>lar 16, 2021)<br>Attachment(s) |
| POC Rejected<br>A.R.S. 36-2000<br>G. A norportic medical ma-<br>net allow any sector to co-<br>property of the nonprofile<br>dispensary. | 6                                 | Marijuana was beinj | g consumed.                                  | ₽                                | € o fie(z)                                   |
|                                                                                                    |                                   |                     |                                              | 11                               | ack Submit                                   |

| ADHS Facility Licensing Portal                                                                                                    |   |
|----------------------------------------------------------------------------------------------------|---|
| Plan of Correction Action                                                                                                    |   |
| A.R.S. 36-2806(G)<br>Additional security action needs to be taken.<br>* Name, title and/or Position of the Person Responsible<br>P0//M |   |
| Temporary Solution                                                                                                    | I |
|                                                                                                    |   |
| Date temporary correction was complete                                                                                                 | I |
| ä                                                                                                    | I |
| * Permanent Solution                                                                                                    | I |
| We will not allow for customers to consume marijuana on premise.                                                                       |   |
| * Date permanent correction will be complete (Cannot be in the past)                                                                   | 1 |
| i i                                                                                                    | I |
| * Monitoring                                                                                                    |   |
| We will have security guards continuously monitoring this to ensure marijuana is not being<br>consumed on the property.                |   |
| Cancel                                                                                                    |   |

#### Thank you. Your POC has been submitted.

Back to Portal

### Informal Dispute Resolution (IDR)

#### Access: PO/BM Only

**Overview:** An Informal Dispute Resolution (IDR) can be requested after a Statement of Deficiency (SOD) has been sent to the PO/BM following an inspection. To dispute a deficiency listed on the SOD, a PO/BM can request an IDR. An IDR cannot be submitted when the inspection occurs from an application.

- 1. To submit an IDR, click the **Inspections tab** in the Facility Licensing Portal
- 2. Click on the Inspection Number to open the inspection

| ARIZONA DEPARTMENT OF HEALTH SERVI<br>Division of Licensing | CES          | ADHS Facility | Licensing Por                      | tal     |                              | Kurt Wagner                                         |
|-------------------------------------------------------------|--------------|---------------|------------------------------------|---------|------------------------------|-----------------------------------------------------|
| Home<br>Facility Details                                    | Inspectio    | ns            |                                    |         |                              | Dispensary 173<br>DISPENSARY 173<br>1228 N TERRIPIN |
| Certificates<br>Sales History                               | Inspection # | 2<br>ate(s)   | Address                            | Status↓ | Action Required              | Records found: 1                                    |
| Applications Application Histor                             | INSP-0000202 |               | 1228 N Terripin,<br>Mesa, AZ 85207 | SOD     | Submit a POC by<br>3/30/2021 |                                                     |
| Employees                                                   |              |               |                                    |         |                              |                                                     |

#### 3. Click Request IDR

| Inspection                                                                                                    | n Detail                                                                                                    |                           |                                            |                               | Dispensary 173                               |
|----------------------------------------------------------------------------------------------------|----------------------------------------------------------------------------------------------------|---------------------------|--------------------------------------------|-------------------------------|----------------------------------------------|
| Inspection #<br>INSP-0000202                                                                                                    | Inspection Date(s)<br>3/2/2021                                                                                                    | Status<br>SOD             | Address<br>1228 N Terripin, Me<br>AZ 85207 | sa,                           |                                              |
| Statement of Deficiency<br>The following deficiencies were found of                                                                                                    | during the inspection held on I                                                                                                    | Mar 2, 2021               | Request IDR                                | Plan of<br>(Due by<br>Actions | Correction<br>Mar 30, 2021)<br>Attachment(s) |
| A.C. R9-17-320(A)(1)<br>A. A dispensary shall ensure that: 1. Any<br>used by a dispensary for the cultivation<br>packaging, storage, infusion, or sale of r<br>marijuana products is maintained in a o<br>condition;                                                                   | P<br>y building or equipment<br>, harvest, preparation,<br>medical marijuana or<br>clean and sanitary                                              | lace appeared dirty, tras | sh and debris on floor.                    | 5                             | O file(s)                                    |
| A.A.C. R9-17-320(B)(1)(b)<br>B. A dispensary shall ensure that a disp<br>dispensary or the dispensary's cultivati<br>dispensary agent's hands and exposed<br>agent's arms in a hand washing sine b.<br>often as necessary to remove soil and c<br>prevent cross-contamination when cha | H<br>ensary agent at the<br>on site: 1. Cleans the<br>portions of the dispensary<br>During preparation, as<br>contamination and to<br>nging tasks; | lands not washed.         |                                            | Ð                             | O file(s)                                    |
| A.A.C. R9-17-321(A)<br>A. A dispensary or a dispensary's cultiva<br>at least 500 feet from a private school of<br>existed, as applicable:                                                                                                    | A ation site shall be located or a public school that                                                                                              | preschool is less than 5  | i00 feet away.                             | ₽⁄                            | O file(s)                                    |
|                                                                                                    |                                                                                                    |                           |                                            |                               | Back Submit                                  |

- 4. The guidelines pertaining to an IDR appear on the screen
- 5. The Cancel IDR link replaces the Request IDR link **NOTE**: To cancel the IDR request, click Cancel IDR
- 6. The POC table is hidden and the IDR table replaces the POC information
- Click the notebook icon for any deficiency you would like to dispute NOTE: You may dispute one item, or all items listed; an IDR can only be requested once and cannot be requested if a POC has already been submitted

| Inspectior                                                                                                    | n Detail                                                                                                    |                                 |                                               |                                      | Dispensary 173                                 |
|----------------------------------------------------------------------------------------------------|----------------------------------------------------------------------------------------------------|---------------------------------|-----------------------------------------------|--------------------------------------|------------------------------------------------|
| Inspection #<br>INSP-0000202                                                                                                    | Inspection Date(s)<br>3/2/2021                                                                                                    | Status<br>SOD                   | Address<br>1228 N Terripin, Mesa,<br>AZ 85207 |                                      |                                                |
| Statement of Deficiency<br>The following deficiencies were found du<br>An IDR may only be requested once. Ye<br>disputed prior to submitting                                                                                                    | iring the inspection held on ou must enter a reason fo                                                                                         | Mar 2, 2021<br>r anything being | Cancel IDR                                    | Informal Disp<br>(Due by M<br>Reason | oute Resolution<br>Nar 16, 2021)<br>Attachment |
| A.A.C. R9-17-320(A)(1)<br>A. A dispensary shall ensure that: 1. Any l<br>used by a dispensary for the cultivation, l<br>packaging, storage, infusion, or sale of m<br>marijuana products is maintained in a cle<br>condition;                                                                       | building or equipment<br>harvest, preparation,<br>ledical marijuana or<br>ean and sanitary                                                     | Place appeared dirty, trash     | and debris on floor. 5                        | £⁄                                   | O file(s)                                      |
| A.A.C. R9-17-320(B)(1)(b)<br>B. A dispensary shall ensure that a dispen<br>dispensary or the dispensary's cultivation<br>dispensary agent's hands and exposed p<br>agent's arms in a hand washing sink: b. D.<br>often as necessary to remove soil and co<br>prevent cross-contamination when chang | H<br>nsary agent at the<br>n site: 1. Cleans the<br>ortions of the dispensary<br>During preparation, as<br>intramination and to<br>ging tasks; | lands not washed.               |                                               | Ð,                                   | O file(s)                                      |
| A.A.C. R9-17-321(A)<br>A. A dispensary or a dispensary's cultivati<br>at least 500 feet from a private school or<br>existed, as applicable:                                                                                                    | ion site shall be located<br>a public school that                                                                                              | preschool is less than 50       | 0 feet away.                                  | Ð                                    | O file(s)                                      |
|                                                                                                    |                                                                                                    |                                 |                                               |                                      | Back Submit                                    |

- Type reason for IDR in the IDR Reason pop-up
   NOTE: Prior to submitting the IDR, you must enter a reason for each item being disputed
- 9. Click **OK**

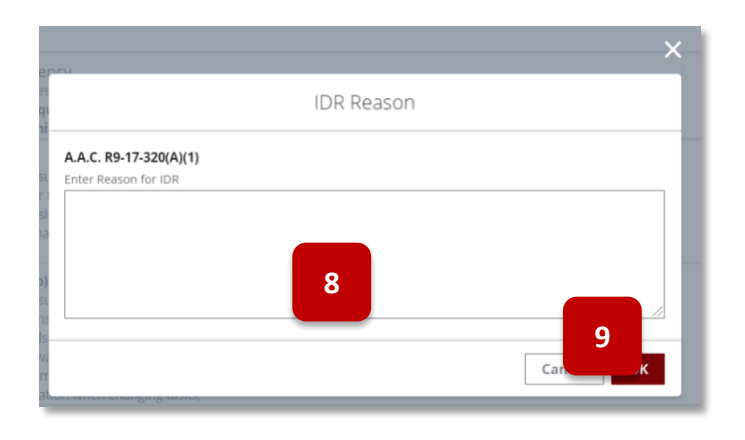

- 10. The notebook icon will turn gray once a reason for IDR has been entered
- 11. Click the paperclip icon to add any necessary files
- 12. Repeat the steps if additional deficiencies are being disputed
- 13. Once all relevant disputed reasons and files have been added, click Submit

| Inspectio                                                                                                    | n Detail                                                                                                    |                                    |                                           |                                          | Dispensary 173                                            |
|----------------------------------------------------------------------------------------------------|----------------------------------------------------------------------------------------------------|------------------------------------|-------------------------------------------|------------------------------------------|-----------------------------------------------------------|
| Inspection #<br>INSP-0000202                                                                                                    | Inspection Date(s<br>3/2/2021                                                                                                    | ) Status<br>SOD                    | Address<br>1228 N Terripin, M<br>AZ 85207 | esa,                                     |                                                           |
| Statement of Deficiency<br>The following deficiencies were found<br>An IDR may only be requested once.<br>disputed prior to submitting                                                                                                    | during the inspection held or<br>. You must enter a reason f                                                                                         | n Mar 2, 2021<br>or anything being | Cancel IDR                                | Informal Di:<br><b>(Due by</b><br>Reason | spute Resolution<br><b>Mar 16, 2021)</b><br>Attachment(s) |
| A.A.C. R9-17-320(A)(1)<br>A. A dispensary shall ensure that: 1. An<br>used by a dispensary for the cultivation<br>packaging, storage, infusion, or sale of<br>marijuana products is maintained in a<br>condition;                                                                    | ny building or equipment<br>n, harvest, preparation,<br>f medical marijuana or<br>clean and sanitary                                                 | Place appeared dirty, tras         | h and debris on floor.                    | 10                                       | Co file(s 1                                               |
| A.A.C. R9-17-320(B)(1)(b)<br>B. A dispensary shall ensure that a disp<br>dispensary or the dispensary's cultivat<br>dispensary agent's hands and exposed<br>agent's arms in a hand washing sink: b<br>often as necessary to remove soil and<br>prevent cross-containniation when che | pensary agent at the<br>ion site: 1. Cleans the<br>d portions of the dispensary<br>. During preparation, as<br>contamination and to<br>anging tasks; | Hands not washed.                  |                                           | Ð                                        | 12                                                        |
| A.A.C. R9-17-321(A)<br>A. A dispensary or a dispensary's cultiv<br>at least 500 feet from a private school<br>existed, as applicable:                                                                                                    | vation site shall be located<br>or a public school that                                                                                              | A preschool is less than 5         | 00 feet away.                             | Ð                                        | 60 file(s)                                                |
|                                                                                                    |                                                                                                    |                                    |                                           |                                          | Back Submit                                               |

14. A message will appear stating that the **IDR has successfully been submitted NOTE:** Once the IDR has been accepted or rejected, you will receive email notice from ADHS

| ADHS Facility Licensin | g Portal                                     |
|------------------------|----------------------------------------------|
| 14 Thank you. Yo       | ur IDR has been submitted.<br>Back to Portal |

### **ENFORCEMENTS**

### **Enforcements Page**

Enforcements are managed from the Enforcements tab within the Facility Licensing Portal. Prior to viewing an enforcement, login to the Facility Licensing Portal and navigate to the associated facility. PO/BMs can view enforcements related to both Dispensary and Facility Agents and their facility licenses in their associated Facility Portal.

- 1. The Enforcements page will appear with a list of all related enforcements
- 2. To view more information regarding a specific enforcement, click the **Enforcement # link** to open the **Enforcement Detail** page

**NOTE:** Enforcements will appear for a DA of FA when they have a related card and the status of the card is listed as Active or Inactive Renewal

| Home<br>Facility Details                 | Enforcer      | nents                      |            |                    |                             |                      |                  | Joy Ride            |
|------------------------------------------|---------------|----------------------------|------------|--------------------|-----------------------------|----------------------|------------------|---------------------|
| Certificates<br>Applications             | Enforcement # | Description                | Status     | Action Letter Sent | Hearing Request<br>Deadline | Hearing<br>Date/Time | ISC<br>Date/Time | Records<br>found: 1 |
| Employees<br>Inspections<br>Enforcements | 00001233      | Denial for DA application. | In Process | 8/5/2021           | 9/4/2021                    |                      |                  |                     |

- 3. The **Enforcement Detail** page appears with information related to the enforcement view the details and the related Actions
- 4. Click on the Action link to view the Action Detail page

| 3<br>case # ISC Date/Time | Status<br>In Process<br>Related Files | Date Notified<br>8/5/2021 | Hearing Request<br>Deadline<br>9/4/2021 | Request Hearing                         |                                                        |
|---------------------------|---------------------------------------|---------------------------|-----------------------------------------|-----------------------------------------|--------------------------------------------------------|
| g Case # ISC Date/Time    | Related Files                         |                           |                                         |                                         |                                                        |
|                           | THE PERCENT PRESE                     |                           |                                         |                                         |                                                        |
|                           |                                       |                           |                                         |                                         |                                                        |
| r Total                   | Amount                                | Start Date Du             | e/End Date                              | Completed Date                          |                                                        |
|                           |                                       | Start Date Da             | erend bote                              | completed bate                          |                                                        |
| .035                      |                                       |                           |                                         |                                         |                                                        |
|                           |                                       |                           |                                         |                                         |                                                        |
|                           |                                       |                           |                                         |                                         |                                                        |
|                           | is Total                              | is Total Amount           | is Total Amount Start Date Du           | is Total Amount Start Date Due/End Date | is Total Amount Start Date Due/End Date Completed Date |

- 5. View the Action Detail page Related Files will appear if applicable
- 6. Click **Back** to return to previous pages

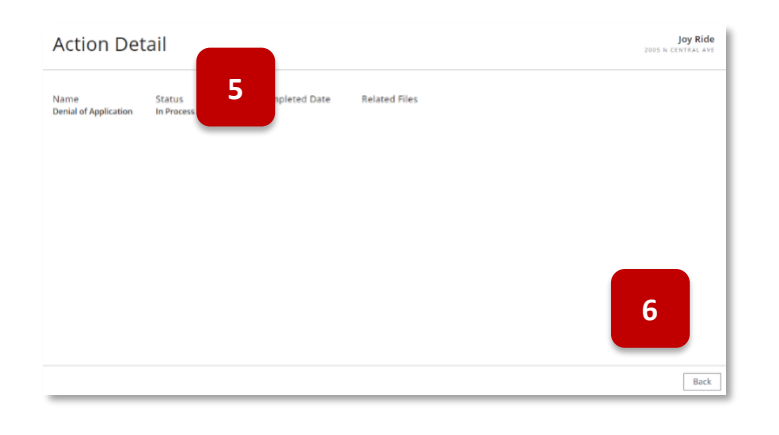

7. To dispute an enforcement, a hearing may be requested from the Enforcement Detail page

#### 8. Click Request Hearing

**NOTE**: Hearing must be requested by the date specified in the Hearing Request Deadline section

| Enforceme                                                            | ent Detail                                |                      |                           |                                         | Joy Ride       |
|----------------------------------------------------------------------|-------------------------------------------|----------------------|---------------------------|-----------------------------------------|----------------|
| Enforcement #<br>00001233                                            | Description<br>Denial for DA application. | Status<br>In Process | Date Notified<br>8/5/2021 | Hearing Request<br>Deadline<br>9/4/2021 | Hearing        |
| Hearing Date/Time<br>Enforcement Resulted Fr<br>AZDA1628204085766527 | Hearing Case # ISC Dat                    | e/Time Related Files |                           |                                         |                |
| Actions<br><b>Name</b>                                               | Status                                    | Total Amount         | Start Date Du             | e/End Date                              | Completed Date |
| Denial of Application                                                | In Process                                |                      |                           |                                         |                |

- 9. The pop-out box will appear to confirm the hearing request
- 10. Select the checkbox to also request an Informal Settlement Conference
- 11. Click **Submit** to proceed

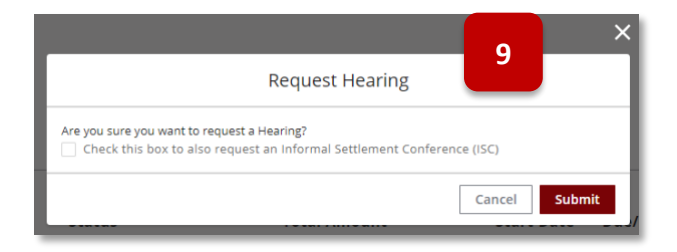

12. The **confirmation** will appear

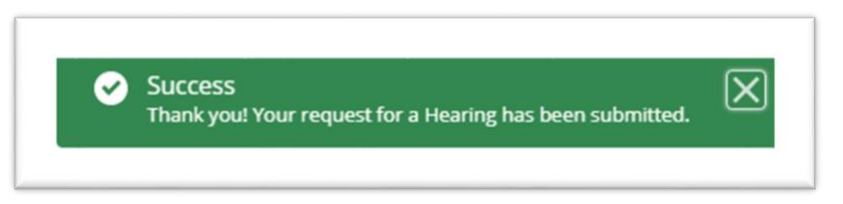

- 13. If an ISC was not originally requested, it can be requested up to 20 days before the Hearing date
- 14. Once ADHS reviews the request and scheduled a Hearing Date/Time, the **Hearing Date/Time section** will be filled in
- 15. All additional enforcement information following the hearing can be viewed on the Enforcement page

|                                                                                         | ent Detail                               |                         |                           |                                    |          | J<br>2005 N CEN | NTRAL AVE |
|-----------------------------------------------------------------------------------------|------------------------------------------|-------------------------|---------------------------|------------------------------------|----------|-----------------|-----------|
| Enforcement #<br>00001233                                                               | Description<br>Denial for DA application | Status<br>n. In Process | Date Notified<br>8/5/2021 | Hearing Re<br>Deadline<br>9/4/2021 | 3        | Request ISC     |           |
|                                                                                         |                                          |                         |                           |                                    |          |                 |           |
| Hearing Date/Time<br>Enforcement Resulted Fi<br>AZDA1628204085766527                    | ng Case # ISC                            | Date/Time Related F     | iles                      |                                    |          |                 |           |
| Hearing Date/Time<br>Enforcement Resulted FI<br>AZDA1628204085766527<br>Actions         | ng Case # ISC                            | Date/Time Related F     | iles                      |                                    |          |                 |           |
| Hearing Date/Time<br>Enforcement Resulted Fi<br>AZDA1628204085766527<br>Actions<br>Name | 14 ng Case # ISC                         | Date/Time Related F     | iles<br>Start Date Du     | e/End Date                         | Complete | d Date          |           |

### Statements & Payments

Certain enforcements may result in a monetary fine. The related invoice can be found in the Statements & Payments tab of the Facility Licensing Portal.

- 1. To view Statements & Payments, navigate to the Statements & Payments tab
- 2. View information associated with the invoice and quickly pay an invoice by selecting a **radio button for the appropriate amount**
- 3. Click **Submit Payment** to send payment to ADHS
- 4. Click on the Invoice # to view additional details related to the invoice

| imployees voice # Description Status Total Bi                                                                                                    |                         |
|----------------------------------------------------------------------------------------------------|-------------------------|
|                                                                                                    | alance Invoice Date Due |
| A N-000005 C Due In 26 Days Related to Enforcement 00001234 Sent \$2,000.00 \$2<br>inforcements<br>tatements & Payments 20 S20.000 (Balance)<br>C Due In 26 Days Related to Enforcement 00001234 Sent \$2,000.00 \$2<br>S200.00 (Balance)<br>C Due In 26 Days Related to Enforcement 00001234 Sent \$2,000.00 \$2<br>S200.00 (Balance) | ,000.00 12/01/20        |

- 5. The Invoice Detail page will appear with additional information related to the invoice
- 6. View the **Payment Schedules** in the lower portion
- 7. Pay an invoice by selecting the radio button for the appropriate amount

| nvoice #<br>NV-000005 | Status<br>Sent    | Total<br>\$2,000.00               | Balance<br>\$2,000.00 | Due<br>12/01/2021 | Selected Payment: \$0.00                                                                                     |
|-----------------------|-------------------|-----------------------------------|-----------------------|-------------------|----------------------------------------------------------------------------------------------------|
| Descriptio            | 5                 | Related to Enforcemer<br>00001234 | nt Payment Plan       | 7                 | t Pagment Antoine<br>1600.00 (Monunt Due on 09/01/2021)<br>10,000.00 (Belance)<br>Dither<br>Subernit Pagment |
|                       | _                 |                                   |                       |                   |                                                                                                    |
| ue Date               |                   | Status                            | Amount Due            | Amount Rema       | aining                                                                                                    |
| 9/01/2021             | 🛱 Due in 26 Days  | Not Paid                          | \$500.00              | \$500.00          |                                                                                                    |
| 0/01/2021             | 🛗 Due in 56 Days  | Not Paid                          | \$500.00              | \$500.00          |                                                                                                    |
| 1/01/2021             | 🛱 Due in 87 Days  | Not Paid                          | \$500.00              | \$500.00          |                                                                                                    |
| 2/01/2021             | 普 Due in 117 Days | Not Paid                          | \$500.00              | \$500.00          |                                                                                                    |

- 8. Once a radio button is selected, the **Submit Payment** button will turn from grey to red and a payment can be submitted
- 9. If **Other** is selected, the amount can be typed into the field
- 10. Click Submit Payment to be directed to the checkout screen

| elected Payment: <b>\$500.00</b> | Selected rayment. \$1,000.00        |
|----------------------------------|-------------------------------------|
|                                  | Select Payment Amount               |
| elect Payment Amo                | \$500.00 (Amount Due on 09/01/2021) |
| \$500.00 (Amounter n 09/01/2021) | \$2,000.00 (Balance)                |
| \$2,000,00 (Balance)             | • Other                             |
| )\$2,000.00 (Balance)<br>)Other  | Enter Other Amount                  |
| y outer                          | \$1,000.00 9                        |
| Submit Payment                   |                                     |
| Submit ruyment                   | Submit Payment                      |
|                                  |                                     |

- 11. After the Submit Payment box is selected, the **Payment Amounts Selected pop-out** will appear, click **Next** to continue processing the payment
- 12. Enter **payment information** at the Checkout

|             |                       |                                                               |                                | Payment Information                                                                               |                                                                                   |
|-------------|-----------------------|---------------------------------------------------------------|--------------------------------|---------------------------------------------------------------------------------------------------|-----------------------------------------------------------------------------------|
| \$2,000,00  | \$1,500,00            | 1/2021                                                        | CHECKOUT - PAYMENT INFORMATION |                                                                                                   |                                                                                   |
| Payment Amo | ounts Selected        | 11                                                            | 'First Name                    | 'Last Name                                                                                        |                                                                                   |
|             |                       |                                                               | 'Billing Address               | 12 ······                                                                                         |                                                                                   |
| Invoice #   | Amount                |                                                               | "State                         | 'Zp                                                                                               |                                                                                   |
| INV-000005  | \$500.00              |                                                               | Click to Select                | <b>v</b>                                                                                          |                                                                                   |
|             |                       |                                                               | * Email                        | "Phone Number                                                                                     |                                                                                   |
|             | T-1-1 Amount \$500.00 | Canad                                                         |                                |                                                                                                   |                                                                                   |
|             | Payment Amo           | Payment Amounts Selected Invoice # Amount INV-000005 \$500.00 | Payment Amounts Selected 11    | Payment Amounts Selected           Invoice #         Amount           INV-000005         \$500.00 | Payment Amounts Selected       Invoice #     Amount       INV-000005     \$500.00 |

- 13. Once the payment has been submitted, the paid amount will appear on the invoice as Paid
- 14. The Balance will reflect the outstanding balance that has not been paid on the invoice
- 15. The installment that has been Paid will move to the bottom and other payments will show by order of Due Date

| Invoice                 | e Detail          |                                |                            |                   |                                                                                                    |
|-------------------------|-------------------|--------------------------------|----------------------------|-------------------|----------------------------------------------------------------------------------------------------|
| Invoice #<br>INV-000005 | Status<br>Partial | Total<br>\$2,000.00            | 14<br>alance<br>\$1,500.00 | Due<br>12/01/2021 | Selected Payment: <b>\$500.00</b><br>Select Payment Amount                                           |
| Description             |                   | Related to Enforce<br>00001234 | ment Payment Plan          |                   | <ul> <li>\$500.00 (Amount Due on 10/01/2021)</li> <li>\$1,500.00 (Balance)</li> <li>Other</li> </ul> |
| Payment So              | chedules:         |                                |                            |                   | Submit Payment                                                                                       |
| Due Date                |                   | Status                         | Amount Due                 | Amount Rem        | aining                                                                                               |
| 10/01/2021              | 🛅 Due in 56 Days  | Not Paid                       | \$500.00                   | \$500.00          |                                                                                                    |
| 11/01/2021              | 🛱 Due in 87 Days  | Not Paid                       | \$500.00                   | \$500.00          |                                                                                                    |
| 12/01/2021              | 🛱 Due in 117 Days | Not Paid                       | \$500.00                   | \$500.00          |                                                                                                    |
| 09/01/2021              | Paid              | Paid                           | \$500.00                   | \$0.00            |                                                                                                    |
|                         | 13                | Payment Date<br>08/06/2021     | Payment Amount<br>\$500.00 |                   |                                                                                                    |
|                         |                   |                                |                            |                   | Back                                                                                                 |

## FACILITY AGENT PORTAL FEATURES

### Individual Portal - Facility Agent: FA Overview

Access: Facility Agent

This section details the process from applying for and managing a Facility Agent (FA) card within the ADHS website. The first section will outline the FA application and proceed to the facility agent portal functions.

Approved and active FA cards are required by anyone working at a Dual or Establishment facility. An FA Card must be linked to a licensed marijuana establishment for any legal protections as an establishment employee to apply.

Visit Individual Licensing Portal: Click Here

### Application: Submit a Facility Agent Application & Renewals

#### Access: Account holders

**Overview:** This application is used to apply for a Facility Agent card, which if approved, allows the user to work at an adult-use marijuana establishment or dispensary. Getting a card does not guarantee employment. Employment decisions are made by the marijuana establishment and do not involve ADHS

For additional application-related forms and documents, visit: <u>https://azdhs.gov/licensing/marijuana/adult-use-marijuana/index.php#facility-agents</u>

**NOTE:** If agent name and/or contact information has changed, you must submit a Change Application at least 30days prior to submitting a Renewal Application to ensure renewal is processed in a timely manner

- 1. Upon logging into the Individual Licensing Portal,
  - A. Select the **Add a new license** section
  - B. Select the **Marijuana** tile under

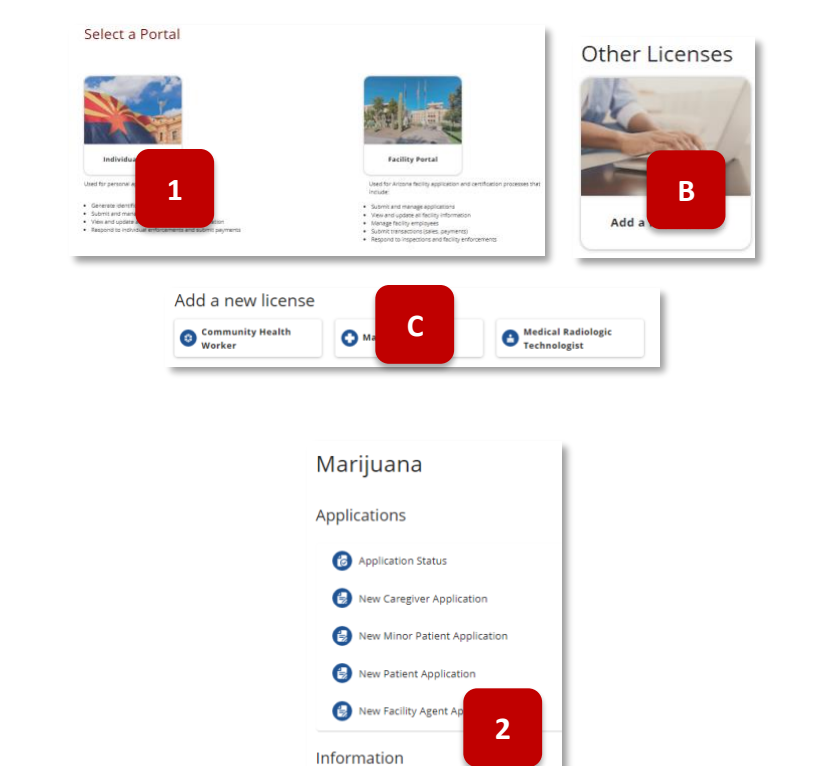

Cultivation Boundary Check

 The Marijuana page will display available applications, select the New Facility Agent Application tile to open the application

#### For Renewals:

Renewal Applications will be available 90 days prior to the expiration date of the current license -Renewal notices will be sent via portal notifications and emails

The renewal application (when available) will be displayed on the Applications tab of the Facility Agent portal

| ing to call of        | Applications            |                                 |
|-----------------------|-------------------------|---------------------------------|
| Card History          | Applications            |                                 |
| Applications          | Available Application   | 5                               |
| Application History   | / valiable / ppileation |                                 |
| Enforcements          | Renewal Facility Agent  |                                 |
| Statements & Payments | Application             | Lost/Stolen Card<br>Application |
| Facilities            | 14 days till expiration |                                 |

 Agreement Page will be displayed

 select Agree and Proceed button to proceed

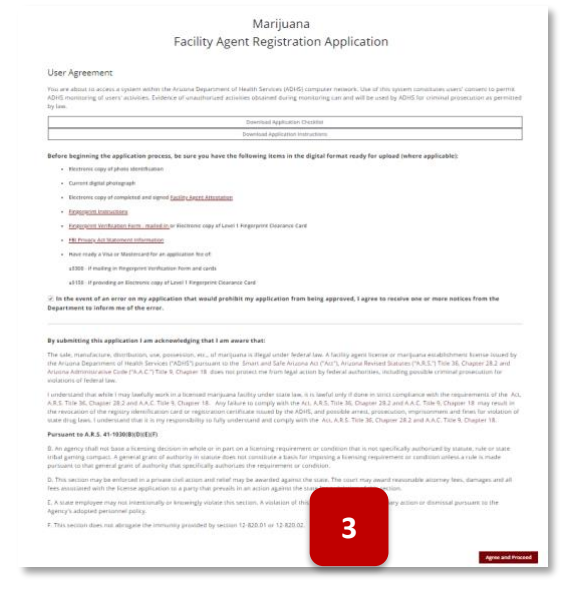

By submitting this application, I am acknowledging that I am aware of the following:

A facility agent license or marijuana establishment license issued by the Arizona Department of Health Services pursuant to Arizona Revised Statutes (A.R.S.) Tite 36, Chapter 28. and Arizona Administrative Code ("A.A.C., Tite 9, Chapter 18 does not protect me from legal action by federal authorities, including possible oriminal prosecution for violations of federal law for the sale, manufacture, distribution, dispensing, use, possession, etc. of marijuana.

manufacture, distribution, dispensing, use, possession, etc. of marijuana. The acquisition, possession, cultivation, manufacturing, delivery, transfer, transportation, supplying, selling, distributing, or dispensing marijuana under state law is lawful only if done in strict compliance with the requirements of the Smart and Safe Antoma Act, Christ, A.S.T. Titel 36, Chapter 28.2 and A.A.C. Title 9. Chapter 18. Any failure to comply with the Act may result in revocation of the facility agent license or marijuana establishment license issued by the Arizona Department of Health Services, and possible arrest, prosecution, imprisonment and fines for violation of state drug laws.

The State of Arizona, including but not limited to the employees of the Arizona Department of Health Senrices, is not facilitating or participating in any way with my acquisition, possession, cultivation, manufacturing, delivery, transfer, transportation, supplying, selling, or distribution of marijuana.

Smart and Safe Arizona Act (SASAA) Disclaimer:

I am aware that there are numerous legal challenges to the Smart and Safe Arizona Act (SASAA). If the SASAA were ever to be overturned, there are no refunds for this application fee.

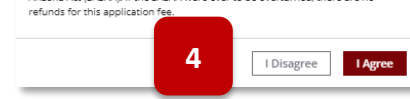

4. Acknowledgement pop will display

I Disagree – return to Agreement Page

I Agree – proceed to application

- 5. Enter all required Identification information
- 6. Fingerprint Information can be submitted in two types
  - a. Level 1 Fingerprint Clearance ID -- an ID card issued by the Arizona Department of Public Safety. It is the size of a credit card and does not include inked fingerprints <u>more details</u>
  - b. Fingerprint Verification Forma & Card: this is the paper form and card that will need to be sent as hardcopy to ADHS
- 7. Select "I consent to do business electronically" checkbox to electronically sign

**NOTE:** if not checked, a copy of the signed attestation must be uploaded

- 8. Click Save & Continue to proceed with the application process
  - a. To exit the application process, click Save & Exit to save progress (which creates an application with a Not Submitted status) and return later to complete the application. The Not Submitted application link will be in the Application tab

| Marijuana<br>Facility Agent Registration Application                                                                                                    |                                                                                                    |                                                                                                    |                                                                                                    |
|----------------------------------------------------------------------------------------------------|----------------------------------------------------------------------------------------------------|----------------------------------------------------------------------------------------------------|----------------------------------------------------------------------------------------------------|
| FACILITY AGENT INFORMATION                                                                                                    | UPLOAD DOCUMENTS                                                                                                    |                                                                                                    | REVIEW & SUBMIT                                                                                                   |
| acility Agent Information                                                                                                    |                                                                                                    |                                                                                                    |                                                                                                    |
| fentification Information                                                                                                    |                                                                                                    |                                                                                                    |                                                                                                    |
| rst Name * Middle Name                                                                                                    | Last Name*                                                                                                    | Suffix                                                                                                    |                                                                                                    |
| amplete this field.                                                                                                    |                                                                                                    |                                                                                                    |                                                                                                    |
| ate of Birth*                                                                                                    | Gender*                                                                                                    |                                                                                                    |                                                                                                    |
| Nova Di Mambark                                                                                                    | E -None-                                                                                                    |                                                                                                    |                                                                                                    |
| -None-                                                                                                    |                                                                                                    |                                                                                                    |                                                                                                    |
| ssuing State *                                                                                                    |                                                                                                    |                                                                                                    |                                                                                                    |
| <u>AZ</u> •                                                                                                    | ā                                                                                                    |                                                                                                    |                                                                                                    |
| Select                                                                                                    | Level 1 Fingerprint Clearance ID: By selecting this option I will provide an image     Fingerprint Verification Form & Cardis: By selecting this option I will complete the | if my Level I Scase of Arizona Fingerprint Clearance ID card on the next page<br>Marijuana Program Fingerprint Verification form and mail in two copies of n | of this application.<br>sy Engarprint cards, processed by a state-approved Ringerprint Agency (see Instructions). |
|                                                                                                    |                                                                                                    |                                                                                                    |                                                                                                    |
| ontact Information                                                                                                    |                                                                                                    |                                                                                                    |                                                                                                    |
| CRUTTELE ACETESS."                                                                                                    |                                                                                                    | Sure, Unit, etc.                                                                                                    |                                                                                                    |
| ity* State*                                                                                                    | Zip Code *                                                                                                    | County*                                                                                                    |                                                                                                    |
| AZ                                                                                                    | •                                                                                                    | -Nane-                                                                                                    | Ŧ                                                                                                    |
| hone Number                                                                                                    |                                                                                                    |                                                                                                    |                                                                                                    |
| hauld there be any deficiencies with your application, ADHG may correct you to resolve the inteau.<br>Sur phone number will remain confidential and will not be shared with any other entry or person. |                                                                                                    |                                                                                                    |                                                                                                    |
| Check if mailing address is different than residence address                                                                                                    |                                                                                                    |                                                                                                    |                                                                                                    |
|                                                                                                    |                                                                                                    |                                                                                                    |                                                                                                    |
| IARIJUANA PROGRAM FACILITY AGENT ATTESTATION                                                                                                    |                                                                                                    |                                                                                                    |                                                                                                    |
| I, , attest that:                                                                                                    |                                                                                                    |                                                                                                    |                                                                                                    |
| I have not been convicted on an excluded felony offense as defined in A.R.S. 36-2801;                                                                                                    |                                                                                                    |                                                                                                    |                                                                                                    |
| Notice: A conviction remains an excluded felony offense under AMMA even if it has been set aside fol                                                                                                   | llowing completion of sentence. See Parsons v. Ariz. Dep't of Health Servs                                                                                                  | ., 242 Ariz. 320, 395 P .3d 709 (App. 2017).                                                                                                    |                                                                                                    |
| I will not overt manjuana to any individual or percentation in our allowed to possess manjuana pursuant to A.R.                                                                                        | LS. Title 36, Unapter 28.1.                                                                                                    |                                                                                                    |                                                                                                    |
| consent to do business electronically.                                                                                                    |                                                                                                    |                                                                                                    |                                                                                                    |
| Sign Here                                                                                                    |                                                                                                    |                                                                                                    |                                                                                                    |
|                                                                                                    |                                                                                                    |                                                                                                    |                                                                                                    |
|                                                                                                    |                                                                                                    |                                                                                                    |                                                                                                    |
|                                                                                                    |                                                                                                    |                                                                                                    |                                                                                                    |
| Sim Clear                                                                                                    |                                                                                                    |                                                                                                    | _0                                                                                                    |
| argan Cileda                                                                                                    |                                                                                                    |                                                                                                    | 8                                                                                                    |
|                                                                                                    |                                                                                                    |                                                                                                    |                                                                                                    |
|                                                                                                    |                                                                                                    |                                                                                                    | Save & Exit Save & Continue                                                                                       |

| Facility Agent                                                     | Registration Application         |
|--------------------------------------------------------------------|----------------------------------|
| × )                                                                | UPLOAD DOCUMENTS REVIEW & SUBMIT |
| Upload Supporting Documentation                                    |                                  |
| Electronic copy of photo identification *                          |                                  |
| New Files uploaded:                                                |                                  |
| Facility Agent, Identification-1                                   |                                  |
| Upload Files     Or drop files     Remove New Documents            |                                  |
| Current digital photograph *                                       |                                  |
| New Files uploaded:                                                |                                  |
| Cardholder, Image-1                                                |                                  |
| Upload Riles Or drop files Remove New Documents                    |                                  |
| Electronic copy of completed and signed Facility Agent Attestation |                                  |
| New Files uploaded:                                                | 10                               |
| Facility Agent, Attestation-1 🚫                                    |                                  |
|                                                                    |                                  |
| Upload Ries     Or drop files     Remove New Documents             |                                  |
| Electronic copy of Level 1 Fingerprint Clearance Card              |                                  |
| New Files uploaded:                                                |                                  |
| Fingerprint, Clearance, Card-1 (S)                                 |                                  |
| d. Upload Files Or drop files Remove New Documents                 | 11                               |
|                                                                    |                                  |
| Real                                                               | Same & Erick                     |

- 12. After uploading a current digital photo in an application on the upload page, the cropping popup will appear
  - a. Use the slider to zoom in/out of the photo

 Upload the required supporting documents, indicated by \*

> to "drop" the file within the "dashed-outlined" box

10. Click Done after each upload

11. Click **Save & Continue** to proceed with the application process

When dragging a file over, be sure

- b. Use cursor to move the photo within the box NOTE: Be sure to adhere to the photo guides noted on the pop-up
- c. Select **Save Photo** to save the cropped image to the application or select **Skip Cropping** to save the uncropped version of the photo

| Photo must:      Have been taken within the last 60 days     Be clear (e.g. not blurred, too light, etc.)      Have natural color      Have a plain white or off-write background      Be the same person on the identification submitted      Display a front view of the whole face      Not cut off the hair/hairline or the bottom of the chin      Not include a hat or headgear that obscures the hair or hairline  Example: | 12b         12a         12a         Skip Cropping |
|----------------------------------------------------------------------------------------------------|---------------------------------------------------|
|----------------------------------------------------------------------------------------------------|---------------------------------------------------|

- Review application data click Edit Section to change any information in the section. Then, click Save and Continue until returning to the Review and Submit page
- 14. Click **Submit & Go to Payment** to proceed to payment process

| dow.                                          | ×                       | >                     | <b>~</b>           | $\rangle$ | REVIEW & SUBMIT |
|-----------------------------------------------|-------------------------|-----------------------|--------------------|-----------|-----------------|
| new                                           |                         |                       |                    |           |                 |
| Facility Agent In                             | formation               |                       |                    |           |                 |
| dentification Inform                          | mation                  |                       |                    |           | 1 D Edit Sect   |
| First Name<br>Clint                           | Middle Name             | Last Name<br>Wigorium | Su                 | ffix      | 13              |
| Birthdate<br>12/2/1980                        |                         | Gender<br>Male        |                    |           |                 |
| d Type<br>Driver License                      | ld Number<br>5555555555 |                       |                    |           |                 |
| itate<br>AZ                                   | Issue Date<br>12/1/2020 |                       |                    |           |                 |
| ingerprint Information<br>Level 1 Fingerprint | Clearance ID            |                       |                    |           |                 |
| Residence Informat                            | ion                     |                       |                    |           |                 |
| Address<br>55454 Yesterday La                 | ine                     | Suite, Unit, etc.     |                    |           |                 |
| Dity<br>Phoenix                               | State<br>AZ             | Zip Code<br>85020     | County<br>Maricopa |           |                 |
| Phone Number<br>(555) 555-5555                |                         |                       |                    |           |                 |
|                                               |                         |                       |                    |           |                 |

15. To see application status:
From the main Marijuana page, select the Check
Application Status Form tile - Once the application has been submitted and payment was successful, the status of the Application will show as
Submitted (sent to ADHS)

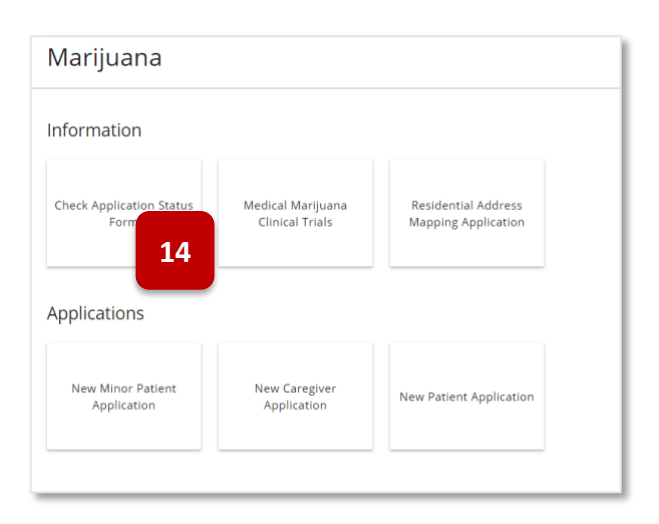

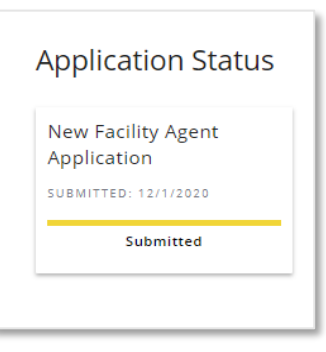

### Application: Approval of New FA Application

#### Access: PO/BM and FA only

**Overview:** Upon approval of the Facility Agent Application, users will be granted access to additional Facility Agent functionality from the Individual Licensing Portal

- From the Individual Licensing Portal On the main Program Page, a new tile
   Facility Agent is now available
- 2. Select the tile to open the Facility Agent portal

|   | ADHS Individual Licensing Portal                        |
|---|---------------------------------------------------------|
|   | My Programs                                             |
| 1 | MARIJUANA MEDICAL MARIJUANA<br>Facility Agent Caregiver |
| 2 | Other Program Information                               |
|   | Marijuana                                               |
|   |                                                         |

 Access to the Facility Agent portal is now available – refer to Individual Portal -Facility Agent: Portal Overview section for details\*

| Home            |                                                          |
|-----------------|----------------------------------------------------------|
| My ID Cards     |                                                          |
| Applications    | Notifications<br>You have no notifications at this time. |
| munual racinces |                                                          |

### Individual Portal - Facility Agent: Portal Overview

Access: Facility Agent

**Overview:** The Facility Agent has access to the Facility Agent portal and various functions related to the digital card, applications, and managing links to facilities

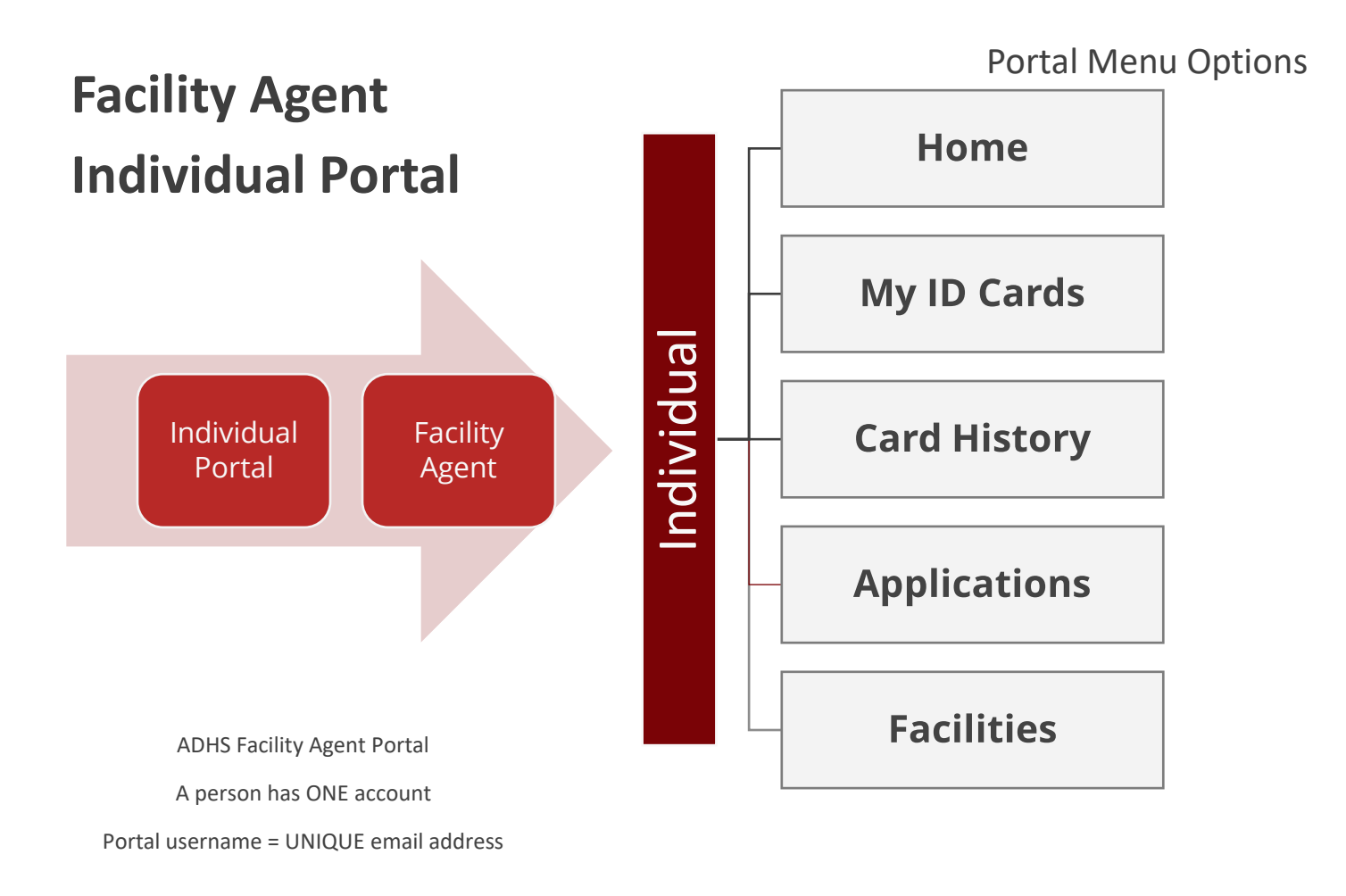

- Home: Notifications and Message ADHS
- My ID Cards: View your Facility Agent Card
- **Card History:** View and search card history
- Applications: View and Submit card change applications, report lost/stolen cards, check application status, and view approved application history
- Facilities: View list of linked facilities, manage linked facilities

### Individual Portal - Facility Agent: Accessing Portal

#### Access: Facility Agent

**Overview:** Accessing the FA portal upon receiving an approved FA license via the Individual Licensing Portal

Only a Facility Agent with an approved Facility Agent Card may gain access to the Facility Agent portal, every Facility Agent user must have a:

- Unique email address
- Portal Account
- Valid Facility Agent card

| <ol> <li>Upon login to Facilities Licensing</li></ol>                                                                                                    | ADHS Individual Licensing Portal                                |
|----------------------------------------------------------------------------------------------------|-----------------------------------------------------------------|
| portal, select Facility <b>Agent</b> tile                                                                                                    | My Programs                                                     |
| <ul> <li>2. View Facility Agent Portal Menu bar:</li> <li>a. Home</li> <li>b. My ID Cards</li> <li>c. Card History</li> <li>d. Applications</li> <li>e. Facilities</li> </ul> | Hand Hand History<br>Applications<br>Individual Facilities<br>2 |

### Individual Portal - Facility Agent: My ID Cards

### Access: Facility Agent

| Applications<br>Individual Facilities | ARIZONA DEPARTMENT<br>GF HEALTH SERVICES<br>FACILITY AGENT                                             | Demo Amanda<br>FA ID: 1606270FAQY189784260<br>ACTIVE |
|---------------------------------------|----------------------------------------------------------------------------------------------------|------------------------------------------------------|
|                                       | DOR: 11/13/1996<br>ISSUE DATE DEFINES<br>11/24/2020 11/23/2022<br>1606270FAQY189784260<br>Download PDF |                                                      |
| Facility Ager                         | t. View                                                                                                |                                                      |
| Click the Dev                         | 2 DE hutton                                                                                            | OF HEALTH SERVICES                                   |
|                                       |                                                                                                    | FACILITY AGENT 3                                     |
| a. Click PI<br>printab                | DF file link for a<br>le version<br>nse Forpdf                                                         |                                                      |
|                                       |                                                                                                    | DEMO AMANDA                                          |
|                                       |                                                                                                    | DOB: 11/13/1986<br>ISSUE DATE EXPIRES                |

### Individual Portal - Facility Agent: Card History

#### Access: Facility Agent

- 1. Search bar: Enter search criteria to filter card list
- 2. Card ID: Display the Card ID
- 3. **Type:** Card type detail
- 4. Issued: Date card was issued
- 5. Expires: Date card was expired
- 6. Status: Current status of card (Active, Expired, etc.)

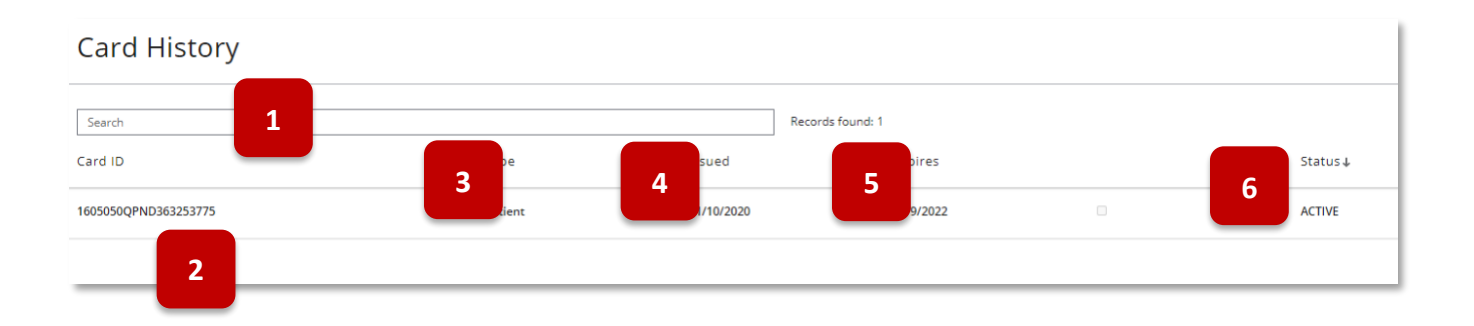

### Individual Portal – Facility Agent: Card Change Application

#### Access: Facility Agent

Overview: Card change applications are used to update details associated with the agent's card

1. From the facility agent portal main page, select the Application tab – then select the Agent Card Change Application tile

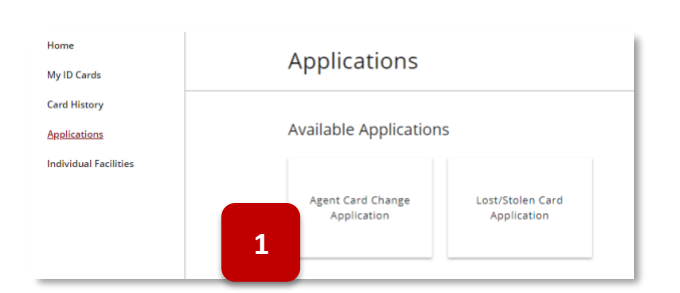

Facility Change Agent Card

You are about to access a system within the Arizona Department of Health Services (ADHS) computer network. Use of this system constitutes users' consents to parmit ADHS monitoring of users' activities. Exidence of unsurborited activities obtained during monitoring can and will be used by ADHS for criminal procession as permitted by Jaw.

Before beginning the application process, be sure you have the following items in the digital format ready for upload (where applicable):

In the event of an error on my application that would prohibit my application from being approved. I agree to receive one or more notice from the department to inform me of the error.

2. Read and acknowledge user agreement, click Agree and Proceed

By submitting this application I am acknowledging that I am aware that: The sale, manufacture, distribution, use, possession, etc., of marijuana is illegal under federal law. A registry identification card or registration certificate issued by the Ariosa Department of Health Services (ADRF) pursuants to the Ariosa Medical Marijuana Act ("Act), Ariosa Beviced Statuses (FA.S.)" The SE, Choper 2011 and Ariosa Administrative Gode (ALA, C.) Title 9, Chapter 17 does not protect me from legal action by federa authorities, including possible oriminal prosecution for violations of federal law. Understand that while I may lawfully work in a licensed "medical" marijuena facility under state law, it is lawful only if done in strict compliance with the requirements of the Act, ASE, TrieB 46, Obspece 20.1 and AAC. TrieB 46, Obspece 17. Any fullure to comply with the Act, ASE, TrieB 46, Obspece 20.1 and AAC. TrieB 47, Obspece 20.1 and AAC. TrieB 47, Obspece 20.1 and AAC. Tr (see A.R.S. 36-2806(D)): A dispensary or laboratory agent is prohibited from acquiring, postesting, cultivating, manufacturing, delivering, transforring, transporting, supplyin or dispensing "medical" mariyuana accept as allowable under state law. It is lawful only if drow in struct compliance with the requirements of RAS. Thite S6. Cheere 23.1 and A.C. Tite S. Chapert 1.7, wy failure to comply with the Act. AST. The B5. Chespere 23.1 and A.C. Tite S.C. They G.S. The B5. Chespere 23.1 and A.C. Tite S.C. They G.S. The B5. Chespere 23.1 and A.C. Tite S.C. They G.S. The B5. Chespere 23.1 and A.C. Tite S.C. They G.S. They G.S.

User Agreement

Agent ID: Electronic copy of photo

#### Pursuant to A.R.S. 41-1030(B)(D)(E)(F)

B.An agency shall not base a licensing decision in whole or in part on a licensing requirement or condition that is not specifically authorize statuta, note or state that gaming compact. A general grant of authority in statute does not constitute a basis for imposing a licensing requirement or condition. Index a specifically authorizes the requirement or condition.

D. This section may be enforced in a private civil action and relief may be awarded against the state. The court may award reasonable atto damages and all fees associated with the license application to a party that prevails in an action against the state for a violation of this sea

E. A state employee may not intentionally or knowingly violate this section. A violation of this section is cause for disciplinary action or pursuant to the Agency's adopted personnel policy.

F. This section does not abrogate the immunity provided by section 12-820.01 or 12-820.02.

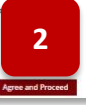

- By submitting this application, I am acknowledging that I am aware of the following: Under Construction Arizona Medical Marijuana Act (AMMA) Disclaimer: I am aware that there are numerous legal challenges to the Arizona Medical Marijuana Act MMA). If the AMMA were ever to be overturned, there are no refunds for this application fee. I Disagree I Agree 3 prohibited from acquiring, possessing manufacturing, delivering, tran
- 3. Read and click I Agree to acknowledge you accept the disclaimer message

- 4. Click the radio button to select the appropriate card to process
- 5. Select Save & Continue

- 6. Edit card details as needed, click desired fields to edit information
- 7. Click Save & Continue to proceed

|                                                                                                    | Facility Ch                                                                                                    | hange Agent Card                                                                                                    |                                                                             |                                        |
|----------------------------------------------------------------------------------------------------|----------------------------------------------------------------------------------------------------|----------------------------------------------------------------------------------------------------|-----------------------------------------------------------------------------|----------------------------------------|
| ect a Card                                                                                                    | ACCENT INFORMATION                                                                                                    | UPLOAD COLUMN                                                                                                    | NG .                                                                        | REVEN & CLONNY                         |
| se select the card for replacem                                                                                                    | ent below. Only valid cards will appear below. If you need assist                                                           | tance please contact M2ProgramSupport                                                                                                    | Razdhs.gov.                                                                 |                                        |
|                                                                                                    | Card M                                                                                                    | Casdholder                                                                                                    | Issue Date 1                                                                | Status                                 |
| •                                                                                                    | 1007015748(864642980                                                                                                    | David Leve                                                                                                    | 12/3/2020                                                                   | ACTIVE                                 |
|                                                                                                    |                                                                                                    |                                                                                                    |                                                                             | Sove & C                               |
|                                                                                                    |                                                                                                    |                                                                                                    |                                                                             |                                        |
| 4                                                                                                    |                                                                                                    |                                                                                                    |                                                                             |                                        |
|                                                                                                    |                                                                                                    |                                                                                                    |                                                                             |                                        |
|                                                                                                    | Eacility Char                                                                                                    | age Agent (                                                                                                    | ard                                                                         |                                        |
|                                                                                                    | Facility Chai                                                                                                    | ige Ageni C                                                                                                    | aru                                                                         |                                        |
| ~                                                                                                    | AGENT INFORMATION                                                                                                    | UPLOAD DOCUM                                                                                                    | ENTS                                                                        | REVIEW & SUBMIT                        |
| Agent Infori                                                                                                    | mation                                                                                                    |                                                                                                    |                                                                             |                                        |
|                                                                                                    |                                                                                                    |                                                                                                    |                                                                             |                                        |
|                                                                                                    | 6                                                                                                    |                                                                                                    |                                                                             |                                        |
| New/Updated Ap                                                                                                    | oplicant Inforn                                                                                                    |                                                                                                    |                                                                             |                                        |
| Current Card Id*                                                                                                    |                                                                                                    | Card Type *                                                                                                    |                                                                             |                                        |
| 1607015FARJ864                                                                                                    | 042960                                                                                                    | Facility Agent                                                                                                    |                                                                             |                                        |
| Full Legal First Name                                                                                                    | Full Legal Middle Name                                                                                                    | Full Legal Last Name*                                                                                                    |                                                                             |                                        |
| David                                                                                                    |                                                                                                    | Rose                                                                                                    |                                                                             |                                        |
|                                                                                                    |                                                                                                    |                                                                                                    |                                                                             |                                        |
|                                                                                                    |                                                                                                    |                                                                                                    |                                                                             |                                        |
| a second the state of the second second second second second second second second second second second second s                                                                                                   | and descented to deduce a set to feedback and a set of the                                                                  |                                                                                                    |                                                                             |                                        |
| New/Updated Re                                                                                                    | esidential Address Information                                                                                              |                                                                                                    |                                                                             |                                        |
| New/Updated Re                                                                                                    | sidential Address Information                                                                                               |                                                                                                    | Suite, Unit, etc                                                            | :                                      |
| New/Updated Re<br>Agent Street Address<br>4333 N Drive Way                                                                                                    | sidential Address Information                                                                                               |                                                                                                    | Suite, Unit, etc                                                            | :                                      |
| New/Updated Re<br>Agent Street Address<br>4333 N Drive Way<br>Agent City *                                                                                                    | * Agent State *                                                                                                    | Agent Zip Code *                                                                                                    | Suite, Unit, etc                                                            | *                                      |
| New/Updated Re<br>Agent Street Address<br>4333 N Drive Way<br>Agent City *<br>Phoenix                                                                                                    | * Agent State* AZ                                                                                                    | Agent Zip Code*                                                                                                    | Suite, Unit, etc<br>Agent County '<br>Maricopa                              | :<br>*<br>*                            |
| New/Updated Re<br>Agent Street Address<br>4333 N Drive Way<br>Agent City*<br>Phoenix<br>Agent Date of Birth*                                                                                                    | Agent State*                                                                                                    | Agent Zip Code *                                                                                                    | Suite, Unit, etc<br>Agent County '<br>Maricopa                              | a<br>•                                 |
| New/Updated Re<br>Agent Street Address<br>4333 N Drive Way<br>Agent City *<br>Phoenix<br>Agent Date of Birth *<br>Nov 29, 1922                                                                                    | Agent State*                                                                                                    | Agent Zip Code *                                                                                                    | Suite, Unit, etc                                                            | :<br>*<br>•                            |
| New/Updated Re<br>Agent Street Address<br>4333 N Drive Way<br>Agent City *<br>Phoenix<br>Agent Date of Birth *<br>Nov 29, 1922                                                                                    | Agent State*                                                                                                    | Agent Zip Code*                                                                                                    | Suite, Unit, etc                                                            | :<br>*<br>*                            |
| New/Updated Re<br>Agent Street Address<br>4333 N Drive Way<br>Agent City *<br>Phoenix<br>Agent Date of Birth *<br>Nov 29, 1922<br>Check if mai                                                                    | Agent State*                                                                                                    | Agent Zip Code*       Agent Zip Code*       Image: Solo in the second second seco                                | Suite, Unit, etc                                                            | •                                      |
| New/Updated Re<br>Agent Street Address<br>4333 N Drive Way<br>Agent City *<br>Phoenix<br>Agent Date of Birth *<br>Nov 29, 1922<br>Check if mai                                                                    | Agent State *                                                                                                    | Agent Zip Code *       Agent Zip Code *       85010                                                                                                    | Suite, Unit, etc                                                            | •                                      |
| New/Updated Re<br>Agent Street Address<br>4333 N Drive Way<br>Agent City *<br>Phoenix<br>Agent Date of Birth *<br>Nov 29, 1922<br>Check if mai<br>Back                                                            | Agent State *                                                                                                    | Agent Zip Code*       Agent Zip Code*       85010                                                                                                    | Suite, Unit, etc                                                            | iit 50 7                               |
| New/Updated Rc<br>Agent Street Address<br>4333 N Drive Way<br>Agent City *<br>Phoenix<br>Agent Date of Birth *<br>Nov 29, 1922<br>Check if mai<br>Back                                                            | Agent State *                                                                                                    | Agent Zip Code *   Agent Zip Code *  B5010  idence address                                                                                                    | Suite, Unit, etc                                                            |                                        |
| New//Updated Rc<br>Agent Street Address<br>4333 N Drive Way<br>Agent City *<br>Phoenix<br>Agent Date of Birth *<br>Nov 29, 1922<br>Check if mai<br>Back                                                           | Agent State *                                                                                                    | Agent Zip Code*  Agent Zip Code*  Solo  address                                                                                                    | Suite, Unit, etc                                                            | it 50 7                                |
| New//Updated Re<br>Agent Street Address<br>4333 N Drive Way<br>Agent City *<br>Phoenix<br>Agent Date of Birth *<br>Nov 29, 1922<br>Check if mai<br>Back                                                           | Agent State *                                                                                                    | Agent Zip Code*  Agent Zip Code*  B5010  idence address                                                                                                    | Suite, Unit, etc                                                            | at Sa 7                                |
| New//Updated Re<br>Agent Street Address<br>4333 N Drive Way<br>Agent City *<br>Phoenix<br>Agent Date of Birth *<br>Nov 29, 1922<br>Check if mai<br>Back                                                           | Agent State*                                                                                                    | Agent Zip Code*<br>S5010<br>idence address                                                                                                    | Suite, Unit, etc<br>Agent County'<br>Maricopa                               | it sa 7                                |
| New//Updated Re<br>Agent Street Address<br>4333 N Drive Way<br>Agent City *<br>Phoenix<br>Agent Date of Birth *<br>Nov 29, 1922<br>Check if mai<br>Back                                                           | Agent State*                                                                                                    | Agent Zip Code*<br>Solo<br>idence address<br>ange Agent                                                                                                    | Suite, Unit, etc<br>Agent County<br>Maricopa<br>Save & Ex<br>Card           | it So 7                                |
| New/Updated Re<br>Agent Street Address<br>4333 N Drive Way<br>Agent City *<br>Phoenix<br>Nov 29, 1922<br>Check if mai<br>Back                                                                                     | Agent State*                                                                                                    | Agent Zip Code*<br>* 85010<br>idence address<br>ange Agent<br>URGAD DOCU                                                                                                    | Suite, Unit, etc<br>Agent County!<br>Maricopa<br>Save & Ex<br>Card<br>MENTS | a<br>at sa 7<br>REVIEW & SUBMIT        |
| New/Updated Re<br>Agent Street Address<br>4333 N Drive Way<br>Agent City *<br>Phoenix<br>Nov 29, 1922<br>Check if mai<br>Back<br>Upload St                                                                        | Agent State* Agent State* Az                                                                                                | Agent Zip Code*                                                                                                    | Suite, Unit, etc<br>Agent County!<br>Maricopa<br>Save & Ex<br>Card<br>MENTS | it Sa 7                                |
| New//Updated Re<br>Agent Street Address<br>4333 N Drive Way<br>Agent City *<br>Phoenix<br>Nov 29, 1922<br>Check if mai<br>Back<br>Upload St                                                                       | Agent State *                                                                                                    | Agent Zip Code*<br>* 85010<br>idence address<br>ange Agent<br>UPLOAD DOCU                                                                                                    | Suite, Unit, etc<br>Agent County/<br>Maricopa<br>Save & Ex<br>Card<br>Ments | it sa 7                                |
| New//Updated Re<br>Agent Street Address<br>4333 N Drive Way<br>Agent City *<br>Phoenix<br>Agent Date of Birth *<br>Nov 29, 1922<br>Check if mai<br>Back<br>Upload St                                              | Agent State*                                                                                                    | Agent Zip Code*<br>Solo<br>idence address<br>ange Agent<br>upcod Docu                                                                                                    | Suite, Unit, etc<br>Agent County!<br>Maricopa<br>Save & Ex<br>Card<br>MENTS | it Sa 7                                |
| Agent Street Address<br>4333 N Drive Way<br>Agent City *<br>Phoenix<br>Agent Date of Birth *<br>Nov 29, 1922<br>Check if mai<br>Back<br>Upload St                                                                 | Agent State*                                                                                                    | Agent Zip Code*  Solo  Agent Zip Code*  Solo  Agent Zip Code*  Agent Zip Code*  Agent Zip | Suite, Unit, etc<br>Agent County!<br>Maricopa<br>Save & Ex<br>Card<br>Ments | it 50 7                                |
| Agent ID: Electu                                                                                                    | Agent State *                                                                                                    | Agent Zip Code*<br>Solo<br>idence address<br>ange Agent<br>UPLOAD DOCU                                                                                                    | Suite, Unit, etc<br>Agent County!<br>Maricopa                               | a<br>it So <b>7</b><br>REVIEW & SUBMIT |
| Agent Street Address<br>4333 N Drive Way<br>Agent City *<br>Phoenix<br>Agent Date of Birth *<br>Nov 29, 1922<br>Check if mai<br>Back<br>Upload St<br>Agent ID: Electi                                             | Agent State *                                                                                                    | Agent Zip Code*<br>* 85010<br>idence address<br>Inge Agent<br>UR GAD DOCU                                                                                                    | Suite, Unit, etc<br>Agent County!<br>Maricopa<br>Save & Ex<br>Card<br>Ments | a<br>at sa 7<br>REVIEW & SUBMIT        |
| New/Updated Re<br>Agent Stret Address<br>4333 N Drive Way<br>Agent City *<br>Phoenix<br>Agent Date of Birth *<br>Nov 29, 1922<br>Check if mai<br>Back<br>Upload St<br>Agent ID: Electt<br>Upload File             | Agent State *                                                                                                    | Agent Zip Code*                                                                                                    | Suite, Unit, etc<br>Agent County!<br>Maricopa<br>Save & Ex<br>Card<br>MENTS | s <b>7</b>                             |
| New/Updated Re<br>Agent Street Address<br>4333 N Drive Way<br>Agent City *<br>Phoenix<br>Nov 29, 1922<br>Check if mai<br>Back<br>Upload St<br>Agent ID: Electi<br>Upload File                                     | Agent State *                                                                                                    | Agent Zip Code*<br>* 85010<br>idence address<br>ange Agent<br>UPLOAD DOCU                                                                                                    | Suite, Unit, etc<br>Agent County!<br>Maricopa<br>Save & Ex<br>Card<br>MENTS | it Sa 7                                |
| New//Updated Re<br>Agent Street Address<br>4333 N Drive Way<br>Agent City *<br>Phoenix<br>Agent Date of Birth *<br>Nov 29, 1922<br>Check if mai<br>Back<br>Upload St<br>Agent ID: Electi<br>& Upload File<br>Back | Agent State* Agent State* Az  Facility Cha  poporting Documentation  oronic copy of photo identification *  o Or drop files | Agent Zip Code*<br>* 85010<br>idence address<br>ange Agent<br>UPLOAD DOCU                                                                                                    | Suite, Unit, etc<br>Agent County!<br>Maricopa<br>Save & Ex<br>Card<br>Ments | it Sa 7                                |

 Upload copy of photo ID representing the change being made – select Save & Continue to proceed

- Review details on the Agent form Select Edit Section or Back button to return to the form to make further edits
- 10. Select the **Submit & Go to Payment** to proceed with payment process

|                                                        | Facility Chai              | nge Agent C                  | ard               |                     |
|--------------------------------------------------------|----------------------------|------------------------------|-------------------|---------------------|
| ~                                                      | >                          | ∑ ✓                          | REV               | IEW & SUBMIT        |
| Review                                                 |                            |                              |                   |                     |
| Current Card Id*<br>1607015FARJ864042960               | F                          | rst Name*<br>acility Agent   | 9                 | Edit Section        |
| Full Legal First Name<br>David<br>Agent Gender<br>Male | Full Legal Middle Name     | Full Legal Last Name<br>Rose |                   |                     |
| New/Updated Address Info<br>Agent Address              | rmation                    |                              | Suite, Unit, etc. |                     |
| 4333 N Drive Way                                       | Agent State                | Asent Zin Code               | Agent County      |                     |
| Phoenix                                                | AZ                         | 85010                        | Maricopa          |                     |
| Agent Date of Birth * 11/29/1922                       |                            |                              |                   |                     |
| Check if mailing addre                                 | ss is different than resid | ence address                 |                   |                     |
| If any name fields (first, mi                          | ddle and/or last name) are | changed, a \$10 fee will     | be required.      |                     |
| Uploaded Docur                                         | nents                      |                              |                   |                     |
| Agent ID                                               |                            |                              |                   | Edit Section        |
|                                                        |                            |                              |                   | 10                  |
| Back                                                   |                            |                              | Sub               | mit & Go to Payment |

### Individual Portal - Facility Agent: Lost / Stolen Card Application

### Access: Facility Agent

Overview: Agents submit this application to replace a lost or stolen card

 From the Facility Agent portal main page, select the Application tab – then select the Lost/Stolen Card Application tile

| Home<br>My ID Cards                             | Applications                     |                                 |
|-------------------------------------------------|----------------------------------|---------------------------------|
| Card History Applications Individual Eacilities | Available Application            | S                               |
| HUNNUU FECHUES                                  | Agent Card Change<br>Application | Lost/Stolen Card<br>Application |
|                                                 |                                  |                                 |

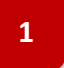

- 2. Read and click **OK** on the acknowledge you accept the notification
  - **Cancel** to return to the Applications tab

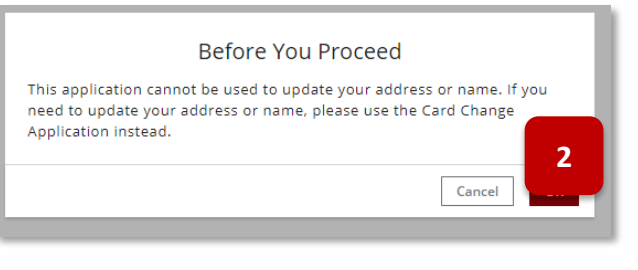

#### Medical Marijuana Lost/Stolen Card Application

User Agreement

You are about to access a system within the Arizona Department of Health Services (ADHS) computer network. Use of this system constitutes users' consent to permit ADHS' monitoring of users' activities. Evidence of unauthorized activities obtained during monitoring can and will be used by ADHS' for criminal protections as permitted by law.

Please note that local jurisdictions may impose additional fees and/or requirements for home cultivation. Please check with your loca jurisdiction for any additional information.

To successfully complete and submit a lost/stolen application, the applicant must:

Select card to be replaced based on card number, name, and date of birth
 Have ready a Visa or Mastercard for an application fee of \$10

In the event of an error on my application that would prohibit my application from being approved, I agree to receive one or more notice from the department to inform me of the error.

By submitting this application I am acknowledging that I am aware that:

The sale, manufacture, distribution, use, possession, etc., of marijuana is iliegal under federal law. A registry identification card or registration certificate issued by the Arisona Department of Health Services pursuant to Arisona Revised Statuces Title 36, Chapter 28.1 and Arisona Administrative Code Title 9, Chapter 17 does not protect me from legal action by federal authorities, including possible criminal prosecution for violations of federal law.

Lunderstand that while I may lawfully purchase, possess and use (for patients only) "medical" marijuana under state lew, it is lawful only if done in strict compliance with the requirements of the Artonon Medical Marijuana Az (YACT, Artona Revised Statuses Title 36, Chapere 23, Artona Revised Statuses Artona Administrative Code Title 6, Chapere 17, may failure to comply with the Artonon Medical Marijuana Az (YACT, Artona Revised Statuses Title 36, Chapere 23, and Artona Administrative Code Title 9, Chapere 17 may result in the revocation of the registray identification are to registration certificate issued by the Artona Department of Health Saviet, and possible arters: proseculation in the violation of state drug laws. Lunderstand that it is my reponsibility to fully understand and comply with the Artona Medical (Yet), Artona Revised Statuse Title 62, Chapere 23, and Artona Administrative Code Title 6, Unaper 17.

3. Read and acknowledge user agreement, click Agree and Proceed

 Click the radio button to select the appropriate card to process as lost/stolen

| CARD SELECTION<br>Select a Card               | AGENT INFORMATION                      | UPLOAD DOCUMENTS                        | REVIEW & SUBMIT            |
|-----------------------------------------------|----------------------------------------|-----------------------------------------|----------------------------|
| Select a Card                                 |                                        |                                         |                            |
|                                               |                                        |                                         |                            |
| Please select the card for replacement below. | Only valid cards will appear below. It | f you need assistance please contact M3 | 2ProgramSupport@azdhs.gov. |
| Card Id                                       |                                        | Cardholder Issue Date                   | Status                     |
|                                               |                                        |                                         | Save & Conti               |
| 4                                             |                                        |                                         |                            |

5. Review Agent details and click **Submit & Go to Payment** 

# • Procced with payment process

|                               | ~                          | $\geq$                    | REVIEW & SUBMIT                  |                        |
|-------------------------------|----------------------------|---------------------------|----------------------------------|------------------------|
| Review                        |                            |                           |                                  |                        |
| ost/Stolen Card Information   |                            |                           |                                  | Edit Section           |
| ard ID<br>588787DARV975023219 |                            |                           |                                  |                        |
| lard Type<br>Dispensary Agent |                            |                           |                                  |                        |
| ardholder Name<br>ohn Dorian  |                            |                           |                                  |                        |
| After clicking the Submit but | ton, you will no longer be | e able to edit the card s | election and will navigate to th | e payment portal.      |
|                               |                            |                           | Save & Exit                      | Submit & Go to Payment |

### Individual Portal - Facility Agent: Individual Facility Tab

#### Access: Facility Agent

**Overview:** Agents will have access to the Facilities tab used for managing link request and facilities the agent is associated

- 1. Default view will show column details for facilities with a link request as shown below
- 2. Additional link functions will display based on the link status details will be outlined later in this section

| Home                                  |   |                                        |                                                      |                |             | Link Facility |
|---------------------------------------|---|----------------------------------------|------------------------------------------------------|----------------|-------------|---------------|
| My ID Cards                           |   | la dividual. Es silitis                |                                                      |                |             |               |
| Card History                          |   | Individual Facilitie                   | <sup>s</sup> 1                                       | Se             | iearch      |               |
| Applications<br>Individual Facilities |   | Name                                   | Address                                              | Phone          | Link Status | Link Active   |
|                                       | 2 | Charizard facility Cancel Link Request | 150 E crooked st<br>phoenix, AZ                      | (123) 456-9870 | Pending     |               |
|                                       | _ | Greens Pharm Approve Link              | 5847 W. Indiana Street<br>Peoria, AZ<br>Decline Link | (480) 587-6778 | Pending     |               |
|                                       |   |                                        |                                                      |                |             |               |

### Individual Portal - Facility Agent: Initiate Link to Facility

#### Access: Facility Agent

**Overview:** Agents can initiate a link request to a facility from the FA portal

Facility agents with an approved facility agent card may initiate a link request to a dual or establishment facility. The facility will be required to approve the link before it is active

- 1. Upon entering the facility agent portal select the **Facilities** tab page will display facilities with link statuses
- 2. To begin a link request, select the Link Facility button on the top-right of the screen

|   | Home<br>My ID Cards<br>Card History | Individua | l Facilities |       | Search      | Link Facility |
|---|-------------------------------------|-----------|--------------|-------|-------------|---------------|
|   | Applications                        | Name      | Address      | Phone | Link Status |               |
| 1 |                                     |           |              |       |             |               |

- 3. Page will display Link Facility Search form enter facility details in search bar (facility name or address)
- 4. Select the radio button next to the desired facility (only one can be selected)
- 5. Select the Continue button to submit request Cancel to exit out

| Q    | St                                |                                             | 0              |                |
|------|-----------------------------------|---------------------------------------------|----------------|----------------|
| Туре | search criteria and press enter   |                                             |                |                |
| 0    | Space Port                        | 123 Space street                            | Phoenix        | (555) 555-5555 |
| 0    | Rose Apothecary and Weed Emporium | 888 Creek St                                | Phoenix        | (333) 333-3333 |
| 0    | Review Page Est 2.0               | 150 N 18th Ave                              | Phoenix        | (143) 143-0987 |
| 0    | Purple Cloud                      | 123 Fake Street                             | Tucson         | (123) 456-7890 |
| 0    | Proper Establishment              | jkdnc                                       | dsfjn          | (123) 456-7890 |
|      | Pawn Stars Establishment          | 1700 Main St                                | Tempe          | (123) 098-4567 |
|      | nicoEstablishmentXi_Edit          | 16339 E Segundo Dr UNit A, , fountain hills | Fountain Hills | (480) 758-1260 |
|      | Greens Pharm                      | 5847 W. Indiana Street                      | Peoria         | (480) 587-6778 |
|      |                                   |                                             |                |                |

- 6. Pop-up will display facility details and acknowledgement details
  - Select **Submit** to confirm link request
  - Click **Cancel** to return to the individual tab screen

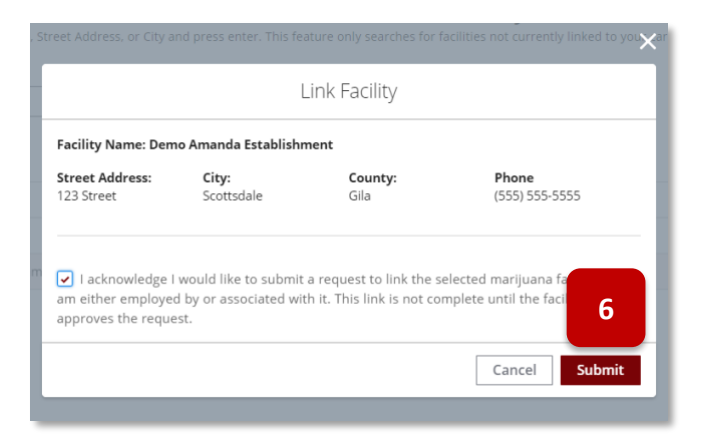

7. After a link request has been submitted, the Facilities page will display the facility details for the request with link status as "pending"

**Important:** the facility PO/BM will receive a notification of the request. The request will be pending until the facility approves the request – once approved by the facility, the link will show as Approved and Active. If the request is declined, the link will not be approved or active.

8. Cancel the request by selecting the **Cancel Link Request** button below the facility name – only available if the associated facility has not acted on the link request

|   | Individual Facilitie                      | S                               |                | Search      |             |
|---|-------------------------------------------|---------------------------------|----------------|-------------|-------------|
|   | Name                                      | Address                         | Phone          | Link Status | Link Active |
|   | Charizard facility<br>Cancel Link Request | 150 E crooked st<br>phoenix, AZ | (123) 456-9870 | Pending     |             |
| 8 |                                           |                                 |                | 7           |             |

### Individual Portal - Facility Agent: Unlink from a Facility

#### Access: Facility Agent Overview: Facility Agents can unlink from facilities via the Facilities tab

 From the Facilities tab, the list displays all currently linked facilities including pending links - select the Unlink Facility button below the desired facility name to unlink

| Individua       | al Facilities               | T              | Search      |             |
|-----------------|-----------------------------|----------------|-------------|-------------|
| Name            | Address                     | Phone          | Link Status | Link Active |
| First Estb      | 3560 S Soho<br>Chandler, AZ | (345) 345-3453 | Approved    | ~           |
| Unlink Facility |                             |                |             |             |
| emo Amanda      | 123 Street                  | (555) 555-5555 | Approved    | ~           |

 Confirm the facility details pop-up and acknowledgement - Click
 Submit to continue - Click Cancel to return to the Individual tab screen

| Unlink Facility Facility Name: First Estb |                     |                            |                                |  |
|-------------------------------------------|---------------------|----------------------------|--------------------------------|--|
|                                           |                     |                            |                                |  |
| l acknowledge l<br>this facility.         | am unlinking the Fa | cility and that I am not e | employed by or associated with |  |
|                                           |                     |                            | Cancel Submit                  |  |
|                                           |                     |                            |                                |  |

**IMPORTANT**: After an unlink request has been submitted, the Facilities page will no longer display the facility as an active link

2

### Individual Portal - Facility Agent: Approve/Decline a Link Request

#### Access: Facility Agent

Overview: Facility Agents can approve or decline link requests submitted by a facility

1. After a link request has been submitted by a facility, the Facilities page will display the facility details for the request

**NOTE:** An email will be sent to the Facility Agent email address when a facility requests to link

- 2. Approve the request by selecting the Approve Link button
- 3. Decline the request by selecting the **Decline Link** button

| Home                  |     |                      |                                      |                |              | Link Facility |
|-----------------------|-----|----------------------|--------------------------------------|----------------|--------------|---------------|
| My ID Cards           |     |                      | 0                                    |                |              |               |
| Card History          |     | Individual Facilitie | S                                    |                | Search       |               |
| Applications          | - 1 |                      | Addeese                              | Dhaaa          | Link Chature | Link Anti-    |
| Individual Facilities |     | Name                 | Address                              | Phone          | LINK Status  | LINK ACTIVE   |
|                       |     | Charizard facility   | 150 E crooked st                     | (123) 456-9870 | Pending      |               |
|                       |     | Cancel Link Request  |                                      |                |              |               |
|                       |     | Greens Pharm         | 5847 W. Indiana Street<br>Peoria, AZ | (480) 587-6778 | Pending      |               |
|                       |     | Approve Link         | Decline Link                         |                |              |               |
|                       | 2   |                      | 3                                    |                |              |               |

 If Approve Link button was selected, the Approve Facility confirmation will display – select the checkbox and Submit to confirm

**NOTE:** Approved Links will associate the FA with the marijuana facilty, which is important for the employee protections to be activated

 If Decline Link button was selected, the Decline Facility confirmation will display – select the checkbox and Submit to confirm

**NOTE:** Declined Links will not associate FA to facility

| Address                                              | Phone                                                 | ×                                    |
|------------------------------------------------------|-------------------------------------------------------|--------------------------------------|
|                                                      | Approve Facility Linl                                 | k ,                                  |
| Facility Name: Greens Phar                           | 1                                                     |                                      |
| Street Address: City<br>5847 W. Indiana Street Peo   | County:                                               | <b>Phone</b><br>(480) 587-6778       |
|                                                      |                                                       |                                      |
| I acknowledge I am app<br>am either employed by or a | oving the pending Facility Agent<br>sociated with it. | Link Request for this facility as Le |
|                                                      |                                                       | Cancel                               |
|                                                      |                                                       |                                      |

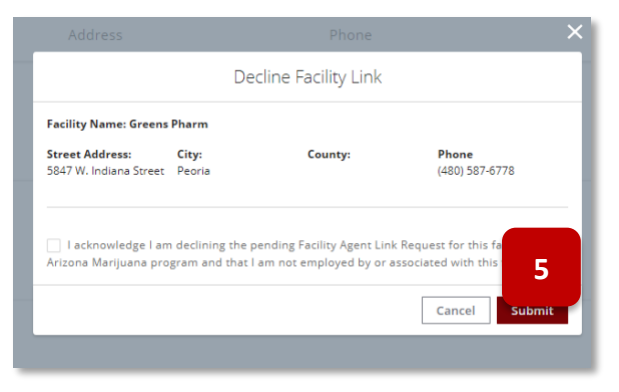

### Individual Portal - Facility Agent: Confirm Facility Unlink

#### **Access: Facility Agent**

**Overview:** Facility Agents are required by the program to confirm an unlink by a facility within the facility agent portal

- 1. After an unlink was initiated by the facility, FA is able to go to the Facilities tab
- 2. Select the Confirm Facility Unlink

|   | ARIZONA DEPARTMENT OF HEALTH SERVI<br>Division of Licensing       | ICES                                                                            | ADHS Individua                         | l Licensing Portal                |                         | Hank Pym      |
|---|-------------------------------------------------------------------|---------------------------------------------------------------------------------|----------------------------------------|-----------------------------------|-------------------------|---------------|
| 1 | Home<br>My ID Cards<br>Card History<br>Applications<br>Facilities | Facilities<br>Name<br>Marley and Me Weed<br>Emporium<br>Confirm Facility Unlink | Address<br>4333 n drive<br>Phoenix, AZ | Search<br>Phone<br>(333) 333-3333 | Link Status<br>Unlinked | Link Facility |

- 3. Confirm the pop-up and select the acknowledgement checkbox
- 4. Select **Submit** to complete the process or **Cancel** to exit

|                    | Confi                | rm Unlink Facility       |                              |  |
|--------------------|----------------------|--------------------------|------------------------------|--|
| Facility Name: Mar | ley and Me Weed En   | nporium                  |                              |  |
| 3 n drive          | City:<br>Phoenix     | County:<br>Navajo        | Phone:<br>(333) 333-3333     |  |
| I acknowledge I    | am accepting the re  | equest to unlink from th | e Facility and that I am not |  |
| employed by or ass | ociated with this fa | ility.                   |                              |  |

## MISCELLANEOUS FUNCTIONS AND FEATURES

### Submit Online Payment

Access: PO/BM and FA only

Overview: Online payment is processed through ADHS for all features requiring a fee

- 1. Once on checkout screen, enter payment information
- 2. Click Continue to proceed

| Payment                                                                                          | nformation               |
|--------------------------------------------------------------------------------------------------|--------------------------|
|                                                                                                  | 1                        |
| HECKOUT - PAYMENT INFORMATION                                                                    |                          |
| *First Name                                                                                      | *Last Name               |
|                                                                                                  | Spoken                   |
| Kevin                                                                                            | opoken                   |
| Kevin<br>*Billing Address                                                                        | City                     |
| Billing Address 3301 N 24th St                                                                   | *City Phoenix            |
| Kevin<br>Billing Address<br>3301 N 24th St<br>'State                                             | *City<br>Phoenix<br>*Zip |
| Kevin           Billing Address           3301 N 24th St           'State           AZ         V | *City Phoenix *Zip 85016 |

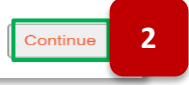

- 3. Review billing and order information
- 4. View payment amount
- 5. Click **Authorize** to submit payment and application
- 6. View Receipt print receipt to keep for records
- 7. Click Continue to return to portal

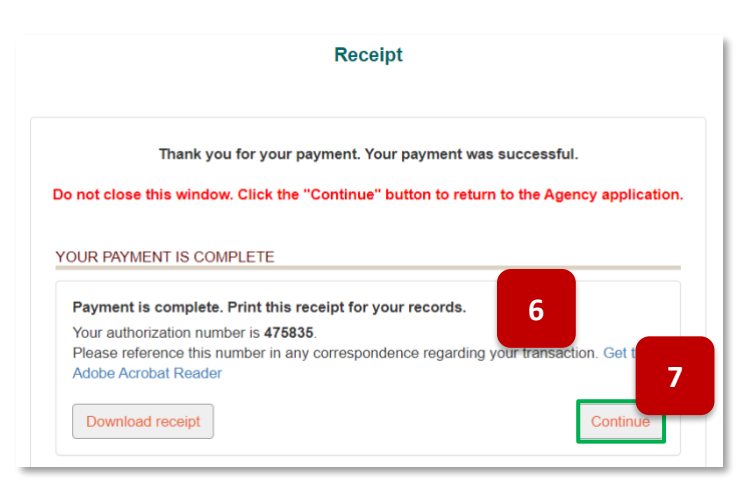

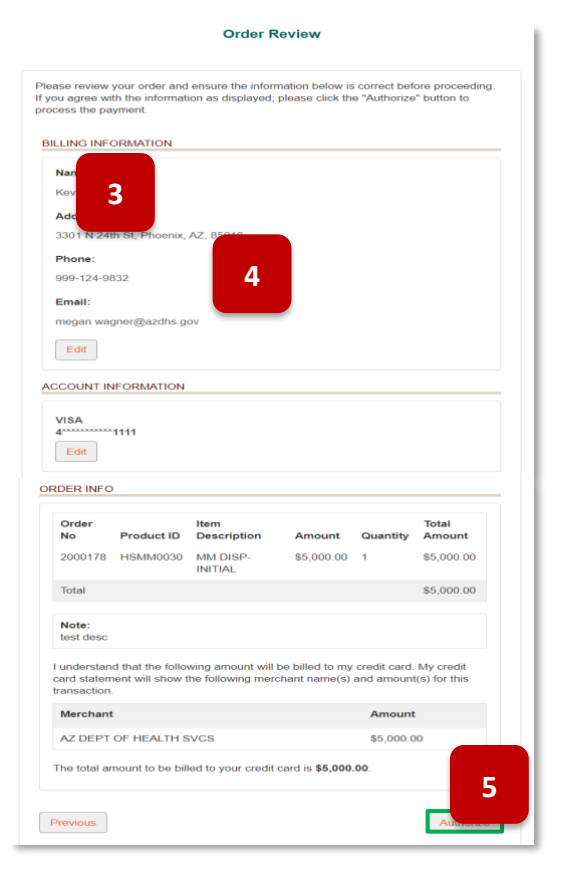

### Portal Login: Locked Account

1. When attempting to login to the portal, the account will be locked after 5 invalid login attempts - message displayed: "Your login attempt has failed. Make sure the username and password are correct. Your account will be locked after 5 incorrect password attempts and you will need to contact ADHS to unlock your account."

| Your login attempt has<br>locked after 5 incorrect | failed. Make sure the username and password are correct<br>password attempts and you will need to contact ADHS to | . Your account will be |
|----------------------------------------------------|----------------------------------------------------------------------------------------------------|------------------------|
| Email Address                                      | password attempts and you will need to contact ADHS to                                                            | amock your account.    |
| george.smith0945@c                                 | outlook.com                                                                                                    |                        |
|                                                    |                                                                                                    |                        |
| Password                                           |                                                                                                    |                        |
|                                                    |                                                                                                    |                        |
|                                                    |                                                                                                    |                        |
|                                                    |                                                                                                    |                        |
|                                                    | Login                                                                                                    |                        |

 If an account becomes locked, ADHS will automatically be notified and will process the request to unlock the account – message displayed: "Your account is locked because an incorrect password was entered 5 times. A request has been sent to ADHS to reset your account access."

**NOTE:** Please allow 1 business day for processing

| Login                                               |                                                                     |                       |
|-----------------------------------------------------|---------------------------------------------------------------------|-----------------------|
| Your account is locked b<br>ADHS to reset your acco | ecause an incorrect password was entered 5 times. A require access. | uest has been sent to |
| Email Address                                       |                                                                     |                       |
| first.last@email.c                                  | om                                                                  |                       |
| Password                                            |                                                                     |                       |
|                                                     |                                                                     |                       |
|                                                     | Login                                                               |                       |
| Forgot Username                                     | Don't have an account? Sign up here.                                | Forgot Password       |

3. Email will be sent to account holder to notify them ADHS will have to unlock their account -email subject: "You've been locked out of the ADHS Licensing Portal"

|                                                                                                    | ARIZONA DEPARTMENT<br>OF HEALTH SERVICES<br>LICENSING                                                                                                    |
|----------------------------------------------------------------------------------------------------|----------------------------------------------------------------------------------------------------|
| Hi Karl,                                                                                                    |                                                                                                    |
| Your account is locked after too ma                                                                                                  | ny login attempts.                                                                                                    |
| We received your request to unlock<br>process the request as soon as pos<br>did not submit a request to unlock y<br>Health Services. | your ADHS Facility Licensing portal account. We will<br>sible and email you when your account is unlocked. If you<br>your account, please contact the Arizona Department of |
| Thank you,<br>ADHS Licensing Team                                                                                                    |                                                                                                    |

4. ADHS will unlock the account and send an email with a link to the Facility Portal login or to Change your password – email subject: "ADHS Facility Licensing Portal Unblock User"

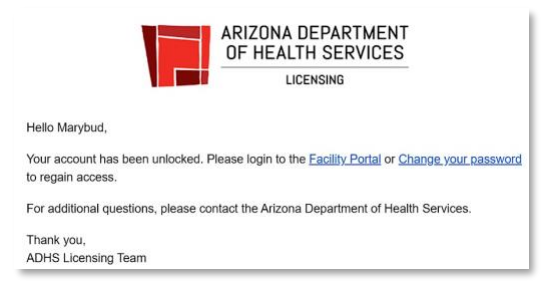

- 5. If account attempts to reset their password while their account is unlocked, an email will be sent to account user with explanation and instructions
  - a. An account password cannot be reset while it is LOCKED
  - b. Account holder must email ADHS to request an account unlock and password reset: <u>marijuana@azdhs.gov</u>

|                                                                            | ARIZONA DEPARTMENT<br>OF HEALTH SERVICES<br>LICENSING                                                        |
|----------------------------------------------------------------------------|----------------------------------------------------------------------------------------------------|
| Hi Karl,                                                                   |                                                                                                    |
| We received your request to reset y<br>reset your password right now. Your | your ADHS Facility Licensing portal password. We can't<br>r account is locked after too many login attempts. |
| Please email <u>M2Dispensaries@AZI</u>                                     | DHS.gov to have your account unlocked.                                                                       |
| Thank you,<br>ADHS Licensing Team                                          |                                                                                                    |
## Accessing Your Facility Licensing Portal

Access: PO/BM, linked FA and DA

Only a PO/BM of an approved facility may submit an application on behalf of the facility. To gain access to the facility portal (Facility Licensing Portal-FLP), every user must have a:

- Unique email address
- Portal Account
- An association with a facility
- Valid Marijuana Registry Identification Card

Accessing the Facility Licensing Portal Link

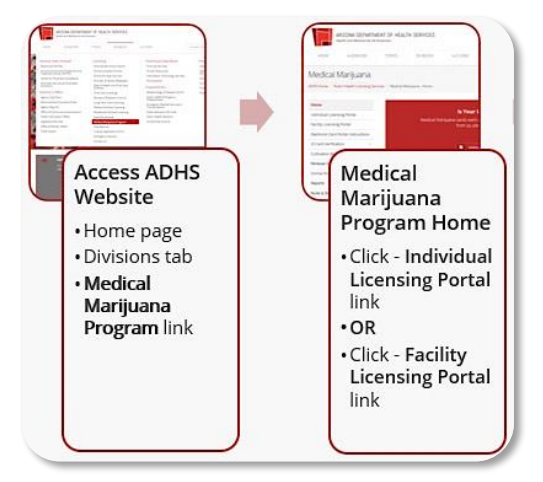

1. Upon login to Facilities Licensing portal under **My Facilities**, select **Dispensaries**, **Establishments**, **Duals or Laboratories** list

**NOTE:** If a PO/BM is associated to multiple facility types, each facility type will appear as separate tiles

| ADHS Facility Li                  | ADHS Facility Licensing Portal |                                   |                             |  |  |  |
|-----------------------------------|--------------------------------|-----------------------------------|-----------------------------|--|--|--|
| My Facilities                     |                                |                                   |                             |  |  |  |
| medical marijuana<br>Dispensaries | Marijuana<br>Duals             | MEDICAL MARIJUANA<br>Laboratories | MARIJUANA<br>Establishments |  |  |  |
| Other Facility Informa            | tion                           |                                   |                             |  |  |  |
| Marijuana Facility<br>Licensing   |                                |                                   |                             |  |  |  |

2. Select specific site tile to view the PO/BM functions

**NOTE:** If a PO/BM is authorized to access multiple facilities, each facility will appear in a separate tile

| H | ARIZONA DEPARTMENT OF HEALTH SERVICES<br>Division of Licensing | ADHS Facility Licensing Portal |
|---|----------------------------------------------------------------|--------------------------------|
|   | My Dispensaries                                                |                                |
|   | My Facilities                                                  |                                |
|   | MEDICAL MARIJUANA<br>Suspensory                                |                                |

- 3. View Facility Licensing Portal Menu bar, based on access:
  - a. If Dispensary PO/BM has access, Card Search & Sales will be the default page
  - b. Otherwise, **Home** is the default page

|                                                               |                                |                           | ARIZUNA DEPARIMENT OF HEALTH SERVICES<br>Division of Licensing | ADHS Facility Licensing Portal   | Karl Conedab             |
|---------------------------------------------------------------|--------------------------------|---------------------------|----------------------------------------------------------------|----------------------------------|--------------------------|
| ARIZONA DEPARTMENT OF HEALTH SERVICES<br>NVision of Licensing | ADHS Facility Licensing Portal | Karl Conedab              |                                                                |                                  |                          |
|                                                               |                                |                           | Home                                                           | Home                             | Suspensory               |
| Home                                                          | Card Search & Sales            | Suspensory                | My ID Cards                                                    |                                  | 2027ER20KT 20000AKT HAME |
| My ID Cards                                                   |                                | SUSPENSORY SECONDARY NAME | Sales History                                                  | 3                                |                          |
| Card Search & Sales                                           | Datiant/Caracium Canada        |                           | Applications                                                   |                                  |                          |
| Sales History                                                 | D Number                       |                           | Application History                                            | Welcome to the new ADHS Licensin | g Management             |
| Applications                                                  | Search                         | 0                         | Employees                                                      | System!                          |                          |
| Application History                                           |                                |                           |                                                                | Notifications                    |                          |

## AZ Care Check

AZ Care Check (AZCC) is a searchable database containing information about deficiencies found against facilities/providers by ADHS. Establishments and Dual-Establishments will have Inspection and Enforcement information viewable on AZCC. Inspections that are tied to an application will not be viewable on AZCC and inspections will only be viewable on AZCC after the facility has received the statements of deficiencies. Enforcement cases will be viewable once the Enforcement case status has been changed to Finalized or Complete. All images and text will be redacted, no personally identifiable information will be viewable.

1. On your internet browser go to AZCareCheck.com

Under the **Facilities** header or on the left side of the screen select **Marijuana** 

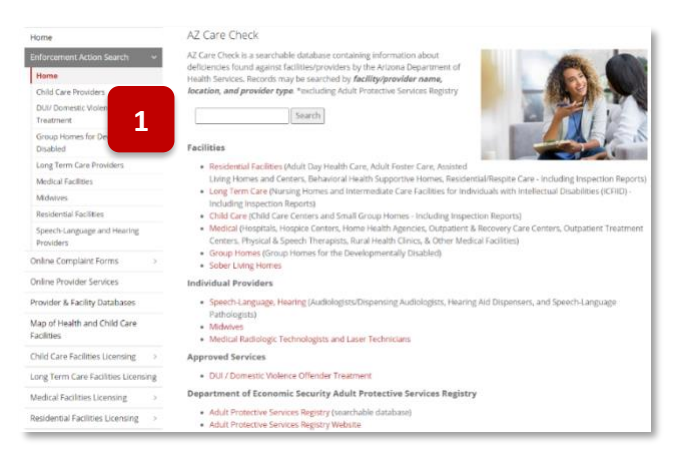

- 2. On the Marijuana Portal, find an Establishment by one of the following:
  - 10. Using the search bar to search by Provider Name, Licensee Name, Address, etc.
  - 11. Using the map to find the Marijuana Establishment
- 3. Once you have found the appropriate facility
  - 12. Click **Get Details** on the list view

OR click the geo-location icon ( $\bigcirc$ ) on the map and then select **Get Details** 

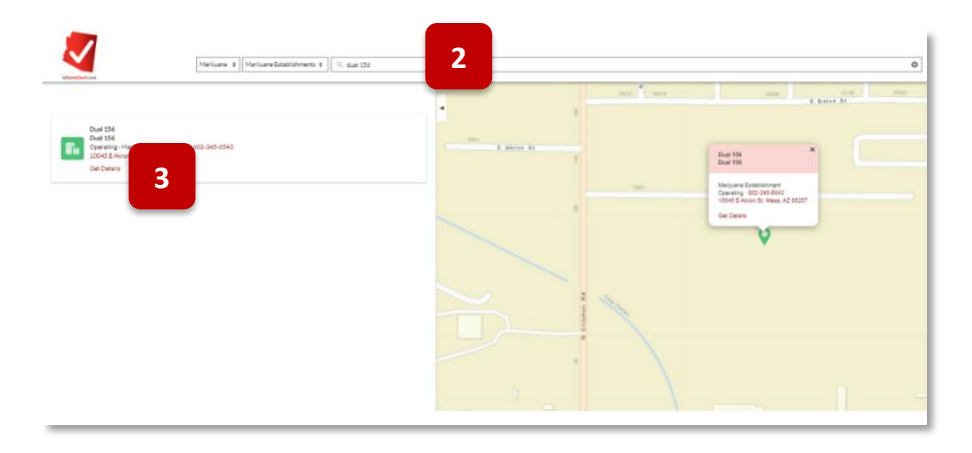

- 4. From the Facility Details page, select the tab for Inspections
- 5. Select the appropriate **Inspection #** from the list view to view the Inspection's details

| Dual 156<br>Dual 156<br>Marijuana Establishment |                      |                    |                     |               |        |  |
|-------------------------------------------------|----------------------|--------------------|---------------------|---------------|--------|--|
| K Back to Search                                |                      |                    |                     |               |        |  |
|                                                 |                      |                    |                     |               |        |  |
| Details Ir                                      | nspections Enforceme | nts                |                     |               |        |  |
| Inspection #                                    |                      | Inspection Date(s) | Inspection Type     | Location Type | Status |  |
| INSP-000030                                     | 12                   | Aug 11, 2021       | Compliance (Annual) | Retail Site   | SOD    |  |
|                                                 |                      |                    |                     |               |        |  |
|                                                 |                      |                    |                     |               |        |  |

- 6. Under the Statement of Deficiencies header, you will be able to view the redacted evidence text
- 7. To view any files associated with the deficiency, click the paperclip icon in the Files column

**NOTE:** These files will include any redacted image(s)

| < Back                                                                                                    | Dual<br>Dua<br>Marijuana K                                                                                                    | 156<br>II 156<br>stahlahmeet                         |                    |
|----------------------------------------------------------------------------------------------------|----------------------------------------------------------------------------------------------------|------------------------------------------------------|--------------------|
|                                                                                                    | Prim                                                                                                    | e View                                               |                    |
| Inspection #<br>INSP-0000302                                                                                                    |                                                                                                    | Inspection Type<br>Compliance (Annual)               |                    |
| Inspection Date(s)<br>2021-08-11                                                                                                    |                                                                                                    | Location Type<br>Retail Site                         |                    |
| Status<br>SOD<br>Statements of Deficiencies                                                                                                    | 7                                                                                                    | Location Address<br>10045 E Akron St, Mesa, AZ 85207 |                    |
| Rule                                                                                                    | Evidence                                                                                                    | Files                                                | Plan of Correction |
| A.A.C. R9-18-310(A)(1)<br>A. A marijuana establishment shall ensure that marijuana or a marijuana<br>product provided by the marijuana establishment's retail side to a consumer:<br>1. Complies with packaging and labeling requirements in A.R.S. § 36-2860(A).                                                                                                    | When reviewing the Establishment's products we found that several edibles<br>and loose leaf product were not in compliance with the packaging and<br>labeling requirements. If clearly worde with a matter on all packages for<br>products from and were instructed to fix products or they<br>would be in violation.                                                                                                    | 1 fla(s)                                             |                    |
| A.A.C. RP-18-310(V)(2)(e)(i)<br>A. A marijuana establishment situation are a marijuana<br>product provided by the marijuana establishment's retail site to a consumer:<br>2. Is labeled with: e. In compliance with Table 3.1. the potency of the<br>marijuana testing facility, including the number of milligrams per designated<br>unit or percentage ch. Total tetrahydrocannabinol, reported according to<br>RP-18-00000. | Packaged products from the enclude of the enclude of the enclude of the enclude of the enclude of the enclude of the enclude of the enclude of the enclude. The enclude of the enclude of the enclude of | € <sup>1</sup> field                                 |                    |

- Once POC information has been uploaded and the inspection is either Complete or Waiting for Documents, POC documents and information will be available on AZCC. To access, click View on the associated inspection record in the Plan of Correction column
- To view any files associated with the POC click the paperclip icon in the Files section NOTE: These files will include any redacted documents

| Dual                                                           | 156<br>I 156<br>See                                                                                                    |
|----------------------------------------------------------------|----------------------------------------------------------------------------------------------------|
| ζ Back                                                         |                                                                                                    |
| Plan of Correction for In                                      | spection #INSP 0000302                                                                                                    |
| Rule<br>A.A.C. R9-18-310(A)(1)                                 | Temporary Solution Fixwhat broke                                                                                                    |
| Name, Hitle and/or Position of the Person Responsible<br>PQIEM | Permanent Solution<br>and will fix the door so no one can enter the establishment. Will order parts and keep fire protection services on hand. |
| Date temporary correction was Complete<br>2021-07-28           | Monitoring<br>Monitoring system will be constantly monitored by                                                                                |
| Date permanent correction will be complete<br>2021-10-06       |                                                                                                    |
| Bankar 9                                                       |                                                                                                    |

- 10. To view enforcement information, select the tab for Enforcements
- 11. Select the Enforcement # to view the Enforcement details

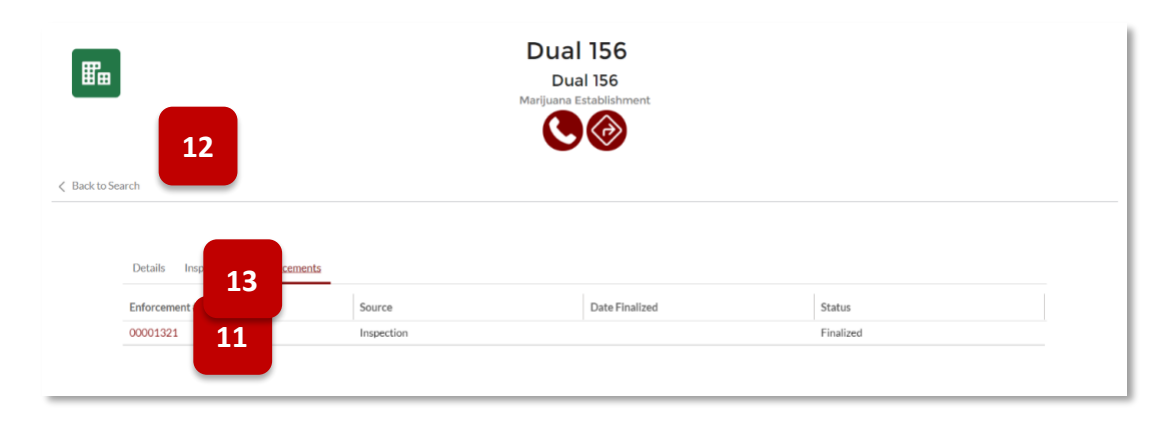

12. Under the **Attachments** header - all documents will display that were made available to the public. To view, select the appropriate file name

**NOTE:** The file name on AZCC will show as it was saved in the internal portal

- 13. To view Case Action details, select the Case Action name under the **Actions** header
- 14. Repeat steps as necessary to search and view Marijuana Establishment information

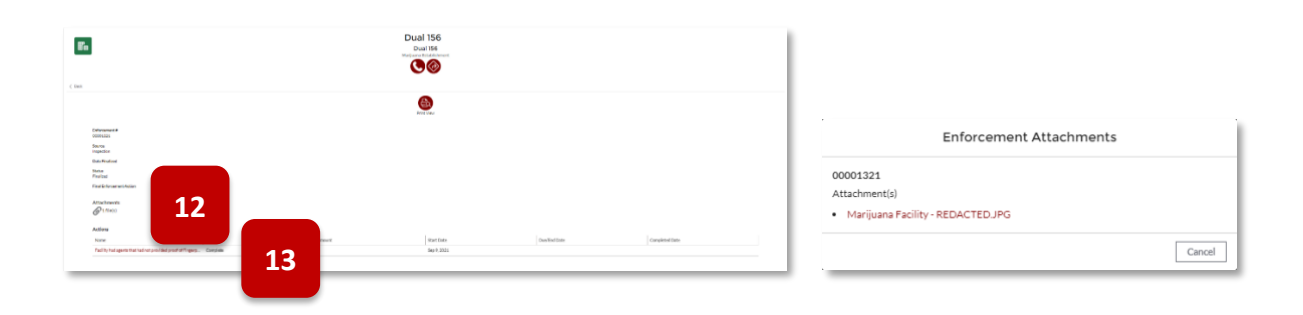

# APPENDIX

## Glossary

- ADHS Facility Licensing Portal: An online portal to manage Arizona's Medical Marijuana program.
- ADHS Licensing Portal User: Anyone who has created an account in the online ADHS Licensing Management system
  with a unique email address. Any principal officer, board member, employee or volunteer of a dispensary can log
  into the ADHS Licensing Management system. Anyone can register to become a user by providing a verifiable email
  address. All users have access to their profile and can change their username and password. Access to a portal
  account does not automatically provide access to the Facility Licensing functions. A dispensary PO/BM must apply
  for and ADHS approve a dispensary agent application.
- Card: A Medical Marijuana Registry Identification Card is issued to all approved patients, caregivers, laboratory agents (laboratory owners, employees, volunteers), and dispensary agents (board members, principal officers, employees, volunteers).
  - Possession of a medical marijuana registry identification card is a legal requirement to handle, transport, cultivate, sell, test, or consume medical marijuana.
  - Each card will share similar format but may differ based upon the privileges it conveys.
  - As of December 1, 2019, cardholders were issued an electronic Medical Marijuana Registry Identification Card. All applications after December 1, 2019 (including a Lost/Stolen application, Change application, or Renewal application), are issued as an electronic card and remaining physical cards are valid until they expire or are replaced. A printed format of the electronic card is acceptable. See *Figure 1 –Cards*
- Card Search & Sales product definitions:
  - Medical Marijuana: The dried flower of the marijuana plant
  - Edibles: Any items sold for consumption that contain medical marijuana. The amount of medical marijuana in the edible must be labeled and entered in the system during a transaction
  - Non-edibles: Any non-edible items, such as concentrates, sold that contain medical marijuana. The amount of
    medical marijuana in the non-edible must be labeled and entered in the system during a transaction

### Medical Marijuana Registry Identification Card Sample for a DA

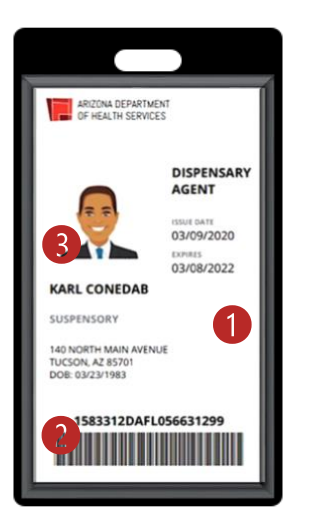

### 1. Security Stamp

- 2. Scannable Barcode to input cardholder ID number into Card Search & Sales Verification System
- 3. For a period, some photos may appear distorted; however, they are still valid

New Electronic card (both electronic and printec versions are acceptable)

- Dispensary: Means the same as "[n]onprofit medical marijuana dispensary" in A.R.S. § 36-2801, "... a not-for-profit entity that acquires, possesses, cultivates, manufactures, delivers, transfers, transports, supplies, sells or dispenses marijuana or related supplies and educational materials to cardholders. A nonprofit medical marijuana dispensary may receive payment for all expenses incurred in its operation."
- Designated Caregiver: A person who (as defined in: A.R.S § 36-2801(5)(a-e)):
  - Is at least twenty-one years of age
  - Has agreed to assist with a patient's medical use of marijuana
  - Has not been convicted of an excluded felony offense
  - Assists not more than five qualifying patients with the medical use of marijuana
  - May receive reimbursement for actual costs incurred in assisting a registered qualifying patient's medical use of marijuana if the registered designated caregiver is connected to the registered qualifying patient through the department's registration process. The designated caregiver may not be paid any fee or compensation for service as a caregiver. Payment for costs under this subdivision does not constitute an offense under title 13, chapter 34 or under title 36, chapter 27, article 4
    - Submit a Medical Marijuana qualifying patient new, renewal, change, and void application
    - o Able to assist the patient's medical use of marijuana
    - View and print their Medical Marijuana electronic registry identification card(s)Check application statuses
- Dispensary Agent (DA): Means the same as "[n]onprofit medical marijuana dispensary agent" in A.R.S. § 36-1901. A dispensary agent is a principal officer, board member, employee or volunteer of a nonprofit medical marijuana dispensary who is at least 21 years of age and has not been convicted of an excluded felony offense.
  - A Dispensary Agent (DA), may:
    - View Portal Messages from ADHS
    - Send messages to ADHS
    - View DA-specific Notifications
    - View and print their DA Card \*
    - Verify qualifying patient and caregiver cardholders \*
    - Register new sales transactions \*
      - \* Access granted by Dispensary PO/BM
- Dual: A marijuana facility that is able to provide medical marijuana patients and their caregivers with marijuana for medical use along with adult-users
- Establishment: A marijuana facility type that is allowed to sell marijuana to adults and is considered a retail site
- Individual Licensing Portal: Online system managing facility agents, patients and caregivers participating in either the AMMA or SASAA programs
- Marijuana Facility Agent License (Card): Is the card received by the marijuana facility agent that when linked with a marijuana establishment provides employee protections to the holder and employer as prescribed by law.
- Facility Licensing Portal: A PO/BM must submit a dispensary agent application in order to grant access to the Facility Licensing Portal and the functionality for a specific dispensary. A person who is an agent for two or more dispensaries, has one Portal User Account. The user will be able to access each dispensary through their one account. Access to each dispensary is initiated by the PO/BM and approved by ADHS within the ADHS Licensing Management system
- Link Status: Status of the link between a Dual or Establishment and a Facility Agent. The following are status types:

- **Approved:** Link has been approved by both the facility and facility agent. Agent is able to work at the facility's sites
- **Canceled:** Either the facility agent or the facility (Dual or Establishment) has initiated a link request and the initiator has canceled the request before the other party has acted on the link request
- **Declined:** Either the facility agent or the facility (Dual or Establishment) has initiated a link request and the request is declined by the other party
- **Pending:** Either the facility agent or the facility (Dual or Establishment) has initiated a link request and the request is awaiting confirmation from the other party
- **Unlinked:** Link has been removed and is no longer active. Agent is no longer associated to the facility and is no longer able to work at any of the facility's sites
- Marijuana Facility Agent: Means the same as in A.R.S. § 36-2850, "... a principal officer, board member or employee of a marijuana establishment or marijuana testing facility who is at least twenty-one years of age and has not been convicted of an excluded felony offense."
- Medical Marijuana Registry Identification Card: A document issued by the department that identifies a person as a registered qualifying patient, a registered designated caregiver, a registered nonprofit medical marijuana dispensary agent or a registered independent third-party laboratory agent. Card statuses are:
  - ACTIVE card: Card not yet expired and is valid for all intended purposes depending on its type
  - EXPIRED card: Card that is expired and invalid for all intended purposes
  - **INACTIVE card:** Card that is invalid for all intended purposes
  - **REVOKED card:** Card that is revoked by ADHS that is invalid for all intended purposes
  - VOID card: Card that is invalid for all intended purposes
- Minor Patient: A qualifying patient who is under 18 years of age and required to have a caregiver to obtain and assist with the patient's medical use of marijuana
- NOD (Notice of Deficiency): An ADHS document, listing one or more reasons for which a Dispensary Agent Card Application was found deficient during the administrative phase of the review process, and requires the PO/BM to resolve them
  - For example: The DA fingerprint card was not received by ADHS. The ADHS Licensing Management System notifies a PO/BM to address the issue(s)
- Qualifying patient: A person who has been diagnosed by a physician as having a debilitating medical condition (as defined in: A.R.S. § 36-2801(15))
  - Submit a Medical Marijuana qualifying patient new, renewal, card change, and void application
  - View and print their Medical Marijuana electronic registry identification card(s)
  - Can check allotment remaining on their qualifying patient's Medical Marijuana card(s)
- RFI (Request for Information): An ADHS document, listing one or more reasons the submitted Dispensary Agent Card Application was identified as requiring additional information, and requires the PO/BM to resolve them.
  - For example: Birthdate on the driver's license does not match the birthdate entered on the DA application. The ADHS Licensing Management System allows a PO/BM to address the issue(s) and resubmit the application for approval

# **Application Required Documents**

Each facility-related application requires various types of documents to be submitted. The following will outline the required documents by application. For additional details and the most current list of documents, please refer to each application's Agreement Page.

| Application Type:                                                                                                    | Required Documents:                                                                                                    |
|----------------------------------------------------------------------------------------------------|----------------------------------------------------------------------------------------------------|
| Information Update: DBA,<br>Email, Designated Person,<br>Hours of Operation, Mailing<br>Address, Medical Director,<br>Phone, TPT Number | <ul> <li>POBMs Attestation that all information provided in the<br/>application is true and accurate and that the POBMs are<br/>aware of and requesting the change, signed and dated by<br/>at least two POBMs, unless there is only one</li> </ul>                                                                                                    |
| Add/Remove PO/BM                                                                                                    | <ul> <li>POBMs Attestation that all information provided in the application is true and accurate and that the POBMs are aware of and requesting the change, signed and dated by at least two POBMs, unless there is only one</li> <li>Legal documentation supporting requested change (may include bylaws, documents filed with Corporation Commission, etc.)</li> </ul>                                                                                                    |
| Approval to Operate                                                                                                    | <ul> <li>FOR EACH POBM: Attestation that all information provided<br/>in the application is true and accurate.</li> <li>A copy of documentation issued by the local jurisdiction to<br/>the dispensary authorizing occupancy of the proposed<br/>building as a dispensary site (and on-site cultivation, if<br/>applicable), such as a certificate of occupancy, a special use<br/>permit, or a conditional permit.</li> <li>A sworn statement certifying that the building where the<br/>proposed dispensary site (and on-site cultivation, if<br/>applicable) will be located is in compliance with the local<br/>zoning restrictions.</li> <li>A site plan drawn to scale of the proposed dispensary<br/>location showing streets, property lines, buildings, parking<br/>areas, outdoor areas (if applicable), fences, security<br/>features, fire hydrants (if applicable), and access to water<br/>mains.</li> <li>A floor plan drawn to scale of the building where the<br/>proposed dispensary is located</li> </ul> |

| Facility Change Application:<br>Add Cultivation On/Offsite,<br>Location Change, of<br>Dispensary/Cultivation Site.<br>Modify Facility Site | <ul> <li>FOR EACH POBM: Attestation that all information provided<br/>in the application is true and accurate.</li> <li>A copy of documentation issued by the local jurisdiction to<br/>the dispensary authorizing occupancy of the proposed<br/>building as a dispensary site (and on-site cultivation, if<br/>applicable), such as a certificate of occupancy, a special use<br/>permit, or a conditional use permit.</li> <li>A sworn statement certifying that the building where the<br/>proposed dispensary site (and on-site cultivation, if<br/>applicable) will be located is in compliance with the local<br/>zoning restrictions.</li> <li>A site plan drawn to scale of the proposed dispensary<br/>location</li> <li>A floor plan drawn to scale of the building where the<br/>proposed dispensary is located.</li> </ul> |
|----------------------------------------------------------------------------------------------------|----------------------------------------------------------------------------------------------------|
| Decertify Cultivation Site<br>Dispense/Sell Edibles                                                                                        | • FOR EACH POBM: Attestation that all information provided in the application is true and accurate.                                                                                                    |
| Dispensary Agent<br>Registration                                                                                                    | <ul> <li>Electronic copy of photo identification</li> <li>Current Digital Photo</li> <li>Electronic copy of completed and signed Dispensary<br/>Agent/Member Attestation</li> <li>Fingerprint Verification Form – Mailed in</li> </ul>                                                                                                    |

| Initial Dispensary<br>Registration Certificate | <ul> <li>Articles of Incorporation: If the entity applying is one of the business organizations in R9-17-301(A)(2) through (7), a copy of the business organization's articles of incorporation, articles of organization, or partnership or joint venture documents</li> <li>Copy of policies and procedures that comply with the requirements in this Chapter</li> <li>Each Principal Officer and Board Member Attestation signed and dated by the principal officer or board member that the principal officer or board member that the principal officer or board member has not been convicted of an excluded felony offense as defined in A.R.S. § 36-2801</li> <li>Fingerprint Card (submitted out of the portal)</li> <li>A sworn statement signed and dated by the individual or individuals in R9-17-301(A) certifying that the dispensary is in compliance with any local zoning restrictions</li> <li>Documentation from the local jurisdiction where the dispensary's proposed physical address is located</li> <li>There are no local zoning restrictions for the dispensary's location, or</li> <li>The dispensary's location is in compliance with any local zoning restrictions</li> <li>Documentation of:         <ul> <li>Ownership of the physical address of the proposed dispensary for the entity applying for a dispensary registration certificate to operate a dispensary at the physical address</li> <li>The dispensary's DR Permission from the owner of the physical address of the proposed dispensary for the entity applying for a dispensary or Quereentition of the physical address</li> </ul> </li> <li>Documentation of Ownership or Owner Permission</li> <li>Documentation of Ownership or the physical address of the proposed dispensary for the entity applying for a dispensary registration certificate to operate a dispensary at the physical address</li> <li>Site Plan</li> <li>Floor Plan</li> <li>A business plan demonstrating the on-going viability of the dispensary on a n</li></ul> |
|------------------------------------------------|----------------------------------------------------------------------------------------------------|
|------------------------------------------------|----------------------------------------------------------------------------------------------------|

| Dual Application                 | <ul> <li>FOR EACH POBM: Attestation that all information<br/>provided in the application is true and accurate.</li> </ul>                                                                                                    |
|----------------------------------|----------------------------------------------------------------------------------------------------|
| New Establishment<br>Application | <ul> <li>All owners must have an account created prior to starting the application</li> <li>All owners must have an active Facility Agent Card. Each POBM can apply for a Facility Agent Card from the ADHS Individual Licensing Portal</li> <li>Each POBM:         <ul> <li>An attestation that all information provided in the application is true and accurate. Signed and dated by the POBM. <u>POBM Initial Establishment Attestation</u></li> <li>For a business organization that is not a publicly traded corporation, the name, residence address, and date of birth of each principal officer or board member;</li> <li>For a business organization that is a publicly traded corporation, the name, residence address, and date of birth of each principal officer or board member;</li> <li>For a business organization that is a publicly traded corporation, the name, residence address, and date of birth of each principal officer or board member;</li> <li>For a business organization that is a publicly traded corporation, the name, residence address, and date of birth of each principal officer or board member;</li> <li>For a business organization that is a publicly traded corporation, the name, residence address, and date of birth of each principal officer or board member who is entitled to 10% or more of the profits of the proposed marijuana establishment;</li> <li>Documentation of the principal officer's or board member's marijuana facility agent license</li> </ul> </li> </ul> |
|                                  | <ul> <li>Documentation that the applicant is in good standing with the Arizona Corporation Commission</li> <li>A statement, in a Department-provided format, signed and dated within 60 calendar days before the later filler.</li> </ul>                                                                                                    |
|                                  | date of the application by a representative of the local jurisdiction:                                                                                                    |
|                                  | <ul> <li>Certifying that that the proposed physical<br/>address of the marijuana establishment is in<br/>compliance with any local zoning restrictions,<br/>and</li> </ul>                                                                                                    |
|                                  | <ul> <li>Including the legal name of the marijuana<br/>establishment or identifying at least one<br/>principal officer or board member of the<br/>marijuana establishment</li> </ul>                                                                                                    |
|                                  | <ul> <li><u>Zoming Compliance Form</u></li> </ul>                                                                                                    |

| • | Documentation, in a Department-provided format, of:                                                                                                    |
|---|----------------------------------------------------------------------------------------------------|
| • | <ul> <li>Ownership of the physical address of the proposed marijuana establishment, signed and dated within 60 calendar days before the days of application; or</li> <li>Permission from the owner of the physical address of the proposed marijuana establishment for the applicant for a marijuana establishment license to operate a marijuana establishment at the physical address, signed, notarized, and dated within 60 calendar days before the days of application</li> <li>Property Ownership Form</li> <li>Documentation from an in-state financial institution or an out-of-state financial institution, as defined in A.R.S. § 6-101:</li> </ul>                                                                                                    |
|   | <ul> <li>A written statement, in a Department-provided format, signed within 30 calendar days before the date of the application by a representative of the in-state financial institution, as applicable, confirming that the applicant or a principal officer or board member of the applicant has at least \$500,000 in liquid assets, as defined in A.R.S. § 6-851, in the name of the applicant or a principal officer or board member of the applicant or a principal officer or board member of the applicant, supporting that the \$500,000 has been under the control of the applicant or principal officer or board member of the applicant, supporting that the \$500,000 has been under the control of the applicant or principal office or board member of the applicant for at least 30 calendar days before the date of the application; and</li> <li>Financial Institution Statement</li> </ul> |

## **ADHS Portal Account Registration**

For access to the ADHS Licensing Portal, a person only needs to create one account. *Within* the ADHS Licensing Portal, a person can have access to many licensing functions. Access to licensing functions is requested by licensing facility owners and granted through approved applications by ADHS. The email entered in the account creation process will be the portal username. This email must be a UNIQUE email address, one that is not shared with or in use by another person.

- 1. Navigate to a Licensing Portal Login screen
- 2. Click Don't have an account? Sign Up here: to create ADHS Licensing System Portal account
- 3. Enter required information: Legal First Name, Legal Last Name, Phone Number, Date of Birth, Email Address

**NOTE:** Must be a UNIQUE email address, one not shared with another person

**NOTE:** For DA account, if a person has a patient or caregiver account, use the same email address/portal account. The dispensary will not have access to the patient information

- 4. Click reCaptcha box "I'm not a robot"
- 5. Click Create Account

**NOTE:** Ensure legal name and date of birth are accurate. Once account is created, name and date of birth can only be changed through a change application submittal

|                               |                 |                                      | ADHS Facility Licensing Portal |  |                                                                                                    |                                                                                                    |                 |   |
|-------------------------------|-----------------|--------------------------------------|--------------------------------|--|----------------------------------------------------------------------------------------------------|----------------------------------------------------------------------------------------------------|-----------------|---|
| ADHS Facility Licensing Porta | ıl              |                                      | -                              |  | Create Account                                                                                                    |                                                                                                    |                 |   |
|                               |                 |                                      |                                |  | * Legal First Name                                                                                                    | * Legal Last Name                                                                                                    |                 | - |
|                               | Login           |                                      |                                |  | Sandy                                                                                                    | Soil                                                                                                    | I'm not a robot |   |
|                               | Recoil Address  |                                      |                                |  | * Phone Number                                                                                                    | * Date of Birth                                                                                                    |                 |   |
|                               | Emer Address    |                                      |                                |  | 555-123-2020                                                                                                    | 1/6/1978 🛗                                                                                                    |                 |   |
|                               | Passward        |                                      |                                |  | * Email Address*                                                                                                    |                                                                                                    |                 |   |
|                               |                 |                                      |                                |  | Sandy soil@email.com                                                                                                    |                                                                                                    |                 |   |
|                               |                 | Login                                |                                |  | Create Account                                                                                                    |                                                                                                    |                 |   |
|                               | forget Username | Don't have an account? Sign up here, | Earron Password                |  | *Please use your personal email add<br>accounts. You can create and access<br>sites. This information is provided a<br>Department of Health Services does<br>providers: Gmail, Outlook, Yahoo | dress. Many Internet sites offer free email<br>free email accounts at any of the following<br>s a helpful resource only as the Arizona<br>not endorse or support any of these |                 |   |

- 6. View message to check email
- 7. View email from ADHS and click **temporary link** to create the account password which will direct you to the Individual Licensing Portal. Close out and provide portal account email address to PO/BM to complete application

**NOTE:** An account does not provide access to ADHS Licensing System functionality. ADHS program must approve access

|                                                                                                    | ARIZONA DEPARTMENT<br>OF HEALTH SERVICES                                                                                                    |
|----------------------------------------------------------------------------------------------------|----------------------------------------------------------------------------------------------------|
| NOW, CHECK YOUR EMAIL<br>Check the email account associated with your user name for instructions on resetting your<br>password. Remember to look in your spam folder, where automated messages sometimes<br>filter. If you still can't log in, contact your administrator.<br>Back to login | Helio Sandy,<br>Your ADHS Licensing account has been successfully created.<br>Your username is: <u>Sandy.soil@email.com</u><br>Click the temporary link to create/verify your password. <u>temporary link</u><br>Access to the following Licensing program portals include:<br>Patient and Caregivers. <u>Individual Licensing Portal</u><br>Dispensary and Lab Agents: <u>Eacility Licensing Portal</u><br>Your password will work in both portals. Log in to your account in the<br>applicable portal to submit applications, access cards related to your account,<br>and contact us through the portal. |
|                                                                                                    | ADHS Licensing Team                                                                                                    |

## Accessing ADHS Licensing System

### ADHS Licensing Management System: Creating an account Login functions

**Overview:** How to setup your user account

**All** Facility Licensing Portal users access the portal in the following manner:

- 1. Login Link: Navigate to the ADHS Medical Marijuana Home page : <u>www.azdhs.gov/licensing/medical-</u> <u>marijuana</u>
- 2. Click Facility Licensing Portal or Individual Licensing Portal link

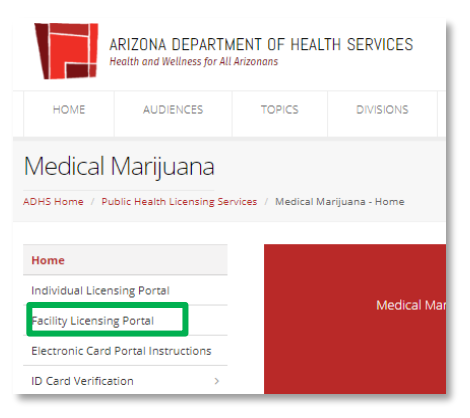

- 3. Login Options: Enter credentials to login to portal
- 4. **OR** click (as appropriate)
  - a. Forgot Username: Enter credentials (Email Address and Date of Birth) to recover Username
  - b. Forgot Password: Enter credentials (Username) to reset Password
  - c. Follow instructions in email to reset password
  - d. Don't have an account? Sign Up here: to create an ADHS Licensing System Portal user account

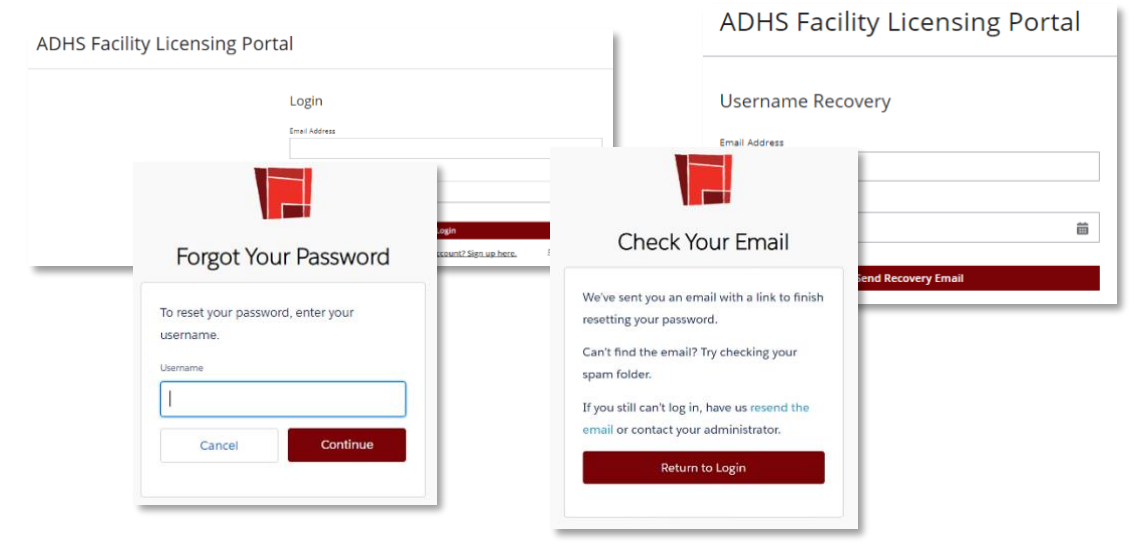

## FLP Access and Update Portal Information

Login to the ADHS Facility Licensing Portal with the portal account information previously created. The profile section of the account has the account holder's personal information. The phone number, email address, and password can be edited from the portal. Remaining profile data (first name, last name, and date of birth) must be changed through a change application.

- 1. Access login page (link from AZDHS website)
- 2. Enter Email Address and Password
- 3. Click Login
- 4. To View Portal Account Profile, click <Name> located in top right corner
- Click pencil icon to edit fields in Profile section
   NOTE: Profile is accessible from all tabs in portal
   NOTE: To return to portal Navigation, click My Facilities Portal
   NOTE: Logout available from profile

| Shis ruenty E | icensing i ortai                                                                                                    |       |                                                                                                    |
|---------------|----------------------------------------------------------------------------------------------------|-------|----------------------------------------------------------------------------------------------------|
|               | Login                                                                                                    |       |                                                                                                    |
|               | Email Address                                                                                                    |       |                                                                                                    |
|               | first,last@azdhs.                                                                                                    | ROY   |                                                                                                    |
|               | Password                                                                                                    |       |                                                                                                    |
|               |                                                                                                    |       |                                                                                                    |
|               |                                                                                                    | Lotin | -                                                                                                    |
|               | and the second second se |       | for a start of the start of the |

|                      | Karl C          | ionedab 🧧 |
|----------------------|-----------------|-----------|
| My Facilities Portal |                 |           |
| Logout               |                 |           |
| Profile              |                 | 1         |
| Legal First Name     | Legal Last Name |           |
| Karl                 | Conedab         |           |
| Phone Number         | Date of Birth   |           |
| (555) 123-2318       | 3/23/1983       |           |
| * Email Address      |                 |           |
| first.last@azdhs.gov |                 |           |
| Cha                  | ange Password   |           |
|                      |                 |           |

- 6. Editable fields appear with red outline (Phone number and Email address)
- **NOTE:** Email address is the Portal Account username and, once verified, will change the login for all portal account access
- 7. Click **check mark** voice to save any changes made to the account
- 8. Click Change Password to change/reset the portal account password
- 9. View Check Your Email message and follow instructions to finish resetting password
- 10. Within the body of the email, click **temporary link** and follow instructions to complete the password change/reset process

**NOTE:** Important to protect the email address (username) and password in order to maintain security of dispensary and personal information

| My Facilities Portal<br>Logout             | Karl Conedab               | Check Your Email                                                                                                    | HI Karl                                                                                                    |
|--------------------------------------------|----------------------------|----------------------------------------------------------------------------------------------------|----------------------------------------------------------------------------------------------------|
| <b>Profile</b><br>Legal First Name<br>Karl | Legal Last Name<br>Conedab | We've sent you an email with a link to finish resutting<br>your password.<br>Can't find the email? Try checking your soam folder.<br>If you still can't ligh in, have us resend the email or<br>contact your administrator. | Your password has been reset for ADHS Facility Licensing. To set a new password and log in<br>click this <u>famoorary init</u> and follow the steps.<br>Thank you,<br>ADHS Licensing Team |
| Phone Number<br>(555) 123-2318             | Date of Birth<br>3/23/1983 | Return to Login                                                                                                    |                                                                                                    |
| * Email Address<br>first.last@azdhs.g      | ov                         |                                                                                                    |                                                                                                    |

# Additional Information: ADHS Medical Marijuana Program Contacts

| ADHS Medical Marijuana Dispensary Program Information                                                                                                    |                                                                           |  |
|----------------------------------------------------------------------------------------------------|---------------------------------------------------------------------------|--|
| For issues and quest                                                                                                    | ions relating to dispensaries and dispensary agents                       |  |
| Email                                                                                                    | marijuana@azdhs.gov                                                       |  |
| Phone                                                                                                    | (602) 364-0857                                                            |  |
| Website                                                                                                    | www.azdhs.gov/licensing/medical-marijuana                                 |  |
| Medical Marijuana<br>Forms and<br>Resources:                                                                                                    | https://azdhs.gov/licensing/medical-marijuana/index.php#forms-list        |  |
| Adult-Use<br>Marijuana Forms<br>and Resources:                                                                                                    | https://azdhs.gov/licensing/marijuana/adult-use-marijuana/index.php#forms |  |
| Dispensary FAQs                                                                                                    | https://www.azdhs.gov/licensing/medical-marijuana/#faqs-dispensary        |  |
| Dispensary Agent<br>FAQs                                                                                                    | https://www.azdhs.gov/licensing/medical-marijuana/#faqs-dispensary-agents |  |
| <b>Outside of ADHS business hours:</b> For dispensary agents experiencing technical difficulties with the Card Search & Sales verification system - Phone (855) 280-8109 |                                                                           |  |

| Supported Browsers |                |
|--------------------|----------------|
| Firefox            | Latest Version |
| Google Chrome      | Latest Version |
| Safari             | Latest Version |
| Edge               | Latest Version |

| Supported Mobile Operating Systems                                                                                                   |                                       |
|----------------------------------------------------------------------------------------------------|---------------------------------------|
| ADHS Licensing System Portal is not dependent on mobile<br>phone type<br>Portal is accessed through one of the browsers listed above | Android 4.0 or above iOS 8.0 or above |

## Additional Information: Warning Sign Template

Per A.A.C. R9-17-310, a dispensary shall post the following information in a place that can be viewed by individuals entering the dispensary.

For more information and the latest version of this document: https://azdhs.gov/documents/licensing/medical-marijuana/dispensaries/warning-sign-template.pdf

"WARNING: There may be potential dangers to fetuses caused by smoking or ingesting marijuana while pregnant or to infants while breastfeeding," and

"WARNING: Use of marijuana during pregnancy may result in a risk being reported to the Department of Child Safety during pregnancy or at birth of the child by persons who are required to report."

# Additional Information: Patient Notice of Rights to 3<sup>rd</sup> Party Lab Results

Per Arizona Revised Statute (A.R.S.) § 36-2803, beginning November 1, 2020, a dispensary shall display in a conspicuous location, a sign that notifies patients of their right to receive the certified independent third-party laboratory test results for marijuana and marijuana products for medical use.

For more information and the latest version of this document:

https://www.azdhs.gov/documents/licensing/medical-marijuana/dispensaries/lab-results-upon-request.pdf

Upon request, patients have the right to receive the certified independent third-party laboratory test results for marijuana and marijuana products for medical use. – A.R.S. § 36-2803

## Additional Information: Barcode Scanner Tip Sheet

For more information and the latest version of this form::

https://azdhs.gov/documents/licensing/medical-marijuana/dispensaries/barcode-scanner-tip-sheet.pdf

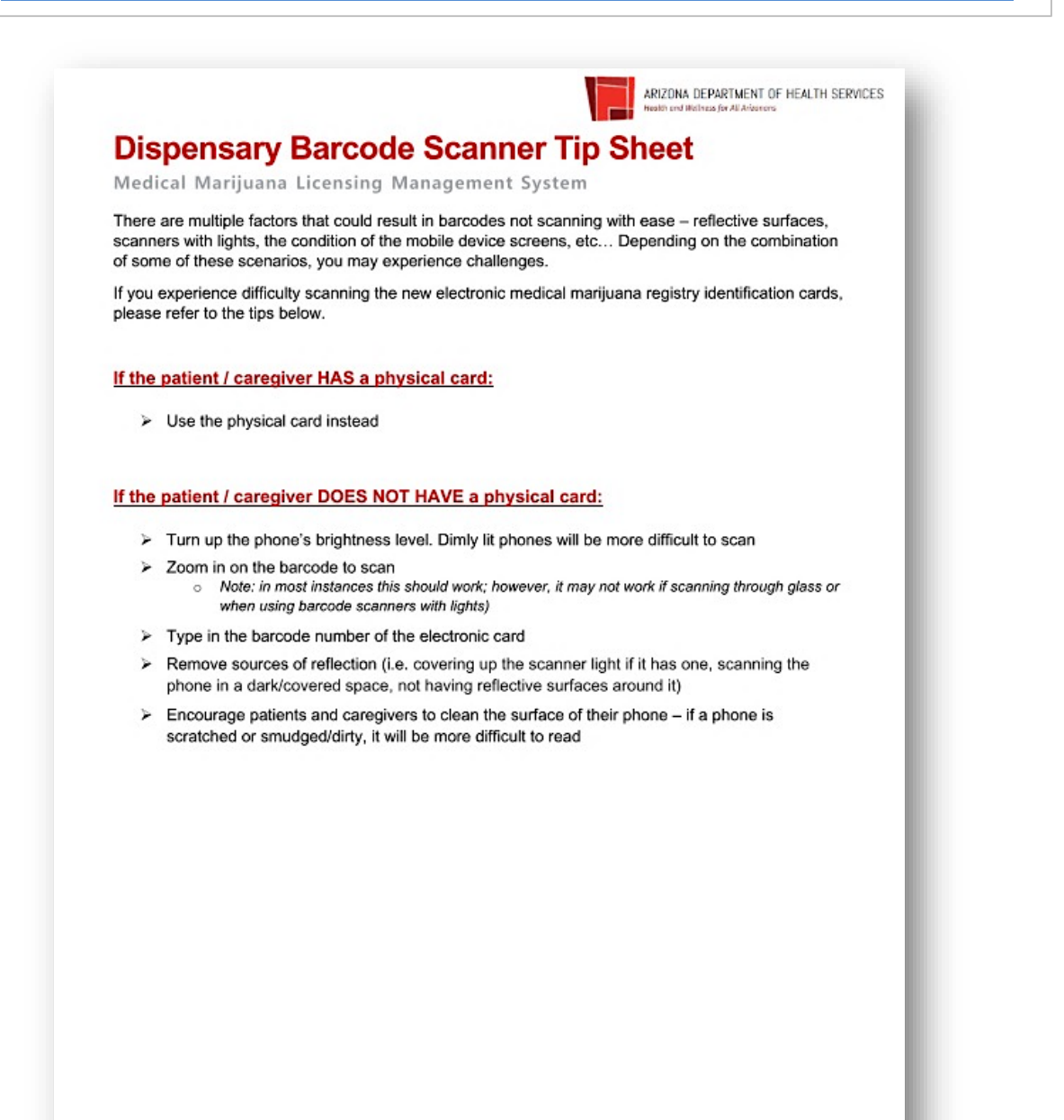

Dispensary Barcode Scanner Tip Sheet - last updated November 27, 2019

## **Dispensary and Laboratory Agent Checklist**

This form describes the requirements for the online registration process for new Dispensary Agents.

| <ul> <li>Application information</li> <li>Dispensary or Laboratory Agent's</li> <li>First Name, Middle Initial (if applicable), Last Name and Suffix (if Applicable)</li> <li>Date of Birth</li> <li>Gender</li> <li>Social Security Number (for the fingerprint card)</li> <li>Identifying number on the applicable card or document (see Section 2 below for list of identification requirements and options), plus the kind of ID used, issuing state (if applicable), and issued date</li> <li>Dispensary Agent's phone number</li> <li>Dispensary Agent's phone number</li> <li>Dispensary Agent's email address. This should be the email address the applicant used to create their ADHS</li> <li>Licensing Portal account. The email address should be specific to the applicant and not be in use by any other person or entity</li> <li>Dispensary Agent's mailing address - check box if same as residential address</li> <li>2 Documents required to upload into online application</li> <li>Recommended file format</li> <li>File types recommended: PDF, JPG, PNG, or GIF</li> <li>Cannot exceed 2 MB</li> <li>Current photograph of the Dispensary Agent:</li> <li>Taken no more than 60 days for the submission of the application</li> <li>Image Requirements:</li> <li>2 inches x 2 inches with minimum 600x600 pixels and maximum 1200x1200 pixels</li> <li>In natural color</li> <li>Front view of individual's full face, WITHOUT hat or headgear that obscures the hair or hairline, with a plain white or off-white background</li> <li>Has between 1 and 1 3/8 inches from the bottom of the chin to the top of the head</li> <li>Image file in the following format: JPG, PNG, or GIF</li> <li>Cannot exceed 10 MB</li> <li>Other supporting documents</li> </ul> |
|----------------------------------------------------------------------------------------------------|
| Dispensary or Laboratory Agent's         First Name, Middle Initial (if applicable), Last Name and Suffix (if Applicable)         Date of Birth         Gender         Social Security Number (for the fingerprint card)         Identifying number on the applicable card or document (see Section 2 below for list of identification requirements and options), plus the kind of ID used, issuing state (if applicable), and issued date         Dispensary Agent's residential address and county         Dispensary Agent's email address. This should be the email address the applicant used to create their ADHS         Licensing Portal account. The email address should be specific to the applicant and not be in use by any other person or entity         Dispensary Agent's mailing address - check box if same as residential address         2       Documents required to upload into online application         Recommended file format       – File types recommended: PDF, JPG, PNG, or GIF         – Cannot exceed 2 MB       Current photograph of the Dispensary Agent:         – Taken no more than 60 days for the submission of the application       Image Requirements:         – 2 inches x 2 inches with minimum 600x600 pixels and maximum 1200x1200 pixels       – In natural color         – Front view of individual's full face, WITHOUT hat or headgear that obscures the hair or hairline, with a plain white or off-white background         – Has between 1 and 1 3/8 inches from the bottom of the chin to the top of the head         – Image                                                                                                    |
| <ul> <li>First Name, Middle Initial (if applicable), Last Name and Suffix (if Applicable)</li> <li>Date of Birth</li> <li>Gender</li> <li>Social Security Number (for the fingerprint card)</li> <li>Identifying number on the applicable card or document (see Section 2 below for list of identification requirements and options), plus the kind of ID used, issuing state (if applicable), and issued date</li> <li>Dispensary Agent's residential address and county</li> <li>Dispensary Agent's mail address. This should be the email address the applicant used to create their ADHS</li> <li>Licensing Portal account. The email address should be specific to the applicant and not be in use by any other person or entity</li> <li>Dispensary Agent's mailing address - check box if same as residential address</li> <li>2 Documents required to upload into online application</li> <li>Recommended file format</li> <li>File types recommended: PDF, JPG, PNG, or GIF</li> <li>Cannot exceed 2 MB</li> <li>Current photograph of the Dispensary Agent:</li> <li>Taken no more than 60 days for the submission of the application</li> <li>Image Requirements:</li> <li>2 inches x 2 inches with minimum 600x600 pixels and maximum 1200x1200 pixels</li> <li>In natural color</li> <li>Front view of individual's full face, WITHOUT hat or headgear that obscures the hair or hairline, with a plain white or off-white background</li> <li>Has between 1 and 1 3/8 inches from the bottom of the chin to the top of the head</li> <li>Image file in the following format: JPG, PNG, or GIF</li> <li>Cannot exceed 10 MB</li> <li>Other supporting documents</li> </ul>                                                                                                    |
| <ul> <li>Date of Birth</li> <li>Gender</li> <li>Social Security Number (for the fingerprint card)</li> <li>Identifying number on the applicable card or document (see Section 2 below for list of identification requirements and options), plus the kind of ID used, issuing state (if applicable), and issued date</li> <li>Dispensary Agent's residential address and county</li> <li>Dispensary Agent's mail address. This should be the email address the applicant used to create their ADHS</li> <li>Licensing Portal account. The email address should be specific to the applicant and not be in use by any other person or entity</li> <li>Dispensary Agent's mailing address - check box if same as residential address</li> <li>2 Documents required to upload into online application</li> <li>Recommended file format</li> <li>File types recommended: PDF, JPG, PNG, or GIF</li> <li>Cannot exceed 2 MB</li> <li>Current photograph of the Dispensary Agent:</li> <li>Taken no more than 60 days for the submission of the application</li> <li>Image Requirements:         <ul> <li>2 inches x 2 inches with minimum 600x600 pixels and maximum 1200x1200 pixels</li> <li>In natural color</li> <li>Front view of individual's full face, WITHOUT hat or headgear that obscures the hair or hairline, with a plain white or off-white background</li> <li>Has between 1 and 1 3/8 inches from the bottom of the chin to the top of the head</li> <li>Image file in the following format: JPG, PNG, or GIF</li> <li>Cannot exceed 10 MB</li> <li>Other supporting documents</li> </ul> </li> </ul>                                                                                                    |
| <ul> <li>Gender</li> <li>Social Security Number (for the fingerprint card)</li> <li>Identifying number on the applicable card or document (see Section 2 below for list of identification requirements and options), plus the kind of ID used, issuing state (if applicable), and issued date</li> <li>Dispensary Agent's residential address and county</li> <li>Dispensary Agent's email address. This should be the email address the applicant used to create their ADHS</li> <li>Licensing Portal account. The email address should be specific to the applicant and not be in use by any other person or entity</li> <li>Dispensary Agent's mailing address - check box if same as residential address</li> <li>2 Documents required to upload into online application</li> <li>Recommended file format</li> <li>File types recommended: PDF, JPG, PNG, or GIF</li> <li>Cannot exceed 2 MB</li> <li>Current photograph of the Dispensary Agent:</li> <li>Taken no more than 60 days for the submission of the application</li> <li>Image Requirements:         <ul> <li>2 inches x 2 inches with minimum 600x600 pixels and maximum 1200x1200 pixels</li> <li>In natural color</li> <li>Front view of individual's full face, WITHOUT hat or headgear that obscures the hair or hairline, with a plain white or off-white background</li> <li>Has between 1 and 1 3/8 inches from the bottom of the chin to the top of the head</li> <li>Image file in the following format: JPG, PNG, or GIF</li> <li>Cannot exceed 10 MB</li> <li>Other supporting documents</li> <li>Copy of the Dispensary Agent's</li> </ul> </li> </ul>                                                                                                    |
| <ul> <li>Social Security Number (for the fingerprint card)         Identifying number on the applicable card or document (see Section 2 below for list of identification requirements and options), plus the kind of ID used, issuing state (if applicable), and issued date     </li> <li>Dispensary Agent's residential address and county</li> <li>Dispensary Agent's email address. This should be the email address the applicant used to create their ADHS     <li>Licensing Portal account. The email address should be specific to the applicant and not be in use by any other person or entity</li> <li>Dispensary Agent's mailing address - check box if same as residential address</li> <li><b>2</b> Documents required to upload into online application</li> <li>Recommended file format         <ul> <li>File types recommended: PDF, JPG, PNG, or GIF</li> <li>Cannot exceed 2 MB</li> <li>Current photograph of the Dispensary Agent:                 <ul> <li>Taken no more than 60 days for the submission of the application</li> <li>Image Requirements:</li></ul></li></ul></li></li></ul>                                                                                                    |
| Identifying number on the applicable card or document (see Section 2 below for list of identification requirements         and options), plus the kind of ID used, issuing state (if applicable), and issued date         Dispensary Agent's residential address and county         Dispensary Agent's phone number         Dispensary Agent's email address. This should be the email address the applicant used to create their ADHS         Licensing Portal account. The email address should be specific to the applicant and not be in use by any other person or entity         Dispensary Agent's mailing address - check box if same as residential address         2       Documents required to upload into online application         Recommended file format       — File types recommended: PDF, JPG, PNG, or GIF         — Cannot exceed 2 MB       Current photograph of the Dispensary Agent:         Image Requirements:       — 2 inches x 2 inches with minimum 600x600 pixels and maximum 1200x1200 pixels         — In natural color       — Front view of individual's full face, WITHOUT hat or headgear that obscures the hair or hairline, with a plain white or off-white background         — Has between 1 and 1 3/8 inches from the bottom of the chin to the top of the head       — Image file in the following format: JPG, PNG, or GIF         — Cannot exceed 10 MB       Other supporting documents       Copy of the Dispensary Agent's                                                                                                    |
| <ul> <li>and options), pus the kind of iD used, issuing state (in applicable), and issued date</li> <li>Dispensary Agent's residential address and county</li> <li>Dispensary Agent's email address. This should be the email address the applicant used to create their ADHS</li> <li>Licensing Portal account. The email address should be specific to the applicant and not be in use by any other person or entity</li> <li>Dispensary Agent's mailing address - check box if same as residential address</li> <li>2 Documents required to upload into online application</li> <li>Recommended file format <ul> <li>File types recommended: PDF, JPG, PNG, or GIF</li> <li>Cannot exceed 2 MB</li> </ul> </li> <li>Current photograph of the Dispensary Agent: <ul> <li>Taken no more than 60 days for the submission of the application</li> <li>Image Requirements: <ul> <li>2 inches x 2 inches with minimum 600x600 pixels and maximum 1200x1200 pixels</li> <li>In natural color</li> <li>Front view of individual's full face, WITHOUT hat or headgear that obscures the hair or hairline, with a plain white or off-white background</li> <li>Has between 1 and 1 3/8 inches from the bottom of the chin to the top of the head</li> <li>Image file in the following format: JPG, PNG, or GIF</li> <li>Cannot exceed 10 MB</li> </ul> </li> </ul></li></ul>                                                                                                    |
| <ul> <li>Dispensary Agent's reduction address and county</li> <li>Dispensary Agent's phone number</li> <li>Dispensary Agent's email address. This should be the email address the applicant used to create their ADHS</li> <li>Licensing Portal account. The email address should be specific to the applicant and not be in use by any other person or entity</li> <li>Dispensary Agent's mailing address - check box if same as residential address</li> <li><b>2</b> Documents required to upload into online application</li> <li>Recommended file format <ul> <li>File types recommended: PDF, JPG, PNG, or GIF</li> <li>Cannot exceed 2 MB</li> </ul> </li> <li>Current photograph of the Dispensary Agent: <ul> <li>Taken no more than 60 days for the submission of the application</li> <li>Image Requirements: <ul> <li>2 inches x 2 inches with minimum 600x600 pixels and maximum 1200x1200 pixels</li> <li>In natural color</li> <li>Front view of individual's full face, WITHOUT hat or headgear that obscures the hair or hairline, with a plain white or off-white background</li> <li>Has between 1 and 13/8 inches from the bottom of the chin to the top of the head</li> <li>Image file in the following format: JPG, PNG, or GIF</li> <li>Cannot exceed 10 MB</li> <li>Other supporting documents</li> </ul> </li> </ul></li></ul>                                                                                                    |
| <ul> <li>Dispensary Agent's email address. This should be the email address the applicant used to create their ADHS</li> <li>Licensing Portal account. The email address should be specific to the applicant and not be in use by any other person or entity</li> <li>Dispensary Agent's mailing address - check box if same as residential address</li> <li>2 Documents required to upload into online application</li> <li>Recommended file format <ul> <li>File types recommended: PDF, JPG, PNG, or GIF</li> <li>Cannot exceed 2 MB</li> </ul> </li> <li>Current photograph of the Dispensary Agent: <ul> <li>Taken no more than 60 days for the submission of the application</li> <li>Image Requirements: <ul> <li>2 inches x 2 inches with minimum 600x600 pixels and maximum 1200x1200 pixels</li> <li>In natural color</li> <li>Front view of individual's full face, WITHOUT hat or headgear that obscures the hair or hairline, with a plain white or off-white background</li> <li>Has between 1 and 1 3/8 inches from the bottom of the chin to the top of the head</li> <li>Image file in the following format: JPG, PNG, or GIF</li> <li>Cannot exceed 10 MB</li> <li>Other supporting documents</li> <li>Copy of the Dispensary Agent's</li> </ul> </li> </ul></li></ul>                                                                                                    |
| <ul> <li>Dispensing Portal account. The email address should be specific to the applicant and not be in use by any other person or entity</li> <li>Dispensary Agent's mailing address - check box if same as residential address</li> <li>2 Documents required to upload into online application</li> <li>Recommended file format <ul> <li>File types recommended: PDF, JPG, PNG, or GIF</li> <li>Cannot exceed 2 MB</li> </ul> </li> <li>Current photograph of the Dispensary Agent: <ul> <li>Taken no more than 60 days for the submission of the application</li> <li>Image Requirements: <ul> <li>2 inches x 2 inches with minimum 600x600 pixels and maximum 1200x1200 pixels</li> <li>In natural color</li> <li>Front view of individual's full face, WITHOUT hat or headgear that obscures the hair or hairline, with a plain white or off-white background</li> <li>Has between 1 and 1 3/8 inches from the bottom of the chin to the top of the head</li> <li>Image file in the following format: JPG, PNG, or GIF</li> <li>Cannot exceed 10 MB</li> <li>Other supporting documents</li> </ul> </li> </ul></li></ul>                                                                                                    |
| <ul> <li>person or entity</li> <li>Dispensary Agent's mailing address - check box if same as residential address</li> <li>2 Documents required to upload into online application</li> <li>Recommended file format <ul> <li>File types recommended: PDF, JPG, PNG, or GIF</li> <li>Cannot exceed 2 MB</li> </ul> </li> <li>Current photograph of the Dispensary Agent: <ul> <li>Taken no more than 60 days for the submission of the application</li> <li>Image Requirements: <ul> <li>2 inches x 2 inches with minimum 600x600 pixels and maximum 1200x1200 pixels</li> <li>In natural color</li> <li>Front view of individual's full face, WITHOUT hat or headgear that obscures the hair or hairline, with a plain white or off-white background</li> <li>Has between 1 and 1 3/8 inches from the bottom of the chin to the top of the head</li> <li>Image file in the following format: JPG, PNG, or GIF</li> <li>Cannot exceed 10 MB</li> <li>Other supporting documents</li> </ul> </li> </ul></li></ul>                                                                                                    |
| <ul> <li>Dispensary Agent's mailing address - check box if same as residential address</li> <li>2 Documents required to upload into online application</li> <li>Recommended file format         <ul> <li>File types recommended: PDF, JPG, PNG, or GIF</li> <li>Cannot exceed 2 MB</li> </ul> </li> <li>Current photograph of the Dispensary Agent:         <ul> <li>Taken no more than 60 days for the submission of the application</li> <li>Image Requirements:                 <ul> <li>2 inches x 2 inches with minimum 600x600 pixels and maximum 1200x1200 pixels</li> <li>In natural color</li> <li>Front view of individual's full face, WITHOUT hat or headgear that obscures the hair or hairline, with a plain white or off-white background</li> <li>Has between 1 and 1 3/8 inches from the bottom of the chin to the top of the head</li> <li>Image file in the following format: JPG, PNG, or GIF</li> <li>Cannot exceed 10 MB</li> <li>Other supporting documents</li></ul></li></ul></li></ul>                                                                                                    |
| <ul> <li>2 Documents required to upload into online application</li> <li>Recommended file format <ul> <li>File types recommended: PDF, JPG, PNG, or GIF</li> <li>Cannot exceed 2 MB</li> </ul> </li> <li>Current photograph of the Dispensary Agent: <ul> <li>Taken no more than 60 days for the submission of the application</li> <li>Image Requirements: <ul> <li>2 inches x 2 inches with minimum 600x600 pixels and maximum 1200x1200 pixels</li> <li>In natural color</li> <li>Front view of individual's full face, WITHOUT hat or headgear that obscures the hair or hairline, with a plain white or off-white background</li> <li>Has between 1 and 1 3/8 inches from the bottom of the chin to the top of the head</li> <li>Image file in the following format: JPG, PNG, or GIF</li> <li>Cannot exceed 10 MB</li> </ul> </li> </ul></li></ul>                                                                                                    |
| <ul> <li>Recommended file format</li> <li>File types recommended: PDF, JPG, PNG, or GIF</li> <li>Cannot exceed 2 MB</li> <li>Current photograph of the Dispensary Agent:</li> <li>Taken no more than 60 days for the submission of the application</li> <li>Image Requirements:         <ul> <li>2 inches x 2 inches with minimum 600x600 pixels and maximum 1200x1200 pixels</li> <li>In natural color</li> <li>Front view of individual's full face, WITHOUT hat or headgear that obscures the hair or hairline, with a plain white or off-white background</li> <li>Has between 1 and 1 3/8 inches from the bottom of the chin to the top of the head</li> <li>Image file in the following format: JPG, PNG, or GIF</li> <li>Cannot exceed 10 MB</li> <li>Other supporting documents</li> </ul> </li> </ul>                                                                                                    |
| <ul> <li>File types recommended: PDF, JPG, PNG, or GIF</li> <li>Cannot exceed 2 MB</li> <li>Current photograph of the Dispensary Agent:</li> <li>Taken no more than 60 days for the submission of the application</li> <li>Image Requirements:         <ul> <li>2 inches x 2 inches with minimum 600x600 pixels and maximum 1200x1200 pixels</li> <li>In natural color</li> <li>Front view of individual's full face, WITHOUT hat or headgear that obscures the hair or hairline, with a plain white or off-white background</li> <li>Has between 1 and 1 3/8 inches from the bottom of the chin to the top of the head</li> <li>Image file in the following format: JPG, PNG, or GIF</li> <li>Cannot exceed 10 MB</li> <li>Other supporting documents</li> </ul> </li> </ul>                                                                                                    |
| <ul> <li>Cannot exceed 2 MB</li> <li>Current photograph of the Dispensary Agent:         <ul> <li>Taken no more than 60 days for the submission of the application</li> <li>Image Requirements:                 <ul></ul></li></ul></li></ul>                                                                                                    |
| <ul> <li>Current photograph of the Dispensary Agent:</li> <li>Taken no more than 60 days for the submission of the application</li> <li>Image Requirements:         <ul> <li>2 inches x 2 inches with minimum 600x600 pixels and maximum 1200x1200 pixels</li> <li>In natural color</li> <li>Front view of individual's full face, WITHOUT hat or headgear that obscures the hair or hairline, with a plain white or off-white background</li> <li>Has between 1 and 1 3/8 inches from the bottom of the chin to the top of the head</li> <li>Image file in the following format: JPG, PNG, or GIF</li> <li>Cannot exceed 10 MB</li> <li>Other supporting documents</li> </ul> </li> </ul>                                                                                                    |
| <ul> <li>Taken no more than 60 days for the submission of the application</li> <li>Image Requirements:         <ul> <li>2 inches x 2 inches with minimum 600x600 pixels and maximum 1200x1200 pixels</li> <li>In natural color</li> <li>Front view of individual's full face, WITHOUT hat or headgear that obscures the hair or hairline, with a plain white or off-white background</li> <li>Has between 1 and 1 3/8 inches from the bottom of the chin to the top of the head</li> <li>Image file in the following format: JPG, PNG, or GIF</li> <li>Cannot exceed 10 MB</li> </ul> </li> <li>Other supporting documents</li> </ul>                                                                                                    |
| <ul> <li>Image Requirements:         <ul> <li>2 inches x 2 inches with minimum 600x600 pixels and maximum 1200x1200 pixels</li> <li>In natural color</li> <li>Front view of individual's full face, WITHOUT hat or headgear that obscures the hair or hairline, with a plain white or off-white background</li> <li>Has between 1 and 1 3/8 inches from the bottom of the chin to the top of the head</li> <li>Image file in the following format: JPG, PNG, or GIF</li> <li>Cannot exceed 10 MB</li> </ul> </li> <li>Other supporting documents</li> <li>Copy of the Dispensary Agent's</li> </ul>                                                                                                    |
| <ul> <li>2 inches x 2 inches with minimum 600x600 pixels and maximum 1200x1200 pixels</li> <li>In natural color</li> <li>Front view of individual's full face, WITHOUT hat or headgear that obscures the hair or hairline, with a plain white or off-white background</li> <li>Has between 1 and 1 3/8 inches from the bottom of the chin to the top of the head</li> <li>Image file in the following format: JPG, PNG, or GIF</li> <li>Cannot exceed 10 MB</li> <li>Other supporting documents</li> <li>Copy of the Dispensary Agent's</li> </ul>                                                                                                    |
| <ul> <li>In natural color</li> <li>Front view of individual's full face, WITHOUT hat or headgear that obscures the hair or hairline, with a plain white or off-white background</li> <li>Has between 1 and 1 3/8 inches from the bottom of the chin to the top of the head</li> <li>Image file in the following format: JPG, PNG, or GIF</li> <li>Cannot exceed 10 MB</li> <li>Other supporting documents</li> <li>Copy of the Dispensary Agent's</li> </ul>                                                                                                    |
| <ul> <li>Front view of individual's full face, WITHOUT hat or headgear that obscures the hair or hairline, with a plain white or off-white background</li> <li>Has between 1 and 1 3/8 inches from the bottom of the chin to the top of the head</li> <li>Image file in the following format: JPG, PNG, or GIF</li> <li>Cannot exceed 10 MB</li> <li>Other supporting documents</li> <li>Copy of the Dispensary Agent's</li> </ul>                                                                                                    |
| <ul> <li>Has between 1 and 1 3/8 inches from the bottom of the chin to the top of the head</li> <li>Image file in the following format: JPG, PNG, or GIF</li> <li>Cannot exceed 10 MB</li> <li>Other supporting documents</li> <li>Copy of the Dispensary Agent's</li> </ul>                                                                                                    |
| <ul> <li>Image file in the following format: JPG, PNG, or GIF</li> <li>Cannot exceed 10 MB</li> <li>Other supporting documents</li> <li>Copy of the Dispensary Agent's</li> </ul>                                                                                                    |
| <ul> <li>Cannot exceed 10 MB</li> <li>Other supporting documents</li> <li>Copy of the Dispensary Agent's</li> </ul>                                                                                                    |
| <ul> <li>Other supporting documents</li> <li>Copy of the Dispensary Agent's</li> </ul>                                                                                                    |
| Copy of the Dispensary Agent's                                                                                                    |
|                                                                                                    |
| Arizona driver's license issued on or after October 1, 1996; OR                                                                                                    |
| Arizona identification card issued on or after October 1, 1996; OR                                                                                                    |
| Arizona registry identification card; OR                                                                                                    |
| Photograph page in Dispensary Agent's U.S. passport; OR                                                                                                    |
| An Arizona driver's license or identification card issued before October 1, 1996 AND one of the following:                                                                                                    |
| Birth Certificate verifying U.S. citizenship                                                                                                    |
| U.S. Certificate of Naturalization                                                                                                    |
| U.S. Certificate of Citizenship                                                                                                    |
| Signed and dated Medical Marijuana Dispensary Agent / PO/BM Attestation                                                                                                    |
| 3 Fingerprints                                                                                                    |
| Although not part of the ADHS <i>online</i> application process, the dispensary agent's fingerprints must be submitted to<br>ADHS via U.S. Mail and include a Fingerprint Verification form. The Department recommends submitting fingerprints<br>about 5 days before submitting the application, to allow for processing time.                                                                                                    |
| Fingerprinting instructions                                                                                                    |

Revised 04.24.2020

## Additional Information: Fingerprint Instructions

For more information and the latest version of this form: https://www.azdhs.gov/documents/licensing/medicalmarijuana/fingerprinting-instructions.pdf

## Medical Marijuana Program Fingerprinting Instructions

Please note that fingerprinting instructions and other instructions may change. Please refer back to the Arizona Department of Health Services (ADHS) website for the most current information. Please **read these entire instructions carefully** before you begin the fingerprinting process.

#### GENERAL INFORMATION

In accordance with Arizona Revised Statutes (A.R.S.) § 36-2819, fingerprints are required to be submitted to conduct a state and federal criminal records check for the following individuals:

- A designated caregiver (Arizona Administrative Code (A.A.C.) <u>R9-17-202(F)(6)(k)</u>);
- A custodial parent and/or legal guardian acting as a designated caregiver for a patient under 18 years of age (A.A.C. R9-17-202(G)(7));
- A dispensary agent individual (<u>A.A.C. R9-17-311(7)</u>) who
  - o is serving as a principal officer or board member for the dispensary
  - is employed by or contracted with the dispensary
  - o is providing volunteer services at or on behalf of the dispensary
- A laboratory agent individual (<u>A.A.C. R9-17-405</u>) who
  - is serving as an owner for the laboratory<sup>tt</sup>
  - o is employed by or contracted with the laboratory
  - o is providing volunteer services at or on behalf of the laboratory
  - † Please note that if fingerprint cards were recently submitted to the Department as part of a Dispensary Registration Certificate Application or a Designated Caregiver Registry ID Card Application within the previous 6 months, the principal officers and board members that submitted fingerprint cards may not need to resubmit fingerprint cards with the Dispensary Agent Registry ID Card Application.
  - 11 Please note that if fingerprint cards were recently submitted to the Department as part of a Laboratory Certificate Application or a Designated Caregiver Registry ID Card Application within the previous 6 months, the laboratory owners that submitted fingerprint cards may not need to resubmit fingerprint cards with the Laboratory Agent Registry ID Card Application.

The Arizona Department of Public Safety (DPS) may exchange this fingerprint data with the Federal Bureau of Investigation (FBI) without disclosing that the records check is related to the Medical Marijuana Act and acts permitted by it. When the results of the state and FBI records search are no longer needed, ADHS will destroy these records and related fingerprint cards.

Because one set of fingerprints may be illegible, ADHS requires submitting two sets of original fingerprints in order to expedite processing. Prints are to be taken by someone experienced in rolling fingerprints. Please be sure that the prints are legible. If they are smudged or blurred, the prints will be rejected.

#### DISCLOSURE STATEMENT TO APPLICANTS

Your fingerprints will be used to check the criminal history records of the FBI. If you have an FBI criminal history record, ADHS must provide you the opportunity to complete or challenge the accuracy of the information in the record. You would be afforded an opportunity, pursuant to the uniform administrative hearing procedures as provided in <u>A.R.S. § 41-1092</u> et al. (Title 41, Chapter 6, Article 10) before ADHS

Updated 03.25.2020

takes final administrative action based on information in the FBI criminal history record.

The procedures for obtaining a change, correction, or for updating your FBI criminal history record are set forth in Title 28, Code of Federal Regulations (CFR), Section 16.30 through 16.34. Information on how to review and challenge your FBI criminal history record can be found at <u>www.fbi.gov</u> under Criminal History Summary Checks or by calling (304) 625-3878.

To obtain a copy of your Arizona criminal history in order to review/update/correct the record, you can contact the DPS Criminal History Records Unit at (602) 223-2222 to obtain a fingerprint card and a Review and Challenge packet. Information on the review and challenge process can be found on the DPS website (www.azdps.gov).

WHERE TO OBTAIN FINGERPRINTING SERVICES AND FINGERPRINT VERIFICATION FORMS Check with your local law enforcement agency to determine if they provide fingerprint cards and public fingerprinting services. You may also check for a private fingerprinting company to provide this service.

You may be charged a fee by the fingerprinting entity for the "rolling" of your fingerprints. You should have the individual rolling your fingerprints sign the card in the designated space. You must use the blue and white fingerprint card #FD-258. You should be provided with the appropriate fingerprint card by either the law enforcement agency or private company you use. <u>Please note that DPS will not provide the fingerprint card stock nor complete the fingerprinting.</u>

The <u>Fingerprint Verification Form</u> is to accompany the fingerprints when mailed to ADHS. This form can be found on the <u>Forms</u> page of the Medical Marijuana Program website. The envelope is to be properly sealed as described in this form.

#### HOW TO MAIL COMPLETED PACKAGE

Once you have completed your application on-line, the system will direct you to print out your application. The printed application will include a page titled "*Fingerprint Submission Information.*" Please include a copy of <u>this page only</u> from the application, along with the *two sets of original fingerprints* and the *Fingerprint Verification Form* into an envelope. The *fingerprint technician is to then properly seal the envelope* as described in the Fingerprint Verification Form and *sign his/her name* across the seal.

Please mail the packet to:

Arizona Department of Health Services ATTN: Medical Marijuana Department P.O. Box 190000 Phoenix, AZ 85005

Please mail cards in an envelope that will not cause the fingerprint card to be folded or creased. All cards must be mailed to ADHS. <u>DO NOT send the fingerprint cards to the DPS or the FBI.</u>

# **Fingerprint Options**

## Fingerprint Verification Form and Cards

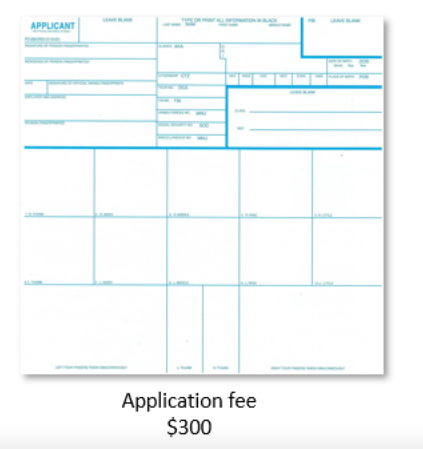

## Level 1 Fingerprint Clearance Card ID

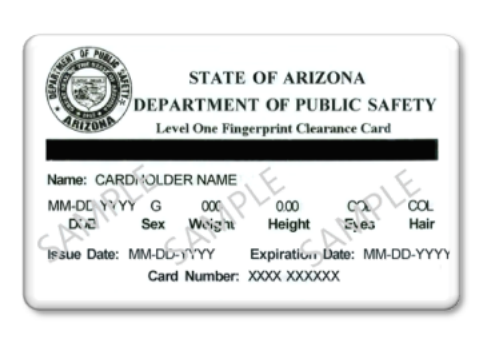

Application fee \$150

#### Sample Fingerprint Card and Required Information (The information may be typed or legibly printed)

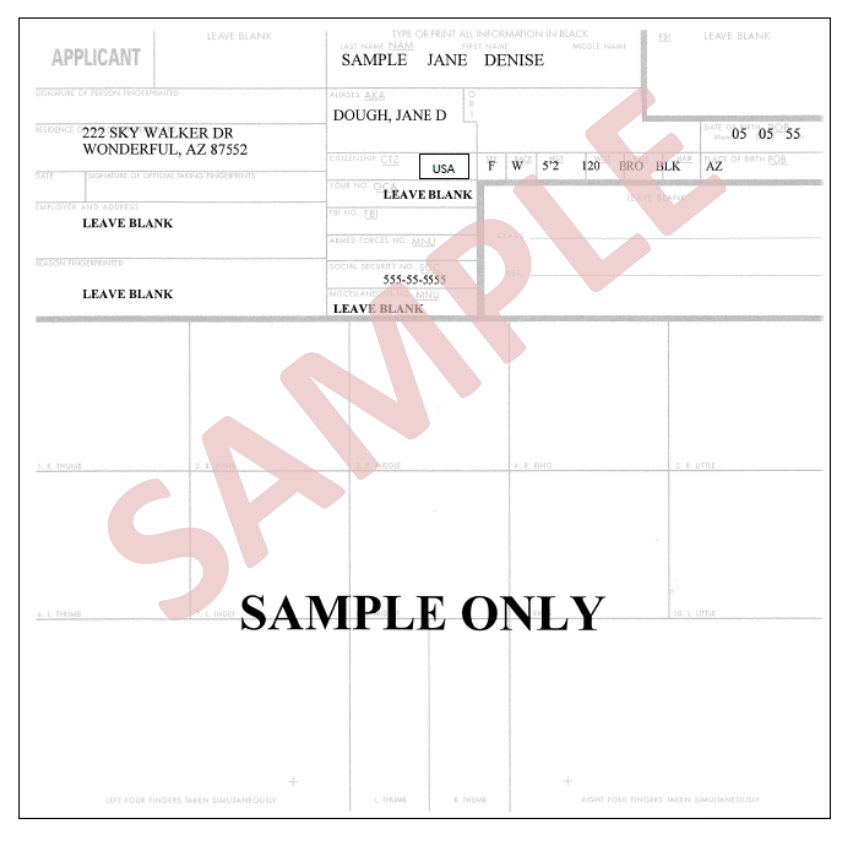

The following information MUST be completed on both cards:

- · Name: The applicant's full name should be in the last name, first name, middle name sequence.
- Date of Birth: Date of birth should be in MM/DD/YYYY format.
- Place of Birth: Enter the two letter state abbreviation and if the Place of Birth is a foreign country, please spell the name out.
- The date the applicant was fingerprinted and the signature of the person taking the prints should be placed in the appropriate blocks.
- Aliases/AKA: Enter any known aliases, including maiden names.
- Citizenship: Enter the country of citizenship.

- Residence of Person Fingerprinted: List the street address, city, state and zip code of the person being fingerprinted. Enter the residence address, not mailing address.
- Signature of Person Fingerprinted: Applicant to sign in ink.
- Social Security Number: Enter the applicant's social security number.
- Sex: Use M for Male and F for Female.
- Race: Use the following letters:
  - W White
  - H Hispanic
  - B Black
  - I American Indian or Alaskan Native
  - A Asian or Pacific Islander
  - U Unknown
- HGT (Height): Enter height in feet and inches such as 5'7", not 71 inches. Do not use fractions.
- WGT (Weight): Enter weight in pounds as a whole number. For example, 180 pounds is 180.
- Eyes: Your eye color. Use the following abbreviations:
  - BLK -BlackBLU BlueBRO BrownGRY GreyGRN GreenHAZ Hazel
- Hair: Your hair color. Use the following abbreviations:

| BLK – Black  | BRO – Brown   |
|--------------|---------------|
| GRY – Grey   | RED -Red      |
| WHI – White  | BLD – Bald    |
| BLN – Blonde | XXX - Unknown |

#### Fingerprinting DOs and DON'Ts

| DO                                                                                                    | DO NOT                                                         |
|----------------------------------------------------------------------------------------------------|----------------------------------------------------------------|
| Type or print all information in black.                                                                                                    | Highlight any of the fingerprint portions of the card.         |
| Indicate any amputations or missing fingers at birth in the correct finger blocks.                                                                                                    | <u>DO NOT</u> complete any "Leave<br>Blank" fields on the card |
| See instructions on the reverse of the card<br>regarding other physical problems in taking a good<br>set of fingerprints.                                                                                                    |                                                                |
| Ensure two complete sets of fully rolled and inked<br>fingerprint impressions are submitted. Fingerprints must be<br>rolled from side of nail to side of nail. All impressions must<br>be within the Blue Box, no overlapping, for each print. |                                                                |
| Ensure all impressions are taken in the proper order and<br>are legible.                                                                                                    |                                                                |

Page | 168

# Additional Information: Fingerprint Verification Form

## For more information and the latest version of this form:

https://azdhs.gov/documents/licensing/medical-marijuana/fingerprint-verification-form.pdf

| Medical Marijuana Program                                                                                                    |
|----------------------------------------------------------------------------------------------------|
| Fingerprint Verification Form                                                                                                    |
| This form is to be <i>completed by the fingerprint technician</i> taking your fingerprints to submit as part of the Arizona Medical Marijuana Dispensary Agent, Laboratory Agent, Designated Caregiver, or Minor Caregiver (Custodial Parent/Legal Guardian) application.                                                                                                    |
| Attention Fingerprint Technician<br>Please follow the instructions below for fingerprinting this applicant:                                                                                                    |
| <ol> <li>Please fill out or ensure that the applicant has filled out all of the required boxes on the fingerprint cards prior to taking the fingerprints.</li> <li>Request a valid, unexpired government-issued photo ID from the applicant and compare the physical descriptors on the applicant's photo ID to the applicant and to the information on the fingerprint cards.</li> <li>Fill out the information in the boxes below. Please print clearly.</li> <li>Once the prints have been taken:         <ul> <li>Place the fingerprint cards and this form into the envelope and seal it.</li> <li>Please sign your name across the edge of the seal.</li> </ul> </li> </ol> |
| Return the sealed envelope to the applicant.                                                                                                    |
| Do not give the applicant the integraring card without first seating it hiside the envelope and signing across the edge of the seal.         PRINT the following information, and SIGN your name:         Date       First and Last Name of Applicant                                                                                                    |
| Type of Photo ID provided (check one)                                                                                                    |
| Driver's License/MVD Issued State ID #                                                                                                    |
| Passport #<br>Other (please specify)                                                                                                    |
| Fingerprint Technician Signature:                                                                                                    |
| Fingerprint Technician Name (Printed):                                                                                                    |
| Fingerprint Technician Agency/Company Name and Title:                                                                                                    |
| Rev September 2014                                                                                                    |

# Additional Information: PO/BM DRC Attestation Form

Completed by PO/BM and then uploaded to online facility applications For more information and the latest version of this form: <u>https://azdhs.gov/documents/licensing/medical-marijuana/applications/pobm-initial-drc-attestation.pdf</u>

|           | ARIZONA DEPARTMENT<br>OF HEALTH SERVICES                                                                                                    |
|-----------|----------------------------------------------------------------------------------------------------|
|           | LICENSING                                                                                                    |
|           |                                                                                                    |
|           | MEDICAL MARIJUANA PROGRAM<br>PRINCIPAL OFFICER AND BOARD MEMBER ATTESTATION                                                                                                    |
|           |                                                                                                    |
| I,        | (Please print full legal name)                                                                                                    |
| •         | I have not been convicted of an excluded felony offense as defined in A.R.S. § 36-2801;<br>• Notice: A conviction remains an excluded felony offense under AMMA even if it has been set aside following<br>completion of sentence. See Parsons v. Ariz, Dep t of Health Servs, 242 Ariz, 320, 395 P.3d 709 (App. 2017). |
| ٠         | I will not divert marijuana to any individual or person who is not allowed to possess marijuana pursuant to A.R.S. Title 36, Chapter 26.1.                                                                                                    |
| •         | If issued a dispensary registration certificate, the dispensary will not operate until the<br>dispensary is inspected and obtains approval to operate from the Department.                                                                                                    |
| •         | The information provided to the Department to apply for a dispensary registration certificate is true and correct.                                                                                                    |
|           |                                                                                                    |
| Principal | Officer/Board Member Signature Date Signed                                                                                                    |
|           |                                                                                                    |
|           |                                                                                                    |
|           |                                                                                                    |
|           |                                                                                                    |
|           |                                                                                                    |
|           |                                                                                                    |
|           |                                                                                                    |
|           | Revised 04.28.2020                                                                                                    |

## Additional Information: PO/BM Initial Establishment Attestation Form

Completed by PO/BM and then uploaded to online Initial Establishment License Application For more information and the latest version of this form:: <u>https://azdhs.gov/documents/licensing/medical-marijuana/pobm-attestation-initial-establishment.pdf</u>

| ARIZONA DEPARTMENT<br>OF HEALTH SERVICES                                         |
|----------------------------------------------------------------------------------|
| ADULT USE OF MARIJUANA PROGRAM<br>PRINCIPAL OFFICER AND BOARD MEMBER ATTESTATION |
| I                                                                                |
| Principal Officer/Board Member Signature Date Signed                             |

## Additional Information: PO/BM Dual Application Attestation Form

Completed by PO/BM and then uploaded to online Dual License Application

For more information and the latest version of this form: <u>https://azdhs.gov/documents/licensing/medical-</u> <u>marijuana/pobm-dual-application-attestation.pdf</u>

|           |                                                                   | ARIZONA DEPARTMENT<br>OF HEALTH SERVICES                                                           |                      |
|-----------|-------------------------------------------------------------------|----------------------------------------------------------------------------------------------------|----------------------|
|           |                                                                   | LICENSING                                                                                          |                      |
|           |                                                                   | SE OF MARIJUANA PROGRAM                                                                            | TION                 |
|           |                                                                   | CARD DOARD HERDER ATTEST                                                                           |                      |
| I,        | (Ple                                                              | ase print full legal name)                                                                         | , attest that:       |
| •         | I am a principal officer or boa<br>application, and I approve thi | rd member for the medical marijuana dispensar<br>s application for a marijuana establishment licer | y listed on this se. |
|           |                                                                   |                                                                                                    |                      |
| Principal | Officer/Board Member Signature                                    | Date Signed                                                                                        |                      |
|           |                                                                   |                                                                                                    |                      |
|           |                                                                   |                                                                                                    |                      |
|           |                                                                   |                                                                                                    |                      |
|           |                                                                   |                                                                                                    |                      |
|           |                                                                   |                                                                                                    |                      |
|           |                                                                   |                                                                                                    |                      |
|           |                                                                   |                                                                                                    |                      |
|           |                                                                   |                                                                                                    | Revised 12.14.202    |

# Additional Information: Facility Agent Checklist

For more information and the latest version of this form:

https://azdhs.gov/documents/licensing/medical-marijuana/facility-agent-checklist.pdf

#### Facility Agent Checklist

|                     | Facility  Facility  Facility  Facility  Facility  Facility  Facility  Facility | Agent's First Name, Middle Initial (if applicable), Last Name and Suffix (if applicable) Date of Birth Gender Social Security Number (for the fingerprint card, if applicable) g number on the applicable card or document (see Section 2 below for list of identification requirements and options), plus the kind issuing state (if applicable), and issued date gent's residential address and county gent's phone number               |
|---------------------|--------------------------------------------------------------------------------|----------------------------------------------------------------------------------------------------|
|                     | C C C C C C C C C C C C C C C C C C C                                          | First Name, Middle Initial (if applicable), Last Name and Suffix (if applicable)<br>Date of Birth<br>Gender<br>Social Security Number (for the fingerprint card, if applicable)<br>is number on the applicable card or document (see Section 2 below for list of identification requirements and options), plus the kind<br>issuing state (if applicable), and issued date<br>gent's residential address and county<br>gent's phone number |
|                     | Identifyir ID used, Facility / Facility / Facility / Facility /                | Date of Birth<br>Gender<br>Social Security Number (for the fingerprint card, if applicable)<br>ig number on the applicable card or document (see Section 2 below for list of identification requirements and options), plus the kind<br>issuing state (if applicable), and issued date<br>igent's residential address and county<br>igent's phone number                                                                                   |
|                     | Identifyir ID used, Facility / Facility / Facility / address                   | Gender<br>Social Security Number (for the fingerprint card, if applicable)<br>ig number on the applicable card or document (see Section 2 below for list of identification requirements and options), plus the kind<br>issuing state (if applicable), and issued date<br>igent's residential address and county<br>gent's phone number                                                                                                    |
|                     | Dused,<br>ID used,<br>Facility /<br>Facility /<br>Facility /<br>address        | Social Security Number (for the fingerprint card, if applicable)<br>ig number on the applicable card or document (see Section 2 below for list of identification requirements and options), plus the kind<br>issuing state (if applicable), and issued date<br>igent's residential address and county<br>gent's phone number                                                                                                    |
|                     | Identifyin<br>ID used,<br>Facility /<br>Facility /<br>Facility /<br>address    | ig number on the applicable card or document (see Section 2 below for list of identification requirements and options), plus the kind<br>issuing state (if applicable), and issued date<br>igent's residential address and county<br>gent's phone number                                                                                                    |
|                     | Facility /<br>Facility /<br>Facility /<br>address                              | Igent's residential address and county<br>Igent's phone number                                                                                                    |
|                     | Facility /<br>Facility /<br>address                                            | gent's phone number                                                                                                    |
|                     | Facility /<br>address                                                          | ments anall address. This should be the small address the analisest used to small their ADAO I transit. Rest in the The                                                                                                    |
|                     |                                                                                | gents email address. This should be the email address the applicant used to create their AUHS Licensing Portal account. The em<br>should be specific to the applicant and not be in use by any other person or entity.                                                                                                    |
|                     | Facility A                                                                     | igent's mailing address - check box if same as residential address                                                                                                    |
| 1                   | Docume                                                                         | nts required to upload into online application                                                                                                    |
|                     | Recomm                                                                         | rended file format                                                                                                    |
|                     | -                                                                              | File types recommended: PDF, JPG, PNG, or GIF                                                                                                    |
| 28                  | -                                                                              | Cannot exceed 2 MB                                                                                                    |
| 1 3                 | Current                                                                        | shotograph of the Facility Agent:                                                                                                    |
| 1                   |                                                                                | Taken no more than 60 days for the submission of the application                                                                                                    |
|                     |                                                                                | Image Requirements:                                                                                                    |
|                     |                                                                                | 2 Inches x 2 inches with minimum 600x600 pixels and maximum 1200x1200 pixels                                                                                                    |
|                     | -                                                                              | In natural color                                                                                                    |
|                     | -                                                                              | Front view of individual's full face, WITHOUT hat or headgear that obscures the hair or hairline, with a plain white or off-white background                                                                                                    |
|                     |                                                                                | Has between 1 and 1 3/8 inches from the bottom of the chin to the top of the head                                                                                                    |
|                     | -                                                                              | Image file in the following format: JPG, PNG, or GIF                                                                                                    |
|                     | _                                                                              | Cannot exceed 10 MB                                                                                                    |
| C                   | Oth                                                                            | ar supporting documents                                                                                                    |
| 0                   | copy of th                                                                     | e Fadilty Agent's                                                                                                    |
|                     |                                                                                | Arizona driver's license issued on or after October 1, 1996; OR                                                                                                    |
|                     |                                                                                | Arizona identification card issued on or after October 1, 1996; OR                                                                                                    |
|                     |                                                                                | Arizona registry identification card; OR                                                                                                    |
|                     |                                                                                | Photograph page in Facility Agent's U.S. passport; OR                                                                                                    |
|                     |                                                                                | An Arizona driver's license or identification card issued before October 1, 1996 AND one of the following:                                                                                                    |
|                     |                                                                                | Birth Certificate verifying U.S. citizenship                                                                                                    |
|                     |                                                                                | U.S. Certificate of Naturalization                                                                                                    |
|                     |                                                                                | U.S. Certificate of Cilizenship                                                                                                    |
|                     |                                                                                | Level 1 Fingerprint clearance card (FCC) issued according to A.R.S. § 41-1758.07, if applicable. If the applicant does not have a FCC, the applicant must mail fingerprint cards to the Department as described in Item 3.                                                                                                    |
| S                   | ligned ar                                                                      | d dated Facility Agent Attestation                                                                                                    |
| E                   | ingerprin                                                                      | 15                                                                                                    |
| Al<br>aj<br>si<br>a | lthough<br>pplicant<br>ubmitting<br>re subm                                    | not part of the ADHS online application process, if the applicant does not have a Level 1 Fingerprint Clearance Card (FCC), the<br>ingerprints must be submitted to ADHS via U.S. Mail and including a Fingerprint Verification Form. The Department recommende<br>fingerprints about 5 days before submitting the application, to allow for processing time. Do not submit fingerprints cards if you<br>itting an FCC.                    |
|                     |                                                                                | Fingerprint Instructions Fingerprint Verification Form                                                                                                    |

# Additional Information: Facility Agent Attestation Form

Completed by Facility Agent applicant and then uploaded to online Facility Agent applications For more information and the latest version of this form: <u>https://azdhs.gov/documents/licensing/medical-marijuana/facility-agent-attestation.pdf</u>

|            | ADULT USE OF MARIJUANA PROGRAM                                                                                                    |
|------------|----------------------------------------------------------------------------------------------------|
|            | FACILITY AGENT ATTESTATION                                                                                                    |
|            | FOR FACILITY AGENT APPLICATION                                                                                                    |
|            |                                                                                                    |
| I,         | (Diase wint full lensi same) , attest that:                                                                                                    |
|            | (Prease print nui regia name)                                                                                                    |
|            | I have not been convicted of an excluded felony offense as defined in A.R.S. § 36-2801;                                                                                                    |
|            | I am at least 21 years of age:                                                                                                    |
|            | The information provided to the Denartment to apply for a facility agent card is true and                                                                                                    |
|            | correct.                                                                                                    |
| closure fo | e anole ants submitting fingermint cards-                                                                                                    |
|            | Your fingerprints will be used to check the criminal history records of the FBI. If you have an FBI criminal history record, the<br>Arizona Department of Hisalth Services (ADHS) must provide you the opportunity to complete or challenge the accuracy of<br>the information in the record. You would be alforded an opportunity, pursuant to the uniform administrative hearing<br>procedures as provided in A.R.S. 541-1092 et al.) (Title 41, Chapter 6, Article 10) before ADHS takes final administrative<br>action based on information in the FBI criminal history record. |
|            | The procedures for obtaining a change, correction, or for updating your FBI criminal history record are set forth in Title 28,<br>Code of Federal Regulations (CFR), Section 16:30 through 16:34. Information on how to review and challenge your FBI<br>criminal history record can be found at <u>www.fbi.gov</u> under Criminal History Summary Checks or by calling (304) 625-3878.                                                                                                    |
|            | To obtain a copy of your Arizona criminal history in order to review/update/correct the record, you can contact the Arizona<br>Department of Public Safety (DPS) Criminal History Records Unit at (602) 223-2222 to obtain a fingerprint card and a Revier<br>and Challenge packet. Information on the review and challenge process can be found on the DPS website ( <u>www.azdos.gov</u> )                                                                                                    |
|            |                                                                                                    |
| ignature   | e of Facility Agent Applicant Date Signed                                                                                                    |
|            |                                                                                                    |

## Additional Information: PO/BM Non-DRC Attestation Form

Completed by PO/BM and then uploaded to online facility applications For more information and the latest version of this form: <u>https://azdhs.gov/documents/licensing/medical-marijuana/applications/pobm-non-drc-attestation.pdf</u>

| PRINCIPAL        | OFFICER AND E            | BOARD MEM           | BER ATTEST         | ATION             |
|------------------|--------------------------|---------------------|--------------------|-------------------|
|                  | (Please print full       | legal name)         |                    | , attest that:    |
|                  |                          |                     |                    |                   |
| Operate Dispens  | ne Department is true a  | and correct in this | application reques | ting approval to: |
| Renew Dispensa   | v Registration Certifica | te                  |                    |                   |
| Change-Location  | of Dispensary            |                     |                    |                   |
| Change-Add Cult  | ivation On-Site          |                     |                    |                   |
| Change-Add Cult  | ivation Off-Site         |                     |                    |                   |
| Change-Prepare   | Edibles (Kitchen)        |                     |                    |                   |
| Change-Sell Edib | les                      |                     |                    |                   |
| Change-Dispense  | Edibles                  |                     |                    |                   |
| Change-Modify L  | icensed Facility         |                     |                    |                   |
| Change-Decertify | Currently Licensed Sit   | e                   |                    |                   |
| Update Dispensa  | ry Information           |                     |                    |                   |
|                  |                          |                     |                    |                   |
|                  |                          |                     |                    |                   |

# Additional Information: DA or PO/BM Attestation Form

Completed by DA and PO/BM and then uploaded to online Dispensary Agent application **NOTE:** Full legal name of DA must be provided on form For more information and the latest version of this form: <u>https://azdhs.gov/documents/licensing/medical-marijuana/agents/dispensary-agent-member-attestation-</u>

form.pdf

|           | DISPENSARY AGENT or PO/BM ATTESTATION                                                                                                    |
|-----------|----------------------------------------------------------------------------------------------------|
|           |                                                                                                    |
| ١,        | (Please print full legal name) , attest that:                                                                                                    |
| •         | <ul> <li>I have not been convicted of an excluded felony offense as defined in A.R.S. § 36-2801;</li> <li>Notice: A conviction remains an excluded felony offense under AMMA even if it has been set aside following completion of sentence. See Parsons v. Ariz. Dep't of Health Servs., 242 Ariz. 320, 395 P.3d 709 (App. 2017).</li> </ul>                                                                                                  |
| •         | I will not divert marijuana to any individual or person who is not allowed to possess marijuana pursuant to A.R.S. Title 26, Chapter 28.1.                                                                                                    |
|           |                                                                                                    |
| Disclose  | ire:                                                                                                    |
|           | Arizona Department of Health Services (ADHS) must provide you the opportunity to complete or challenge the accuracy of<br>the information in the record. You would be afforded an opportunity, pursuant to the uniform administrative hearing<br>procedures as provided in A.R.S. § 41-1092 et al. (Title 41, Chapter 6, Article 10) before ADHS takes final administrative<br>action based on information in the FBI criminal history record. |
|           | The procedures for obtaining a change, correction, of for updating your FBI criminal history record are set forth in Title 28,<br>Code of Federal Regulations (CFR), Section 16.30 through 16.34, Information on how to review and challenge your FBI<br>criminal history record can be found at <u>www.fbi.cov</u> under Criminal History Summary Checks or by calling (304) 625-3878.                                                        |
|           | To obtain a copy of your Arizona criminal history in order to review/update/correct the record, you can contact the Arizona<br>Department of Public Safety (DPS) Criminal history Records Unit at (602) 223-2222 to obtain a fingerprint card and a<br>Review and Challenge packet. Information on the review and challenge process can be found on the DPS website<br>(www.azdps.gov).                                                        |
| ispensar  | y Agent or PO/BM Signature Date Signed                                                                                                    |
|           |                                                                                                    |
|           |                                                                                                    |
| ne sectio | n below applies only to the Dispensary Principal Officers and/or Board Members                                                                                                    |
|           |                                                                                                    |
|           | , am designated to submit dispensary agent applications on                                                                                                    |
|           | (Please print name legibly)                                                                                                    |
|           | /'s behalf.                                                                                                    |
| ispensar  |                                                                                                    |
| ispensar  |                                                                                                    |

## FBI Privacy Statement Act

For more information: https://azdhs.gov/documents/licensing/medical-marijuana/applications/fbi-privacy-act-statement.pdf

### NONCRIMINAL JUSTICE APPLICANT'S PRIVACY RIGHTS

As an applicant who is the subject of a national fingerprint-based criminal history record check for a noncriminal justice purpose (such as an application for employment or a license, an immigration or naturalization matter, security clearance, or adoption), you have certain rights which are discussed below. All notices must be provided to you in writing. <sup>1</sup> These obligations are pursuant to the Privacy Act of 1974, Title 5, United States Code (U.S.C.) Section 552a, and Title 28 Code of Federal Regulations (CFR), 50.12, among other authorities.

- You must be provided an adequate written FBI Privacy Act Statement (dated 2013 or later) when you submit your fingerprints and associated personal information. This Privacy Act Statement must explain the authority for collecting your fingerprints and associated information and whether your fingerprints and associated information will be searched, shared, or retained.<sup>2</sup>
- You must be advised in writing of the procedures for obtaining a change, correction, or update of your FBI criminal history record as set forth at 28 CFR 16.34.
- You must be provided the opportunity to complete or challenge the accuracy of the information in your FBI criminal history record (if you have such a record).
- If you have a criminal history record, you should be afforded a reasonable amount of time to correct or complete the record (or decline to do so) before the officials deny you the employment, license, or other benefit based on information in the FBI criminal history record.
- If agency policy permits, the officials may provide you with a copy of your FBI criminal history record for review and possible challenge. If agency policy does not permit it to provide you a copy of the record, you may obtain a copy of the record by submitting fingerprints and a fee to the FBI. Information regarding this process may be obtained at https://www.fbi.gov/services/ciis/identity-history-summary-checks and https://www.edo.ciis.gov.
- If you decide to challenge the accuracy or completeness of your FBI criminal history record, you should send your challenge to the agency that contributed the questioned information to the FBI. Alternatively, you may send your challenge directly to the FBI by submitting a request via <a href="https://www.edo.ciis.gov">https://www.edo.ciis.gov</a>. The FBI will then forward your challenge to the agency that contributed the questioned information and request the agency to verify or correct the challenged entry. Upon receipt of an official communication from that agency, the FBI will make any necessary changes/corrections to your record in accordance with the information supplied by that agency. (See 28 CFR 16.30 through 16.34.)
- You have the right to expect that officials receiving the results of the criminal history record check will use it only for authorized purposes and will not retain or disseminate it in violation of federal statute, regulation or executive order, or rule, procedure or standard established by the National Crime Prevention and Privacy Compact Council.<sup>3</sup>

<sup>&</sup>lt;sup>1</sup> Written notification includes electronic notification, but excludes oral notification.

<sup>&</sup>lt;sup>2</sup> https://www.fbi.gov/services/cjis/compact-council/privacy-act-statement

<sup>&</sup>lt;sup>3</sup> See 5 U.S.C. 552a(b); 28 U.S.C. 534(b); 34 U.S.C. § 40316 (formerly cited as 42 U.S.C. § 14616), Article IV(c); 28 CFR 20.21(c), 20.33(d) and 906.2(d).